# COMARCH Bl Point

## Comarch BI Point User Manual

Version: 2023.2

Copyright  $\ensuremath{\mathbb{C}}$  2023 COMARCH SA

#### All rights reserved

Unauthorized distribution of the whole or part of this publication in any form is prohibited. Making any copy by way of photocopying, photographic method as well as copying on a film, magnetic or any other medium shall result in a violation of the copyright of this publication.

## Contents

| 1 | Comarch BI Point                                        | 5   |
|---|---------------------------------------------------------|-----|
| 2 | Hardware and software requirements                      | 5   |
| 3 | BI Point configuration                                  | 6   |
| 4 | Comarch BI Point 2023 repository                        | 6   |
|   | 4.1 Home screen                                         | 7   |
|   | 4.2 Left repository panel                               | 8   |
|   | 4.3 Operations on repository objects                    | 13  |
| 5 | Initial start-up and configuration of BI Point          | 19  |
|   | 5.1 Permissions                                         | 23  |
|   | 5.2 Administrator dashboard                             | 36  |
|   | 5.3 Repository in the eyes of a user                    | 41  |
|   | 5.4 Program details                                     | 42  |
| 6 | Using BI Point application                              | 42  |
|   | 6.1 Sharing objects in BI Point reports                 | 43  |
|   | 6.2 Historicity of objects                              | 46  |
|   | 6.3 How to import and export reports and dashboards     | 47  |
|   | 6.4 Reports and context dashboards                      | 50  |
|   | 6.5 Creating reports                                    | 51  |
|   | 6.5.1 Options for creating reports                      | 53  |
|   | 6.5.2 Conditional formatting in a report                | 76  |
|   | 6.5.3 Custom measures                                   | 81  |
|   | 6.5.4 Reports of Excel type and Reporting Services      | 85  |
|   | 6.5.5 Reports in multisourcing                          | 86  |
|   | 6.5.6 Comments to reports                               | 87  |
|   | 6.6 External link                                       | 90  |
|   | 6.7 Subscriptions                                       | 91  |
|   | 6.8 Creating dashboards                                 | 108 |
|   | 6.8.1 Responsivity and interaction                      | 112 |
|   | 6.8.2 Chart                                             | 112 |
|   | 6.8.3 Table                                             | 115 |
|   | 6.8.4 Indicator                                         | 119 |
|   | 6.8.5 Website                                           | 122 |
|   | 6.8.6 Image                                             | 125 |
|   | 6.8.7 Report                                            | 125 |
|   | 6.8.8 Global filter                                     | 127 |
|   | 6.8.9 Text                                              | 131 |
|   | 6.8.10 Dynamic measure/dimension                        | 132 |
|   | 6.8.11 Link to the repository                           | 134 |
|   | 6.8.12 Data filter                                      | 135 |
|   | 6.8.13 Interaction between dashboards                   | 137 |
|   | 6.8.14 Map                                              | 138 |
|   | 6.8.15 Dashboards in multisourcing                      | 143 |
|   | 6.8.16 Comments to dashboards                           | 144 |
|   | 6.8.17 Enter Parameters window when running a dashboard | 147 |
|   | 6.8.18 Refreshing data in real time                     | 148 |
|   | 6.9 Temporary folders                                   | 150 |
|   | 6.10 Repository object translations                     | 150 |

|    | 6.10.1 Managing translations when defining a new column name | 151   |
|----|--------------------------------------------------------------|-------|
|    | 6.10.2 Adding translations when creating a custom measure    | 152   |
| 7  | Multisourcing                                                | . 153 |
| 7. | .1 Connections                                               | 154   |
|    | 7.1.1 PostgreSQL                                             | 155   |
|    | 7.1.2 Oracle                                                 | 156   |
|    | 7.1.3 OLAP                                                   | 157   |
|    | 7.1.4 MSSQL                                                  | 158   |
|    | 7.1.5 BigData and ODBC                                       | 159   |
|    | 7.1.6 File connections                                       | 160   |
| 7. | .2 Data models                                               | 163   |
|    | 7.2.1 Single-source model definition                         | 164   |
|    | 7.2.2 Multisource model creation path                        | 204   |
| 8  | Figure Index                                                 | 239   |

## 1 Comarch BI Point

BI Point is a web application run on a dedicated reporting server. Such architecture provides significant simplification in implementing the tool to work with data – installation on endpoint environments is not required and the entire work load resulting from database queries and operation of the application is directed to the server. Upon installing the tool, a module supporting the reporting part together with handling of manager panels (dashboards) is available for the user.

Automatic calibration, responsivity of page element layout and support for mobile devices technology allows for creation and preview of reports without limits imposed by the platform.

## 2 Hardware and software requirements

| Configuration                | Server                                                                                                    | Client                          |
|------------------------------|----------------------------------------------------------------------------------------------------|---------------------------------|
| Operating                    | Microsoft Windows Server 2012                                                                                                    | Any operating/mobile system     |
| System*                      | Microsoft Windows Server 2012 R2                                                                                                    | supporting one of the following |
|                              | Microsoft Windows Server 2016                                                                                                    | available version:              |
|                              | Microsoft Windows Server 2019                                                                                                    | Firefox version 3.6 and higher  |
|                              | Microsoft Windows Server 2022                                                                                                    | Google Chrome – the latest      |
|                              | Microsoft Windows 8.1                                                                                                    | Safari – the latest available   |
|                              | Microsoft Windows 10                                                                                                    | version                         |
|                              | Microsoft Windows 11                                                                                                    | *Recommended browser            |
|                              | CentOS 7                                                                                                    | Google Chrome                   |
|                              | Ubuntu Focal 20.04 (LTS)                                                                                                    |                                 |
|                              | Ubuntu Eoan 19.10                                                                                                    |                                 |
|                              | Ubuntu Bionic 18.04 (LTS)                                                                                                    |                                 |
|                              | Ubuntu Xenial 16.04 (LTS)                                                                                                    |                                 |
|                              | Debian 9                                                                                                    |                                 |
|                              | Debian 10                                                                                                    |                                 |
|                              | Fedora 30                                                                                                    |                                 |
|                              | Fedora 31                                                                                                    |                                 |
|                              | Windows Docker:                                                                                                    |                                 |
|                              | Windows 10 Professional                                                                                                    |                                 |
|                              |                                                                                                    |                                 |
| Processor                    | Up to 10 <b>simultaneous users</b> – 4x2.4GHz minimum (recommended 8x2.4GHz), additional core for each subsequent 5 users                                                                                                    |                                 |
| RAM Capacity<br>Requirements | Minimum 16 GB for maximum 4 simultaneous<br>(using BI at the same time) users + 0. 5GB for each<br>additional user.<br>RAM must be increased in dependence of<br>assigning memory for PostgreSQL.                                                                             |                                 |
| Additional<br>Requirements   | <ol> <li>.NET Framework 4.7.2 or higher (full<br/>installation, apart from FTP)</li> <li>Internet Information Services version 7.5 or<br/>higher (all components of "Web Server",<br/>"Management Tools" and "FTP Server")</li> <li>PostgresSQL 10.4 for migration</li> </ol> |                                 |

| PostgresSQL 12.3 or later for new installation  |  |
|-------------------------------------------------|--|
| 4. SQL Server: 2012, 2014, 2016, 2017, 2019     |  |
| 5. PostGIS 2.4.4                                |  |
| 6. Key Manager 2022.2.1 or later                |  |
| 7. Computer/server name on which BI Point       |  |
| instance will be configured cannot be more than |  |
| 15 characters long                              |  |

\* Selection of the system depends on maximum quantity of RAM which is supported. BI Point is supported only in 64-bit systems.

## **3** BI Point configuration

Comarch BI Point application can be installed and configured with the use of a setup wizard and a configuration tool.

Below are the following steps of Comarch BI Point installation:

- 1. Running of a setup wizard
- 2. Selection of the installer language
- 3. Acceptance of the license agreement
- 4. Selection of installation path
- 5. Installation summary

Below are the following steps of Comarch BI Point configuration:

- 1. Running of the configuration tool
- 2. Selection of a product to install (BI Point Standalone, XL BI Point Start, XL BI Point, ERP Standard BI Point, Optima BI Point, BI Point CEE, BI Point CEE Smart)
- 3. Selection of installation mode
- 4. Selection of source database and OLAP database
- 5. Selection of a geological database
- 6. Configuration of a mail server
- 7. Configuration summary

Below are the following steps of Comarch BI Point upgrade:

- 1. Running of the configuration tool
- 2. Selection of an upgrade method
- 3. Selection of a META database
- 4. Upgrade summary

## 4 Comarch BI Point 2023 repository

As of version Comarch BI Point 2023, there is a new application repository available upon selecting [**Switch to new repository version**] button in the upper application pane. The new repository is described under: http://bi.krakow.comarch/pl/

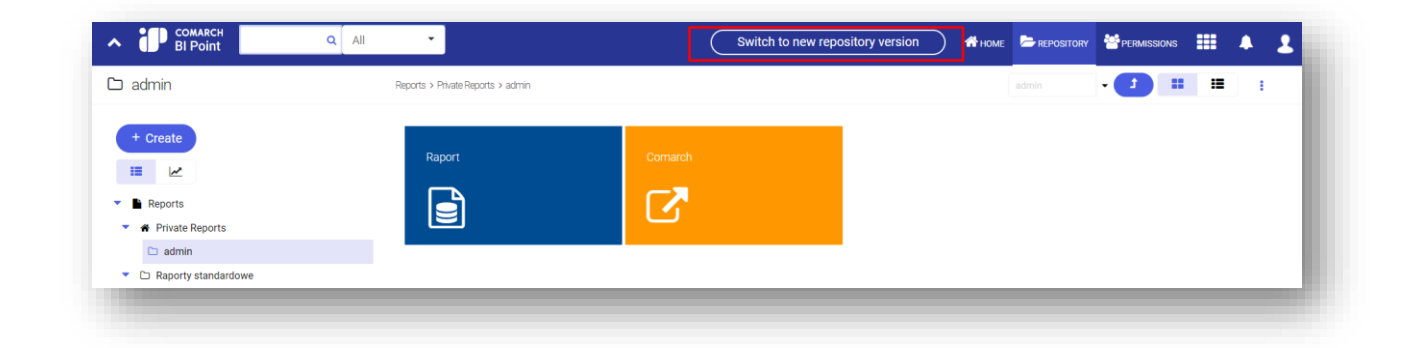

### 4.1 Home screen

Once you have logged in to the application properly, you will be redirected to the home page.

| E COMARCH         |   | Search | ▼ Q                                                                                                    | Switch to standard Repository version                                       | ? 4 @ |
|-------------------|---|--------|----------------------------------------------------------------------------------------------------|-----------------------------------------------------------------------------|-------|
| My Dashboard      |   |        |                                                                                                    |                                                                             |       |
| REPORTS           |   |        |                                                                                                    |                                                                             |       |
| ☆ Favorite        |   |        |                                                                                                    | 7                                                                           |       |
| C Recently Opened |   |        |                                                                                                    |                                                                             |       |
| My Reports        | > |        |                                                                                                    |                                                                             |       |
| 😂 All             | > |        |                                                                                                    |                                                                             |       |
| OTHER             |   |        |                                                                                                    |                                                                             |       |
| Connections       | > |        |                                                                                                    |                                                                             |       |
| rh Models         | > |        |                                                                                                    |                                                                             |       |
| Subscriptions     |   |        | Hello admin                                                                                                    |                                                                             |       |
| Segmentation      |   |        | With my dashboard you can qu<br>your frequently used dashboard<br>Leverage the potential of your data and a<br>via the dashboard or report m | Jickly access<br>ds and reports.<br>add it to my dashboard<br>nenu options. |       |
|                   |   |        | Show My Reports                                                                                                    | s >                                                                         |       |
|                   |   |        |                                                                                                    |                                                                             |       |

Selecting [Show My Reports] will redirect you to the new repository.

| E COMARCH            |   | Szukaj 👻 Q   | Przełącz na klasyczną wersję Repozytorium 🛛 📀 🗘 🙁 |
|----------------------|---|--------------|---------------------------------------------------|
| 🔒 Mój pulpit         |   | Moje raporty | Utwórz ~                                          |
| RAPORTY              |   | Nazwa $\phi$ | * **                                              |
| ද් Ulubione          |   | 🗌 📾 test 💒   | C                                                 |
| ③ Ostatnio otwierane |   | —            | 22                                                |
| S Moje raporty       | > |              | 50                                                |
| Wszystkie            | > |              | 沟                                                 |
| NNE                  |   |              |                                                   |
| Połączenia           | > |              |                                                   |
| m Modele             | > |              |                                                   |
| Subskrypcje          |   |              |                                                   |
| Segmentacia          |   |              |                                                   |

You can restore the standard layout of the application at any time during work with the new repository by selecting [Switch to standard repository version] in the upper panel.

| E COMARCH<br>BI Point |   | Search | ▼ Q                                                                                                    | Switch to standard Repository version          | 000 |
|-----------------------|---|--------|----------------------------------------------------------------------------------------------------|------------------------------------------------|-----|
| ☐ My Dashboard        |   |        |                                                                                                    |                                                |     |
| REPORTS               |   |        |                                                                                                    |                                                |     |
| ☆ Favorite            |   |        |                                                                                                    |                                                |     |
| ③ Recently Opened     |   |        |                                                                                                    |                                                |     |
| My Reports            | > |        |                                                                                                    |                                                |     |
| S All                 | > |        |                                                                                                    |                                                |     |
| OTHER                 |   |        |                                                                                                    |                                                |     |
| Connections           | > |        |                                                                                                    |                                                |     |
| 📩 Models              | > |        |                                                                                                    |                                                |     |
| Subscriptions         |   |        | Hello admin                                                                                                    |                                                |     |
| Segmentation          |   |        | With my dashboard you can quickly a<br>your frequently used dashboards and<br>Leverage the potential of your data and add it<br>via the dashboard or report menu op | ccess<br>reports.<br>o my dashboard<br>ptions. |     |
|                       |   |        | Show My Reports >                                                                                                    |                                                |     |
|                       |   |        |                                                                                                    |                                                |     |

## 4.2 Left repository panel

The left panel of the repository can be divided into 3 sections:

| ≡               | BI Point        |   |
|-----------------|-----------------|---|
| G               | My Dashboard    |   |
| REPO            | DRTS            |   |
| ☆               | Favorite        |   |
| ${f U}$         | Recently Opened |   |
| റ്              | My Reports      | > |
| ♦               | All             | > |
| OTH             | ER              |   |
| S <sup>et</sup> | Connections     | > |
| ф               | Models          | > |
|                 | Subscriptions   |   |
| *               | Segmentation    |   |
|                 |                 | _ |

- 1. My Dashboard
- 2. Reports
- 3. Other

1. **My Dashboard** section is a quick access tab, where you can add a specific report/dashboard such as the most frequently used one.

| BI Point          |   | search | * <b>4</b>                                                                                                    | Swrtch to standard Repository Version                               | Ø¢Ø |
|-------------------|---|--------|----------------------------------------------------------------------------------------------------|---------------------------------------------------------------------|-----|
| My Dashboard      |   |        |                                                                                                    |                                                                     |     |
| REPORTS           |   |        |                                                                                                    |                                                                     |     |
| ☆ Favorite        |   |        |                                                                                                    | 7                                                                   |     |
| C Recently Opened |   |        |                                                                                                    |                                                                     |     |
| My Reports        | > |        |                                                                                                    |                                                                     |     |
| 😂 All             | > |        |                                                                                                    |                                                                     |     |
| OTHER             |   |        |                                                                                                    |                                                                     |     |
| Connections       | > |        |                                                                                                    |                                                                     |     |
| rh Models         | > |        |                                                                                                    |                                                                     |     |
| Subscriptions     |   |        | Hello admin                                                                                                    |                                                                     |     |
| Segmentation      |   |        | With my dashboard you can quic<br>your frequently used dashboards<br>Leverage the potential of your data and ac<br>via the dashboard or report mer | ckly access<br>and reports.<br>dd it to my dashboard<br>nu options. |     |
|                   |   |        | Show My Reports                                                                                                    | >                                                                   |     |
|                   |   |        |                                                                                                    |                                                                     |     |

- 2. Reports section is divided into 4 tabs:
  - Favorites

This tab includes dashboards, reports, external links, XLS files or RS reports that were marked as "favorite" in the *Reports* tab. In this tab, you can add the most frequently used reports/dasboards, for instance, in order to easily and quickly access them.

• Recently Opened

Recently opened reports, dashboards etc.

• My Reports

Selecting this tab redirects you to a user-dedicated directory.

| COMARCH<br>BI Point | Search                          | <ul> <li>↓ Q</li> </ul> | Switch to standard Repository version | ? 4 ®    |
|---------------------|---------------------------------|-------------------------|---------------------------------------|----------|
| Book                | admin                           |                         |                                       | Create 🗸 |
| C My Reports        | Owner: All 🗸 Modified: Anyhow 🖌 |                         |                                       | <        |
| Example             | □ Name ≑                        | Owner ≑                 | Modified \$                           | /        |
|                     | Example                         | admin                   | a few seconds ago                     | 2        |
|                     | Comarch                         | admin                   | 5 minutes ago                         | j.       |
|                     | Raport                          | admin                   | 3 days ago                            | 7        |
|                     |                                 |                         |                                       |          |
|                     |                                 |                         |                                       |          |
|                     |                                 |                         |                                       |          |
|                     |                                 |                         |                                       |          |
|                     |                                 |                         |                                       |          |
| _                   |                                 |                         |                                       | _        |

The layout of the left panel is then adapted to the currently opened view. As shown in the figure above, folders available under a specific path are displayed in the left panel.

The main part of the screen, on the other hand, displays everything that can be found under this path. In the above example, it is a "test" folder and a report named "example".

To return to the main section of the left tab, just select [**Back**] in the upper left part of the screen.

#### • All

This tab redirects to the mail repository folder, where all child folders can be found, such as *Private Reports* and *Standard Reports*.

| E COMARCH         |    | Search                          | ▼ Q     | Switch to standard Reposito | ry version   🥐 🗘 🧟 |
|-------------------|----|---------------------------------|---------|-----------------------------|--------------------|
| My Dashboard      |    | All Reports                     |         |                             | Create ~           |
| REPORTS           |    | Owner: All 🗸 Modified: Anyhow 🖌 |         |                             |                    |
| ☆ Favorite        |    | □ Name ≑                        | Owner 🗢 | Modified $\Rightarrow$      | 1                  |
| ③ Recently Opened |    | 🗋 Private Reports 🚜             | -       | -                           |                    |
| My Reports        | >  | Raporty standardowe             | admin   | 3 days ago                  |                    |
| ali 😂             | >  |                                 |         |                             |                    |
| OTHER             |    |                                 |         |                             |                    |
| P Connections     | `` |                                 |         |                             |                    |

The *Private Reports* folder stores reports/dashboards created and saved by an individual user, whereas the *Standard Reports* folder stores reports/dashboards created during installation of a specific product.

However, this does not make it impossible to save reports created by users in folders other than *Private Reports*.

#### 3. Other section is divided into 3 tabs:

#### • Connections

This tab contains information about existing connections.

| Connections            |            | Crea                                                                                                    |                                                                                                    |
|------------------------|------------|----------------------------------------------------------------------------------------------------|----------------------------------------------------------------------------------------------------|
|                        |            |                                                                                                    | ate 🗸                                                                                                    |
| Modified: Anyhow 🗸     |            |                                                                                                    | «                                                                                                    |
| □ Name ≑               | Modified 💠 | 1                                                                                                    | 6                                                                                                    |
| Optima - Configuration | 3 days ago |                                                                                                    | **                                                                                                    |
| Optima - Source        | 3 days ago |                                                                                                    | <i>.</i> Ъ                                                                                                   |
|                        |            |                                                                                                    | 內                                                                                                    |
|                        |            |                                                                                                    |                                                                                                    |
|                        |            |                                                                                                    |                                                                                                    |
|                        | Name \$    | Name ↓     Modified ↓       Image: Image: Im | Name \$     Modified \$       C Optima - Configuration     3 days ago       C Optima - Source     3 days ago |

To create a new connection, select [Create] in the upper right corner of the screen followed by a selected connection.

|             | Connections            |             | Create A                   |
|-------------|------------------------|-------------|----------------------------|
| Back        |                        |             | <b>Folder</b>              |
| Connections | Modified: Anyhow 🗸     |             | BIGDATA Connection         |
| ☆ Favorite  | □ Name ¢               | Modified \$ | <b>IS</b> MSSQL Connection |
|             | Optima - Configuration | 3 days ago  | ODBC Connection            |
|             |                        | , ,         | OLAP Connection            |
|             | Optima - Source        | 3 days ago  | Cracle Connection          |
|             |                        |             | <b>D</b> File Connection   |
|             |                        |             | Postgre SQL Connection     |
|             |                        |             |                            |
|             |                        |             |                            |
|             |                        |             |                            |
|             |                        |             |                            |

For description of available connections, refer to chapter Connections.

#### Data Models

This tab contains information about existing data models. To create a new data model, select [**Create**] in the upper right corner of the screen.

| BI Point        |   |                                                     | Switch to standard Repository Version |
|-----------------|---|-----------------------------------------------------|---------------------------------------|
| ) My Dashboard  |   | example<br>Data Models / example                    | Create A                              |
| EPORTS          |   | Converted: Anyhow 🗸 Status: All 🖌 Refreshing: All 🖌 | 🔁 Data Model                          |
| Favorite        |   |                                                     | 1 DirectQuery                         |
| Recently Opened |   |                                                     | و                                     |
| A My Reports    | > | *                                                   | 2                                     |
| All             | > |                                                     | -                                     |
| THER            |   | 4                                                   | ^                                     |
| : Connections   | > |                                                     |                                       |
| Models          | > |                                                     |                                       |
| 3 Subscriptions |   | The folder is empty                                 |                                       |
|                 |   | Create Police of Data would                         |                                       |

• Subscriptions

In this tab, you can find information about defined subscriptions.

## 4.3 Operations on repository objects

In each selected tab (such as *My Reports*), there are various management options (options for managing reports, folders, main screen) in the main directory.

| E COMARCH  | Search                          | ▼ Q     | Switch to standard Repository | version   ? 🏚 | 2          |
|------------|---------------------------------|---------|-------------------------------|---------------|------------|
| Bask       | admin                           |         |                               | Creat         | e 🗸        |
| My Reports | Owner: All 🗸 Modified: Anyhow 🗸 | ]       |                               |               | «          |
| 🖿 Example  | □ Name ≑                        | Owner 💠 | Modified \$                   | i             | ()         |
|            | Example                         | admin   | 4 minutes ago                 |               | **         |
|            | Comarch                         | admin   | 9 minutes ago                 |               | <i>.</i> Р |
|            | Raport                          | admin   | 3 days ago                    |               | Ŕ          |
|            |                                 |         |                               |               |            |
|            |                                 |         |                               |               |            |
|            |                                 |         |                               |               |            |
|            |                                 |         |                               |               |            |

#### 1. Main panel options

There are 2 main edit options of the screen displayed.

• Column filters

**Comarch BI Point** 

These options are used to filer a specific column according to their purpose. For instance, if you have a single column *Owners*, you can use filters to select a specific owner or group. The number of available filters depends on the adapted columns (see subsequent chapter for more information).

|         | Create ~                            |
|---------|-------------------------------------|
|         | ~                                   |
| Owner 🗢 | <i>i</i> (i                         |
| admin   | 2.                                  |
| admin   | 5.                                  |
| admin   | Ż                                   |
|         | Owner \$<br>admin<br>admin<br>admin |

#### • Option to view directory/report details

Selecting the pencil icon in the main panel of the directory, you can set columns which are to be presented in folders.

| Owner: All 🗸 |         | _ |
|--------------|---------|---|
| Name 🜩       | Owner ≑ | ľ |
| Example      | admin   | 1 |
| Comarch      | admin   |   |
| Raport       | admin   | / |
|              |         |   |
|              |         |   |

| Search Q        | Columns used (from left to right) |
|-----------------|-----------------------------------|
|                 | Name                              |
| V Owner         | 1 Owner                           |
| Created         |                                   |
| Modified        |                                   |
| Detailed Type   |                                   |
| Data Model Type |                                   |
| Data Model Name |                                   |
|                 |                                   |
|                 |                                   |
|                 |                                   |

Selectable options:

- Owner
- Created (date created)
- Modified (date modified)
- Detailed Type (folder, report, ...)
- Data Model Type (SQL, Postgres, file model, ....)
- Data Model Name

The number of available columns depends of the location (path) of the user.

In the right side of "column adjustment", you can set the order of columns as needed. Columns closest to the left will be arranged on top and columns closest to the right will be arranged at the bottom.

If you select a greater number of columns, additional filter options will become available, as shown in the figure below:

| Ow | ner: All 🗸 C | reated: Anyhow 🗸 | Modified: Anyhow 🗸 | Detailed Type: All | ~               |                   |                 |   | «  |
|----|--------------|------------------|--------------------|--------------------|-----------------|-------------------|-----------------|---|----|
|    | Name 🜲       | Owner 🜲          | Created 🜲          | Modified \$        | Detailed Type 🌲 | Data Model Type 🌲 | Data Model Na 🜲 | ľ | G  |
|    | Example      | admin            | 5 minutes ago      | 5 minutes ago      | Folder          |                   |                 |   | 2  |
|    | Comarch      | admin            | 11 minutes ago     | 11 minutes ago     | External Link   | -                 | -               |   | Ę  |
|    | Raport       | admin            | 3 days ago         | 3 days ago         | Report          | MSSQL Data Model  | 02. Sprzedaż    |   | Ż, |

#### 2. Main panel options

The right panel is available upon selecting << available on the right toolbar on the tabs.

| Ow | ner: All 🗸 | Created: Anyhow 🗸 | Modified: Anyhow 🗸 | Detailed Type: All | ~               |                   |                 |   | < |
|----|------------|-------------------|--------------------|--------------------|-----------------|-------------------|-----------------|---|---|
|    | Name 🌲     | Owner 🌲           | Created \$         | Modified \$        | Detailed Type 🌲 | Data Model Type 🌲 | Data Model Na 🜲 | i | ( |
|    | Example    | admin             | 5 minutes ago      | 5 minutes ago      | Folder          | -                 | -               |   | 4 |
|    | co Comarch | admin             | 11 minutes ago     | 11 minutes ago     | External Link   | -                 | -               |   | ţ |
|    | Raport     | admin             | 3 days ago         | 3 days ago         | Report          | MSSQL Data Model  | 02. Sprzedaż    |   | 7 |
|    |            |                   |                    |                    |                 |                   |                 |   |   |

#### Available options:

• Details

To view the details of a specific object, you need to select it and then click the details icon in the right panel.

| of 3 selected |         |                           | Ор          | en in a new ta | b Manage P | ermissions | : | Example<br>Folder   |         |  |  |
|---------------|---------|---------------------------|-------------|----------------|------------|------------|---|---------------------|---------|--|--|
| Name \$       | Owner 🌲 | Created $\Leftrightarrow$ | Modified \$ | Detaile 🜲      | Data M 🌲   | Data M 🌲   | i | Details             |         |  |  |
| 🗈 Exa         | admin   | 5 minutes                 | 5 minutes   | Folder         | -          | -          |   | Description         | Add Des |  |  |
| co Com        | admin   | 11 minutes                | 11 minutes  | External Link  | -          | -          |   | Location            |         |  |  |
| 🔳 Rap         | admin   | 3 days ago                | 3 days ago  | Report         | MSSQL Dat  | 02. Sprzed |   | 🛞 Reports / / admin |         |  |  |
|               |         |                           |             |                |            |            |   | Created             | 6 min   |  |  |

Following information is presented on the details screen: object name and type (folder, report, ...), object description (and if missing you can add one), object location, its modification and creation dates. There may be additional information, such as data model for report, depending on the object type.

#### • Access rights and authorizations

To view access rights and authorization to a specific object, you need to select it and then click the access and authorization icon in the right panel.

| 1 0 | of 3 selected |         |            | Ор         | en in a new ta | b Manage P | ermissions | : | Example<br>Folder                   |                    | ; |
|-----|---------------|---------|------------|------------|----------------|------------|------------|---|-------------------------------------|--------------------|---|
| ٥   | Name 🌲        | Owner 🜲 | Created 🜲  | Modified 🜲 | Detaile 🜲      | Data M 🌲   | Data M 🌲   | ľ | Your Permissions                    |                    | ( |
|     | 🖿 Exa         | admin   | 5 minutes  | 5 minutes  | Folder         |            |            |   | admin (You)<br>Owner                | Write              |   |
|     | co Com        | admin   | 11 minutes | 11 minutes | External Link  | -          | -          |   | Access granted                      |                    | ļ |
|     | 🖬 Rap         | admin   | 3 days ago | 3 days ago | Report         | MSSQL Dat  | 02. Sprzed |   | Authorized                          | Manage Permissions | 7 |
|     |               |         |            |            |                |            |            |   | No people with grant<br>Add users o | ed permissions     |   |

On the screen, you can see your authorizations as well as access rights granted to other users. In the right panel, you can also assign authorizations to users by selecting [Manage Permissions].

#### • History

You can access an object history on the screen of report/model repository tree. The history option is available in the right context menu upon selecting a relevant icon.

| 1 0 | f 3 selected |         |            | Ор         | en in a new ta | b Manage P | ermissions | : | Example<br>Folder          |  |
|-----|--------------|---------|------------|------------|----------------|------------|------------|---|----------------------------|--|
| 9   | Name 🜲       | Owner 🜲 | Created 🜲  | Modified 🜲 | Detaile 🜲      | Data M 🌲   | Data M 🌲   | ľ | History                    |  |
| 2   | Exa          | admin   | 5 minutes  | 5 minutes  | Folder         | -          | -          |   | admin • Today, 11:00:05 AM |  |
|     | co Com       | admin   | 11 minutes | 11 minutes | External Link  | -          | -          |   | Creating                   |  |
|     | 💼 Rap        | admin   | 3 days ago | 3 days ago | Report         | MSSQL Dat  | 02. Sprzed |   |                            |  |
|     |              |         |            |            |                |            |            |   |                            |  |
|     |              |         |            |            |                |            |            |   |                            |  |
|     |              |         |            |            |                |            |            |   |                            |  |

You can use this option to view the history of actions performed on a given object.

#### • Translations

BI Point application provides the mechanism for adding translations to objects. You can add translations in a selected language. Object names and descriptions are translatable.

| 1 0 | of 3 selected |         |            | Ор         | en in a new ta | b Manage P | ermissions | : | Example<br>Folder    |      | × |
|-----|---------------|---------|------------|------------|----------------|------------|------------|---|----------------------|------|---|
| 3   | Name 🌲        | Owner 🌲 | Created 🜲  | Modified 🜲 | Detaile 🜲      | Data M 🌲   | Data M 🌲   | ľ | Translations         |      | ( |
| ~   | Exa           | admin   | 5 minutes  | 5 minutes  | Folder         |            | -          |   | Added Translations   | Edit | 2 |
|     | 🖘 Com         | admin   | 11 minutes | 11 minutes | External Link  |            | -          |   | US • English Example |      | Ę |
|     | E Rap         | admin   | 3 days ago | 3 days ago | Report         | MSSQL Dat  | 02. Sprzed |   |                      |      | × |

• Subscriptions

A subscription option is also available in the right panel, depending on the selected object. This option is available to reports and dashboards.

| 1 of 1 selected |         | Open in a new tab Manage Permissions | : | Sales<br>Report                      |   |
|-----------------|---------|--------------------------------------|---|--------------------------------------|---|
| Name ≑          | Owner 🜲 | Modified ≑                           | ľ | Subscriptions                        |   |
| 3 🖬 Sales       | admin   | a few seconds ago                    |   | No subscriptions<br>Add Subscription | [ |

The panel provides information on existing subscriptions for the object. You can also define a new subscription by selecting [Add Subscription].

Some of the options are available by selecting an object and then dropdown kebab menu in the upper right part of the repository, as shown in the figure below.

| 1 of 1 selected |         | Open in a new tab M | anage Permissions      | <  |
|-----------------|---------|---------------------|------------------------|----|
| ✓ Name ≑        | Owner 🌩 | Modified 🌲          | Create Copy            | (  |
| Sales           | admin   | a few seconds ago   | ➡ Move To              | 5  |
|                 |         | U U                 | ★ Add to Favorites     | ,  |
| N               |         |                     | Add Subscription       | L, |
|                 |         |                     |                        | 7  |
|                 |         |                     | C Show in refresh mode | ٥  |
|                 |         |                     | (i) View Details       |    |
|                 |         |                     | 🗂 Delete               |    |

The other options that are not available in the right panel are: *Open in a new tab* (opens a report in a new browser tab) and *Add to favorites* (adds a report to user's favorites and displays it in the left panel under the *Favorites* tab).

## 5 Initial start-up and configuration of BI Point

Access to the application requires appropriate access permissions. Verification of permissions starts in the first window – login window. Upon selecting the *Login* button, you will be asked to provide your login and password and for this purpose, you will be transferred to another window, where you can select a welcome window language.

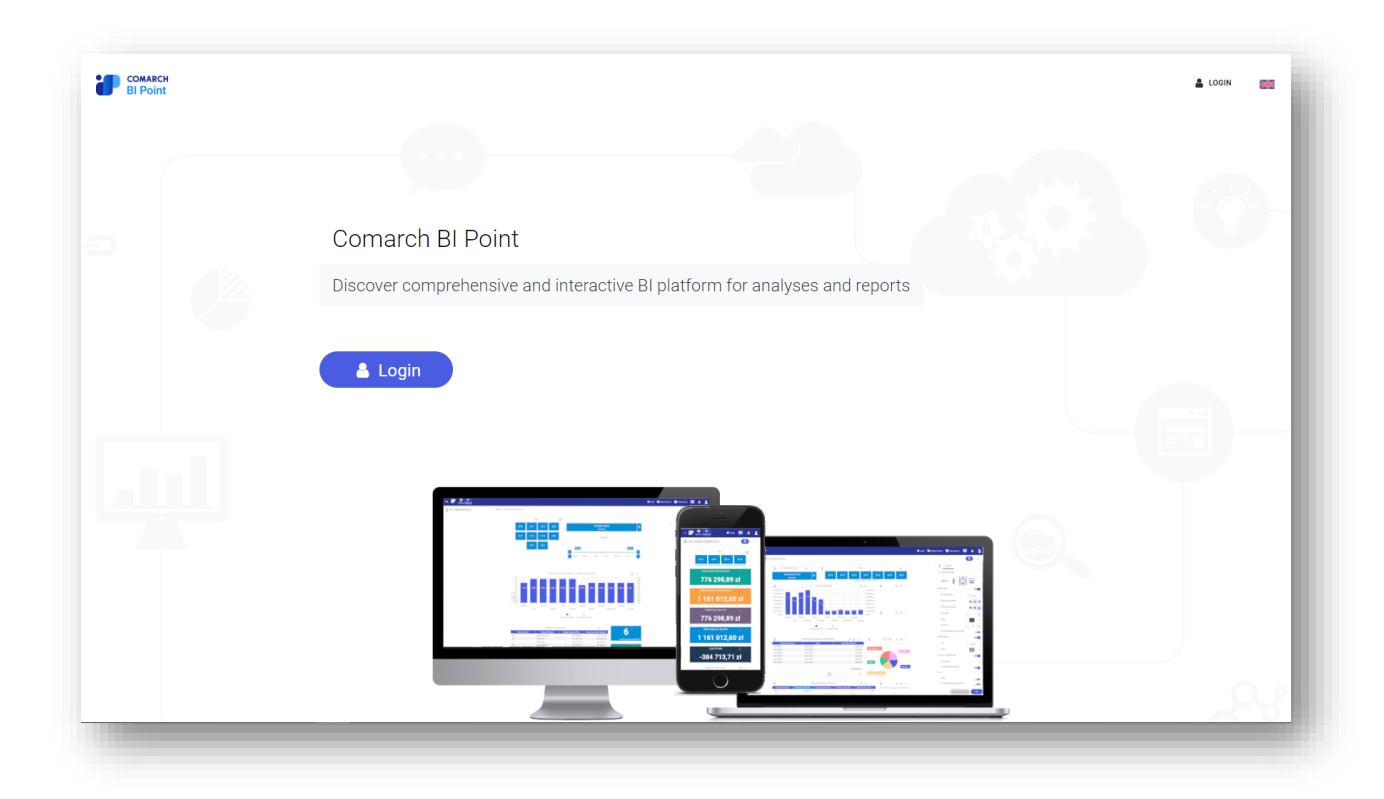

Figure 1 Comarch BI Point welcome window

In order to log on to the application for the first time, you must provide a login and a password according to the authentication mode selected during application configuration (domain-based authentication/login: password). The password can be changed upon logging in. Description of how to change a password can be found further in this manual.

The login option after several unsuccessful login attempts is set to blocked temporarily, by default.

| Login<br>Use your login and password for Comarch BI Point. If yo<br>an account, please contact your administrator. | u do not have |
|----------------------------------------------------------------------------------------------------|---------------|
| User                                                                                                    |               |
| Password                                                                                                    |               |
| Remember me                                                                                                    |               |
|                                                                                                    | Log In        |

#### Figure 2 User login window

Upon logon, you are automatically transferred to the home screen – visible on the top bar as *Home*. By default, the predefined presentation dashboard is displayed there. When working with the application, you can define own Home dashboard that will be displayed on the start screen. In the application top bar, you can find shortcuts that can take you to the section, where you can manage access to the application.

| ► COMARCH<br>BI Point |                    | 👫 НОМЕ | REPOSITORY |  | ٠ | 2 |
|-----------------------|--------------------|--------|------------|--|---|---|
|                       |                    |        |            |  |   |   |
|                       | Figure 3 Upper bar |        |            |  |   |   |

If you used BI Point application version older than 7.0, then you need to create again the saved link opening the application in a Web browser or to install a Rewrite Module on IIS server: <u>https://www.iis.net/downloads/microsoft/url-rewrite</u>. Next, in BI Point setup folder, in the web.config file, you need to add the following:

```
<rewrite>
<prewrite>
<prevalues>
<prevalues>
<prevalues>
<prevalues>
<prevalues>
<prevalues>
<prevalues>
<prevalues</pre>
<prevalues</pre>

<prevalues</pre>
<prevalues</pre>

<prevalues</pre>

<prevalues</pre>

<prevalues</pre>

<pre
```

```
<add input="{PATH_INFO}" pattern="^(.*?)(\/Views)(.*)(\.aspx)$" />
</conditions>
<action type="Redirect" url="{C:1}/Pages{C:3}{C:4}" />
</rule>
</rules>
</rewrite>
```

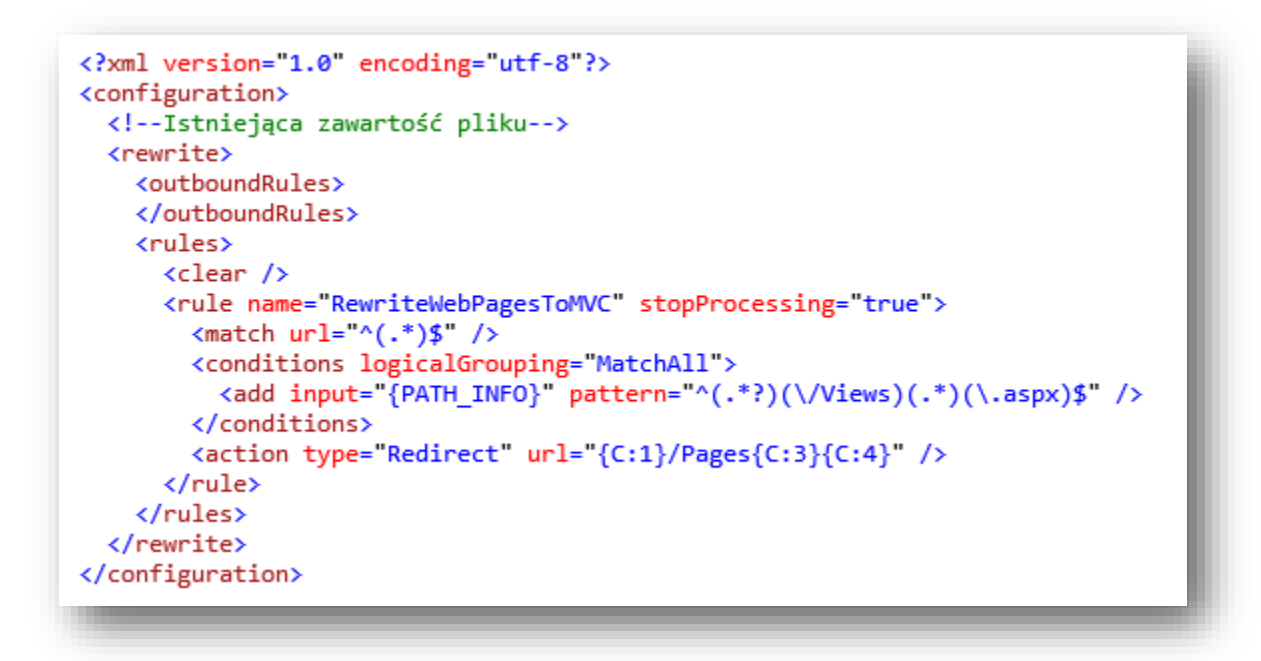

Figure 4 Example of how to paste the script to the web.config file

You can customize the logo that is displayed before and after logging on to the application. The logo can be customized in the PromoPageConfiguration.json file that can be found under C:\Program Files (x86)\Comarch\BI Point\instances\INSTANCE NAME\bipoint\AdditionalConfiguration.

You can add a custom logo to the promo page by changing the values of the paths: HeaderLogo, FooterLogo and NavidationLogo, depending on which logo is to be changed.

To add a custom logo to the main BI Point application (the one in the upper left corner after logging on to the application), you need to change the values of the following paths:

- BIPointLogo (for applications used on a computer) the image size must be the following: width = 112px, height = 30px (if the image size is different, it will be scaled accordingly)
- **BIPointMobileLogo (for applications used on a phone)** the image size must be the following: width = 30px

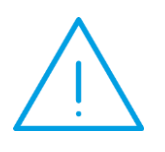

**Note:** The image paths should only contain a file name: {filename with a file format} to ensure that BI Point reads them properly.

The required image file extension is .png.

The image files should be added to the folder: AdditionalConfiguration to ensure that BI Point loads them correctly.

To change an address in the footer, type the appropriate values in the Address field:

AdressFirm – company name (default name is "Comarch SA") AdressStreet – street number (default address is al. Jana Pawła II 39 A) AdressPostalCode – zip code and city (default value is 31-864 Kraków).

To change the main title, type appropriate values and translations to PromoScreenErpMainTitle and PromoScreenErpTitle. All translations to the provided keys are retrieved only when they are provided in configuration – if no translations are provided in the configuration, they are retrieved from BI Point resources. If all the keys are empty, then the default values are retrieved.

## **5.1** Permissions

The standard Permissions tab is divided into several subtabs.

| 💄 Users | 🚰 Groups | 🛡 Roles | 🖌 Permissions to Data | 🧞 External Users |
|---------|----------|---------|-----------------------|------------------|

Figure 5 Tab Permissions

Information on the number of available and used licenses can be found under the Permissions tab.

| 💄 Users | 嶜 Groups | Roles | Permissions to Data 🐉 External Users                                        |
|---------|----------|-------|-----------------------------------------------------------------------------|
| Users   |          |       | Occupied licenses: Standard: 1/40 Read only: 0/0 External Users: 0/40 🕂 📋 😇 |

Figure 6 Information on the number of used licenses

#### Licenses are divided by type:

- Standard licenses
- Read-only licenses (licenses available for dedicated BI Point solutions)
- Subscription licenses for external users

Subtab Users allows for creating accounts for new users and editing already existing accounts. In order to add an

account, click on the button . Then, specify login which has not been used yet and fill in data in tab *Profile*.

| Profile Permissions |       |                      |
|---------------------|-------|----------------------|
|                     | Login | ? Check Availability |
|                     |       | Cancel Save          |
|                     |       |                      |
|                     |       |                      |
|                     |       |                      |

Figure 7 Creating an account

After the login availability is verified, you can enter the other data:

| Login                                                                                              |             |
|----------------------------------------------------------------------------------------------------|-------------|
| KZ                                                                                                 | ✓ Available |
| Account type                                                                                       |             |
| Standard user     Read only user     To change the account type, purchase the appropriate licences |             |
|                                                                                                    |             |
| Password                                                                                           |             |
|                                                                                                    |             |
| Repeat Password                                                                                    |             |
|                                                                                                    |             |
| First Name                                                                                         |             |
|                                                                                                    |             |
| Last Name                                                                                          |             |
|                                                                                                    |             |
| Domain Account                                                                                     |             |
|                                                                                                    |             |
| E-mail                                                                                             |             |
|                                                                                                    |             |
| Language                                                                                           |             |
|                                                                                                    |             |
|                                                                                                    | Cancel Save |

#### Figure 8 Creating a profile

In the above window, it is possible to enter a domain user who has a role assigned in OLAP.

In the case of such license, it is also possible to select whether the user must get the standard license or the readonly license.

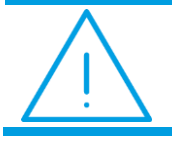

**Note:** In case the application is configured with a domain-based authentication, a user login cannot then contain Polish characters.

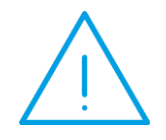

**Note:** If login/password are used to log in, the password must contain 6 characters minimum, including at least one digit, at least one lowercase letter, at least one uppercase letter, at least one special character. If any of these conditions are not met, a relevant message is then displayed in the upper right corner.

| 9 | Password must be at least 6<br>characters long, at least one number,<br>at least one lowercase letter, at least<br>one uppercase letter, at least one<br>special character !"#\$%&'()*+,/:;<=>?<br>@[\]^_`{ }~. |  |
|---|----------------------------------------------------------------------------------------------------|--|
|---|----------------------------------------------------------------------------------------------------|--|

In the *Permissions*, it is possible to assign users to roles and groups. Clicking [Save] completes the account creation process.

| diting User Permissions |        |  |
|-------------------------|--------|--|
| Roles                   | Groups |  |
| Administrator           | All    |  |
| Vser                    |        |  |
| Read only user          |        |  |
|                         |        |  |

Figure 9 User account permissions

In order to edit an existing account, click on [Edit] button in tab *Users*. From this level, it is possible to change roles and groups to which a user is assigned and change password to the account.

|  | New Password    |  |  |
|--|-----------------|--|--|
|  |                 |  |  |
|  | Repeat Password |  |  |
|  |                 |  |  |
|  | Save            |  |  |

Figure 10 Changing password

In the second subtab *Groups*, it is possible to create groups for users. These are used, e.g., in a subscription.

| 💄 Users | 🚰 Groups | Roles | Permissions to Data | External Users |         |
|---------|----------|-------|---------------------|----------------|---------|
| Groups  |          |       |                     |                | + 📋 😤   |
| NAME    |          |       |                     |                | ACTIONS |
| All     |          |       |                     |                | 1       |

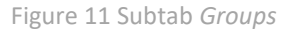

The third subtab is *Roles*. It this tab you can create, delete and edit the roles containing user permissions. The following permissions are available for selection:

- **Connection User** a BI Point user has access to the connection repository
- **BI Point Administrator** with access to all the application frameworks
- Access to BI Point a user has access to the repository elements (connections, data models, reports) according to the access levels assigned to particular objects (no access, preview, restricted access, edition)
- Subscription Administrator access to the subscription module for BI Point user (a user can manage and create own subscriptions, but has no access to subscriptions of other users)
- Data Model User a BI Point user has access to the data model repository
- **Read Only User** a BI Point user can only view the reports and dashboards

|           |                            | 9      |
|-----------|----------------------------|--------|
| Permissio | ons                        |        |
|           | NAME                       |        |
|           | Connections User           |        |
|           | BI Point Administrator     |        |
|           | Access to BI Point         |        |
|           | Subscription Administrator |        |
|           | Dataset User               |        |
|           | Read Only User             |        |
|           |                            | l      |
|           |                            | Cancel |

Figure 12 User permissions

#### The last subtab is *External Users*.

|         |             |                           | + 🝵 😤                               |
|---------|-------------|---------------------------|-------------------------------------|
| FIRST N | NAME        | LAST NAME                 | ACTIONS                             |
|         | No elements |                           |                                     |
|         |             |                           |                                     |
|         | FIRST       | FIRST NAME<br>No elements | FIRST NAME LAST NAME<br>No elements |

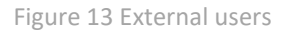

An external user can be added upon selecting the button + . To add an external user, it is necessary to provide the user's e-mail address and personal details.

| E-mail     |        |
|------------|--------|
|            | 9      |
| First Name |        |
|            | 9      |
| Last Name  |        |
|            | 9      |
|            |        |
|            | Cancel |

Figure 14 Adding an external user

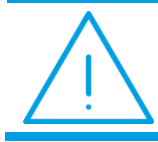

**Note:** BI Point supports the mechanism for transferring roles from an OLAP database to reports and dashboards. For the mechanism to work properly, it is necessary to revoke the user's administrator rights on the server with OLAP database.

In the *Data Permissions* tab, it is possible to grant permissions to specific measures and dimensions on data models for individual users.

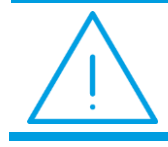

**Note:** The tab is hidden, by default. Visibility of data permissions at the interface is controlled with the true/false value in the PROD\_RestrictRolesManagementEnabled column of the rb.Products table.

|    | + 👕     |  | is to Data | Permission |
|----|---------|--|------------|------------|
| Ne |         |  |            | DEDMICS    |
| NS | ACTIONS |  | SSION NAME | PERMISS    |

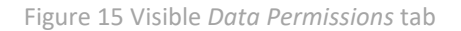

A new permission is created by selecting a data model (or models) from the list.

| Q                 | All 👻     |
|-------------------|-----------|
| 🕨 🔲 🛢 Data Models |           |
| Details           | ^         |
|                   | Cancel Ok |

Figure 16 Selecting a data model to limit permissions

Selecting a data model activates a permission configuration field containing a drop-down list with model elements (measures and dimensions) in the first tab.

| New Role                                   |                                    |                       |         |  |
|--------------------------------------------|------------------------------------|-----------------------|---------|--|
| Elements Users                             |                                    |                       |         |  |
| 🔻 🔲 🛐 01. Sprzeda                          | ż                                  |                       |         |  |
| Measur                                     |                                    |                       |         |  |
| <ul> <li>U III Dimension</li> </ul>        | ons                                |                       |         |  |
| Warning                                    |                                    |                       |         |  |
| Please note that access t<br>Find out more | o data is granted only for selecte | ed users based on the | scheme. |  |
|                                            |                                    |                       |         |  |

Figure 17 Loaded measures and dimensions of data model

By selecting the checkboxes available by individual elements, the permission in set according to the legend available under the [**Find out more**] button.

| data model, only the users assigned in the "Users" tab will have access to the data. Dor<br>forget to make the model available from the repository so that the assigned users can<br>see it and select it as a data source or run an object based on the chosen model. For                                   |
|----------------------------------------------------------------------------------------------------|
| details refers to the user manual.                                                                                                    |
| <ul> <li>It means granting permissions to a given element of data model.</li> <li>It means revoking permissions to a given element of data model element.</li> <li>It indicates an undefined status. The element will not be available by default unless another role overrides the its settings.</li> </ul> |

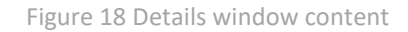

Expanding a given dimension opens a new window with a list of all values of that dimension. That list can be next be filtered to the values to be available (or unavailable) for the user, for whom the role is being created.

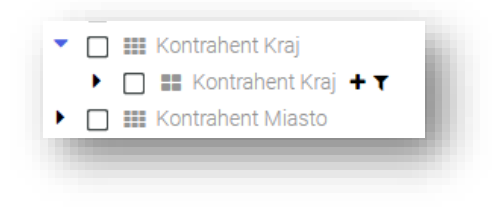

Figure 19 Listed values

| * •    | Q Search in: Kontrahent Nazwa | · .    |
|--------|-------------------------------|--------|
|        |                               |        |
| 🗌 Emp  | oty                           |        |
|        | /l sp. z o.o.                 |        |
| 🗌 AL-ł | KOMP sp.z o.o.                |        |
| 🗌 Biur | owiec sp. z o.o.              |        |
|        | I Stacja paliw                |        |
| E.H.   | ALOZA sp. z o.o.              |        |
| 🗌 F.H. | U. MARIZA                     |        |
| C Kow  | valski Jan                    |        |
| 🗌 Mar  | ek Kolasa                     |        |
| Piot   | r Marszalik                   |        |
| Soft   | land s.c.                     |        |
| 🗌 STIL | L GmbH                        |        |
| TER    | RA s.c.                       |        |
| 🗌 Twó  | j Ogród s.c.                  |        |
| 🗌 Zak  | ad Energetyczny o. II Kraków  |        |
|        |                               |        |
|        |                               | Cancel |

Figure 20 Expanded dimension Customer Name

If several elements are selected, upon confirmation and back to the entire model, they will be displayed on the element list, whereas the filter icon (funnel) by the dimension name will turn blue. It means that despite the selected dimension (with a checkbox by its name), not all its elements will be added to the user permissions. Selected checkbox by the dimension name will refer to only those elements that have been added to the list beneath the dimension.

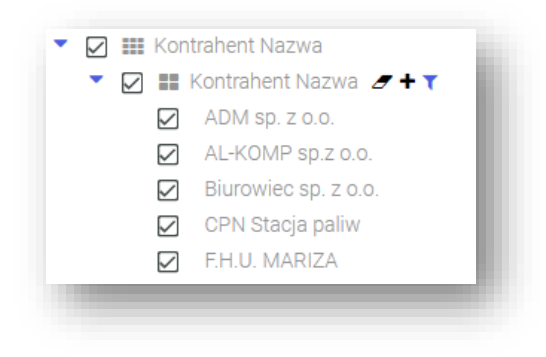

Figure 21 Expanded dimension *Customer Name* 

The initially applied filtering can be quickly removed with the rubber button.

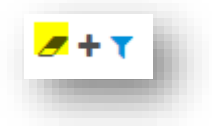

Figure 22 Expanded dimension Customer Name

The "+" button is used to enter the name of a given dimension element, e.g. in case permissions are created prior to reloading the model.

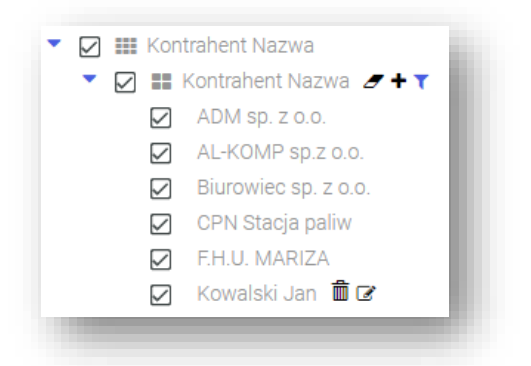

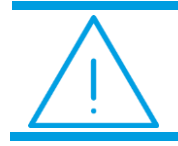

**Note:** When typing a dimension name manually, its unique name must be used (not, e.g. its translated version).

After the model is reloaded, the element will already be presented as selected after expanding the values of the dimension elements.

| Wszystko               |  |
|------------------------|--|
| Pusty                  |  |
| Pusty                  |  |
| 🗹 ADM sp. z o.o.       |  |
| 🗹 Biurowiec sp. z o.o. |  |
| 🗹 CPN Stacja paliw     |  |
| F.H. ALOZA sp. z o.o.  |  |
| F.H.U. MARIZA          |  |
| 🗹 Kowalski Jan         |  |

In case of granting permissions to hierarchical elements, first it is necessary to select which elements are to be added to the measure and dimension tree visible on the element form.

| ** • (          | Search in: Year            |        | · 1   |
|-----------------|----------------------------|--------|-------|
| Not all the ele | ments are visible (45/768) |        |       |
|                 |                            |        |       |
| Unkno           | NU>                        |        |       |
| 2021            |                            |        |       |
| 2022            |                            |        |       |
| 🔻 🗌 Qua         | rter 1, 2022               |        |       |
| ▼ □             | January 2022               |        |       |
|                 | 1/1/2022                   |        |       |
|                 |                            |        |       |
|                 |                            |        |       |
|                 | 1/4/2022                   |        |       |
|                 | 1/6/2022                   |        |       |
|                 | 1/7/2022                   |        |       |
|                 | □ 1/8/2022                 |        |       |
|                 | 1/9/2022                   |        |       |
|                 | 1/10/2022                  |        |       |
|                 | □ 1/11/2022                |        |       |
|                 | □ 1/12/2022                |        |       |
|                 | □ 1/13/2022                |        |       |
|                 |                            |        |       |
|                 |                            | Cancel | Apply |

Figure 23 Permissions to a hierarchical model

Then, select the levels to which the permissions must apply.

Using the rubber icon, it is possible to specify whether the user will be working with a full filtered set or a full set to which additional elements can still be added (to which the same permissions will be added automatically).

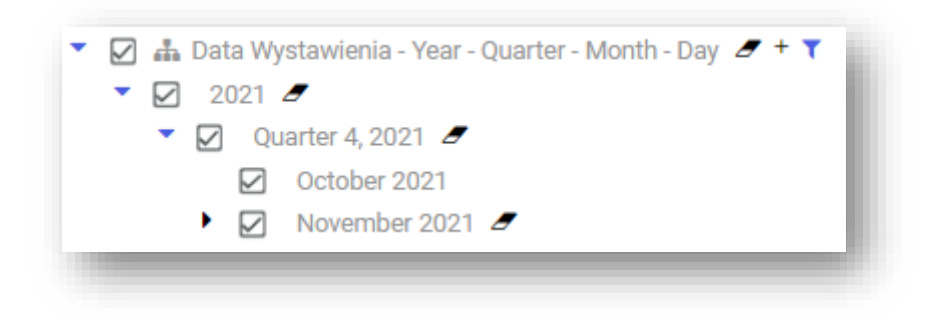

Figure 24 Access to all elements of the October level and access to the selected elements of the November level

When creating a new role, it is possible to attach to is a greater number of models using the [Add Model] button.

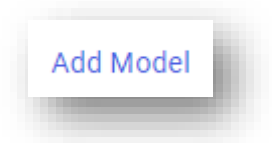

It is possible to create several roles that will refer to the same data model. If the user is entitled to use a given element in the same model on one role, whereas these permissions are denied on another role, then the effective permissions will result from the user's minimum permissions – in this example, that element will not be accessible for the user.

It is important how permissions are granted to hierarchical elements – in the case of permissions to data, it affects significantly the performance of loading filters.

When modifying or creating permissions to data so that it is not accessible in hierarchical dimensions, the rubber button should be used (for optimization purposes):

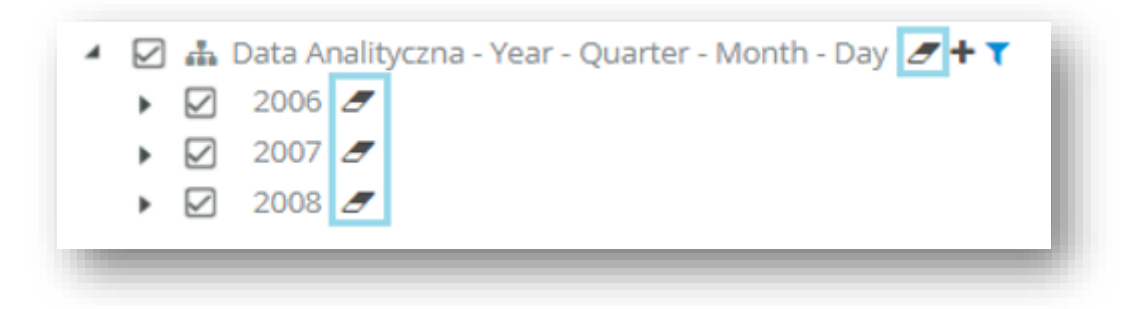

The use case below is to add limited access to data in the period of 2006 – 2008.

If all these years are selected as shown below, their child elements (meaning all days) are also selected. If this being the case, when editing such permission (when attempting to access the filter of that dimension), the engine service will filter all child elements, which may result in a timeout.

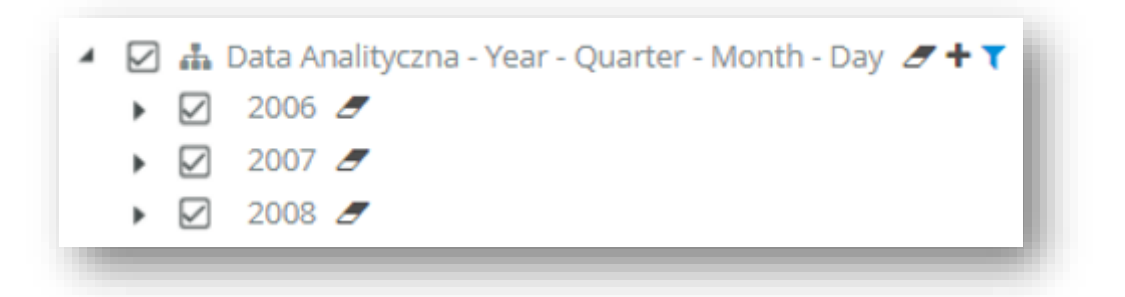

After using the rubber icon, all the child elements will be cleared and the filter will apply only to the three parent elements, thus the engine works much faster.

#### 🔺 🗹 🚠 Data Analityczna - Year - Quarter - Month - Day 🍠 🕇 🍸

- ▶ 🗹 2006 🥭
- 🕨 🗹 🖉
- 2008 Z

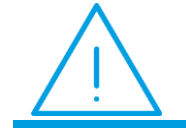

**Note:** When granting permissions, parameterized models are called up with the default parameters.

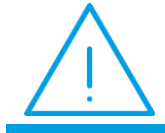

**Note:** In multi-source models, permissions to component models will not transfer to the final multi-source model. Models with already added permissions cannot be used within multi-source models.

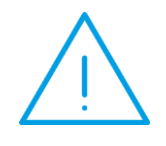

**Note:** After granting the user permissions to a data model, the user will not be able to use that model in multi-source models. In order to restore such a possibility, it is necessary to remove the entire permission (from measures and dimensions). Removing itself the model from the permissions will not restore the possibility of using the model.

Comarch BI Points provides four permission levels that can be defined for each user group/user in reference to both folders and reports. Permissions by importance in ascending order are the following: *Edit, Limited, Preview, None*. Permission *None* is the most important and superior to other permissions. Thus, if a user is entitled to read and the user group to which that user is assigned has no access to a given object, then that object will not be visible to the user on the report tree. If no permissions to the object are assigned directly for the user or the user group, they are retrieved from the from the very first parent element under the hierarchy of folders and reports, for which they have been defined. Permissions to a report or folder that the user actually holds can be checked in the *Effective Permissions* tab.

## 5.2 Administrator dashboard

Clicking the **determinant** icon drops down the menu with options making possible to proceed to the administrator dashboard, where it is possible to view both application and SQL logs.
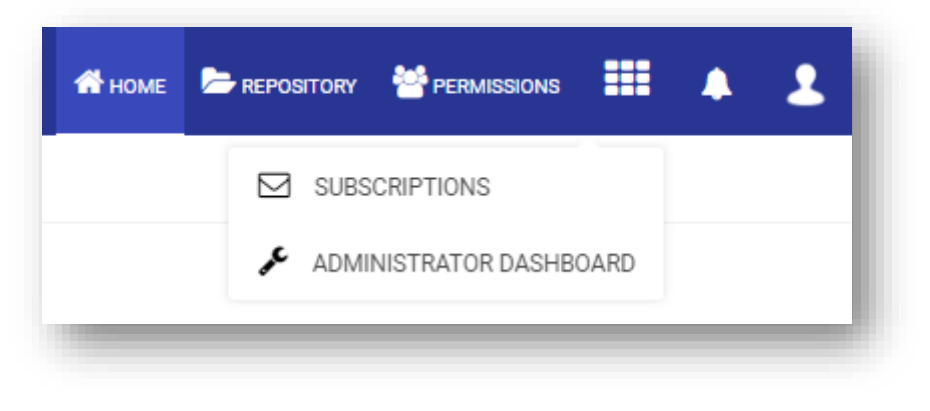

Figure 25 Administrator dashboard

The administrator dashboard can be accessed by users with administrator privileges.

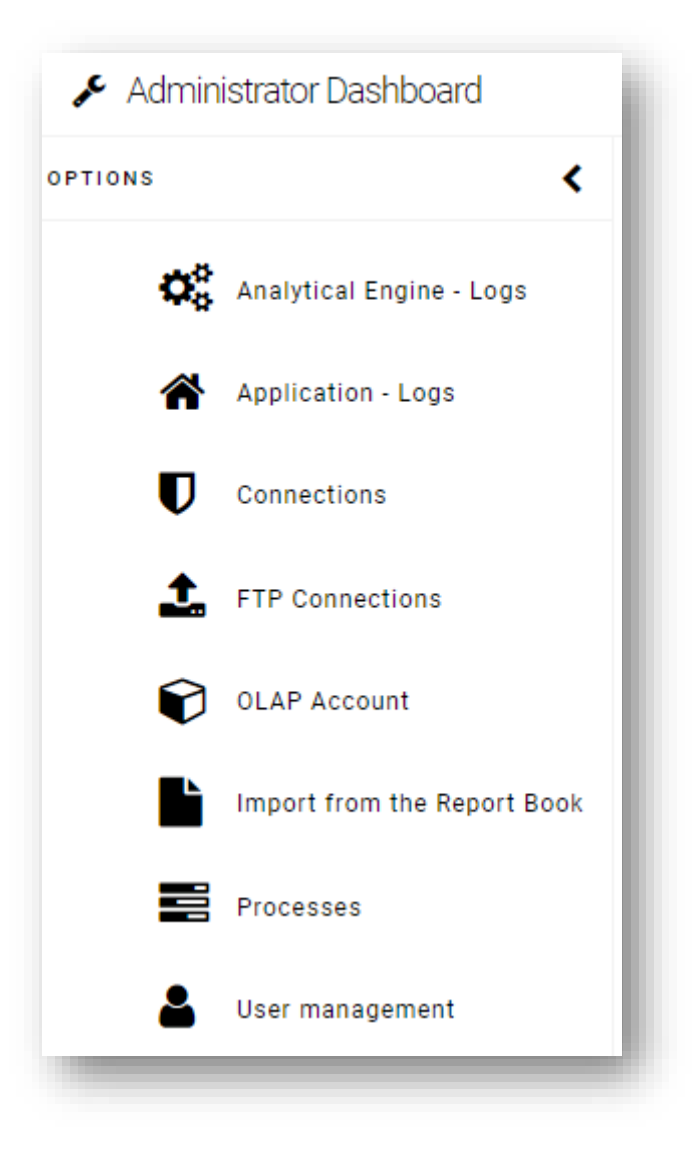

Figure 26 Administrator dashboard

In tabs Analytical Engine and Application, there are logs that register all the information about errors.

In the Administrator Dashboard, in sections Connections and FTP Connections, it is possible to set details of:

e-mail connection

- geolocation database
- ▶ analytical engine
- segmentation database

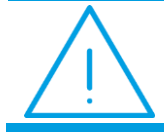

**Note:** As of 11.2 release, after e-mail is completed/changed in the administrator dashboard, it is no longer necessary to restart the service.

|                             | SMTP connection declocation batacase Analytical Engine |      |
|-----------------------------|--------------------------------------------------------|------|
| Analytical Engine - Logs    | Server                                                 |      |
| Application - Logs          | sintp.com/ch.com                                       |      |
| Application Cogo            | Port                                                   |      |
| Connections                 | 587                                                    | \$   |
| 1 FTP Connections           | Anonymous login                                        |      |
| OLAP Account                | Login                                                  |      |
| -                           | controlling_DTS@servers                                |      |
| Import from the Report Book | Password                                               |      |
| Processes                   |                                                        |      |
|                             | Service E-mail                                         |      |
| ser management              | controlling_DTS@comarch.pl                             |      |
|                             | Use StartTLS protocol when connecting to SMTP server   |      |
|                             | Use SSL protocol when connecting with SMTP server      |      |
|                             |                                                        |      |
|                             | Send test e-mail Test Connection                       | Save |

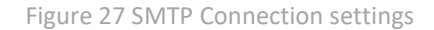

In *E-mail Connection* tab, there is a button *Send text e-mail*:

| er                                                   |                                       |
|------------------------------------------------------|---------------------------------------|
| nlp.comarch.com                                      |                                       |
|                                                      |                                       |
| 17                                                   | ÷                                     |
| Mnonymous login                                      |                                       |
| n                                                    |                                       |
| ntrolling_DTS@servers                                |                                       |
| sword                                                |                                       |
|                                                      |                                       |
| ice E-mail                                           |                                       |
| ntrolling_DTS@comarch.pl                             |                                       |
| Use StartTLS protocol when connecting to SMTP server |                                       |
| Im Use SSL protocol when connecting with SMTP server |                                       |
|                                                      | Send test e-mail Test Connection Save |
|                                                      |                                       |

Figure 28 Send test e-mail button

Selecting this button opens a modal window to enter the recipient of a test e-mail and to type a message:

Figure 29 E-mail address verification

Based on the sent test message you can verify correct settings of the mail server.

There are two methods of mail authentication available:

• Microsoft Graph

| Polączenie Microsoft Graph -                |   |
|---------------------------------------------|---|
| Identyfikator klienta (Client Id)           |   |
| Identyfikator organizacji (Tenant Id)       |   |
|                                             |   |
| Seiref klienta                              |   |
| Identyfikator wysyłającego (User Object Id) |   |
| Wyślij testowy e-mail Zapisz                | l |
|                                             |   |

Google

| Połączenie Google                               | •                            |
|-------------------------------------------------|------------------------------|
| dres użytkownika                                |                              |
| lentyfikator projektu (Project id)              |                              |
| lentyfikator klucza prywatnego (Private Key Id) |                              |
| ucz prywatny (Private Key)                      |                              |
| dres klienta (Client Mail)                      |                              |
| entyfikator klienta (Client Id)                 |                              |
|                                                 | Wyślij testowy e-mail Zapisz |
|                                                 |                              |

Logs in the administrator dashboard are by default displayed from the most recent to the oldest.

| 2020-12-21 | 2020-12-21 |         |               |
|------------|------------|---------|---------------|
| DATE ↓     | ТҮРЕ       | MESSAGE | ERROR DETAILS |
|            |            |         |               |

Figure 30 Sorting logs

Description of the option of importing from the report book can be found in a separate document – *Reports Exporter User Manual*.

In the administrator dashboard, it is also possible to access the section Processes.

A record of the process list provides such information as process name, its type, status, start time and possible end time of a given process. That list can be filtered by all the fields. It is also possible to search for a specific process by its name.

From this level it is also possible to invoke process recalculation, start its edition and proceed to its history.

| 02. Sprzedaż Rok do Roku         | ≣ Data Model | Completed | 2022-04-11 14:45:12 | 2022-04-11 14:45:15 | <ul> <li>۲</li> <li>۲</li> <li>۲</li> </ul> |
|----------------------------------|--------------|-----------|---------------------|---------------------|---------------------------------------------|
| XL 09. Kadry i Płace             | Data Model   | Completed | 2022-04-11 14:45:03 | 2022-04-11 14:45:04 | • *                                         |
| 04. Zamówienia Sprzedaży         | BData Model  | Completed | 2022-04-11 14:44:02 | 2022-04-11 14:44:46 | • *                                         |
| 35. Zamówienia Zakupu            | Data Model   | Completed | 2022-04-11 14:44:02 | 2022-04-11 14:44:41 | • •                                         |
| J6. Należności i Zobowiązania    | Data Model   | Completed | 2022-04-11 14:44:01 | 2022-04-11 14:44:03 | • *                                         |
| 09. Zalegania Produktów Na Dzień | E Data Model | Completed | 2022-04-11 14:44:01 | 2022-04-11 14:44:02 | • •                                         |
| 11. Sprzedaż                     | Data Model   | Completed | 2022-04-11 14:42:35 | 2022-04-11 14:44:00 | • /                                         |
| 13. Zakupy                       | 🛢 Data Model | Completed | 2022-04-11 14:42:33 | 2022-04-11 14:44:00 | • /                                         |
|                                  |              |           |                     |                     | 1 2 3 4 5                                   |

Figure 31 Process list

## 5.3 Repository in the eyes of a user

The repository can be previewed by the system administrator in the way a given user sees it. In the main menu, there is a drop-down list next to a collective context menu, from which the administrator can select any user in order to view the user's repository. At the top of the list, there is a login of a currently logged-in user. Below, under the section "All", are available users listed in an alphabetical order. A user login is accompanied with an icon and in brackets the user's full name is given.

| 삼 номе |            |     | ıs 📕 | ٠ | 2 |
|--------|------------|-----|------|---|---|
|        | JZ         | - 🗊 |      | : |   |
|        | 🔒 JZ       |     |      |   |   |
|        | 🕶 🔒 All    |     |      |   |   |
|        | 💄 JZ (J Z) |     |      |   |   |
|        | 🤮 КВ (К В) |     |      |   |   |

Figure 32 Repository in the eyes of a user

### 5.4 Program details

The application user can preview all the basic information about the program.

| 👫 НОМЕ | PERMISSIONS |     | <b>4</b>   | 2 |
|--------|-------------|-----|------------|---|
|        | [           | Jcu |            |   |
|        |             | -   | PROFILE    |   |
|        |             | 0   | INFORMATIO | N |
|        |             |     | LOG OUT    |   |

The user can view both the program-related information, the meta database name, the repo database name, as well as the server details, on which the application is installed.

| Application Name   | Comarch BL Point            |  |
|--------------------|-----------------------------|--|
| Program Version    | 12.1.0.0 build 756a562b7e40 |  |
| Meta Database Name | XL_BI_Point1_BIPoint        |  |
| Repo Database Name | XL_BI_Point1_BIPoint        |  |
| License:           |                             |  |
| - standard         | 40 (7/29/2022)              |  |
| read only          | 0 (1/1/0001)                |  |
| - external users   | 40 (7/29/2022)              |  |
|                    |                             |  |
|                    |                             |  |

# 6 Using BI Point application

BI Point is now available in nine language versions: Polish, German, English, French, Spanish, Japanese, Portuguese, Italian and Russian.

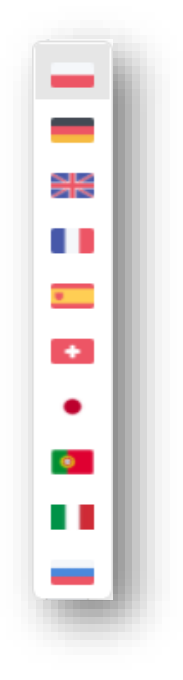

Figure 31 BI Point language versions

### 6.1 Sharing objects in BI Point reports

From the level of the repository, it is possible to share dashboards, reports and Excel reports. To provide a user with access to data in a report or dashboard, it is necessary to share also (with at least the right to preview) the data models used by a given report or dashboard.

Objects are shared in BI Point by selecting option *Share* in the report repository tree. For single elements, this option is available in the context menu of a tile; for several elements, it can be selected from the toolbar. If none object is selected on the toolbar, the option *Share Folder* is available and is used to share a folder along with its entire content.

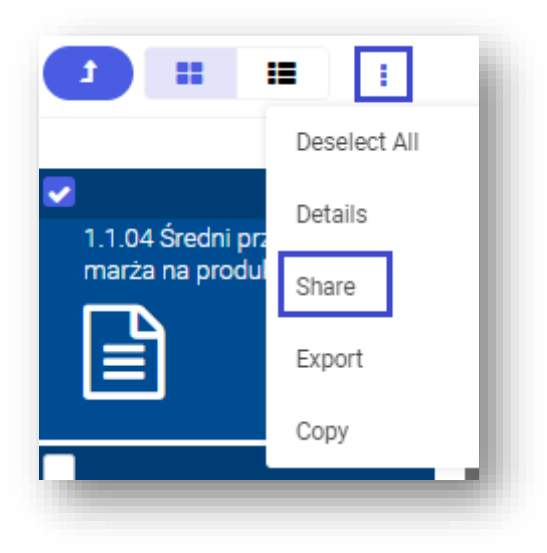

Figure 34 The option of sharing several elements

| t |                            |
|---|----------------------------|
|   | Sort by Type by Descending |
|   | Sort by Type by Ascending  |
|   | Sort by Name by Descending |
|   | Sort by Name by Ascending  |
|   | Select All                 |
|   | Import                     |
|   | Rename Folder              |
|   | Delete Folder              |
|   | Share Folder               |

Figure 32 The option of sharing folder available in the toolbar

| ita, 1.1.04 ordani przychod rimarza na prodal |                      |             |
|-----------------------------------------------|----------------------|-------------|
|                                               |                      | + 👕         |
| NAME                                          | ACCESS (j)           | ACTIONS     |
| Select User/Group                             | Editing Limited Prev | view None 👕 |
|                                               |                      |             |
|                                               |                      |             |
|                                               |                      |             |

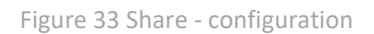

In order to share an element to a user, select the button +, then select a user from the list, assign a right to him/her and finally select "Apply".

Available rights to grant are the following:

🔀 Edit

| $\mathbf{>}$         | Limited |
|----------------------|---------|
| $\boldsymbol{\succ}$ | Preview |
| $\boldsymbol{\succ}$ | None    |

Detailed information about access will appear after hovering the mouse cursor over the icon  $^{\bigcirc}$  .

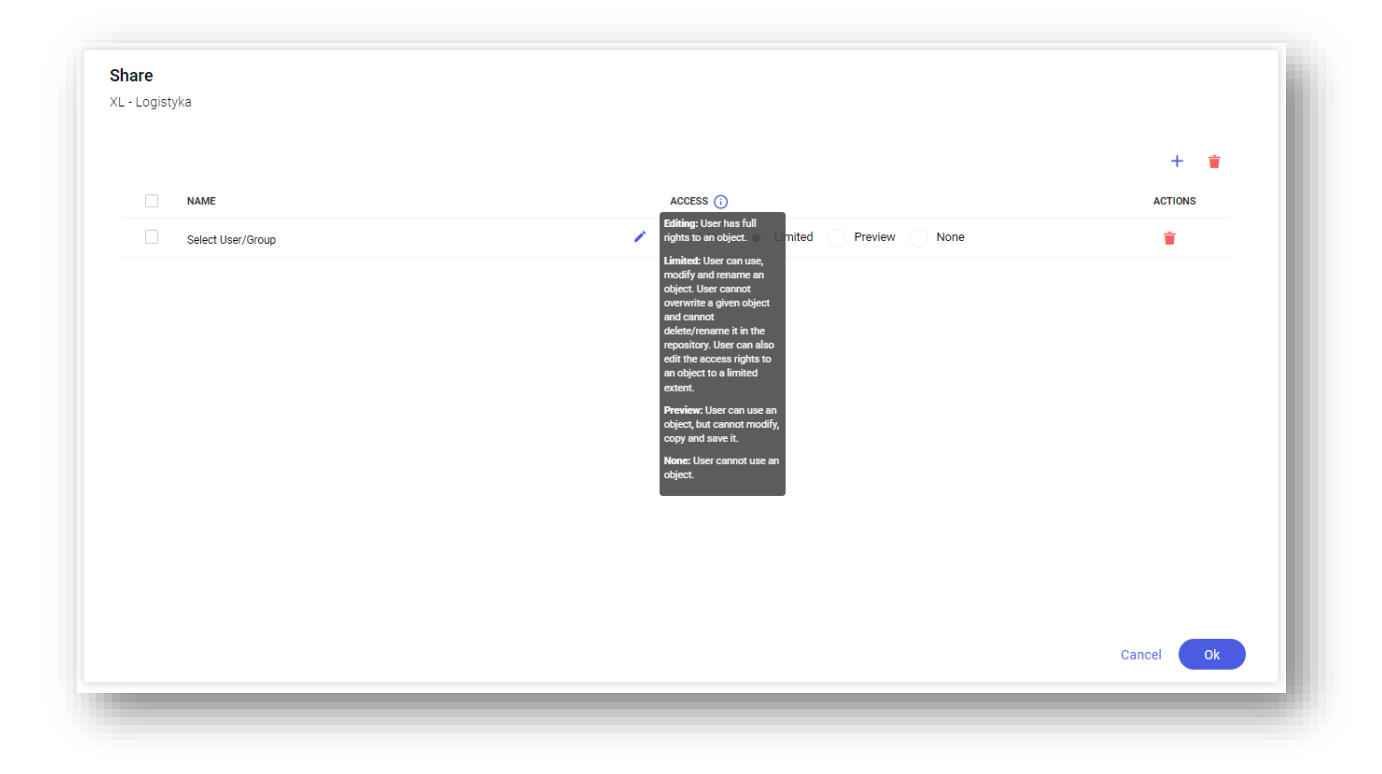

Figure 34 Information about access rights to a repository element

Permissions to a user or a user group are denied by selecting the red icon

on the list in section Actions.

When attempting to delete a shared object, a message window is displayed informing that a given object was earlier shared to another user.

| Delete                              |                                       |            |     |
|-------------------------------------|---------------------------------------|------------|-----|
| The objects being de<br>Users<br>KB | leted are shared                      |            |     |
| Are you sure you want t             | o delete elements together with their | r content? |     |
|                                     |                                       | No         | Yes |

Figure 35 Deleting of a shared report/dashboard

In order to delete entirely a report or dashboard, it is necessary to confirm the object deletion.

## 6.2 Historicity of objects

The history of objects can be accessed from the level of the report repository tree. The history option is available in the context menu that is expanded after selecting the tile.

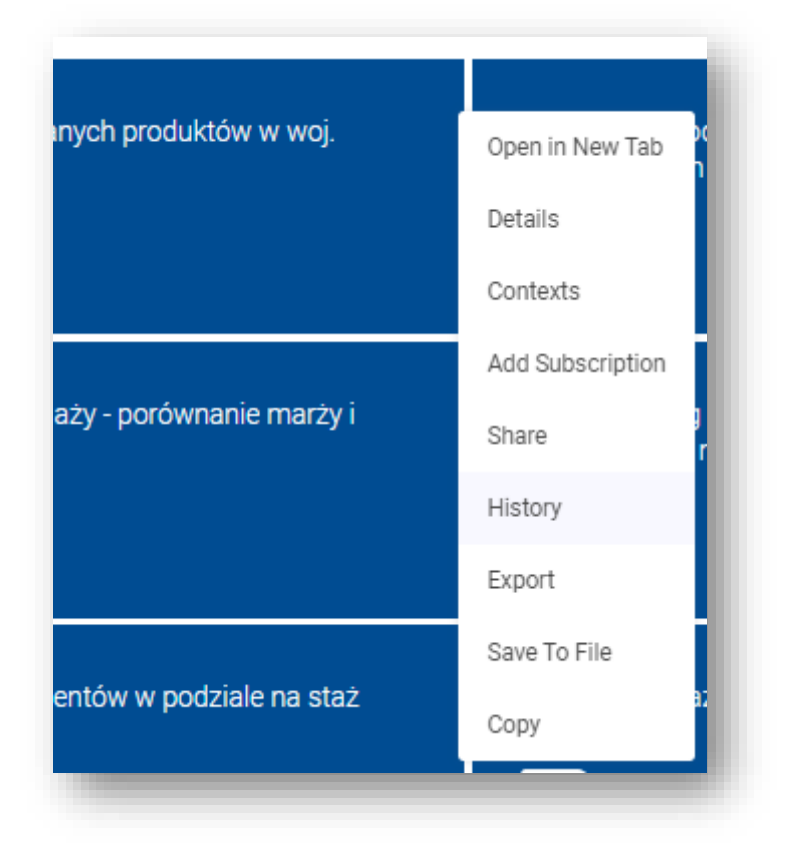

Figure 36 Object's context menu

In the object history it is possible to check object-related events, such as:

- Creation
- Opening
- Update
- Export

Events are, additionally, described with start time, end time, duration time and the name of action performer, that is provided in the column *Details*.

|                               |                     |                     |          | C          |
|-------------------------------|---------------------|---------------------|----------|------------|
| EVENT                         | START TIME ↓        | END TIME            | DURATION | DETAILS    |
| <ul> <li>Opening</li> </ul>   | 2022-04-13 13:23:00 | 2022-04-13 13:23:03 | 3s       | <b>(i)</b> |
| <ul> <li>Exporting</li> </ul> | 2022-04-12 13:43:34 | 2022-04-12 13:43:34 | -        | <b>(i)</b> |
| <ul> <li>Opening</li> </ul>   | 2022-03-25 11:34:23 | 2022-03-25 11:34:26 | 3s       | <b>(i)</b> |
| <ul> <li>Opening</li> </ul>   | 2022-03-22 15:36:19 | 2022-03-22 15:36:24 | 5s       | <b>(i)</b> |
| <ul> <li>Creation</li> </ul>  | 2022-03-18 11:09:54 | 2022-03-18 11:09:54 | -        | <b>i</b>   |
|                               |                     |                     |          | Close      |

Figure 40 Object history window

## 6.3 How to import and export reports and dashboards

BI Point allows for importing and exporting definitions of reports and dashboards. A user can export a definition of a report or a dashboard to .bipoint format from one instance of BI Point and import it to another instance. Owing to that, it is not necessary to define the same report several times.

Export and import of a report definition is possible by using option *Export* or *Import* available in report repository tree window. For single elements this option is visible in context menu of a tile, for several elements selected, the option can be found in the tool bar.

| Raport | Open in New Tab  |   |                            |
|--------|------------------|---|----------------------------|
|        | Details          |   |                            |
|        | Contexts         | _ | Sort by Type by Descending |
|        | Add Subscription |   | Sort by Type by Ascending  |
|        | Share            |   | Sort by Name by Descending |
|        | History          |   | Sort by Name by Ascending  |
|        | Export           |   | Select All                 |
|        | Save To File     |   | Import                     |
|        | Change Name      |   | Share Folder               |
|        | Сору             |   |                            |
|        | Move             |   |                            |
|        | Delete           |   |                            |

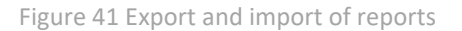

A .bipoint file will be saved in the *Downloads* folder as Bi\_Point\_Export\_[year][month][day][hour][minute][second].bipoint.

After selecting option *Import*, it will be possible to indicate an exact location where the exported report is saved. Using the option *Save To File*, it is possible to save a report to a file in the following format:

- PDF Table
- XLSX Table
- XLS Table
- PNG Table
- HTML Table
- PDF Chart
- PNG Chart

Dashboard can be saved in format:

- PDF
- 🔰 PNG

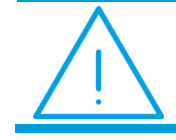

Note: To properly save files, you need to allow pop-ups under the browser settings.

Sample popup setting details for google chrome: chrome://settings/content/popups

When exporting the report, the following parameters can be set:

- Fit to page width adjusts a report or dashboard to the page width
- Expand report determines whether to expand or export the report in the same form as it is presented in BI Point
- Include filters prints out all the filters used on the report at the end of the exported file
- **Generate parameter values** saves an additional file with parameter values
- Merge cells merges the cells that present the same dimension elements
- **Export headers** specifies whether the exported report must have the column headers
- **Export footer** specifies whether the exported report must have a footer
- Landscape sets the report/dashboard orientation to page horizontal orientation

| Export Report      |                                         |   |
|--------------------|-----------------------------------------|---|
| Format             |                                         |   |
| PDF Table          | ~                                       | * |
| Fit to pages width |                                         |   |
| Expand Report      |                                         |   |
| Attach Filters     | , i i i i i i i i i i i i i i i i i i i |   |
| Merge Cells        |                                         |   |
| Export Headers     |                                         |   |
| Export Footer      |                                         |   |
| Landscape          |                                         |   |
|                    | Cancel                                  |   |
|                    |                                         |   |

Figure 42 Export to a file

When exporting a report, from the level of report edition, that is created on a data model with parameters provided in the report, there is no need to provide again the values of those parameters. A report exported in such a way will be saved with the parameters that were specified while starting it.

Upon selecting an appropriate format and selecting the button [**OK**], a new browser window along with a file creation progress bar will open. It is important to allow the browser to open pop-ups on a given Web site. Once it closes, generation of file is completed.

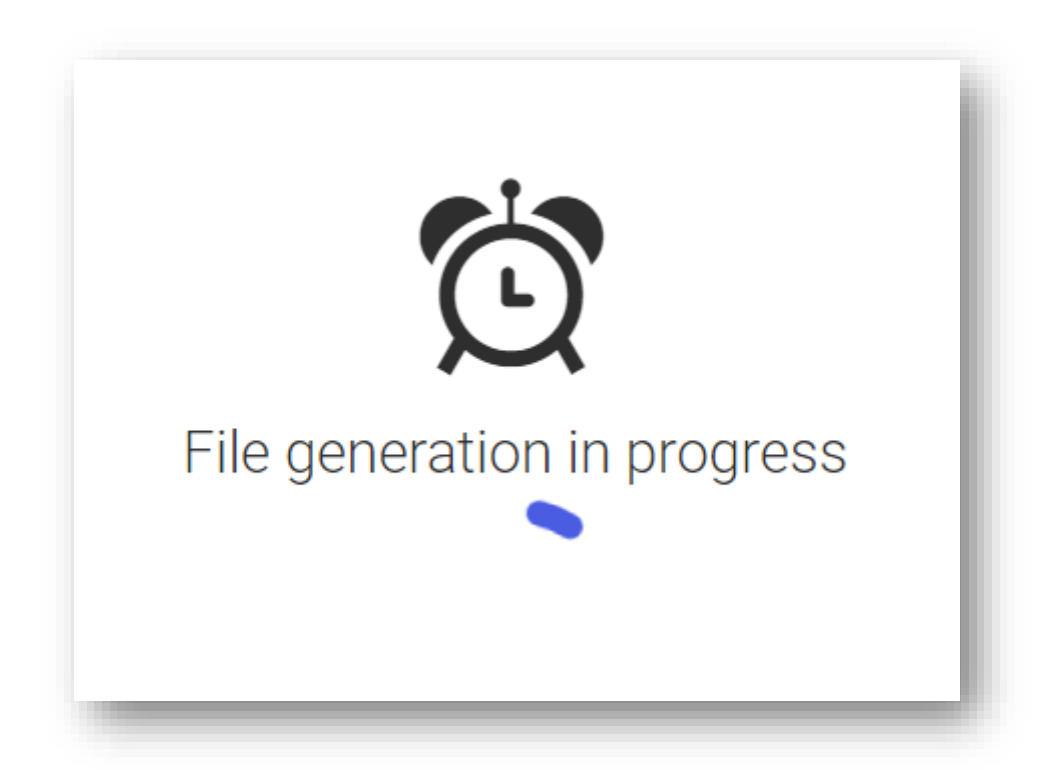

Figure 43 File creation progress bar

After selecting *Details* option from the context menu, information about server and database will be displayed. Using Details option, it is possible to view the information about a repository element.

| 🛢 Raport     |                            |
|--------------|----------------------------|
| General Info | rmation                    |
| Description  |                            |
| Path         | Reports\Private Reports\Jo |
| Туре         | Report                     |
| Modified     | 3/29/2022 11:44:18 AM      |
| Created      | 3/29/2022 11:44:18 AM      |
| Data Model   | 02. Sprzedaż               |
| Owner        | Cot                        |
|              | Change                     |
| Permissions  |                            |
| USER         | PERMISSIONS                |
|              |                            |

Figure 44 Information view upon selecting Details

It is possible to create a custom logo in the footer during export. For configuration purposes, add a file named Comarch\_BI\_SubscriptionFooter.png into the folder *AdditionalConfiguration* (it can be found under C:\Program Files (x86)\Comarch\BI Point\instances\INSTANCE NAME\bipoint\). After the file is added/changed, restart the application. The added logo will be scaled to the footer sizes, the ideal high size is 14 pixels and width size is 73 pixels.

## 6.4 Reports and context dashboards

In order to create a report/context dashboard, select option *Contexts*. It is possible to add a context only from database's side and it is composed of name, translations and mapping.

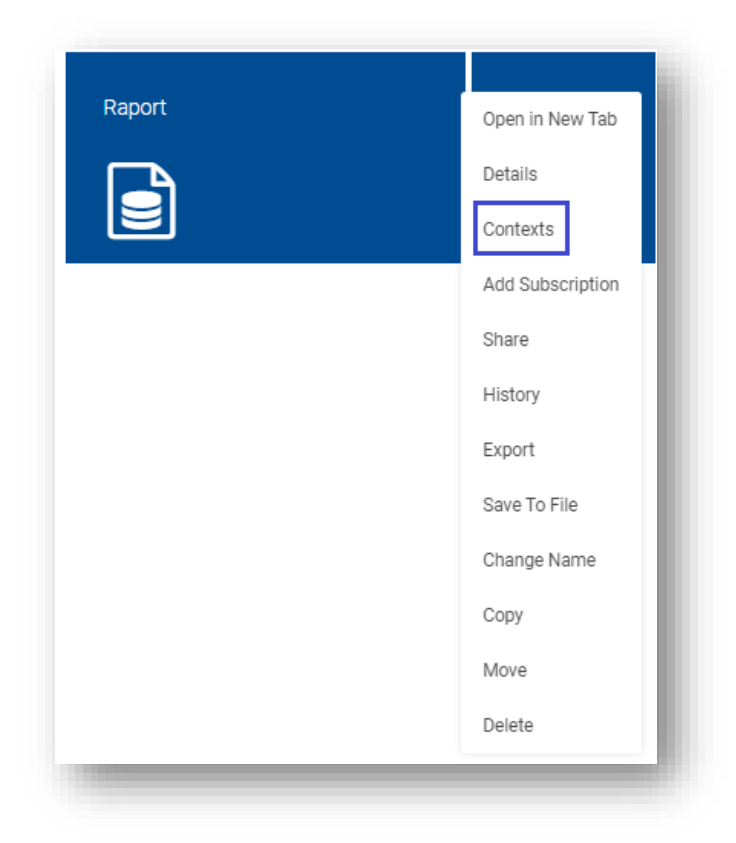

#### Figure 45 Contexts

In a newly created window, select context and what source it should filter. Source selection is optional. Doing so will additionally enable opening of report/dashboard with filtered elements. Upon selecting a source, it must also be chosen what dimension should be filtered on that source.

| Contexts          |        |           |
|-------------------|--------|-----------|
| First             |        |           |
| 02. Sprzedaż      | Select | •         |
|                   |        |           |
|                   |        |           |
|                   |        | _         |
| Activate Contexts |        | Cancel Ok |

Figure 46 Configuration of contexts

A defined report/context dashboard can be invoked in dependence of defined context with the use of external API.

### 6.5 Creating reports

New objects are created by selecting appropriate option from the list available upon clicking [**Open**]. It is possible to create folders, reports, dashboards, attach Excel and Reporting Services reports as well as external links in a

currently selected place in the repository. If no folder is selected in the repository, the new report/dashboard will be created in the user's private folder.

| Ľ | Reports         |
|---|-----------------|
| 1 |                 |
|   | 🗅 Folder        |
|   | Dashboard       |
|   | Report          |
|   | % RS Report     |
|   | 🖹 Excel Report  |
|   | 🗷 External Link |
|   |                 |

Figure 47 Menu with objects which can be created in the repository

Selecting the option *Report* redirects to a window in which data source for report must be indicated. A report is based on the selected data model.

| Q                                                        |                       |             |     |            | All     | • |
|----------------------------------------------------------|-----------------------|-------------|-----|------------|---------|---|
| 🕵 XL 6.18 Wynagrodzenie za nadgodziny pracowników        |                       |             |     |            |         |   |
| XL 6.23 Delegacie                                        |                       |             |     |            |         |   |
| XL 6.26 Zmiany stawek wynagrodzenia pracowników          |                       |             |     |            |         |   |
| S XL 6.28 PPK                                            |                       |             |     |            |         |   |
| 🛐 XL 6.29 Rozliczenie nieobecności pracowników           |                       |             |     |            |         |   |
| 🕏 XL 6.30 Struktura zatrudnienia                         |                       |             |     |            |         |   |
| 露 XL 6.31 Terminy ważności badań i uprawnień pracowników |                       |             |     |            |         |   |
| 🛐 XL 6.32 Kadry i Płace w zakresie dat                   |                       |             |     |            |         |   |
| 🕏 XL 6.33 Członkowie rodziny pracownika                  |                       |             |     |            |         |   |
| 🕏 XL 6.34. Raport zestawień czasu w podziale na projekty |                       |             |     |            |         |   |
| 🛐 XL 6.35 Historia zatrudnienia pracowników              |                       |             |     |            |         |   |
| 🕏 XL 6.36 Zatrudnienia i zwolnienia                      |                       |             |     |            |         |   |
| 🛐 XL MyPoint - Operator                                  |                       |             |     |            |         |   |
| S XL MyPoint                                             |                       |             |     |            |         |   |
| 🛐 XL Produkcja Zabiegi                                   |                       |             |     |            |         |   |
| 😵 XL - Bony i sprzedaż dla kontrahentów                  |                       |             |     |            |         |   |
| 🐓 XL - Program Lojalnościowy - Wieloźródłowy             |                       |             |     |            |         |   |
| Okrojony                                                 |                       |             |     |            |         |   |
| 🗊 XL - Program Lojalnościowy OLAP Okrojony               |                       |             |     |            |         |   |
| 🗊 FR ALT BI 817359 księgowosc                            |                       |             |     |            |         |   |
| 🗊 XL - CRM                                               |                       |             |     |            |         |   |
| 📦 XL - Kadry i płace                                     |                       |             |     |            |         |   |
| 📦 XL - KPI Użytkownika                                   |                       |             |     |            |         |   |
| 👔 XL - Ksiegowość                                        |                       |             |     |            |         |   |
| 🗊 XL - Logistyka                                         |                       |             |     |            |         |   |
| Details                                                  |                       |             |     |            |         | ~ |
| Name:                                                    | XL - Logistyka        | Description |     |            |         |   |
| Type:<br>Prested On:                                     | 2/18/2022 11:00:44 AM | -           |     |            |         |   |
| Server:                                                  | localhost             |             |     |            |         |   |
|                                                          | locariost             |             |     |            |         |   |
|                                                          |                       |             | Cre | ate New Ca | ancel C | k |
|                                                          |                       |             |     |            |         |   |

Figure 48 Selecting a data model

## 6.5.1 Options for creating reports

The scheme of creating reports is based on pivot table operation method. Additionally, when editing a report, it is possible to switch between its form as a table, chart or table and chart simultaneously by using button

All the changes referring to selection of measures and dimensions, as well as graphic form of presenting table and chart, are made with the use of side tool panels. Once they are slid, the work space adjusts to new sizes, reacting also to minimizing of panels by a user. Each of the two panels can be minimized with the use of button  $\checkmark$ .

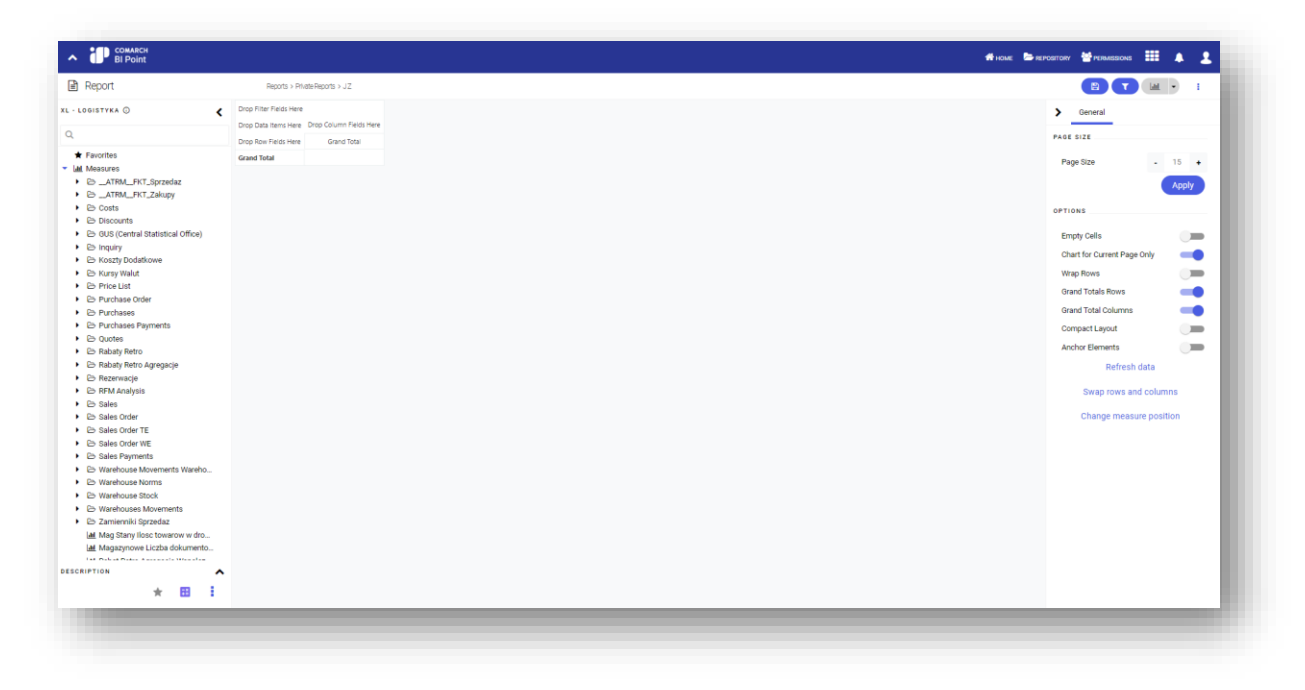

Figure 49 Window of newly created OLAP report

A newly created report allows, by default, for working with pivot table and presenting data on a chart. The left panel contains a list of fields which can be located within table area. The list is divided into two main subareas measures and dimensions. Measures include numeric values which describe available dimensions. The most often used measures and dimensions can be added to Favorites and will be contained in a special tab, owing to which using them will be faster and more convenient.

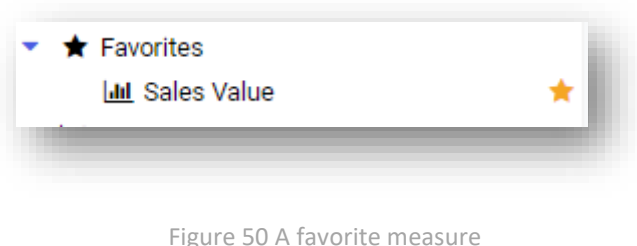

|--|

Each control of dynamic measures and dimensions is displayed as a separate element, so it will be easy to find them (how to create and use these controls is described later in the document).

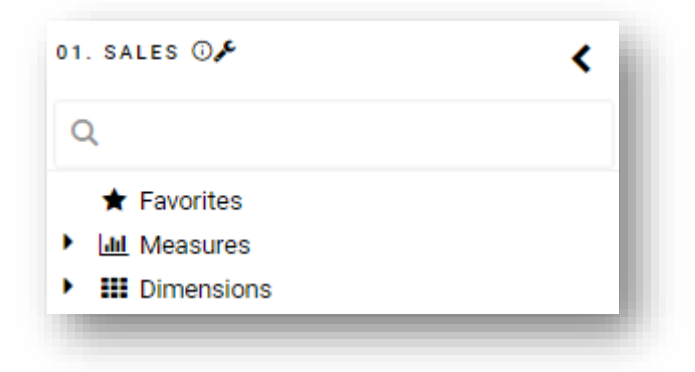

Figure 51 Dynamic elements on the list of fields

In order to find an appropriate measure, search field can be used. Upon selecting a measure or a dimension on the list of fields, description referring to the marked element is displayed.

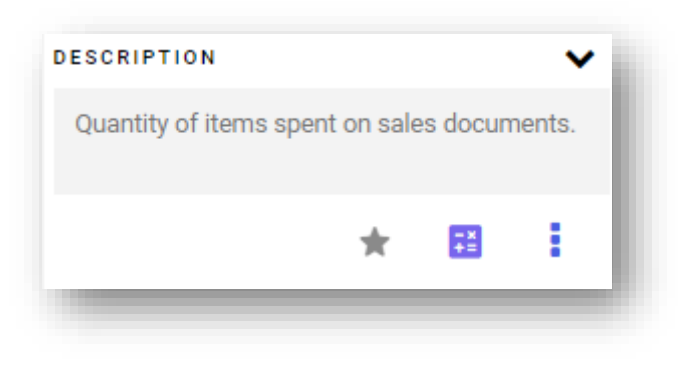

Figure 52 Element description on the list of fields

A selected measure must always be placed within data area – in the table, there will be labels available, describing where given data elements should be dragged to and where other elements. Dimensions can be located on rows, columns or in table filter field. In order to appropriately locate a given element, use 'drag& drop' method. While doing so, a user gets hints in forms of arrows indicating possible areas to which an element can be dragged. In order to remove an element from a report, drag it beyond work space.

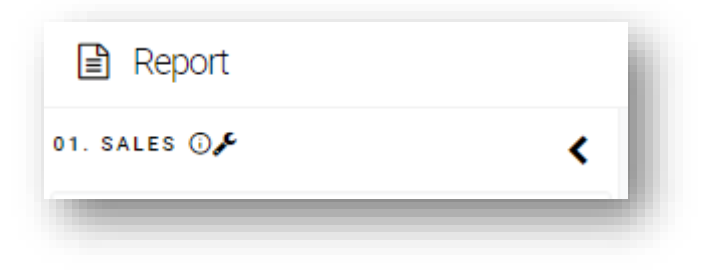

Figure 53 Left tool panel – information on data model and parameters

In the left tool panel, it is also possible to check the parameters for which a report was generated (in the case of parameterized reports) by clicking on the icon  $\checkmark$ .

| 01. Sales |               |   |            |         |
|-----------|---------------|---|------------|---------|
| DataOd    | Selected Date | • | 2022-01-01 | 0       |
| DataDo    | Selected Date | • | 2022-04-14 | $\odot$ |
|           |               |   |            |         |
|           |               |   |            | Cancel  |

#### 6.5.1.1 The right tool panel

The right panel is a tool panel. In tab *General*, a user decides which elements should be included in a report content. The following settings are available within this panel:

- Empty cells parameter enabling/disabling displaying of elements not describing values of measures in dimensions used in a report (dimension elements for which measures have empty values are shown/hidden)
- **Chart only for current page** data displayed on a chart will refer only to data form visible report page
- Vrap Rows data in a cell is wrapped so that it fits column width
- Grand Total Rows shows/hides grand total of rows
- **Grand Total Columns** shows/hides grand total of columns
- **Compact Layout** names of dimensions are hidden and cells are adjusted to content
- Anchor Elements size of a report is adjusted to work space area
- **Refresh data** uploads data to a report again
- Swap rows and columns switches location of dimensions used in rows and columns of a pivot table
- **Change measure position** allows for selecting position of measures rows or columns

Subsequent tabs in the dashboard – *Table* and *Chart* – are used for specifying details of graphic aspects of pivot table and chart. Therefore, purpose of these tabs is to adjust visual layer of a report to characteristics and requirements of its recipient. In case of table, it is possible to increase works space and modify measures and dimensions used in headers and values. In case of chart, default settings refer to its size, type, available elements and their characteristics.

The tool panel changes its content in dependence of elements selected in the work space. For a selected element it is possible to set parameters regardless of their default values, as well as additional options characteristic for given element.

| > General    | Actions | Properties |
|--------------|---------|------------|
| ,            | AKRONIM |            |
| HEADER STYLE |         |            |
| VALUE STYLE  |         |            |
| SUBTOTALS    |         |            |
| TOP N        |         |            |
| Show         |         | 41 IF      |
| Elements     |         | - 10 +     |
| Ву           |         | Akronim 🗸  |
| CUSTOM NAME  |         |            |
|              |         |            |

Figure 55 Tools for editing dimension with enabled TOP N filter

TOP N filter lists all elements with the highest values – e.g., top 10 values. This filter can be used for both measures and dimensions, which is specified in the cell *Based On/By*.

Selecting a measure in a pivot table makes possible to specify data format – number precision; selecting a dimension will additionally allow for enabling *TOP N* filter – indicating top/bottom values from a range and managing visibility of subtotals.

| >  | General | Actions    | Properties | Ì |
|----|---------|------------|------------|---|
|    | SPRZED  | AŻ ILOŚĆ T | OTAL       | I |
| So | rt      |            | 41.47      | l |
|    |         |            | _          | f |

Figure 56 Tab Actions for a measure

In tab *Actions* of measure properties, there are options referring to sorting of elements (by ascending and descending) and hiding an element.

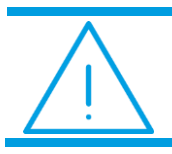

Note: The sort option is not available in columns to sort by dimension elements.

If a lower level of a dimension is selected, the tool panel is additionally equipped with options available for the selected level. Apart from these options, it is also possible to show/hide only selected elements on a given level. Button [**Clear Selection**] deselects all elements. Other options refer to expanding a level and/or levels below. Option *Expand All/Collapse All* expands/collapses a report to the lowest available level in all the areas.

In report properties, it is also possible to switch to read only mode and automatically update the data in a given time interval, without the need to open the report again, which allows for using it in various live presentations.

| Sales Quantity Sales Va | lue                            | MEASURES | Quarter        | of Year 🔺 | T         |           |           |           |           |                |             |
|-------------------------|--------------------------------|----------|----------------|-----------|-----------|-----------|-----------|-----------|-----------|----------------|-------------|
| Document Type           | Document Type Y Document Numer |          | Sales Quantity |           |           |           | Sales     | Value     |           | Grand Total    |             |
| a bootament type        |                                |          | Quarter 2      | Quarter 3 | Quarter 4 | Quarter 1 | Quarter 2 | Quarter 3 | Quarter 4 | Sales Quantity | Sales Value |
|                         | FKE-3/14                       |          | 0.00           |           |           |           | -361.88   |           |           | 0.00           | -361.88     |
| FKE                     | FKE-4/14                       |          | -1.00          |           |           |           | -0.43     |           |           | -1.00          | -0.43       |
|                         | FKE-5/14                       |          | -2.00          |           |           |           | -5,168.00 |           |           | -2.00          | -5,168.00   |
| KE Total                |                                |          | -3.00          |           |           |           | -5,530.31 |           |           | -3.00          | -5,530.31   |
|                         | FS-1/06                        |          |                | 523.00    |           |           |           | 590.00    |           | 523.00         | 590.00      |
|                         | FS-1/06/01SP                   |          |                | 5.00      |           |           |           | 0.00      |           | 5.00           | 0.00        |
|                         | FS-1/06/02SP                   |          |                | 3.00      |           |           |           | 1,663.00  |           | 3.00           | 1,663.00    |
|                         | FS-1/06/03SP                   |          |                | 5.00      |           |           |           | 0.00      |           | 5.00           | 0.00        |
|                         | FS-1/06/04SP                   |          |                | 32.00     |           |           |           | 28.457K   |           | 32.00          | 28.457      |
| ▲ FS                    | FS-1/06/06SP                   |          |                | 1.00      |           |           |           | 877.00    |           | 1.00           | 877.00      |
|                         | FS-1/07/01SP                   | 5.00     |                |           |           | 6,725.00  |           |           |           | 5.00           | 6,725.00    |
|                         | FS-1/07/02SP                   | 1.00     |                |           |           | 0.00      |           |           |           | 1.00           | 0.00        |
|                         | FS-1/07/03SP                   |          |                | 2.00      |           |           |           | 1,111.00  |           | 2.00           | 1,111.00    |
|                         | FS-1/07/04SP                   | 2.00     |                |           |           | 519.00    |           |           |           | 2.00           | 519.00      |
|                         | FS-1/07/06SP                   |          |                | 1.00      |           |           |           | 2,433.00  |           | 1.00           | 2,433.00    |
| rand Total              |                                | 9,086.00 | 279.00         | 5,619.00  | 1,289.00  | 405.941K  | 310.765K  | 1.583M    | 716.926K  | 16.273K        | 3.017N      |

Figure 57 Report run in display mode

Standard keyboard shortcuts are supported on a report:

Ctrl+S – saves

[Enter] - confirms the sending of current form

[Escape] - cancels a current form/stops a currently performed work

### 6.5.1.2 Filtering dimension elements

The option of filtering dimension elements is available upon selecting the icon next to the name of a dimension used in a report (dragged to rows/columns of a pivot table). Upon clicking on the icon, a user is redirected to the filtering window.

| Product.Code Many 🍸  |                         |
|----------------------|-------------------------|
| Drop Data Items Here | Drop Column Fields Here |
| Drop Row Fields Here | Grand Total             |
| Grand Total          |                         |
|                      |                         |

Figure 58 Filtering icon for a sample dimension (Product Code)

| ** 💌 Q. Search in: Code                      | × 1 |
|----------------------------------------------|-----|
| ▲ Not all the elements are visible (100/324) |     |
| All                                          |     |
| 🖌 [ŚT] BIURO1                                |     |
| 🗹 [ŚT] BIURO2                                |     |
| ☑ [ŚT] DOMEK1                                |     |
| ☑ (ŚT) DOMEK2                                |     |
| ☑ [ŚT] DOMEK3                                |     |
| ☑ [ŚT] DOMEK4                                |     |
| ☑ [ŚT] DOMEK5                                |     |
| ☑ [ŚT] DOMEK6                                |     |
| ☑ [ŚT] DOMEK7                                |     |
| ☑ [ŚT] DOMEK8                                |     |
| 🗹 [ŚT] DOMEK9                                |     |
| 🗹 [ŚT] DRUKARKA FISKALNA - CENTRALA          |     |
| 🗹 [ŚT] DRUKARKA FISKALNA - PO                |     |
| 🗹 [ŚT] DRUKARKA FISKALNA KR                  |     |
| 🗹 [ŚT] DRUKARKA FISKALNA KT                  |     |
| 🗹 [ŚT] DRUKARKA FISKALNA OP                  |     |
|                                              |     |

Figure 59 Filtering of dimension elements (for instance Product Code)

To make it easier to search for desired elements, a search bar has been added to the filtering windows, which is located in the upper part of the screen. The search engine operates in *ad hoc* mode, thus filters the elements on the ongoing basis by the entered phrase.

Elements can be searched for also by predefined conditions:

- Starts with
- Ends with
- Contains default condition

| Code                    |     |
|-------------------------|-----|
| ** ▼ Q. Search in: Code | · I |
| ** Contains             |     |
| * Begins with           |     |
| * Ends with             |     |
| VIST DOMEKT             |     |

Figure 60 Filtering conditions

Selecting any of the options in the search engine will apply that condition to filter the elements.

Searching can also be facilitated with the help of the icon available on the search bar. In the case of hierarchical dimensions, a range can as the sample Time.Calendar mi limited to one year, quarter or month.

| Elements                                                   | Range                | Perspectives |             |
|------------------------------------------------------------|----------------------|--------------|-------------|
| ** • Q Se                                                  | earch in: Year       |              | Search in:  |
| A Not all the elemer                                       | nts are visible (45/ | 16826)       | Search III. |
|                                                            |                      |              | Year        |
| Empty                                                      |                      |              | . Ouarte    |
| ► 1980 ► 1981                                              |                      |              | Cuarte      |
| <ul> <li>1982</li> </ul>                                   |                      |              | Month       |
| ▶ ☑ 1983                                                   |                      |              | Doto        |
| 1984                                                       |                      |              | Date        |
| 1985                                                       |                      |              |             |
| 1986                                                       |                      |              |             |
| • 1987                                                     |                      |              |             |
| ► 1988                                                     |                      |              |             |
| ► ► 1969                                                   |                      |              |             |
| <ul> <li>Image: 1990</li> <li>Image: 1991</li> </ul>       |                      |              |             |
|                                                            |                      |              |             |
|                                                            |                      |              |             |
| <ul> <li>✓ 1989</li> <li>✓ 1990</li> <li>✓ 1991</li> </ul> |                      |              |             |

Figure 61 Dimension filter

In the search engine field, there are search options for listing elements of a given type. Those options are: *Show All, Show Only Selected, Show Only Deselected,* as well as *Expand All, Collapse All, Revert Selection*.

| Elements            | Range                  | Perspectives |        |     |                     |
|---------------------|------------------------|--------------|--------|-----|---------------------|
| ** 🔻 Q s            | Search in: Year        |              |        | •   |                     |
| A Not all the eleme | ents are visible (45/1 | 6826)        |        |     | Show All            |
|                     |                        |              |        |     |                     |
| Empty               |                        |              |        |     | Show Only Selected  |
| • 🖌 1980            |                        |              |        |     | Show Only Deselecte |
| 1981                |                        |              |        |     |                     |
| 1982                |                        |              |        |     | Expand All          |
| 1983                |                        |              |        |     |                     |
| 1984                |                        |              |        |     | Collapse All        |
| • 🗹 1985            |                        |              |        |     | Powert Coloction    |
| 1986                |                        |              |        |     | Revent Selection    |
| 1987                |                        |              |        |     |                     |
| 1988                |                        |              |        |     |                     |
| 1989                |                        |              |        |     |                     |
| 1990                |                        |              |        |     |                     |
| 1991                |                        |              |        |     |                     |
|                     |                        |              |        |     |                     |
|                     |                        |              | Cancel | ADI | ply                 |

Figure 62 Dimension filter

A view in the filter window changes depending on the selected search option, but data presented in a report

does not change. Data in a report is updated upon selecting the button Apply, on the basis of the elements tagged with a selected check box  $\square$ .

All the search options are presented below on the basis of *Purchuase Time* dimension.

Show All – filters all elements from within the displayed set

| Elements            | Range                 | Perspectives |     |   |       |
|---------------------|-----------------------|--------------|-----|---|-------|
| ** • Q s            | Search in: Year       |              |     | • | :     |
| A Not all the eleme | ents are visible (45/ | 16826)       |     |   |       |
| 2005                |                       |              |     |   |       |
| ▶ □ 2007            |                       |              |     |   |       |
| 2008                |                       |              |     |   |       |
| 2009                |                       |              |     |   |       |
| 2010                |                       |              |     |   |       |
| 2011                |                       |              |     |   |       |
| 2012                |                       |              |     |   |       |
| 2013                |                       |              |     |   |       |
| 2014                |                       |              |     |   | _     |
| 2013                |                       |              |     |   | _     |
| ▶ 2017              |                       |              |     |   | _     |
| 2018                |                       |              |     |   |       |
|                     |                       |              |     |   |       |
|                     |                       |              |     |   |       |
|                     |                       |              | Car |   | Apply |

Figure 63 Show All search option

Selecting the button Show All will, in the case of the *Purchuase Time* dimension, present all the elements of that set.

Show Only Selected – filters only selected elements from within the displayed set

| Flements            | Range                 | Perspectives |         |     |    |
|---------------------|-----------------------|--------------|---------|-----|----|
| Liemento            | runge                 | 1 cropconteo |         |     |    |
| ** • Q s            | earch in: Year        |              |         | - 1 |    |
| A Not all the eleme | nts are visible (8/*) |              |         |     |    |
| Select All          |                       |              |         |     |    |
| Deselect all        |                       |              |         |     |    |
| 2015                |                       |              |         |     |    |
| 2016                |                       |              |         |     |    |
| 2017                |                       |              |         |     |    |
| 2018                |                       |              |         |     |    |
| 2019                |                       |              |         |     |    |
| 2020                |                       |              |         |     |    |
| 2021                |                       |              |         |     |    |
| · M 2022            |                       |              |         |     |    |
|                     |                       |              |         |     |    |
|                     |                       |              | Cancel  | App | dv |
|                     |                       |              | Calicer | Abb | ny |

Figure 64 Show Only Selected search option

Show Only Selected

Selecting the button will, in the case of the Purchuase Time dimension, present all the selected elements of the entire set. Based on the Purchuase Time example, the searched elements will be the years from 2015 to 2022.

Show Only Deselected – filters only deselected elements from within the displayed set

| Elements           | Range                 | Perspectives |   |     |
|--------------------|-----------------------|--------------|---|-----|
| ** • Q Se          | earch in: Year        |              |   | • I |
| Not all the elemen | ts are visible (37/*) |              |   |     |
| Select All         |                       |              |   |     |
| Deselect all       |                       |              |   |     |
| Empty              |                       |              |   |     |
|                    |                       |              |   |     |
| 1981               |                       |              |   |     |
| 1982               |                       |              |   |     |
| 1983               |                       |              |   |     |
| 1985               |                       |              |   |     |
| 1986               |                       |              |   |     |
| 1987               |                       |              |   |     |
| 1988               |                       |              |   |     |
| 1989               |                       |              |   |     |
| 1990               |                       |              |   |     |
|                    |                       |              |   |     |
|                    |                       |              |   |     |
|                    |                       |              | 0 |     |

Figure 65 Show Only Deselected search option

Selecting the button Show Only Deselected will, in the case of the the Purchuase Time dimension, present all the deselected elements of the entire set. Based on the Purchuase Time example, the searched elements will be the element *Empty* and a period of *1980* and *2014*.

**Expand All** – loads the entire dimension.

| Elements | Range             | Perspectives |         |       |
|----------|-------------------|--------------|---------|-------|
| ** •     | Q Search in: Year |              |         |       |
|          | 1/20/2000         |              |         |       |
|          | 1/26/2006         |              |         |       |
|          | 1/27/2006         |              |         |       |
|          | 1/28/2006         |              |         |       |
|          | 1/29/2006         |              |         |       |
|          | 1/30/2006         |              |         |       |
|          | 1/31/2006         |              |         |       |
| -        | February 2006     |              |         |       |
|          | 2/1/2006          |              |         |       |
|          | 2/2/2006          |              |         |       |
|          | 2/3/2006          |              |         |       |
|          | 2/4/2006          |              |         |       |
|          | 2/5/2006          |              |         |       |
|          | 2/6/2006          |              |         |       |
|          | 2/7/2006          |              |         |       |
|          | 2/8/2006          |              |         |       |
|          | 2/9/2006          |              |         |       |
|          | 2/10/2006         |              |         |       |
|          | 2/11/2006         |              |         |       |
|          | 2/12/2006         |              |         |       |
|          | 2/13/2006         |              |         |       |
|          | 2/14/2006         |              |         |       |
|          | 2/15/2006         |              |         |       |
|          | 2/16/2006         |              |         |       |
|          | 2/17/2006         |              |         |       |
|          | 2/18/2006         |              |         |       |
|          | 2/19/2006         |              |         |       |
|          |                   |              | Orașe l |       |
|          |                   |              | Cancel  | Apply |

Figure 66 Expand All search option

Before using this option, the operation should be confirmed by accepting a relevant message presenting the number of elements in the dimension *"The dimension contains n elements. Are you sure you want to load them all?"* 

In the case of the *Date of Sale* dimension, 6502 of the dimension elements will be loaded.

| Komunika<br>Dimension | t ze strony loc<br>contains 6502 el | alhost:85<br>ements. Would y | you like to load th | nem all? |  |
|-----------------------|-------------------------------------|------------------------------|---------------------|----------|--|
|                       |                                     |                              | ОК                  | Anuluj   |  |

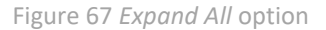

When the number of dimension elements exceeds the limit of elements, a relevant message will be displayed: "*The dimension contains n elements, which is too many. Would you like to load the first n elements?*" Elements will then be loaded up to the available limit and a warning message will be displayed as it is displayed when not all dimension elements are presented.

**Collapse All** – hides the entire dimension.

Selecting the button will, in the case of the *Date of Sale* dimension, present all the dimension elements that were visible before they had been collapsed.

| Elementy | Zakres          | Perspektywy |  |   |   |
|----------|-----------------|-------------|--|---|---|
| ** • Q   | Wyszukaj w: Rok |             |  | • | : |
| Wszystko |                 |             |  |   |   |
| Nieznany |                 |             |  |   |   |
| 2006     |                 |             |  |   |   |
| 2007     |                 |             |  |   |   |
| 2008     |                 |             |  |   |   |
| 2009     |                 |             |  |   |   |
| 2010     |                 |             |  |   |   |
| 2011     |                 |             |  |   |   |
| 2012     |                 |             |  |   |   |
| 2013     |                 |             |  |   |   |
| 2014     |                 |             |  |   |   |
| 2015     |                 |             |  |   |   |
| 2016     |                 |             |  |   |   |
| 2017     |                 |             |  |   |   |
| 2018     |                 |             |  |   |   |
| 2019     |                 |             |  |   |   |
| 2020     |                 |             |  |   |   |
| 2021     |                 |             |  |   |   |

Figure 68 Collapse All search option

**Revert Selection** – changes the selection of dimension elements.

Selecting the button will, in the case of the *Date of Sale* dimension, present all the dimension elements that were not earlier selected, thus the element *Unknown* and a period of *2006* and *2009*.

| Elementy   | Zakres          | Perspektywy |   |
|------------|-----------------|-------------|---|
|            | /yszukaj w: Rok |             | - |
| Wszystko   |                 |             |   |
| 🖌 Nieznany |                 |             |   |
| 2006       |                 |             |   |
| 2007       |                 |             |   |
| 2008       |                 |             |   |
| 2009       |                 |             |   |
| 2010       |                 |             |   |
| 2011       |                 |             |   |
| 2012       |                 |             |   |
| 2013       |                 |             |   |
| 2014       |                 |             |   |
| 2015       |                 |             |   |
| 2016       |                 |             |   |
| 2017       |                 |             |   |
| 2018       |                 |             |   |
| 2019       |                 |             |   |
| 2020       |                 |             |   |
| 2021       |                 |             |   |

Figure 69 Revert Selection search option

### 6.5.1.3 Filtering dimensions of time type

When filtering dimensions of time type, it is possible to specify a range, that is a time interval, and a perspective, that is the periods for which data must be aggregated.

After selecting a given range of days in the *Range* tab, as presented in the figure below:

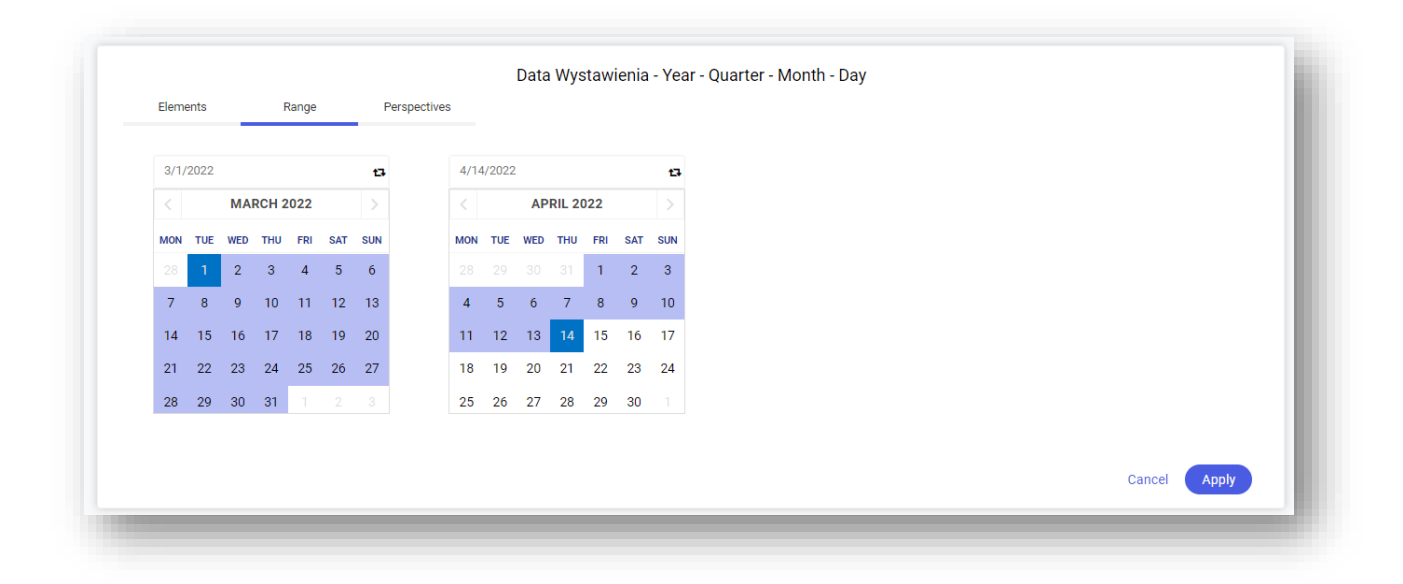

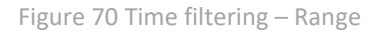

the selected days are presented in the *Elements* tab according to the interval specified in the *Range* tab.

| **   Q Search In: Year                    | v 1 |
|-------------------------------------------|-----|
| Not all the elements are visible (43/768) |     |
|                                           |     |
| Clnknown>                                 |     |
| 2021                                      |     |
| •      2022                               |     |
| <ul> <li>Quarter 1, 2022</li> </ul>       |     |
| January 2022                              |     |
| February 2022                             |     |
| March 2022                                |     |
| <ul> <li>Quarter 2, 2022</li> </ul>       |     |
| <ul> <li>April 2022</li> </ul>            |     |
| ☑ 4/1/2022                                |     |
| ☑ 4/2/2022                                |     |
| ₩ 4/3/2022                                |     |
| ₩ 4/4/2022                                |     |
| ₩ 4/5/2022                                |     |
| ₩ 4/6/2022                                |     |
| ₩ 4/7/2022                                |     |
| ₩ 4/8/2022                                |     |
| ₩ 4/9/2022                                |     |
| ₩ 4/10/2022                               |     |
| ₩ 4/11/2022                               |     |
| ✓ 4/12/2022                               |     |
| ₩ 4/13/2022                               |     |
| ₩ */15/2022                               |     |
| □ 4/16/2022                               |     |
|                                           |     |
|                                           |     |

Figure 71 Time filtering – Elements

In the *Perspectives* tab, it is possible to select a given period and its perspective.

| Elements Ra                   | ange Perspectives | _     |        |              |
|-------------------------------|-------------------|-------|--------|--------------|
| Selected: 1/1/2022 - 4/14/202 | 22                |       |        |              |
| Year                          | Quarter           | Month | Day    |              |
| Previous                      | • Current         | Next  | Last 2 |              |
| Next 2                        |                   |       |        |              |
|                               |                   |       |        |              |
|                               |                   |       |        | Cancel Apply |

Figure 72 Time filtering – Perspectives

On the right side of the top bar, there are additional options referring to work with a report. The first icon:

is used to save a defined report or save changes made to it; the other one: is used to start a report configuration tool.

### 6.5.1.4 Report configuration tool

In the configuration tool of report and controls in dashboards, it is possible to switch the view with names and measures by selecting the button *Display Detailed Names*.

| name or drag it from the tree |        |
|-------------------------------|--------|
| name of drag it norm the tree |        |
|                               |        |
| name or drag it from the tree |        |
|                               |        |
| name or drag it from the tree |        |
|                               |        |
| name or drag it from the tree |        |
|                               | Cancel |

Figure 73 Option presenting detailed names

There are 3 types of name presentation: *Short name, Detailed name, Technical name.* 

| Purchases Value × Purchases Quantity × |  |
|----------------------------------------|--|
| Rows                                   |  |
| T Code X T Name X                      |  |
| Solumns                                |  |
| Enter name or drag it from the tree    |  |
| Tilters                                |  |
| Enter name or drag it from the tree    |  |
|                                        |  |

Figure 74 Short dimension name

| Purchases.Purchases Value X Purchases.Purchases Quantity X                |        |
|---------------------------------------------------------------------------|--------|
| Rows                                                                      |        |
| Y         Product.Code         X         Y         Product.Name         X |        |
| Columns                                                                   |        |
| Enter name or drag it from the tree                                       |        |
| Filters                                                                   |        |
| Enter name or drag it from the tree                                       |        |
|                                                                           | Cancel |

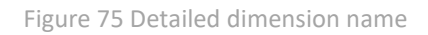

| Report Configuration T                                              | ool                                                                                                    |
|---------------------------------------------------------------------|----------------------------------------------------------------------------------------------------|
| Values                                                              |                                                                                                    |
| [Measures].[Zakupy Wartosc]                                         | × [Measures].[Zakupy Ilosc] ×                                                                                                    |
| Rows                                                                |                                                                                                    |
| T [Produkt].[Kod].[Kod]                                             | T [Produkt].[Nazwa].[Nazwa] X                                                                                                    |
| Columns                                                             |                                                                                                    |
| Enter name or drag it from the                                      | tree                                                                                                    |
| Filters                                                             |                                                                                                    |
| Enter name or drag it from the                                      | tree                                                                                                    |
|                                                                     |                                                                                                    |
|                                                                     | Cancel                                                                                                    |
| ext icon                                                            | is used to view a chart/table and the last icon: groups other report options                                                                                                    |
| <b>ve To File</b> – allows<br>ost popular file type<br>ve the file. | for transferring the content of a report to external file in form of table or chart. The available, that is: PDF, XLS, XLSX, PNG and HTML. It is also possible to use how                                                                                         |
| <b>ve</b> – allows for savi                                         | ng a defined report or saving changes made in it                                                                                                    |
| <b>ve As</b> – allows for s<br>the report reposito                  | aving a copy of report under different name, along with selecting location of that co<br>ry                                                                                                    |
| l <b>d Subscription</b> – al                                        | lows for creating a subscription of a current report                                                                                                    |
| stom Measure – ap<br>n calculations of m                            | part from standard predefined measures, it is possible to use a tool allowing for making easure values. Upon selecting that option, a window for defining new custom measure and a massure on which definition will be baced must be dragged from the list with t |

measures and basic arithmetical and logical operators. After changes are confirmed, the measure is automatically added to a report. Custom measures are described in detail in chapter 6.5.3.

| varne                            |        | Description |            |              |          | a   |
|----------------------------------|--------|-------------|------------|--------------|----------|-----|
| <ul> <li>Translations</li> </ul> |        |             |            |              |          | Ĩ   |
| Aggregation Method               | Select |             |            |              |          | Ŧ   |
| Measure Group                    | None   |             |            |              |          |     |
| incubare eroup                   | TONO   |             |            |              |          |     |
|                                  |        |             | 0          |              | الم      | •   |
|                                  |        |             | ~          | Cumtava      |          |     |
|                                  |        |             | *          | Description: |          |     |
|                                  |        |             | +          | Function Des | cription |     |
|                                  |        |             | -          | Example:     |          |     |
|                                  |        |             | /          |              |          |     |
|                                  |        |             | <=         |              |          |     |
|                                  |        |             | $\diamond$ |              |          |     |
|                                  |        |             | =          |              |          |     |
|                                  |        |             |            |              |          |     |
|                                  |        |             |            |              | Canaal   | Olt |

Figure 77 Defining a new custom measure

### 6.5.1.5 Copy-Paste function

To properly copy a table, just use the mouse to select an area, and then using the keyboard shortcut Ctrl+C, copy the data to the clipboard. The selected area is highlighted in a different color to make sure what exactly is being copied.

Example:

| Przeciągnij tutaj p                                | ola filtrowania     |               |              |                |                |                  |
|----------------------------------------------------|---------------------|---------------|--------------|----------------|----------------|------------------|
| Sprzedaż Ilość                                     | Sprzedaż Marża      | Sprzedaż Wa   | artość       | MIARY          |                |                  |
| Mamura                                             |                     |               | Numer        |                | I              |                  |
| Nazwa                                              |                     | • T           | Numer T      | Sprzedaż Ilość | Sprzedaż Marża | Sprzedaż Wartość |
| A "Almatex" Skle                                   | ep wielobranżowy Zo | dzisław Kotek | FS-5/20      | 3,00           | 300,00         | 300,00           |
| <ul> <li>"Mars" sieć sklepów RTV-AGD</li> </ul>    |                     |               | WZ-2/22/06SP | 15,00          | 525,00         | 8 815,00         |
| <ul> <li>"Satura" cieć bandlowa AGD_PTV</li> </ul> |                     |               | WZ-1/22/04SP | 20,00          | 19,335K        | 28,455K          |
| <ul> <li>Saturn siec handlowa AGD-RTV</li> </ul>   |                     | WZ-2/22/04SP  | 8,00         | 13,002K        | 19,217K        |                  |
| <ul> <li>Adam Nowak</li> </ul>                     |                     |               | WZ-1/22      | 16,00          | -4 932,66      | 139,34           |
| <ul> <li>COMARCH S.A.</li> </ul>                   |                     |               | WZ-1/22/06SP | 1,00           | 3 349,00       | 3 453,00         |
|                                                    |                     | FS-1/20       | 10,00        | 2,80           | 28,00          |                  |
|                                                    |                     |               | FS-1/21      | 10,00          | 2,80           | 28,00            |
|                                                    |                     |               | FS-2/20      | 1,00           | 87,00          | 376,00           |
| <ul> <li>Grzegorz Kopytko</li> </ul>               |                     | FS-2/21       | 10,00        | 2,80           | 28,00          |                  |
|                                                    |                     |               |              | 11,00          | 50,80          | 1 078,00         |
|                                                    |                     |               | FS-4/20      | 1,00           | 5,00           | 15,00            |
|                                                    |                     |               | WZE-1/20     | 13,00          | -8 146,00      | 950,00           |
| ITALY                                              |                     |               | WKE-1/21     | 0,00           | -4,00          | -4,00            |
| PHU "EU-RTV/                                       | 'AGD"               |               | WZ-1/22/02SP | 1,00           | 201,00         | 2 100,00         |
| Suma końcowa                                       |                     |               |              | 120,00         | 23,781K        | 64,978K          |
|                                                    |                     |               |              |                |                |                  |

After copying, just do the keyboard shortcut Ctrl+V or right mouse button + paste.

| Adam Nowak   | WZ-1/22      | 16 | -4932,66 | 139,34 |
|--------------|--------------|----|----------|--------|
| COMARCH S.A. | WZ-1/22/06SP | 1  | 3349     | 3453   |
|              |              |    |          |        |

Instead of using the mouse, you can also select the entire table with the keyboard shortcut Ctrl+A.

| Denosis entità de la filanza entre                               |              |                |                |                  |
|------------------------------------------------------------------|--------------|----------------|----------------|------------------|
| Przeciągnij tutaj pola filtrowania                               |              |                |                |                  |
| Sprzedaż Ilość Sprzedaż Marża Sprzedaż Wa                        | artość       | MIARY          |                |                  |
|                                                                  |              |                | Suma końcowa   | i                |
| Nazwa                                                            | Numer T      | Sprzedaż Ilość | Sprzedaż Marża | Sprzedaż Wartość |
| <ul> <li>"Almatex" Sklep wielobranżowy Zdzisław Kotek</li> </ul> | FS-5/20      | 3,00           | 300,00         | 300,00           |
| <ul> <li>"Mars" sieć sklepów RTV-AGD</li> </ul>                  | WZ-2/22/06SP | 15,00          | 525,00         | 8 815,00         |
| <ul> <li>"Cohurs" sist handlesse ACD DT/</li> </ul>              | WZ-1/22/04SP | 20,00          | 19,335K        | 28,455K          |
| <ul> <li>Saturn siec handlowa AGD-RTV</li> </ul>                 | WZ-2/22/04SP | 8,00           | 13,002K        | 19,217K          |
| <ul> <li>Adam Nowak</li> </ul>                                   | WZ-1/22      | 16,00          | -4 932,66      | 139,34           |
| <ul> <li>COMARCH S.A.</li> </ul>                                 | WZ-1/22/06SP | 1,00           | 3 349,00       | 3 453,00         |
|                                                                  | FS-1/20      | 10,00          | 2,80           | 28,00            |
|                                                                  | FS-1/21      | 10,00          | 2,80           | 28,00            |
|                                                                  | FS-2/20      | 1,00           | 87,00          | 376,00           |
| <ul> <li>Grzegorz Kopytko</li> </ul>                             | FS-2/21      | 10,00          | 2,80           | 28,00            |
|                                                                  | FS-3/21      | 11,00          | 50,80          | 1 078,00         |
|                                                                  | FS-4/20      | 1,00           | 5,00           | 15,00            |
|                                                                  | WZE-1/20     | 13,00          | -8 146,00      | 950,00           |
| <ul> <li>ITALY</li> </ul>                                        | WKE-1/21     | 0,00           | -4,00          | -4,00            |
| PHU "EU-RTV/AGD"                                                 | WZ-1/22/02SP | 1,00           | 201,00         | 2 100,00         |
| Suma końcowa                                                     |              | 120,00         | 23,781K        | 64,978K          |

|                         |                | Suma końcowa   | Suma końcowa   | Suma końcowa     |
|-------------------------|----------------|----------------|----------------|------------------|
|                         |                | Sprzedaż Ilość | Sprzedaż Marża | Sprzedaż Wartość |
| Almatex Sklep wielobran | FS-5/20        | 3              | 300            | 300              |
| Mars sieć sklepów RTV-A | WZ-2/22/06SP   | 15             | 525            | 8815             |
| Saturn sieć handlowa AG | I WZ-1/22/04SP | 20             | 19335          | 28455            |
| Saturn sieć handlowa AG | I WZ-2/22/04SP | 8              | 13002          | 19217            |
| Adam Nowak              | WZ-1/22        | 16             | -4932,66       | 139,34           |
| COMARCH S.A.            | WZ-1/22/06SP   | 1              | 3349           | 3453             |
| Grzegorz Kopytko        | FS-1/20        | 10             | 2,8            | 28               |
| Grzegorz Kopytko        | FS-1/21        | 10             | 2,8            | 28               |
| Grzegorz Kopytko        | FS-2/20        | 1              | 87             | 376              |
| Grzegorz Kopytko        | FS-2/21        | 10             | 2,8            | 28               |
| Grzegorz Kopytko        | FS-3/21        | 11             | 50,8           | 1078             |
| Grzegorz Kopytko        | FS-4/20        | 1              | 5              | 15               |
| Grzegorz Kopytko        | WZE-1/20       | 13             | -8146          | 950              |
| ITALY                   | WKE-1/21       | 0              | -4             | -4               |
| PHU EU-RTV/AGD          | WZ-1/22/02SP   | 1              | 201            | 2100             |
| Suma końcowa            | Suma końcowa   | 120            | 23780,54       | 64978,34         |
In a situation where a specific dimension contains multiple sub-dimensions in the table, for example, the *Year* dimension contains multiple documents from the *Document Number* dimension,

| zedaż Marża<br>Numer<br>FS-1/20 | Sprzedaż Wartość                          | MIARY<br>Sprzedaż Ilość                   | Suma końcowa<br>Sprzedaż Marża | )<br>Sprzedaż Wartość                                                                                                    |
|---------------------------------|-------------------------------------------|-------------------------------------------|--------------------------------|----------------------------------------------------------------------------------------------------|
| Numer<br>FS-1/20                | ۲                                         | Sprzedaż Ilość                            | Suma końcowa<br>Sprzedaż Marża | sprzedaż Wartość                                                                                                    |
| FS-1/20                         | ť                                         | Sprzedaż Ilość                            | Sprzedaż Marża                 | Sprzedaż Wartość                                                                                                    |
| FS-1/20                         |                                           |                                           |                                |                                                                                                    |
| ,                               |                                           | 10,00                                     | 2,80                           | 28,00                                                                                                    |
| FS-2/20                         |                                           | 1,00                                      | 87,00                          | 376,00                                                                                                    |
| FS-4/20                         |                                           | 1,00                                      | 5,00                           | 15,00                                                                                                    |
| FS-5/20                         |                                           | 3,00                                      | 300,00                         | 300,00                                                                                                    |
| WZE-1/20                        |                                           | 13,00                                     | -8 146,00                      | 950,00                                                                                                    |
| 2020 Razem                      |                                           |                                           | -7 751,20                      | 1 669,00                                                                                                    |
|                                 |                                           | 28,00                                     | -7 751,20                      | 1 669,00                                                                                                    |
| l<br>I                          | -S-2/20<br>-S-4/20<br>-S-5/20<br>WZE-1/20 | -5-2/20<br>-5-4/20<br>-5-5/20<br>WZE-1/20 |                                | -5-2/20         1,00         87,00           FS-4/20         1,00         5,00           FS-5/20         3,00         300,00           WZE-1/20         13,00         -8 146,00           28,00         -7 751,20 |

the *Copy* function will split the *Year* dimension into each document number from the table (the column with year is not merged):

| 2020 | FS-1/20  | 10 | 2,8   | 28  |
|------|----------|----|-------|-----|
| 2020 | FS-2/20  | 1  | 87    | 376 |
| 2020 | FS-4/20  | 1  | 5     | 15  |
| 2020 | FS-5/20  | 3  | 300   | 300 |
| 2020 | WZE-1/20 | 13 | -8146 | 950 |

In a situation where dimensions are presented differently in the table, as in the case below:

- Year dimension is expanded
- Document Number dimension is expanded for one document only
- Product Code dimension is only expanded for one document that is expanded in the Document Number dimension

| -             |                                      |                   | Sprzedaż Ilość | Sprzedaż Marża | Sprzedaż Wartość |
|---------------|--------------------------------------|-------------------|----------------|----------------|------------------|
|               | • WZ-1/22                            |                   | 16,00          | -4 932,66      | 139,34           |
|               | WZ-1/22/02SP                         |                   | 1,00           | 201,00         | 2 100,00         |
|               |                                      | AIIPHILITRYMER    | 5,00           | 390,00         | 565,00           |
|               | <ul> <li>WZ-1/22/04SP</li> </ul>     | AKLWHIRL ARG585   | 10,00          | 8 490,00       | 12,39K           |
| <b>4</b> 2022 |                                      | RVTSAMSU LE32S71B | 5,00           | 10,455K        | 15,5K            |
|               | WZ-1/22/04SP Razem<br>► WZ-1/22/06SP |                   | 20,00          | 19,335K        | 28,455K          |
|               |                                      |                   | 1,00           | 3 349,00       | 3 453,00         |
|               | ▶ WZ-2/22/04SP                       |                   | 8,00           | 13,002K        | 19,217K          |
|               | • WZ-2/22/06SP                       |                   | 15,00          | 525,00         | 8 815,00         |
| 2022 Raz      | em                                   |                   | 61,00          | 31,479K        | 62,179K          |

the table will look as follows after pasting the data:

| 2022 | 2 WZ-1/22      |       | WZ-1/22          |     | 16 | -4932,66 | 139,34 |  |
|------|----------------|-------|------------------|-----|----|----------|--------|--|
| 2022 | 2 WZ-1/22/02SP |       | WZ-1/22/02SP     |     | 1  | 201      | 2100   |  |
| 2022 | 2 WZ-1/22/04SP | -     | AIIPHILITRYMER   |     | 5  | 390      | 565    |  |
| 2022 | 2 WZ-1/22/04SP |       | AKLWHIRL ARG58   | 5   | 10 | 8490     | 12390  |  |
| 2022 | 2 WZ-1/22/04SP |       | RVTSAMSU LE32S   | 71B | 5  | 10455    | 15500  |  |
| 2022 | 2 WZ-1/22/04SP | Razem | WZ-1/22/04SP Ra: | zem | 20 | 19335    | 28455  |  |
| 2022 | WZ-1/22/06SP   |       | WZ-1/22/06SP     |     | 1  | 3349     | 3453   |  |
| 2022 | WZ-2/22/04SP   |       | WZ-2/22/04SP     |     | 8  | 13002    | 19217  |  |
| 2022 | WZ-2/22/06SP   |       | WZ-2/22/06SP     |     | 15 | 525      | 8815   |  |
|      |                |       |                  |     |    |          |        |  |

As shown in the above screenshot, when there is no product expanded for other dimensions, the corresponding column is copied from the previous dimension (in this case, these are the red document numbers framed in red).

As far as the format of copied data is concerned, the data is always pasted in **numerical format** after copying. Example:

#### **Comarch BI Point**

- Measure "Sales Value" in *thousands* format
- Measure "Sales Quantity" in *Scientific notation* format

| Sprzedaż Ilość | Sprzedaż Wartość | MIARY          |                  |  |
|----------------|------------------|----------------|------------------|--|
|                |                  | Suma końcowa   |                  |  |
| ROK T          | Numer Y          | Sprzedaż Ilość | Sprzedaż Wartość |  |
|                | FS-1/20          | 1,00E+001      | 0,03K            |  |
|                | FS-2/20          | 1,00E+000      | 0,38K            |  |
| <b>4</b> 2020  | FS-4/20          | 1,00E+000      | 0,02K            |  |
|                | FS-5/20          | 3,00E+000      | 0,30K            |  |
|                | WZE-1/20         | 1,30E+001      | 0,95K            |  |
| 2020 Razem     |                  | 2,80E+001      | 1,67K            |  |
|                | FS-1/21          | 1,00E+001      | 0,03K            |  |
| A 2021         | FS-2/21          | 1,00E+001      | 0,03K            |  |
| - 2021         | FS-3/21          | 1,10E+001      | 1,08K            |  |
|                | WKE-1/21         | 0,00E+000      | 0,00K            |  |
| 2021 Razem     |                  | 3,10E+001      | 1,13K            |  |
|                | WZ-1/22          | 1,60E+001      | 0,14K            |  |
|                | WZ-1/22/02SP     | 1,00E+000      | 2,10K            |  |
| ▲ 2022         | WZ-1/22/04SP     | 2,00E+001      | 28,46K           |  |
| - 2022         | WZ-1/22/06SP     | 1,00E+000      | 3,45К            |  |
|                | WZ-2/22/04SP     | 8,00E+000      | 19,22K           |  |
|                | WZ-2/22/06SP     | 1,50E+001      | 8,82K            |  |
| 2022 Razem     |                  | 6,10E+001      | 62,18K           |  |
| Suma końcowa   |                  | 1,20E+002      | 64,98K           |  |

#### **Microsoft Excel**

|           |         |     | Suma końcowa   | Suma końcowa     |
|-----------|---------|-----|----------------|------------------|
|           |         |     | Sprzedaż Ilość | Sprzedaż Wartość |
| 2020      | FS-1/20 |     | 10             | 28               |
| 2020      | FS-2/20 |     | 1              | 376              |
| 2020      | FS-4/20 |     | 1              | 15               |
| 2020      | FS-5/20 |     | 3              | 300              |
| 2020      | WZE-1,  | 20  | 13             | 950              |
| 2020 Raze | 2020 R  | aze | 28             | 1669             |
| 2021      | FS-1/2  |     | 10             | 28               |
| 2021      | FS-2/2  |     | 10             | 28               |
| 2021      | FS-3/2: |     | 11             | 1078             |
| 2021      | WKE-1   | 21  | 0              | -4               |
| 2021 Raze | 2021 R  | aze | 31             | 1130             |
| 2022      | WZ-1/2  | 2   | 16             | 139,34           |
| 2022      | WZ-1/2  | 2/0 | 1              | 2100             |
| 2022      | WZ-1/2  | 2/0 | 20             | 28455            |
| 2022      | WZ-1/2  | 2/0 | 1              | 3453             |
| 2022      | WZ-2/2  | 2/0 | 8              | 19217            |
| 2022      | WZ-2/2  | 2/0 | 15             | 8815             |
| 2022 Raze | 2022 R  | aze | 61             | 62179,34         |
| Suma końo | Suma k  | ońo | 120            | 64978.34         |

# 6.5.2 Conditional formatting in a report

Conditional formatting option allows for formatting of report layout according to specified conditions. Upon marking a measure used in a report, option *Conditional Formatting* appears in the right panel.

| General   | Properties                                                                  |                                                                                                    |
|-----------|-----------------------------------------------------------------------------|----------------------------------------------------------------------------------------------------|
| SAL       | ES QUANTITY                                                                 |                                                                                                    |
| ULT FORMA | тт                                                                          |                                                                                                    |
| ER STYLE  |                                                                             |                                                                                                    |
| E STYLE   |                                                                             |                                                                                                    |
| OM NAME   |                                                                             |                                                                                                    |
| IN CHART  | -                                                                           |                                                                                                    |
| ITIONAL F | ORMATTING                                                                   |                                                                                                    |
|           |                                                                             | +                                                                                                    |
|           | General<br>SAL<br>ULT FORMA<br>ER STYLE<br>E STYLE<br>OM NAME<br>V IN CHART | General Properties SALES QUANTITY ULT FORMAT ER STYLE E STYLE OM NAME V IN CHART DITIONAL FORMATTING |

Figure 78 Conditional formatting

Upon clicking [Add], a user is redirected to conditional formatting configuration.

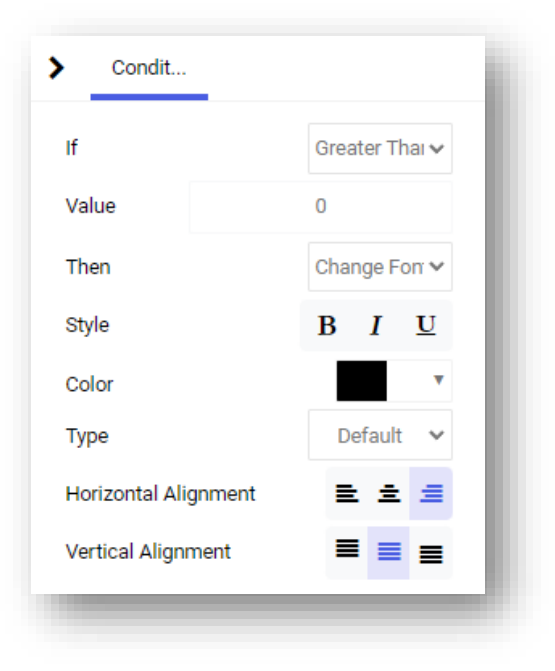

Figure 79 Conditional formatting configuration

The first option is condition *If*. The following values are available for selection: *Equal To*, *Less Than*, *Greater Than*, *Less or Equal To*, *Within Range* and *Out of Range*.

| Condit           |                    |                            |
|------------------|--------------------|----------------------------|
| If               |                    | Greater Thai 🗸             |
| Value            | Eq                 | ual To<br>s Than           |
| Then             | Grea<br>Less Tha   | ter Than<br>n or Equal To  |
| Style            | Greater Th<br>With | an or Equal To<br>in Range |
| Color            | Beyor              | nd Range                   |
| Туре             |                    | Default 🗸                  |
| Horizontal Align | ment               | 2 ± 1                      |
| Vertical Alignme | ent                | ≡ ≡ ≡                      |
|                  |                    | -                          |

Figure 80 Condition If

In the next step, it is necessary to enter value which will be a threshold for condition If.

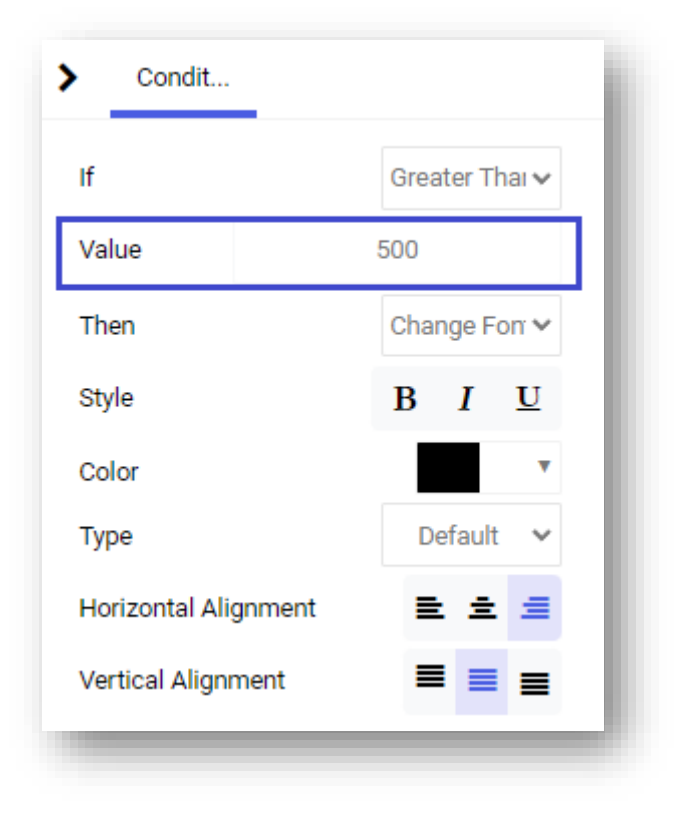

Figure 81 Field Value

Option Then allows for selecting what element should be changed – font or background color.

| Condit              |                                        |  |  |  |  |
|---------------------|----------------------------------------|--|--|--|--|
| If                  | Greater Thai 🗸                         |  |  |  |  |
| Value               | 500                                    |  |  |  |  |
| Then                | Change For 🗸                           |  |  |  |  |
| Style               | Change Background Color<br>Change Font |  |  |  |  |
| Color               | T                                      |  |  |  |  |
| Туре                | Default 🗸                              |  |  |  |  |
| Horizontal Alignmen | t 🖹 🟛 🔳                                |  |  |  |  |
| Vertical Alignment  | ≡ ≡ ≡                                  |  |  |  |  |

Figure 82 Option Then

When option *Change Background Color* is selected, the last step is selection of background color.

| Condit           |                |
|------------------|----------------|
| If               | Greater Thai 🗸 |
| Value            | 500            |
| Then             | Change Bac 🗸   |
| Background Color | •              |

Figure 83 Background color

Selecting option *Change Font* allows for changing:

- Font style (bold, italics, underline)
- Z Color
- Yope (default, Arial, Courier New, Times New Roman, Verdana)
- Vertical alignment

#### Horizontal alignment

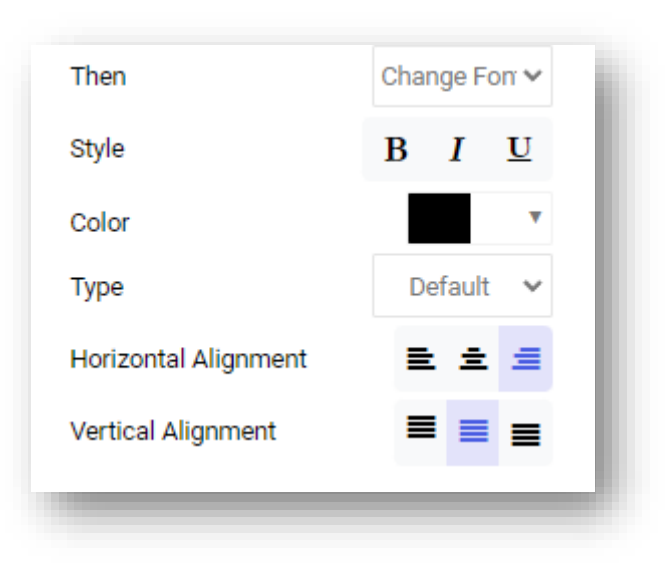

Figure 84 Font formatting

| Drop Filter Field     | s Here         |              |                |
|-----------------------|----------------|--------------|----------------|
| Sales Margin          | Sales Quantity | MEASURES     |                |
| Abbrovistion          | -              | Gran         | d Total        |
| Abbreviation          | τ              | Sales Margin | Sales Quantity |
| <nieznany></nieznany> |                | 0.00         | 0.00           |
| JEDNORAZOWY           |                | 556.00       | 1.00           |
| K1                    |                | 5,379.46     | 599.00         |
| K10                   |                | 797.36       | 1.00           |
| K11                   |                | 174.19       | 1.00           |
| K12                   |                | 426.51       | 1.00           |
| K2                    |                | 9,219.00     | 7.00           |
| КЗ                    |                | 11,122.29    | 86.00          |
| K4                    |                | 727.14       | 1.00           |
| К5                    |                | 132.44       | 1.00           |
| K6                    |                | 596.67       | 1.00           |
| K7                    |                | 483.84       | 1.00           |
| K8                    |                | 11,834.24    | 82.00          |
| Grand Total           |                | 41,449,14    | 782.00         |

Figure 85 Exemplary use of conditional formatting

In the application it is possible to export reports with a used conditional formatting.

## 6.5.3 Custom measures

Custom measures are constructed according to a specially prepared language; defining them may significantly streamline work with reports, however, basic knowledge about that language is required. Description of its syntax is presented below:

Names of measures, dimensions and hierarchies must be unique. Measures, attributes and hierarchies can be distinguished. In case of a single dimension, a name will be the name of that dimension, whereas in case of hierarchies, the name will be a combination of individual dot-separated level names. If name of a measure, dimension or level includes a space, the entire name must be put in square brackets. In other cases, using square bracket is optional.

#### Syntax:

Measure, [Measure], [Measure with a space], Dimension, [Dimension], [Dimension].[Level], [Dimension].[Hierarchy].[Level]

#### Example of use:

```
Cos, [Sales Value], [Sales Purchase Cost], [State], [Customer/Vendor Code], [Time].[Calendar].[Year]
```

The language supports standard operators: + - \* / (). Round brackets () have the same role as in SQL language for instance – they separate and group mathematical operations.

#### Syntax:

```
+ - * / ()
```

#### Example of use:

```
[Sales Value] + [Sales Purchase Cost] [Sales Discount] \ ([Sales Discount] + [Sales
Value])
```

Many basic functions, e.g. of filter type, require using a specific attribute element.

#### Syntax:

[Attribute].[Element] [Dimension].[Hierarchy].[Level].[Element]

#### Example of use:

```
[Customer/Vendor Code].[ABC], [Time].[Calendar].[Year].[2014]
```

Range of a given attribute elements on the basis of a key. There are additional functions supported, retrieving the range from beginning or end of a dimension.

#### Syntax:

```
RANGE([Attribute].[Element1],[ Attribute].[Element2]),
RangeFrom([Atrybut].[Element]) RangeTo([Atrybut].[Element])
```

It is possible to filter a set by condition. Filter function, the same as range and set functions, return a set of elements. In case of the filter function, it is a set of elements fulfilling the filtering condition. Filter function verifies each element of a given set in the first argument for logic condition specified in the second argument.

#### Syntax:

```
FILTER([Attribute], [Condition])
```

#### Use case:

FILTER ( [Date of Issue], [Sales Value] > 5000 )

The "filter" syntax must be dataset-based, so the only correct way to filter it, is through dimension. This allows to create a dynamic dimension such as:

#### Use case:

```
FILTERBY ([SO- Quantity], Filter([Product - Name],[SO- Quantity Processed
Quantity]=0 ) )
```

Function "filterby" is used to filter measures. It returns value of a measure/expression upon filtering to a specific set.

#### Syntax:

| FILTERBY( | [Measure] | , [Set]) |
|-----------|-----------|----------|
|-----------|-----------|----------|

Use case:

```
FILTERBY ( [Sales Value], SET([Year].[2010]) )
```

It is possible to change the default aggregation function for a measure by using the following functions:

## Syntax: Avg([Measure]) Count([Measure]) DistinctCount([Measure]) Max([Measure]) Min([Measure]) Sum([Measure]) Use case: Avg([Sales Margin]) DistinctCount([Discount])

Aggregating functions return an aggregation (e.g. a total) of numerical expression (measure) calculated by specific set determined in additional arguments. The following aggregation functions are supported: Sum, Max, Avg, Min.

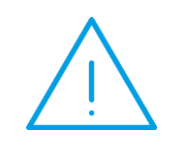

**Note:** Assigning an attribute to measures activates the *Count* syntax and the aggregation method can be changed to *DistinctCount* in the attribute settings. To prevent from losing the information about the dimension being dragged, e.g. customer, the attribute must be added twice in the query.

#### Syntax:

Function (Measure [, Set1, Set2, ..., SetN ])

#### Example of use:

```
SUM( [Sales Value] , SET( [Document Type].[Sales Invoice], [Document Type].[Sales
Invoice Correction] ) )
```

Sum([Purchase Quantity])

It is possible to operate on sets. This concerns operations of addition or subtraction type.

#### Syntax:

```
Union([Set1],
Except([Set1],
Intersect([Set1], [Set2] )
```

#### Example of use:

Except([State], set([State].[Mazowieckie]))

There are functions which aggregate incrementally:

#### Syntax:

| RunningSum([Measure],<br>RunningCount | [Dimension]) | RunningAvg, | RunningMin, | RunnningMax, |
|---------------------------------------|--------------|-------------|-------------|--------------|
| Example of use:                       |              |             |             |              |

ر ...

```
RunningSum([Sales Value], [State])
```

It aggregates the measure incrementally according to dimension given.

Logic conditions can be used, for example, in IF functions. The most popular logic conditions are comparisons of a measure to a mathematical constant or NULL and comparisons to text values.

#### Supported logical operators:

```
= , > , < , <= , >=, <>
```

Supported logic functions:

NOT, AND , OR

All of the above-mentioned operators use numeric values. Additionally, operators = and <> can be used to compare elements by text, e.g. [Product Code] = '22345'

Any name or pattern known from SQL:

% - any string of characters

? – exactly one character

can be used as text.

#### Example of use:

```
[Sales
[State] = 'M%'
AND( [Sales Quantity] > = 0 , [Sales Quantity] < 10 )</pre>
```

Value] = 0

[SetN])

[Set2])

Another important condition is the verification if a given value does not equal NULL.

#### Syntax:

```
IsEmpty([Expression])
```

Example of use: IsEmpty ( [Sales Value] ) Names: IsEmpty(), IfEmpty() IIF function: Syntax: IIF ( Condition, True, False ) Example of use:

IIF ( [Sales Value] = 0, 0 , [Sales Discount] / [Sales Value] )

In version 6.1, PriorPeriod([measure]) function is also supported, which displays value of a given measure in a previous period, as well as function PeriodPriorYear([measure]) displaying value of a measure in a given period in a previous year.

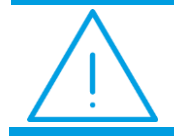

**Note:** This function works on the source of InMemory type; otherwise, MDX function should be used in the "Custom Measure" control.

It is possible to filter by top/bottom elements of a dimension.

#### Syntax:

TOP ( Set, quantity, measure )

#### Example of use:

```
TOP ( [Customer/Vendor Code], 10, [Sales Value] )
```

The BOTTOM function works in the same way.

There is also a new module function available.

#### Syntax:

[Measure] % [Numeric expression]

#### Example of use:

[Sales Quantity] % 10

For models based on OLAP connection, in the field when a calculated measure is created, a message informing about the source and reminding to use the MDX language is displayed.

|                                  |                             | Description        | C      |  |
|----------------------------------|-----------------------------|--------------------|--------|--|
| <ul> <li>Translations</li> </ul> |                             |                    |        |  |
| Aggregation Method               | Select                      |                    | *      |  |
| Measure Group                    | None                        |                    |        |  |
|                                  |                             |                    |        |  |
| O You are using an OLAP sou      | rce. To create calculated m | neasures, use MDX. |        |  |
|                                  |                             |                    |        |  |
|                                  |                             |                    |        |  |
|                                  |                             |                    |        |  |
|                                  |                             |                    |        |  |
|                                  |                             |                    |        |  |
|                                  |                             |                    |        |  |
|                                  |                             |                    |        |  |
|                                  |                             |                    |        |  |
|                                  |                             |                    | Cancel |  |

Figure 86 Custom measures

# 6.5.4 Reports of Excel type and Reporting Services

Reports of Excel type are used to store in a database a definition of Microsoft Excel spreadsheets (XLS and XLSX files) and share their content to other users. Starting an Excel report results in downloading it from the database, saving in a temporary file and opening it in Microsoft Excel application.

Upon clicking [Create – Excel Report], a form for selecting Excel report from file opens.

| Excel Report |                                                                             |             |
|--------------|-----------------------------------------------------------------------------|-------------|
|              | Select report file: (.xls, .xlsx, .xlsb, .xlsm)<br>Maximum File Size: 10 MB | - 1         |
|              |                                                                             | Cancel Save |

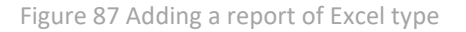

Upon clicking on [**Create – RS Report**], a form appears for entering report name and direct link to the report from Reporting Services. Reports of RS type allow for storing in a database a direct link to a report which is available on RS server.

| Report Name O |               |  |
|---------------|---------------|--|
|               |               |  |
| Path          |               |  |
|               |               |  |
|               | Anuluj Zapisz |  |
|               |               |  |

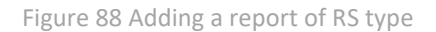

An administrator can determine addresses for which RS report can be created. The following section was added to config.json file:

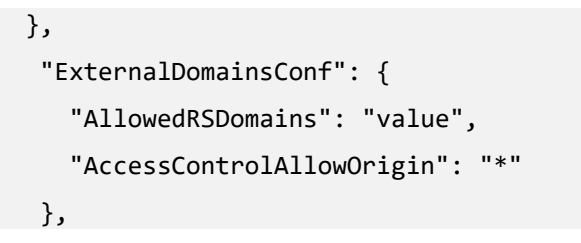

Attribute value should contain addresses of pages, separated by a comma, for which RS reports can be created.

The previously defined addresses can be previewed under the  $^{lacksymbol{0}}$  button.

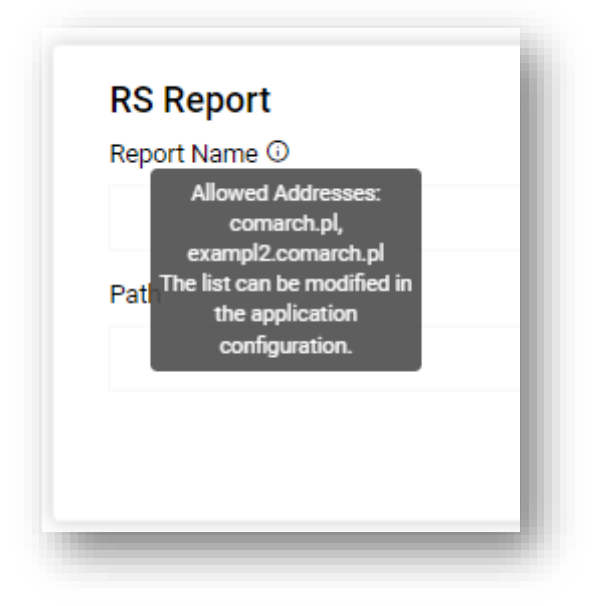

Figure 89 Information on allowed addresses

## 6.5.5 Reports in multisourcing

A user can select a data model in a report and dashboard. The list is presented in the form of a tree and reports can be searched for by data model name and type.

| ۹                                                       |                      |                                                  |            | All       | •        |
|---------------------------------------------------------|----------------------|--------------------------------------------------|------------|-----------|----------|
| B Data Models                                           |                      |                                                  |            |           |          |
| Wieloźródłowosć                                         |                      |                                                  |            |           |          |
| 🛐 01. Sales                                             |                      |                                                  |            |           |          |
| 🛐 01. Sprzedaż                                          |                      |                                                  |            |           |          |
| 🛐 02. Sprzedaż Rok do Roku                              |                      |                                                  |            |           |          |
| 🛐 02. Sprzedaż                                          |                      |                                                  |            |           |          |
| 🛐 03. Zakupy                                            |                      |                                                  |            |           |          |
| 🛐 04. Zamówienia Sprzedaży                              |                      |                                                  |            |           |          |
| 🛐 05. Zamówienia Zakupu                                 |                      |                                                  |            |           |          |
| 🛐 06. Należności i Zobowiązania                         |                      |                                                  |            |           |          |
| 🛐 07. Płatności na Dzień                                |                      |                                                  |            |           |          |
| 🖏 08. Stany Magazynowe na Dzień                         |                      |                                                  |            |           |          |
| 😰 09. Zalegania Produktów Na Dzień                      |                      |                                                  |            |           |          |
| 🕏 1.12.09 Porównanie stanów magazynowych w WMS oraz ERP |                      |                                                  |            |           |          |
| 🛐 10. Reklamacje                                        |                      |                                                  |            |           |          |
| 🛐 11. Serwis                                            |                      |                                                  |            |           |          |
| 🛐 12. Księgowość                                        |                      |                                                  |            |           |          |
| 🕏 7.1.11 Klienci niewizytowani od dnia                  |                      |                                                  |            |           |          |
| 🛐 7.1.12 Plan wizyt na dany dzień                       |                      |                                                  |            |           |          |
| 🛐 DMS - Dane z dokumentów                               |                      |                                                  |            |           |          |
| S DMS - Dokumenty                                       |                      |                                                  |            |           |          |
| 🛐 DMS - Lista etapów                                    |                      |                                                  |            |           |          |
| 🛐 DMS - Operatorzy                                      |                      |                                                  |            |           |          |
| 🛐 DMS - Uprawnienia administratorów                     |                      |                                                  |            |           | _        |
| Details                                                 |                      |                                                  |            |           | <b>~</b> |
| Name:                                                   | 01. Sales            | Description                                      |            |           |          |
| Туре:                                                   | S MSSQL              | Model pozwalający na analizę sprzedaży w firmie. |            |           |          |
| Created On:                                             | 4/14/2022 1:24:14 PM |                                                  |            |           |          |
| Database:                                               | XL_N_2022            |                                                  |            |           |          |
| Port.<br>Server                                         | 1433<br>localhost    |                                                  |            |           |          |
| Server.                                                 | localitost           |                                                  |            |           |          |
|                                                         |                      |                                                  | Create New | Cancel Ok |          |
|                                                         |                      |                                                  |            |           |          |

Figure 90 Selecting a data model when creating controls in a report

In the configuration tool, it is possible to navigate to adding a new data model by selecting the button.

Description of the permissions to reports in multisourcing can be found here.

## 6.5.6 Comments to reports

A notification icon informs about each newly added comment or about a shared report of dashboard.

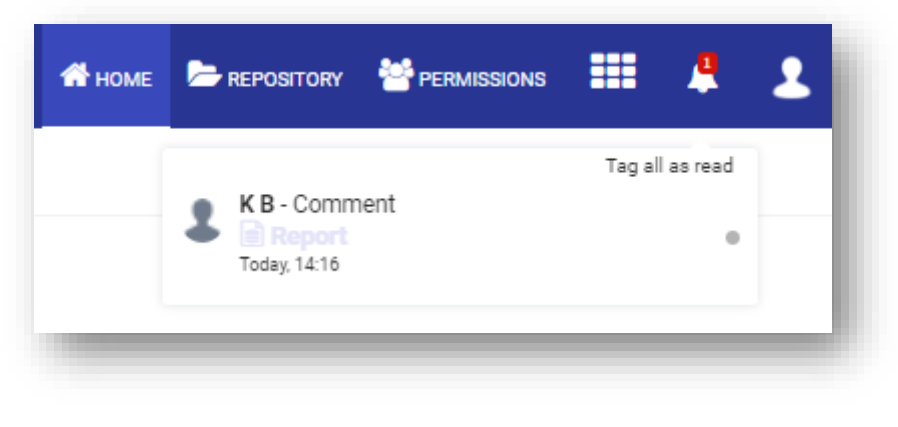

Figure 91 Notifications

Upon selecting the bell icon in the main menu, it is possible to preview new comments added by users to reports and dashboards.

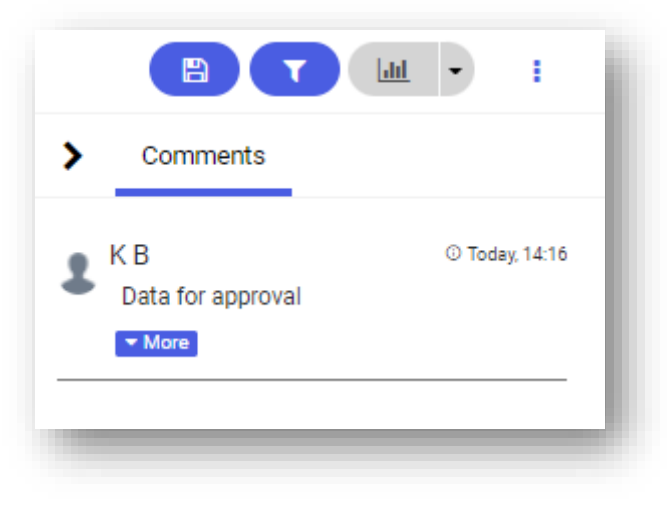

Figure 92 Comments

Selecting the button [**Comments**] ? will activate the right panel presenting comments.

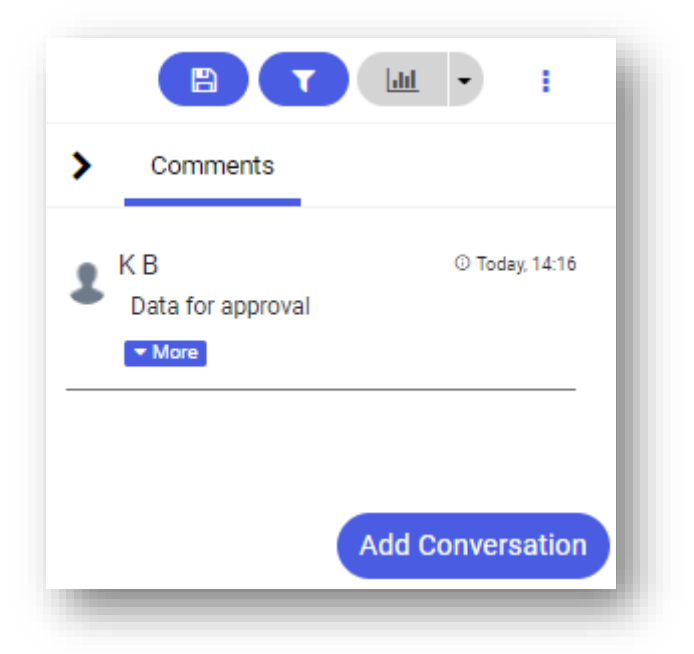

Figure 93 Panel with comments

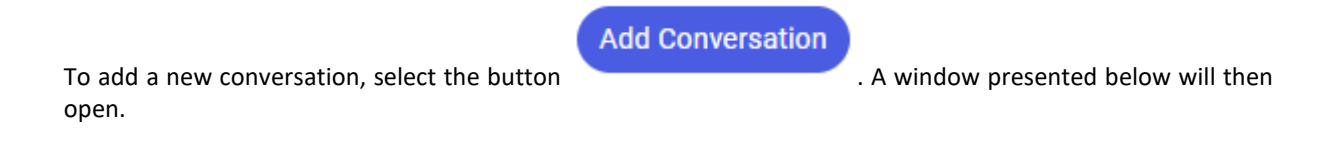

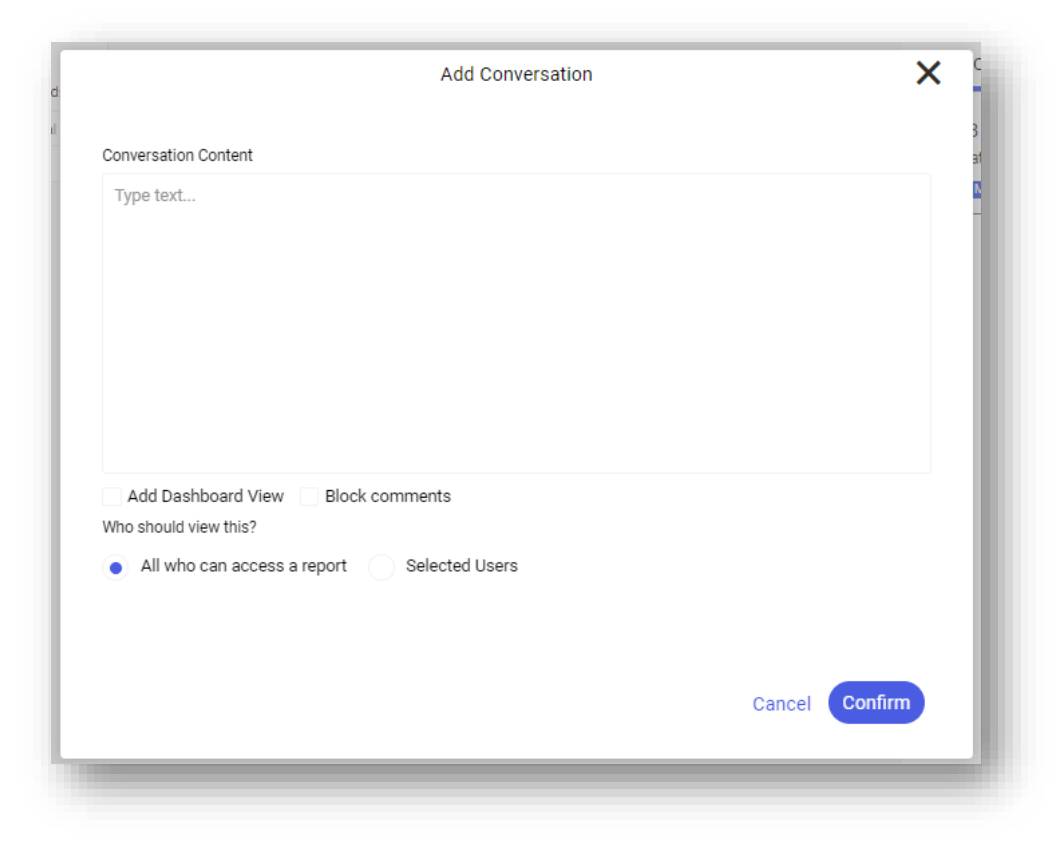

Figure 94 New conversation window

It is also possible to attach a current view so that other users could see the same data. Another thing which can also be specified are permissions for recipients.

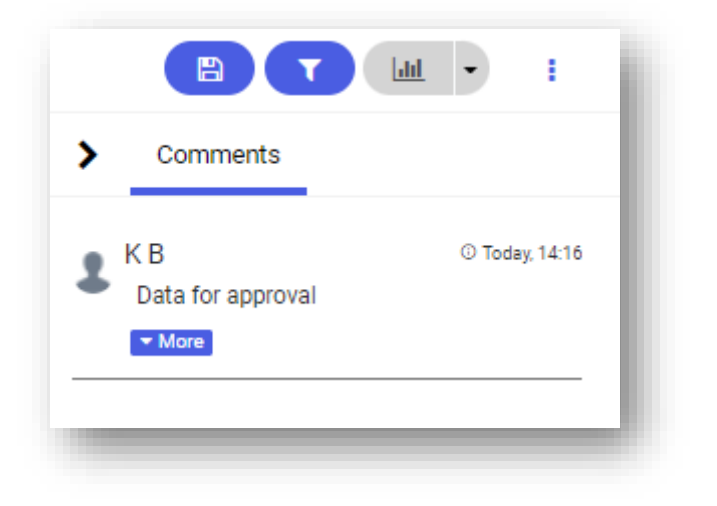

Figure 95 Comment view

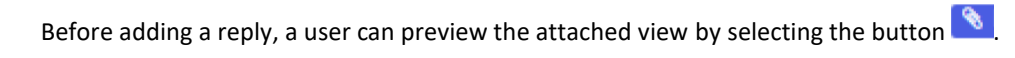

A reply can be added by typing a text into the *Reply* box. A reply can be edited by selecting the button

# 6.6 External link

This option allows for adding any external link to the repository, in form of a tile.

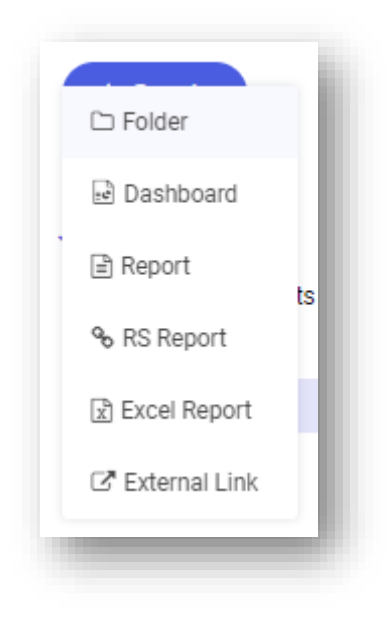

Figure 96 External link

In order to add such link to the repository, its name must be specified, path to that file defined and link type selected.

| Path      |   |
|-----------|---|
|           |   |
| File Type | - |
| other     |   |

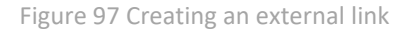

After filling in the data and clicking [**Apply**], tile with assigned link appears in the repository. Upon clicking on it, a new tab is created with link specified in the path.

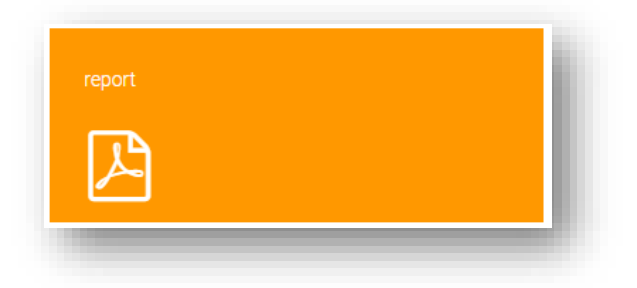

Figure 98 Tile with link to PDF document

# 6.7 Subscriptions

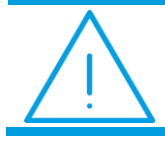

**Note:** The maximum number of external users that can be added to a subscription is defined by the number of users for whom a subscription license was purchased.

**Note:** External users are counted per all subscriptions and are managed from the level of a single subscription or the permission screen.

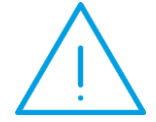

The number of external users and application users is validated when sending a subscription – a subscription is generated when the unique number of users does not exceed the number of users available in a given key.

If the number of users is greater that the number of users available in the key, subscriptions will be sent provided that they contain only external users.

#### 1. How to create a subscription

To create a new subscription, you can do one of the following:

select a report/dashboard and then the option Add Subscription

| Owner: All 🗸 Modified: An | yhow 🗸  |               |                        | ~ |
|---------------------------|---------|---------------|------------------------|---|
| Name 🌲                    | Owner 🌩 | Modified \$   | / /                    | G |
| Sales                     | admin   | 5 minutes ago |                        | 2 |
|                           |         |               | Open in a new tab      | Ę |
|                           |         |               | Manage Permissions     | Ż |
|                           |         |               | Create Copy            | , |
|                           |         |               | ➡ Move To              |   |
|                           |         |               | Add to Favorites       |   |
|                           |         |               | Add Subscription       |   |
|                           |         |               | / Rename               |   |
|                           |         |               | C Show in refresh mode |   |
|                           |         |               | (i) View Details       |   |
|                           |         |               | 🙃 Delete               |   |

select a report/dashboard and then the subscription icon > Add Subscription from the panel on the right

| 1 of 1 selected |         | Open in a new tab Manage Permissions | : | Sales<br>Report |      |
|-----------------|---------|--------------------------------------|---|-----------------|------|
| ✓ Name ⇒        | Owner 🌩 | Modified \$                          | ľ | Subscriptions   |      |
| Sales           | admin   | 5 minutes ago                        |   | -               |      |
|                 |         |                                      |   |                 | )    |
|                 |         |                                      |   |                 |      |
| •               |         |                                      |   | No subscription | 5    |
|                 |         |                                      |   | Add Subscriptio | on 🔪 |
|                 |         |                                      |   | 1               |      |

Select *Subscriptions* in the left panel and then the button [**Create**]

|                                    |   | Search 👻 Q                                                       | Switch to standard Repository version 🥛 ? 🇘 🙆 |
|------------------------------------|---|------------------------------------------------------------------|-----------------------------------------------|
| G My Dashboard                     |   | Subscriptions                                                    | Create                                        |
| REPORTS                            |   | Created: Anyhow 🗸 Status: All 👻 Last Send Time: Anyhow 👻 Schedul | te: Any 🗸                                     |
| ☆ Favorite                         |   |                                                                  | 0                                             |
| Recently Opened                    |   |                                                                  | 22                                            |
| A My Reports                       | > |                                                                  | <del>ى</del> ې.                               |
| S All                              | > | _                                                                |                                               |
| OTHER                              |   |                                                                  |                                               |
| <b>ζ</b> <sub>∎:</sub> Connections | > |                                                                  |                                               |
| rh Models                          | > |                                                                  |                                               |
| Subscriptions                      |   | Where to begin                                                   | n?                                            |
| Segmentation                       |   | Create a subscription to send the select                         | ted report or dashboard                       |
|                                    |   |                                                                  |                                               |
|                                    |   |                                                                  |                                               |
|                                    |   |                                                                  |                                               |

| ubscription     | Select Report or Dashboard              | ×             |
|-----------------|-----------------------------------------|---------------|
| Created: Anyhow | Name 🌲                                  |               |
|                 | ✓ ▷ Private Reports                     |               |
|                 | • 🗖 admin                               |               |
|                 | ✓ ► Sales                               |               |
|                 | Sales                                   |               |
|                 | Przykład Kowalski                       |               |
|                 | <ul> <li>Raporty standardowe</li> </ul> |               |
|                 |                                         |               |
|                 |                                         |               |
|                 |                                         | × 1           |
| -               |                                         |               |
|                 |                                         | Cancel Select |
|                 |                                         |               |
|                 |                                         |               |

2. General information

| -0                                 | 0             | 0           | 0             |
|------------------------------------|---------------|-------------|---------------|
| 1. General Information             | 2. Attachment | 3. Schedule | 4. Recipients |
| General Information                |               |             |               |
| *Subscription Name                 |               |             |               |
| Subscription [ X Report Name X ] X | ~             |             |               |
| Podgląd nazwy                      |               |             |               |
| Subscription [Sales]               |               |             |               |
| *E-mail Subject                    |               |             |               |
| Subscription [ X Report Name X ] X | ~             |             |               |
| Podgląd tematu                     |               |             |               |
| Subscription [Sales]               |               |             |               |
| Subscription Description           |               |             |               |
|                                    |               |             |               |
|                                    |               |             |               |
|                                    | 0 / 4096      |             |               |
| Source Report                      |               |             |               |
|                                    |               |             |               |

In the first step of defining a subscription, you can add a subscription name, an e-mail subject that will be displayed for the recipient and a subscription description.

| 1. General Information             | 2. Attachment | 3. Schedule | 4. Recipients |  |
|------------------------------------|---------------|-------------|---------------|--|
| General Information                |               |             |               |  |
| *Subscription Name                 |               |             |               |  |
| Subscription [ X Report Name X ] X |               | ~           |               |  |
| Podglad nazwy                      |               |             |               |  |
| Subscription [Sales]               |               |             |               |  |
| *E-mail Subject                    |               |             |               |  |
| Subscription [ X Report Name X ] X |               | ~           |               |  |
| Podgląd tematu                     |               |             |               |  |
| Subscription [Sales]               |               |             |               |  |
| Subscription Description           |               |             |               |  |
|                                    |               |             |               |  |
|                                    |               |             |               |  |
|                                    |               | 0 / 4096    |               |  |
| Source Report                      |               |             |               |  |
| 🗊 Sales                            |               |             |               |  |
| Source Report Location             |               |             |               |  |
| Reports / Private Reports / Sales  |               |             |               |  |
|                                    |               |             |               |  |
| *Complete necessarily              |               |             |               |  |
|                                    |               |             | _             |  |
|                                    |               |             | Cancel Next   |  |

The user also sees the source report (selected when creating a subscription) and the report location. Recipient's view:

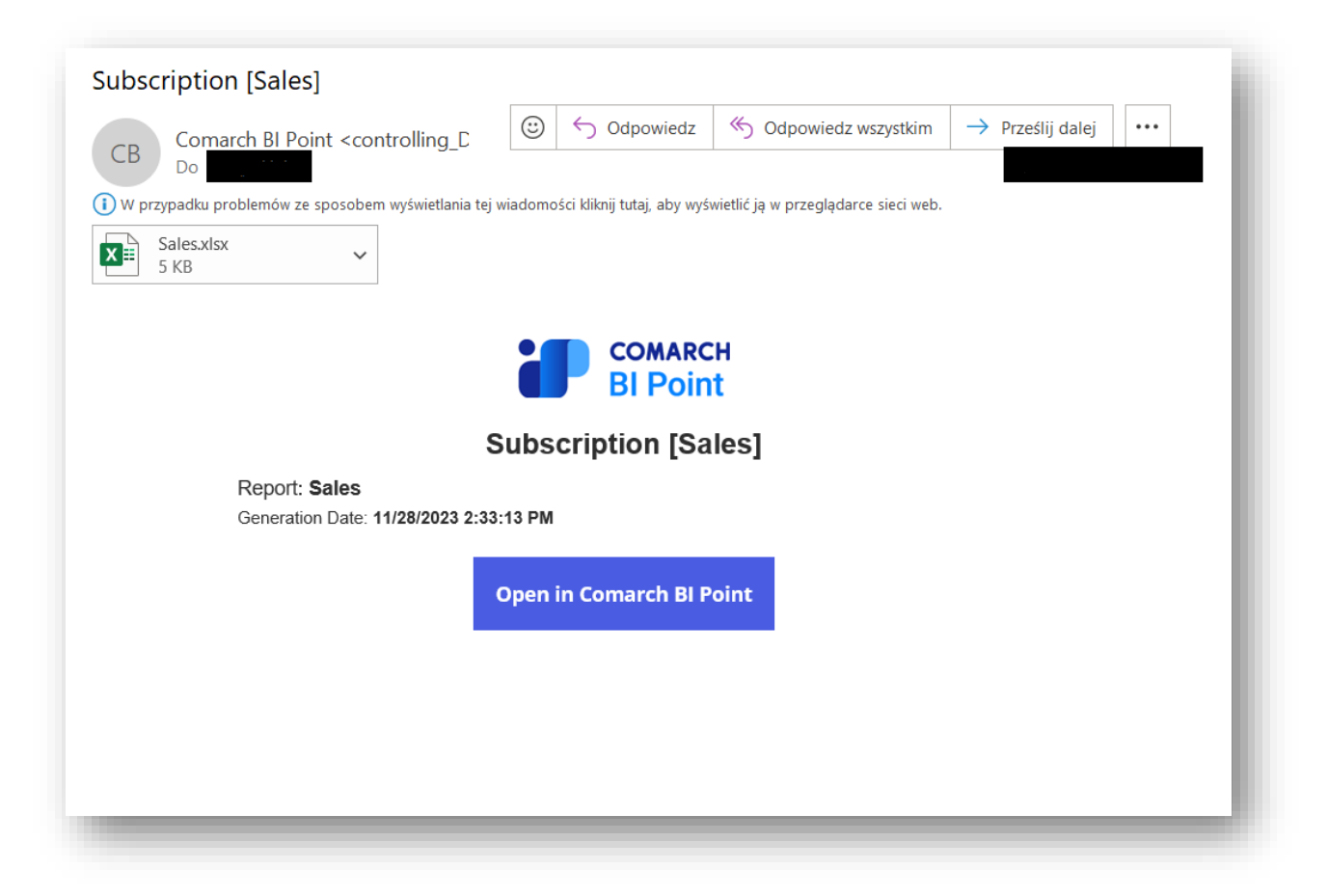

### 3. Attachment

|                                                      | <u>⊘</u>           | 0             | 0             |
|------------------------------------------------------|--------------------|---------------|---------------|
| 1. General Information                               | 2. Attachment      | 3. Schedule   | 4. Recipients |
| Attachment Name Edit                                 |                    |               |               |
| Sales_11/28/2023                                     |                    |               |               |
| Attachment Format                                    |                    |               |               |
| Select an attachment format in which the selected re | port will be sent. |               |               |
| Table Formats                                        |                    |               |               |
| 🗸 XLSX 🗌 XLS 🗌 CSV 🗌 PDF 🗌                           | DOCX HTML MHT PNG  | G 🗌 RTF 🗌 TXT |               |
| Chart Formats                                        |                    |               |               |
| DPDF PNG                                             |                    |               |               |
|                                                      |                    |               |               |
| Advanced options                                     |                    |               |               |
|                                                      |                    |               |               |
|                                                      |                    |               |               |
|                                                      |                    |               |               |
|                                                      |                    |               |               |
|                                                      |                    |               |               |

In the second step, you can define the parameters of the e-mailed attachment. You can rename the e-mailed attachment, set the format of the e-mailed table and chart. Available formats:

| 🞽 Table |
|---------|
|---------|

- 🔀 XLSX
- 🔀 XLS
- CSV
- PDFDOCX
- HTML
- MHT
- PNG
- ► RTF
- 🔰 ТХТ

## 🔀 Chart

- DDF
- PNG

## Advances options:

Availability of the options below depends on the selected attachment format.

- Fit tables to page width
- Expand all report levels
- Add filter descriptions
- Merge the same row/column headings
- Export headers
- Export footers
- Generate table horizontally
- Generate also parameter values

### 4. Schedule

A schedule is used to set how often the subscription is to be sent. Selectable options:

- One-time
- Hourly
- 🔀 Weekly
- Monthly

Note that selecting the option *One-time* will save the subscription for future use; thus, it will still be available although it was sent only once. Depending on the selected schedule, full subscription time-based scheduling options become available.

The start date and end date options are used to specify a time range during which the subscription will be sent.

| -0                                         |               | <b>⊘</b>    | <b></b>       |  |
|--------------------------------------------|---------------|-------------|---------------|--|
| 1. General Information                     | 2. Attachment | 3. Schedule | 4. Recipients |  |
| Subscription Schedule                      |               |             |               |  |
| Send subscription as scheduled i           |               |             |               |  |
| Harmonogram weekly                         |               |             |               |  |
| Weekly 🗸                                   |               |             |               |  |
| Subscription Period 🚯                      |               |             |               |  |
| Start Date           11.28.2023   End Date |               |             |               |  |
| At 14:32 🕓                                 |               |             |               |  |
| Days of Sending                            |               |             |               |  |
| Mo Tu We Th Fr Sa                          | Su            |             |               |  |
|                                            |               |             |               |  |

Setting the subscription end date does not mean that the subscription is deleted from the list afterwards.

The option of sending scheduled subscription can also be deactivated by deselecting:

| 1. General Information | 2. Attachment | 3. Schedule | 4. Recipients              |
|------------------------|---------------|-------------|----------------------------|
|                        | 2. Audonnen   | o, our date | in recorporate             |
| Subscription Schedule  |               |             |                            |
|                        |               |             |                            |
| Harmonogram weekly     |               |             |                            |
| Weekly 🗸               |               |             |                            |
| Subscription Period    |               |             |                            |
| Start Date             |               |             |                            |
| 11.28.2023 End Date    |               |             |                            |
| At 14:32 (S            |               |             |                            |
| Days of Sending        |               |             |                            |
| Mo Tu We Th Fr Sa S    | u             |             |                            |
|                        |               |             |                            |
| < Attachment           |               |             | Cancel Save and Close Next |
|                        |               |             |                            |

Deselecting this option will create a subscription properly (will be available on the subscription list) but will not send it.

Such a created subscription can be **edited** any time or sent manually using the Send now option.

|                   |   | Search             | *                           | Q                        | Switch           | h to standard Repository versi | ion   ? 🇘    | 2   |
|-------------------|---|--------------------|-----------------------------|--------------------------|------------------|--------------------------------|--------------|-----|
| 入 My Dashboard    |   | Subscriptions      |                             |                          |                  |                                | Crea         | ate |
| REPORTS           |   | Created: Anyhow 🖌  | Status: All 🗸 Last Send Tir | me: Anyhow 🖌 Schedul     | e: Any 🗸         |                                |              | <   |
| ☆ Favorite        |   | Name 🌩             | Created 🧅                   | Status 🌩                 | Last Send Time 🌲 | Schedule \$                    | i            | 0   |
| ③ Recently Opened |   | Subscription [Sale | es] 5 minutes ago           | <ul> <li>Sent</li> </ul> | 4 minutes ago    | Weekly                         | 1            | 2   |
| My Reports        | > |                    |                             |                          |                  | 1                              | 🖍 Edit       | Ş   |
| ⊜ All             | > |                    |                             |                          |                  | E                              | ➤ Send now   | Ż   |
| DTHER             |   |                    |                             |                          |                  | 0                              | View Details |     |
| Connections       | > |                    |                             |                          |                  | Ĉ                              | Delete       |     |
| th Models         | > |                    |                             |                          |                  |                                |              |     |
| Subscriptions     |   |                    |                             |                          |                  |                                |              |     |
|                   |   |                    |                             |                          |                  |                                |              |     |

## 5. Recipients

|                                                        | <b>⊘</b>                                         | ⊘                                                  | ••••                                     |
|--------------------------------------------------------|--------------------------------------------------|----------------------------------------------------|------------------------------------------|
| 1. General Information                                 | 2. Attachment                                    | 3. Schedule                                        | 4. Recipients                            |
| Subscription Recipients                                |                                                  | A                                                  | dd external recipient Add new recipients |
| Search for recipients Q                                |                                                  |                                                    |                                          |
| User or Group Name 🗢                                   | E-mail ≑                                         | Recipient Ty                                       | pe ≑                                     |
|                                                        | No subscripti<br>Add users or group y<br>subscri | on recipients<br>ou want to share this<br>ption to |                                          |
| Customize the attachment content according to the reci | pient's permissions                              |                                                    |                                          |
| Save To FTP Server                                     |                                                  |                                                    |                                          |
|                                                        |                                                  |                                                    |                                          |

In

In the *Recipients* section, you need to add subscription recipients.

There are two options for adding a new recipient:

Add new recipients

| 1. General Information                            | 2. Attachment                       | 3. Schedule               | 4. Recipients                           |
|---------------------------------------------------|-------------------------------------|---------------------------|-----------------------------------------|
| Subscription Recipients                           |                                     | Ad                        | d external recipient Add new recipients |
| Search for recipients Q                           |                                     |                           | 1                                       |
| User or Group Name 🗢                              | E-mail \$                           | Recipient Typ             | • ¢                                     |
|                                                   | No subscriptio                      | n recipients              |                                         |
|                                                   | Add users or group you<br>subscript | want to share this ion to |                                         |
| Customize the attachment content according to the | e recipient's permissions 🧻         |                           |                                         |

This option allows the selection of recipients from the list of Comarch BI Point users, user groups or previously defined external users.

| Subscription Recipients            |                                                  | ^                    | ient Add n    | ew recipients |
|------------------------------------|--------------------------------------------------|----------------------|---------------|---------------|
| Search for recipients              | Przykład Kowalski<br>Przykład@gmail.com          |                      |               |               |
| User or Group Name 🗢               | test test<br>test@gmail.com<br>All               |                      |               |               |
|                                    | Group<br>Janusz Kowalski 🙎<br>External Recipient | 5                    |               |               |
|                                    | Przykład2 Kowalski2 🙎<br>External Recipient      | sipients             |               |               |
|                                    |                                                  | Subscription [Sales] |               |               |
| Customize the attachment content a |                                                  |                      |               |               |
| Save To FTP Server                 |                                                  | Cancel               | dd recipients |               |

In the case of Comarch BI Point user, the **user's full name** will be displayed followed by the user's e-mail address underneath.

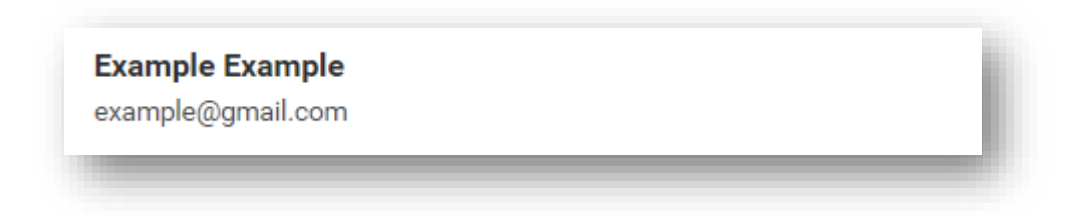

In the case of a user group, the **name of the selected user group** will be displayed along with the information underneath that this is a user group.

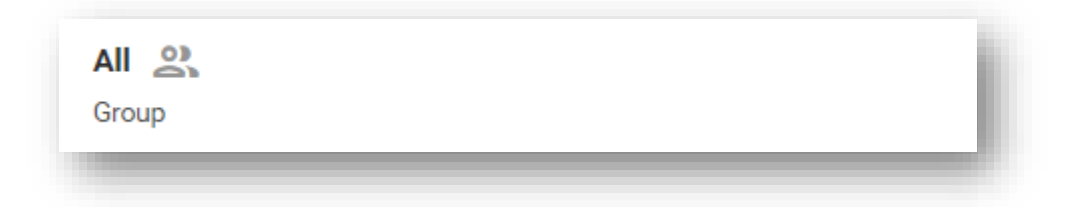

In the case of an external user, the **user's full name** will be displayed along with the information underneath that this is an external user.

| John Smith       | ്പ |  |
|------------------|----|--|
| External Recipie | nt |  |

Once a user is added as a recipient, the user will be removed from the list of available users.

| Add User or Group    | ~ |          |
|----------------------|---|----------|
| User or Group Name 🌲 |   | E-mail 🗢 |
|                      |   |          |

|                                      | ^ |                   |  |
|--------------------------------------|---|-------------------|--|
| Example Example<br>example@gmail.com |   | E-mail 🌩          |  |
| test test<br>test@gmail.com          |   | smith2@comarch.pl |  |
| All 🔔                                |   |                   |  |
| Test Comarch 🙎<br>External Recipient |   |                   |  |
| Example Snow A                       |   |                   |  |
|                                      |   |                   |  |
|                                      |   |                   |  |

## Add external recipient

This option allows the addition of a subscription recipient who is not Comarch BI Point user.

| -0                                                     | ⊘                       | Q                                |                                       |
|--------------------------------------------------------|-------------------------|----------------------------------|---------------------------------------|
| 1. General Information                                 | 2. Attachment           | 3. Schedule                      | 4. Recipients                         |
| Subscription Recipients                                |                         | Add                              | external recipient Add new recipients |
| Search for recipients Q                                |                         |                                  | 1                                     |
| User or Group Name 🗢                                   | E-mail 💠                | Recipient Type                   | \$                                    |
|                                                        | No subscription         | recipients<br>want to share this |                                       |
|                                                        | subscription            | on to                            |                                       |
| Customize the attachment content according to the reci | pient's permissions (i) |                                  |                                       |
|                                                        |                         |                                  |                                       |

| 1. General Information                            | 2. Attachment          | 3. Schedule | 4. Recipients                       |
|---------------------------------------------------|------------------------|-------------|-------------------------------------|
| Subscription Recipients                           | Add external recipient | ;           | Add new recipient                   |
| Search for recipients Q                           | Recipient Details      |             |                                     |
| User or Group Name 🗢                              | *First Name            |             |                                     |
|                                                   | *Last Name             |             |                                     |
|                                                   | *E-mail                |             |                                     |
|                                                   | *Complete necessarily  |             |                                     |
| Customize the attachment content according to the |                        | Cancel Save |                                     |
| Save To FTP Server                                |                        |             |                                     |
| < Schedule                                        |                        |             | Cancel Save and Close Go To Summary |

This option depends on the number of owned licenses for *External users*.

|  | Occupied licenses: Standard: 3/40 Read only: 0/( External Users: 3/4 | • + | Î | T |  |
|--|----------------------------------------------------------------------|-----|---|---|--|
|--|----------------------------------------------------------------------|-----|---|---|--|

After the recipients are added, the defined subscription recipients will be listed in the main dashboard view.

| Search for recipients Q                          |                             |                    |   |
|--------------------------------------------------|-----------------------------|--------------------|---|
| User or Group Name 💠                             | E-mail 🗢                    | Recipient Type 💠   |   |
| John Dow 🙎                                       | john.dow@gmail.com          | External Recipient |   |
| Elements per page: 10 🗸   1 - 1 of 1 elements    |                             |                    | 1 |
| Customize the attachment content according to th | e recipient's permissions 🧻 |                    |   |
| Save To FTP Server                               |                             |                    |   |

Recipient information is presented in three columns:

▶ User of User Group

| John Dow<br>John Smith 🙎<br>All 🚉 | User or Group Name 🌩 |
|-----------------------------------|----------------------|
| John Smith 🙎                      | John Dow 🙎           |
| All 😫                             | John Smith 🙎         |
|                                   | All 😤                |

🔀 E-mail

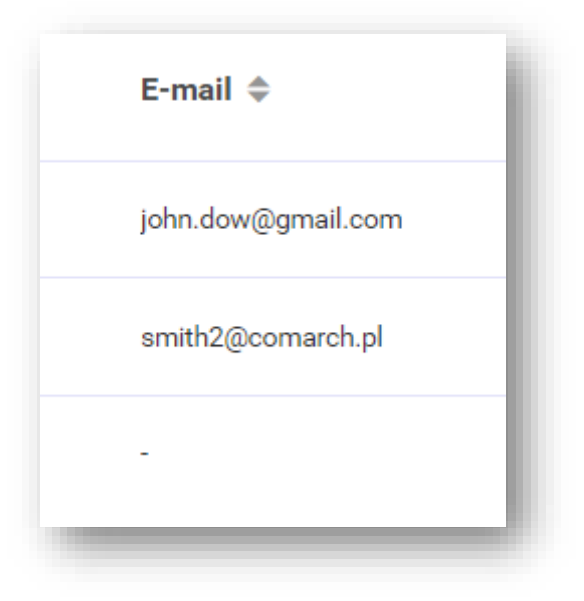

Recipient Type

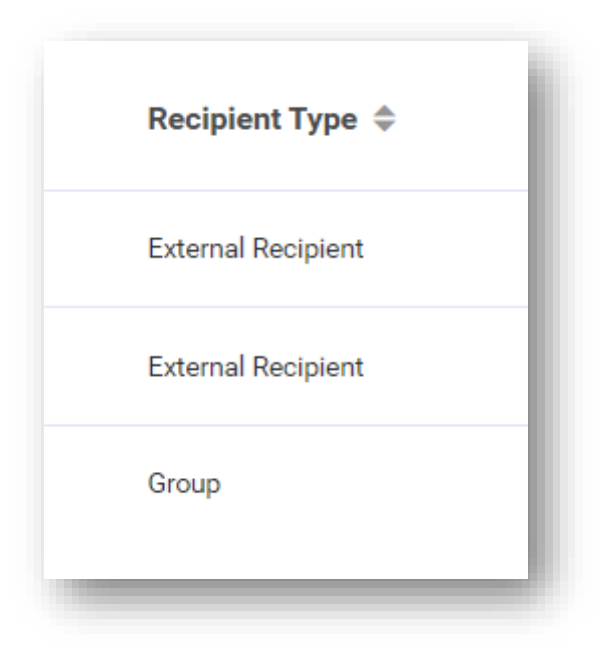

Subscriptions can be sorted by ascending or descending by each of the above-mentioned columns.

| 1. General Information                              | 2. Attachment          | 3. Schedule    | 4. Recipients                            |
|-----------------------------------------------------|------------------------|----------------|------------------------------------------|
| Subscription Recipients                             |                        | Α              | dd external recipient Add new recipients |
| Search for recipients Q                             |                        |                |                                          |
| User or Group Name                                  | E-mail 🗢               | Recipient Ty   | pe 🗢                                     |
| John Dow 🖉                                          | john.dow@gmail.com     | External Recip | ient                                     |
| John Smith 🙎                                        | smith2@comarch.pl      | External Recip | ient                                     |
| All 😩                                               | -                      | Group          |                                          |
| Elements per page: 10 🗸   1 - 3 of 3 elements       |                        |                | 1                                        |
| Customize the attachment content according to the r | ecipient's permissions |                |                                          |
| Save To FTP Server                                  |                        |                |                                          |
|                                                     |                        |                |                                          |

To remove a subscription recipient, select the option *Remove From Recipient List* as shown in the figure below:

| 1. General Information                                  | 2. Attachment      | 3. Schedule        | 4. Recipients                         |
|---------------------------------------------------------|--------------------|--------------------|---------------------------------------|
| Subscription Recipients                                 |                    | Add                | external recipient Add new recipients |
| Search for recipients Q                                 |                    |                    |                                       |
| User or Group Name 💠                                    | E-mail 🗢           | Recipient Type     | ÷                                     |
| John Dow 🙎                                              | john.dow@gmail.com | External Recipient |                                       |
| John Smith 🙎                                            | smith2@comarch.pl  | External Recipient | Edit External Recipient               |
| All 😩                                                   |                    | Group              | Remove From Recipient List            |
| Elements per page: 10 🗸   1-3 of 3 elements             |                    |                    | 1                                     |
| Customize the attachment content according to the recip | ient's permissions |                    |                                       |
| Save To FTP Server                                      |                    |                    |                                       |

If you want to remove more recipients, you can select **multiple** users and then the option *Remove From Recipient List* to remove them from the list as shown in the figure below:

| 1. General Information                                | 2. Attachment           | 3. Schedule        | 4. Recipients                         |
|-------------------------------------------------------|-------------------------|--------------------|---------------------------------------|
| Subscription Recipients                               |                         | Add                | external recipient Add new recipients |
| 2 of 3 selected                                       |                         |                    | Remove From Recipient List            |
| User or Group Name ≑                                  | E-mail 💠                | Recipient Type     | ÷                                     |
| 🗌 John Dow 🙎                                          | john.dow@gmail.com      | External Recipient |                                       |
| John Smith 🖉                                          | smith2@comarch.pl       | External Recipient |                                       |
| All 😫                                                 |                         | Group              |                                       |
| Elements per page: 10 🗸   1-3 of 3 elements           |                         |                    | 1                                     |
| Customize the attachment content according to the rec | sipient's permissions 🥡 |                    |                                       |
| Save To FTP Server                                    |                         |                    |                                       |

Customize attachment content according to recipient's permissions

| ousonprior recipiento                                                |                       | Add external recipient |
|----------------------------------------------------------------------|-----------------------|------------------------|
| Search for recipients Q                                              |                       |                        |
| User or Group Name 💠                                                 | E-mail 🗢              | Recipient Type 💠       |
| Customize the attachment content according to the Save To FTP Server | ecipient's permission |                        |
|                                                                      |                       |                        |

This option is used to generate a subscription according to the permissions assigned to an individual subscription recipient (this works only for recipients who are Comarch BI Point user).

### Save to FTP server

Report and dashboard subscriptions can also be saved on FTP server by selecting the respective option.

|                                                                                                    |                                 |                                   |                       | ~                  |
|----------------------------------------------------------------------------------------------------|---------------------------------|-----------------------------------|-----------------------|--------------------|
| ->                                                                                                    | ⊘                               | <b>⊘</b>                          | O                     |                    |
| 1. General Information                                                                                                    | 2. Attachment                   | 3. Schedule                       | 4. Recipients         |                    |
|                                                                                                    |                                 |                                   |                       |                    |
|                                                                                                    | No subscripti                   | on recipients                     |                       |                    |
|                                                                                                    | Add users or group yo           | ou want to share this<br>ation to |                       |                    |
|                                                                                                    |                                 |                                   |                       |                    |
| <ul> <li>Customize the attachment content according to the recip</li> </ul>                                                                                                    | ient's permissions (            |                                   |                       |                    |
| Sava To ETP Savar                                                                                                    |                                 |                                   |                       |                    |
| Save for the Server                                                                                                    |                                 |                                   |                       |                    |
|                                                                                                    |                                 |                                   |                       |                    |
| Select connection to FTP server                                                                                                    |                                 |                                   |                       |                    |
| Select connection to FTP server  Use existing connection Define individually                                                                                                    |                                 |                                   |                       |                    |
| Select connection to FTP server  Use existing connection Define individually Search connections                                                                                                    |                                 |                                   |                       |                    |
| Select connection to FTP server <ul></ul>                                                                                                    |                                 |                                   |                       |                    |
| Select connection to FTP server  Use existing connection Define individually  Search connections  Name                                                                                                    | Server Address                  | Login                             |                       |                    |
| Select connection to FTP server <ul> <li>Use existing connection</li> <li>Define individually</li> </ul> Search connections         Name         FTP Comarch                                                                                       | Server Address<br>ftp://comarch | Login<br>comarch                  |                       |                    |
| Select connection to FTP server <ul> <li>Use existing connection</li> <li>Define individually</li> </ul> Search connections         Name         FTP Comarch         Elements per page: 10 v   1-1 of 1 elements                                   | Server Address<br>ftp://comarch | Login<br>comarch                  |                       | 1                  |
| Select connection to FTP server <ul> <li>Use existing connection</li> <li>Define individually</li> </ul> Search connections         Name         FTP Comarch         Elements per page: 10 v   1-1 of 1 elements         Select                    | Server Address<br>ftp://comarch | Login<br>comarch                  |                       | 1                  |
| Select connection to FTP server <ul> <li>Use existing connection</li> <li>Define individually</li> </ul> Search connections         Name         FTP Comarch         Elements per page:       10 v   1-1 of 1 elements         Select       Select | Server Address<br>ftp://comarch | Login<br>comarch                  |                       | 1                  |
| Select connection to FTP server <ul> <li>Use existing connection</li> <li>Define individually</li> </ul> Search connections         Name         FTP Comarch         Elements per page:       10 v   1-1 of 1 elements         Select              | Server Address<br>ftp://comarch | Login<br>comarch                  | Cancel Save and Close | 1<br>Go To Summary |

There are two selectable options to connect to FTP server:

## **V** Use existing connection

This option allows the selection of a previously defined FTP connection (*Administrator Dashboard/FTP Connections*)

| Search connections                          |                |         |   |
|---------------------------------------------|----------------|---------|---|
| Name                                        | Server Address | Login   |   |
| FTP Comarch                                 | ftp://comarch  | comarch |   |
| ements per page: 10 🗸   1 - 1 of 1 elements |                |         | 1 |
| Select                                      |                |         |   |

### Define individually

With this option you can define such connection directly when creating a subscription.

| Ser  | ver Data                             | 0              | ,              |  |
|------|--------------------------------------|----------------|----------------|--|
| - *9 | Server Address                       |                |                |  |
| ft   | :p://comarch                         |                |                |  |
| E    | nter full address such as ftp://addr | ess or sftp:// | 192.168.0.1:22 |  |
| Cre  | dentials                             |                |                |  |
| _ *l | Jser Login                           |                |                |  |
| c    | omarch                               |                |                |  |
| *    | Password                             |                | ļ              |  |
|      | •••••                                |                |                |  |
|      |                                      |                |                |  |

**Note:** In case dashboards are being rendered for a long time, it is advisable to verify the value of the *PuppeteerTimeout*parameter in the instance's config.json file.

# 6.8 Creating dashboards

Creation of dashboards is started in the same place as creation of reports, that is in the report repository. Here, upon going to appropriate folder in which a user wants to create a dashboard, option *Dashboard* must be selected after clicking [**Create**].
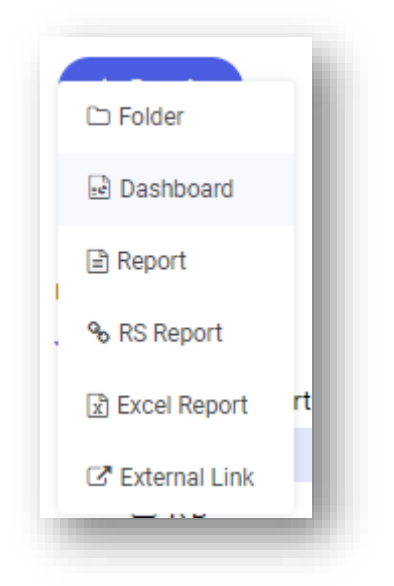

Figure 112 Creating a new dashboard from the repository level

Then, a screen the same as when adding a new report is displayed – it is composed of the work space and two tool panels. A new dashboard is opened, by default, in edit mode, and, similarly as in case of a report, the mode

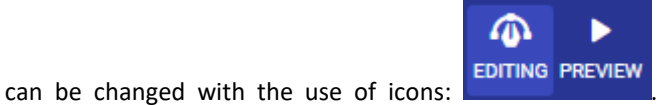

The upper bar contains options for saving such

dashboard: as well as an icon grouping other options: which is in this case option of saving an edited dashboard with different name and/or location in the report repository ([Save As]).

In the preview mode, there is information available on controls about used measures, dimensions and filters.

This information is also displayed upon hovering or clicking on icon <sup>(1)</sup> on a control. Here, also descriptions of controls are available, which can be added when editing a selected one (*Advanced Options*).

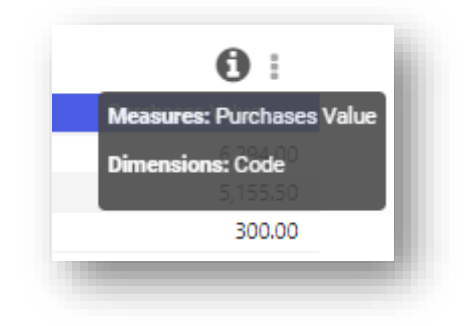

Figure 113 Information on controls about used fields

Controls downloading data in the edit mode provide option of delaying data upload. This enables faster creation of dashboards, because once this parameter is checked, data is refreshed only when switching the dashboard mode to preview mode.

E

| Delay data loading | ł. |
|--------------------|----|
|                    |    |

Figure 114 Delay data loading

In order to analyze data included in a control, it is possible to select option *Open Data in Report* from the level of dashboard preview mode. Then, a new report opens with all measures and dimensions used when creating a given control. Such option streamlines data analysis.

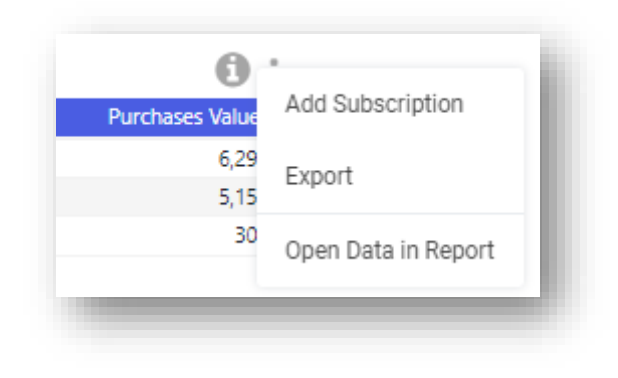

Figure 115 Open data in report

| ENTING PREVIEW          |                                |                                     |
|-------------------------|--------------------------------|-------------------------------------|
| New Dashboard           | Reports > Philate Reports > JZ |                                     |
| V ELEMENT               |                                | > General                           |
| <b>I.</b> Chart         |                                | GENERAL                             |
| Table                   |                                | Responsiveness                      |
| D Indicator             |                                | Default Number of Columns           |
| Website                 |                                | Logical Connective for Data Filters |
| Image                   |                                | (4)                                 |
| Report                  |                                |                                     |
| Global Filter           |                                |                                     |
| A Text                  |                                |                                     |
| Link to Repository      |                                |                                     |
| 🚱 Мар                   |                                |                                     |
| Con Data Filter         |                                |                                     |
| 58<br>Dynamic Dimension |                                |                                     |
| Ju Dynamic Measure      |                                |                                     |
|                         |                                |                                     |
|                         |                                |                                     |
|                         |                                |                                     |
|                         |                                |                                     |
|                         |                                |                                     |
|                         |                                | OK                                  |

Figure 116 New dashboard creation window

The left panel contains all available icons which can be used to create a dashboard compliant with user requirements. Each of them will be described later in this document. A control is added by clicking on a given element. Selecting an element adds a tile with default size, which can be modified by expanding a given tile.

| New Dashboard                                            | Reports > Private Reports > J Z |                    |   | - 1 |
|----------------------------------------------------------|---------------------------------|--------------------|---|-----|
| NEW ELEMENT        Image     Chart       Image     Image |                                 | Click to configure | • |     |
| Report                                                   |                                 |                    |   | - 1 |

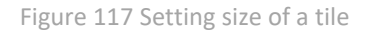

The size is changed by dragging the lower right corner of a tile using icon. Size can be modified at any moment when working with a control, other controls located in the work space are automatically rearranged to maintain their visibility. Layout of elements adjusts to user actions by relocating coinciding tiles. This behavior can be changed upon clicking on empty space within the work space and changing setting of *Responsivity* option in the right tool panel. In the same place it is possible to modify number of columns (5, by default), which enables adding them without such limitation.

| ns      |                     |                            |
|---------|---------------------|----------------------------|
| -       | 12                  | +                          |
|         |                     |                            |
| ata Fil | ters                |                            |
|         | •                   | R                          |
|         | ins<br>-<br>ata Fil | ins<br>- 12<br>ata Filters |

Figure 118 Option for changing number of columns on a dashboard

The last option regards setting the background color for work space. Individual elements of a dashboard can be configured upon clicking on that element.

Logical connective for data filters allows for setting, both inside a filter and in entire dashboard whether logical operators by which data is filtered have connectives OR and AND between them, for instance:

```
Filter 1 [measure1>1000 OR measure1<500] AND Filter 2 [measure2>5000]
Or
```

```
Filter 1 [measure1>1000 OR measure1<500] OR Filter 2 [measure2>5000]
```

# 6.8.1 Responsivity and interaction

Responsivity of view on a dashboard is a functionality adjusting layout of used elements of a dashboard to size of screen on which it is started. Enabling this option provides automatic optimization of the layout so that tiles are visible on the work space not only during creation (arranging of elements), but also after changing the size of browser window, refreshing a page, starting the dashboard itself on different screens and upon modifying size of used tiles. On smaller screens, to maintain clear view of a dashboard, tiles wider than screen width are located in columns one under another.

Interaction means that an element harmonizes, for instance, with filtering of data through global filter or selecting particular series in a table, referring to data related with chart. This functionality operates on the basis of dimensions located in filter fields of dashboard elements. Selecting individual filter values on several dashboard tiles narrows down the data of these controls to their common part (e.g. selecting year 2012 and 2012 on one element and year 2012 on another reduces them both to the year 2012). If a common part is missing, empty values are displayed. The selection is performed by indicating a piece of element in its graphic presentation on a dashboard preview. Example of such operation can be observed on default dashboard which appears during the first start of BI Point on the application home page.

After attaching a dashboard to the control below the lightning icon, a tooltip presenting the name of the attached dashboard should appear like: *Open the dashboard: <dashboard name>"*.

## 6.8.2 Chart

Chart is a control used for locating single data charts on a manager's dashboard. From the functional point of view, chart is implemented similarly to the charts available from report level.

| Chart                               |   |        |    |  |
|-------------------------------------|---|--------|----|--|
| Title                               |   |        |    |  |
|                                     |   |        |    |  |
| K-Axis                              |   |        |    |  |
| Enter name or drag it from the tree |   |        |    |  |
| /-Axis                              |   |        |    |  |
| Enter name or drag it from the tree |   |        |    |  |
| Splitter                            |   |        |    |  |
| Enter name or drag it from the tree |   |        |    |  |
| Filters                             |   |        |    |  |
| Enter name or drag it from the tree |   |        |    |  |
| Advanced Options • Translations •   |   |        |    |  |
|                                     |   |        |    |  |
|                                     | ۰ | Cancel | Ok |  |
|                                     |   |        |    |  |

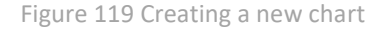

Upon clicking on tile with chart, chart wizard is started and a user is asked to fill in the required fields according to his needs. It is necessary to select data source (upon selecting option *Other...*, it is possible to connect to any OLAP or SQL database). or selecting a data source from EXCELCSV file.

| B Data Models |                      |
|---------------|----------------------|
| Es UI. Sales  |                      |
| Details       | ^                    |
|               |                      |
|               | Create New Cancel Ok |

Figure 120 Changing chart's data source

Next, it is necessary provide chart name which will be automatically set as chart title, and locate at least one measure, selected from the fields list available in the left panel, on the Y-axis. On the X-axis, splitter and in filter field a user can locate dimensions which will appropriately group or cut the range of measures presented on a chart.

It is possible to add any number of measures and dimensions; not needed elements are removed by clicking on

the cross displayed on a dragged element: Sales Value  $\times$  . Icon City  $\times$  on the left side allows for additional filtering of dimension elements. At the bottom of the screen there is [Advanced Options] button which expands additional fields. These fields enable applying of *TOP N* filter and activating the display of empty elements. Section *Include Filters* is also available here and it allows for disabling dimensions for which it is not necessary to use interaction. Changes are confirmed upon clicking [OK].

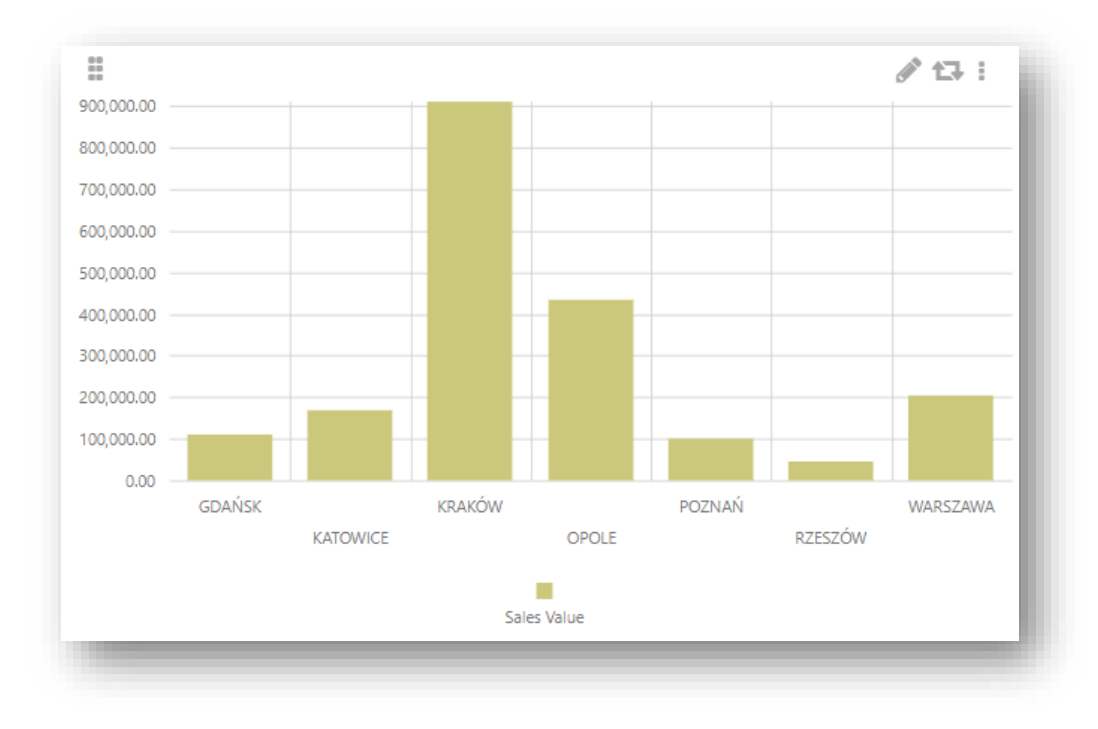

Figure 121 Exemplary chart

An element can be re-edited by clicking

, to remove a defined element, select the [**Delete**] option.

When editing a chart, the right tool panel is filled in with options. Modifications available there refer both to the graphic layer and operation of chart. Chart is one of elements which can respond to changes made in other elements of a dashboard. This property is called *Interaction* and is enabled, by default.

Other options of chart control allow for, among others: changing its type, displaying labels, elements, formatting fonts, color, selecting color palette and displaying tooltips.

In the side panel, it is also possible to define currency which will be displayed on a chart. In order to do so, deselect the switch by the default format and in the newly shown options set field *Format* to *Currency* and select appropriate type of currency.

Selecting the currency format activates the section *Use Symbol*, where PLN or EUR symbol is selected – depending on the language of BI Point application.

| DEFAULT FORMAT  |            |
|-----------------|------------|
| Format          | Currency 🗸 |
| Precision       | - 2 +      |
| USE SYMBOL      |            |
| Currency Symbol | € ∨        |

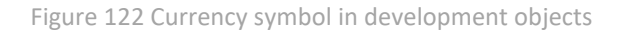

In the preview mode, it is possible to sort data in a bar chart. In the upper menu of the control, select by which measure/dimension the chart should be sorted. Upon reselecting the same measure/dimension, sorting order will change (by ascending-by descending).

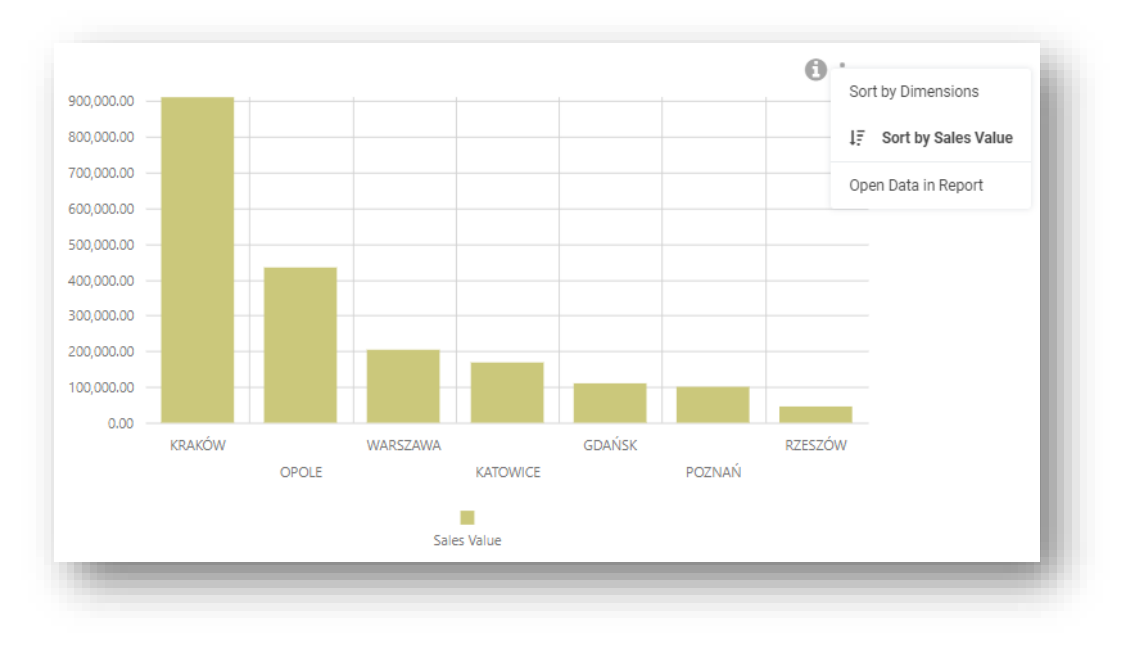

Figure 123 Sorting a chart

## 6.8.3 Table

Table is a control organizing data on a dashboard in form of a regular table. Configuration of an element in this case consists in providing its name, selecting measures and dimensions which will be set in columns and, optionally, filtering the data by selected range.

| Title                               |             |  |
|-------------------------------------|-------------|--|
|                                     |             |  |
| Columns                             |             |  |
| Enter name or drag it from the tree |             |  |
| Filters                             |             |  |
| Enter name or drag it from the tree |             |  |
| Advanced Options - Translations -   |             |  |
|                                     | P Cancel Ok |  |
|                                     | Cancel Ok   |  |

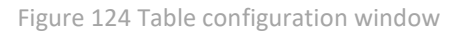

Working with the configuration window is the same as in case of chart configuration window. The changes are saved upon clicking **[OK]**.

Editing a table, removing a tile or changing its size is the same for all the elements, so it is performed in the way described in the chapter concerning charts.

So far, it has only been possible to format each column separately. In version 6.2, it was enabled to set style of headers and values for entire table at the same time. When a table is marked, options *Header Style* and *Value Style* are available in the right tool bar. The following elements can be changed:

- Font style (bold, italics, underline)
- Font color
- Background color
- Font size
- Font type
- Vertical alignment
- Horizontal alignment

| > General Numbe      | er of passengers    |
|----------------------|---------------------|
| DEFAULT FORMAT       |                     |
| CONDITIONAL FORMATTI | NG                  |
| HEADER STYLE         |                     |
| Style                | В <i>I</i> <u>U</u> |
| Font Color           | •                   |
| Background Color     | •                   |
| Size                 | - 12 +              |
| Туре                 | Default 🗸           |
| Horizontal Alignment | 1 1 1 1 1           |
| Vertical Alignment   | ≡ ≡ ≡               |
| VALUE STYLE          | -                   |
| Style                | В <i>I</i> <u>U</u> |
| Font Color           | •                   |
| Background Color     | •                   |
| Size                 | - 12 +              |
| Туре                 | Default 🗸           |
| Horizontal Alignment | ****                |
| Vertical Alignment   | ≡≡≡                 |
| COLUMN WIDTH         |                     |
|                      |                     |
|                      | Ok                  |

Figure 125 Header style/value style

Example of a formatted table control:

| Airport               | Number of passengers |
|-----------------------|----------------------|
| Poznań – Ławica       | 6.680M               |
| Chopina w Warszawie   | 52.312M              |
| Gdańsk im. L. Wałęsy  | 14.930M              |
| Katowice              | 13.547M              |
| Kraków – Balice       | 20.992M              |
| tódź                  | 666.51K              |
| Lublin                | 1.239M               |
| Olsztyn-Mazury        | 365.854K             |
| Rzeszów               | 2.230M               |
| Szczecin – Goleniów   | 1.758M               |
| Wrocław – Strachowice | 9.597M               |

#### Figure 126 Table control

In BI Point 7.0 version, there is a table paginating option. Default presentation of empty records in tables and empty series in charts has been changed to deactivated.

A user sees a summary record in a dashboard table. Sum is calculated in terms of the entire set, including the aggregation used for a measure. It should be possible to export a summary to files. And formatting should be applied to a record presenting total or to a cell.

| Sales Value  | Abbreviation          | Sales Quantity | Country               | GENERAL                     |     |
|--------------|-----------------------|----------------|-----------------------|-----------------------------|-----|
| 0.00         | <nieznany></nieznany> | 0.00           | <nieznany></nieznany> |                             |     |
| 1,984.22     | 101 DROBAIZGÓW        | 3.00           | Polska                | Background                  |     |
| 267,344.80   | ABA                   | 356.00         | Polska                | ů.                          |     |
| 67,735.79    | ABC WHOLESALE         | 116.00         | Polska                | BEHAVIOR                    |     |
| 107,794.00   | ADAM NOWAK            | 64.00          | Polska                |                             |     |
| 17,770.50    | AGNES                 | 15.00          | Polska                | Include Filters             |     |
| 2,598.00     | ALBO MACHARI          | 7.00           | Polska                | Attach Dashboard            |     |
| 58,757.59    | ALMATEX               | 32.00          | Polska                | Attacit Dashboard           |     |
| 12,009.60    | ANACONDA              | 9.00           | Polska                | Defer Data Loading          |     |
| 251.80       | ANDRZEJ               | 6.00           | Polska                | Potroch at refrech interval | -   |
| 83,558.90    | ANI_MIX               | 80.00          | Polska                | Refresh at refresh interval |     |
| 44,400.00    | ARON                  | 21.00          | Polska                | TOTAL ROW                   | -   |
| 7,100.46     | ART_DOM               | 14.00          | Polska                |                             |     |
| 4,962.00     | BACCARA               | 5.00           | Polska                | TOTAL ROW STYLE             |     |
| 36,557.23    | BARTEX                | 54.00          | Polska                |                             |     |
| 105,841.05   | BETACOM               | 77.00          | Polska                | NUMBER OF ROWS              |     |
| 24,479.20    | BIEDRONKA_2           | 8,801.00       | Polska                |                             |     |
| 11,180.00    | BIEDRONKA_3           | 14.00          | Polska                | Adjust                      | _   |
| 52,548.93    | BISPOL                | 172.00         | Polska                | Aujust                      | _   |
| 10,141.77    | BMW_MOTORS            | 50.00          | Polska                | WRAP ROWS                   | - 1 |
| 1,036.87     | BP                    | 2.00           | Polska                |                             |     |
| 5,180.00     | BRUKCOM               | 22.00          | Polska                | HEADER STYLE                | - 7 |
| 14,327.00    | CHROME                | 11.00          | Polska                |                             |     |
| 537.00       | CYJAN                 | 17.00          | Polska                | VALUE STYLE                 |     |
| 0.00         | DATEX                 | 1.00           | Polska                |                             |     |
| 1,328.10     | DDSA                  | 3.00           | Polska                | ROW COLOR                   |     |
| 20,175.00    | DOCENT                | 15.00          | Polska                |                             |     |
| 4,160.53     | DOMAIOR               | 23.00          | Polska                | Odd Bow Color               |     |
| 2,500.00     | DREWEX                | 1.00           | POISKa                | Old Now Cold                |     |
| 3,013,646.15 |                       | 16,273.00      |                       | Even Row Color              |     |
|              |                       |                | 1 2 3 4               | Restore Defaults            |     |
|              |                       |                |                       | Advanced                    | Oł  |

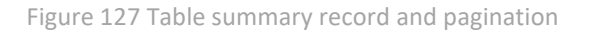

In 10.1 version, there is an option of freezing/attaching a column in a table. Owing to that, in wide tables it is possible to pin a column or columns that will be visible continuously, even when you move the table.

| PIN COLUMN | <br>k |
|------------|-------|
|            |       |

Data can be exported from a table to CSV, Excel and PDF file. Option of exporting to PDF and Excel files is blocked for larger data sets. If this being the case, a relevant message is then displayed. Data is exported from the level of dashboards for a specific control. Option *Save To File* will activate in the context menu in reference to a given control. A file format, to which a file is to be exported, must then be selected. Additional options (PDF – dashboard tables, Excel – dashboard tables, CSV – dashboard table) activate for dashboard subscriptions.

As of version 10.1.1, there is an option of adding a subscription of a table element only. This option can be used to quickly configure the upload of a flat table without having to render the entire dashboard. It is shown in the figure below.

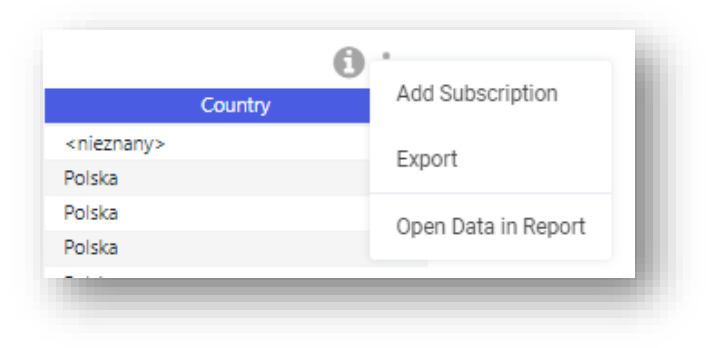

Figure 128 Add Subscription option

# 6.8.4 Indicator

Indicator is a control aimed at presenting specific values which can be controlled by a user. An indicator can display data from analytical database in comparison with expected value specified by a defining person, as a value resulting from calculations based on standard measures or as a value determined manually.

| ndicator                            |           |
|-------------------------------------|-----------|
| ītle                                |           |
|                                     |           |
| Real Value                          |           |
| Enter name or drag it from the tree |           |
| Real Value Filter                   |           |
| Enter name or drag it from the tree |           |
| Target Value                        |           |
| Enter name or drag it from the tree |           |
| Modify                              |           |
| Target Value Filter                 |           |
| Enter name or drag it from the tree |           |
| 3lobal Filter                       |           |
| Enter name or drag it from the tree |           |
| Advanced Options - Translations -   |           |
|                                     | Cancel Ok |
|                                     |           |

Figure 129 Window for defining an indicator

Indicators allow for uploading of data from any OLAP cube, using it for calculating the expected value and presenting the comparison of real and expected values on selected graphic type of indicator. Both values can be narrowed down according to user needs. It is also possible to enable or disable a description which will be displayed directly on a control as well as determine what ranges are critical for an indicator and, through percentage formatting, adjust layout for them according to user needs.

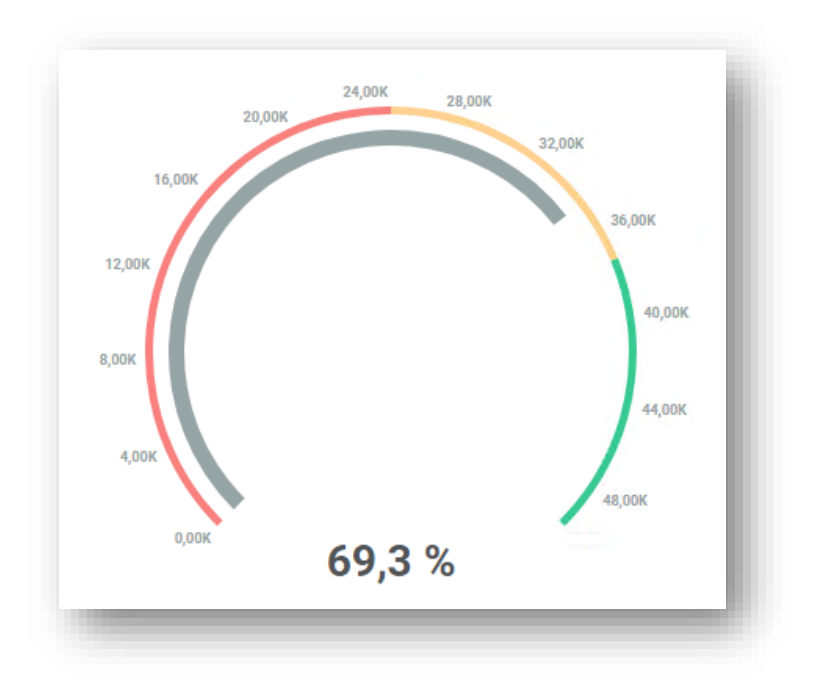

Figure 130 Exemplary indicator

Indicator look can be changed in many ways, percentage formatting of ranges has been provided. It is also possible to use conditional formatting for indicator controls. Configuration menu is available upon setting the cursor on the right side of indicator, upon checking parameter *Conditional Formatting*.

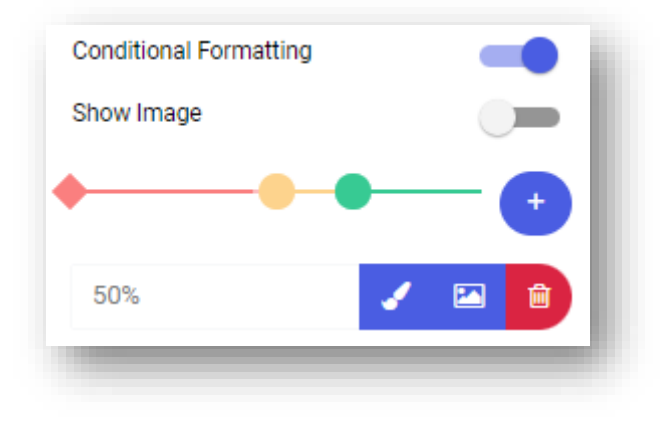

Figure 131 Conditional formatting

Configuring an indicator in such a way causes that:

- Values below 80% are marked in red
- Values above 80% and below 120% are marked in orange
- Values above 120% and below 200% are marked in blue
- Values above 200% will be marked in green

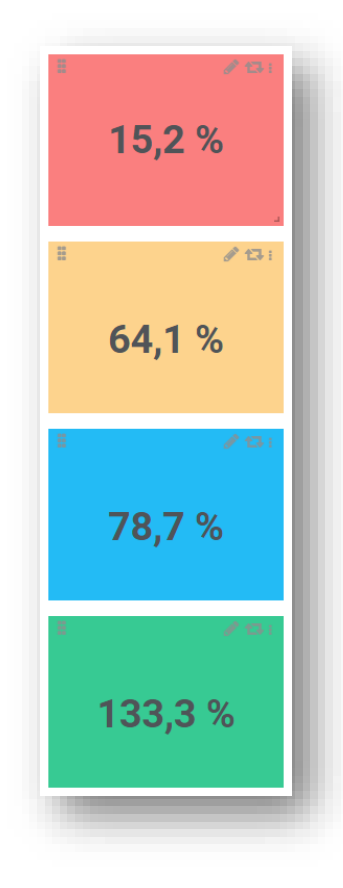

Figure 132 Appearance of exemplary indicators

Such formatting is possible both for numeric and percentage indicator. In case of percentage indicator, ranges are defined in percentage format and for value type, they are provided in form of value. When switching between the types of indicators, ranges are dynamically recalculated.

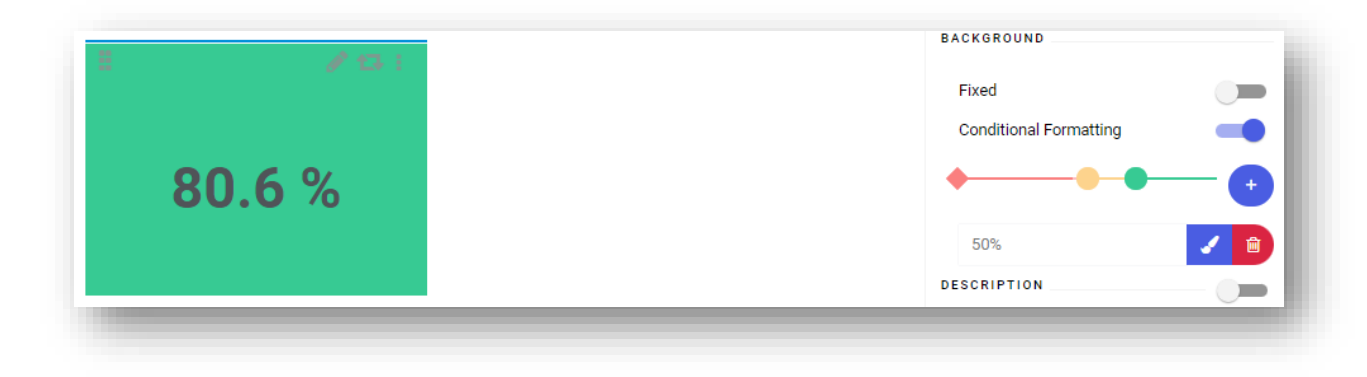

Figure 133 Example of conditionally formatted indicator

## 6.8.5 Website

This element is aimed at anchoring on a dashboard the links to external sources of data which are websites. The control allows for entering any Internet address which is uploaded as a website with size limited by a tile.

| Inte                              |                         |  |
|-----------------------------------|-------------------------|--|
|                                   |                         |  |
| URL Address                       |                         |  |
|                                   |                         |  |
| Parameters                        |                         |  |
| Advanced Options + Translations + |                         |  |
|                                   |                         |  |
|                                   | Add Parameter Cancel Ok |  |
|                                   |                         |  |

Figure 134 Website configuration

Content of website is displayed only in preview mode. Options in the tool panel allow for disabling a title, changing color and editing background.

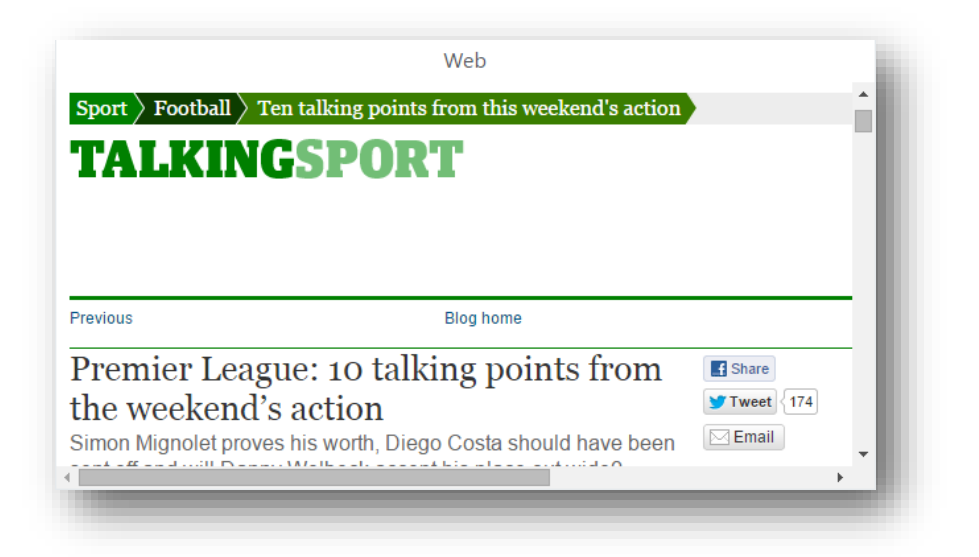

Figure 135 Exemplary tile containing link to a website

In the application, it is also possible to add parameters to a website. In the example below, parameter *@CustomerCountry* was added with possibility to select a given country. The link refers to Wikipedia with the parameter applied:

| Actions  |
|----------|
| <b>*</b> |
|          |
|          |
|          |

Figure 136 Inserting parameter - part 1

To be able to apply the parameter, attribute used in the above window must be selected in other control, e.g., in table.

| Title                               |           |
|-------------------------------------|-----------|
| itte                                |           |
|                                     |           |
| Columns                             |           |
| ▼ Country × Sales Value ×           |           |
| Tilters                             |           |
| Enter name or drag it from the tree |           |
| Advanced Options • Translations •   |           |
|                                     | Cancel Ok |
|                                     |           |

Figure 137 Inserting parameter – part 2

Then, in the preview window, the website is refreshed in a relevant manner, in dependence of selected element (country name):

|                                                |                                        |                                                                                                    |                                                            |                                                                | Wiki                                                                          |                                                             |                                         |                 |                         |             |
|------------------------------------------------|----------------------------------------|----------------------------------------------------------------------------------------------------|------------------------------------------------------------|----------------------------------------------------------------|-------------------------------------------------------------------------------|-------------------------------------------------------------|-----------------------------------------|-----------------|-------------------------|-------------|
| in one of                                      |                                        |                                                                                                    |                                                            |                                                                |                                                                               |                                                             | 💄 Not lo                                | gged in Talk Co | ontributions Create acc | ount Log in |
| Ω W                                            | Article                                | Talk                                                                                                    |                                                            |                                                                |                                                                               | Read                                                        | View source                             | View history    | Search Wikipedia        | ۹           |
| WIKIPEDIA                                      | Pol                                    | and                                                                                                    | l                                                          |                                                                |                                                                               |                                                             |                                         |                 |                         | ۵           |
| ihe Free Encyclopedia                          | From W                                 | Vikipedia<br>lirected f                                                                                                    | a, the free er<br>from Polska)                             | ncyclopedia                                                    |                                                                               |                                                             |                                         |                 | Coordinates: 🧲          | 52°N 20°E   |
| Main page<br>Contents<br>Current events        | "Po<br>Pol                             | olska" a<br>land (di                                                                                                    | and "Rzeczp<br>isambiguati                                 | oospolita Pol<br>ion) and Rze                                  | ska" redirect<br>czpospolita (                                                | here. Foi<br>disambig                                       | r the dance, se<br>uation).             | ee Polska (dan  | ice). For other uses, a | see         |
| Random article<br>bout Wikipedia<br>Contact us | Polance<br>Europe<br>voivode           | Poland, <sup>[b]</sup> officially the Republic of Poland, <sup>[c]</sup> is a country in Central Europe. It is divided into 16 administrative provinces called voivodeships, covering an area of 312,696 km <sup>2</sup> (120,733 sq mi). |                                                            |                                                                |                                                                               | Re<br>Rzeczpo                                               | public of Poland<br>ospolita Polska (Po | lish)           |                         |             |
| contribute<br>telp<br>earn to edit             | Poland<br>populo<br>nation's<br>Kraków | l has a<br>lus men<br>s capita<br>v, Łódź,                                                                                                    | population<br>mber state o<br>al and large<br>, Wrocław, I | of over 38 m<br>of the Europe<br>est metropolis<br>Poznań, Gda | illion and is t<br>ean Union. <sup>[12</sup><br>s. Other majo<br>ańsk, and Sz | he fifth-m<br><sup>]</sup> Warsaw<br>r cities in<br>czecin. | ost<br>is the<br>clude                  |                 |                         |             |
| community portal<br>Recent changes             | Poland                                 | Poland's territory extends from the Baltic Sea in the north to the                                                                                                    |                                                            |                                                                |                                                                               | Fla                                                         | ig Coat d                               | of arms         |                         |             |
| Ipload file                                    | bordere                                | Sudeten and Carpathian Mountains in the south. The country is<br>bordered by Lithuania and Russia to the northeast, <sup>[d]</sup> Belarus and                                                                                            |                                                            |                                                                | Anthen<br>"Pe                                                                 | n: Mazurek Dąbrowskie<br>oland Is Not Yet Lost"             | go                                      |                 |                         |             |
| What links here<br>Related changes             | Ukraine<br>Germa<br>Denma              | Ukraine to the east, Slovakia and the Czech Republic to the south, and<br>Germany to the west. Poland also shares maritime boundaries with<br>Denmark and Sweden.                                                                         |                                                            |                                                                |                                                                               |                                                             | 0:00 CC 4 111 M                         | ENU             |                         |             |
| 'nonial nanna                                  | The bis                                | story of                                                                                                    | f human act                                                | tivity on Polis                                                | h soil spans                                                                  | thousand                                                    | s of years.                             | 12              | and the second          |             |

Figure 138 Refreshed website after selecting country Poland

#### 6.8.6 Image

A dashboard allows for adjusting graphic appearance of a work space, but it is also possible to insert external images which are uploaded directly form external source (website). Owing to that, a dashboard can be supplemented with company logo, address from website or any other image from network resources (local sources, e.g. external disk, are not supported). Configuration of the element is similar to that of website – a user provides image title and its Internet address. Moreover, in *Advanced Options* it is possible to add a description

which will be visible upon hovering or clicking on 0 icon on a control.

| inage                             |           |
|-----------------------------------|-----------|
| Title                             |           |
|                                   |           |
| File or URL Address               |           |
|                                   | Select    |
| Advanced Options - Translations - |           |
|                                   | Cancel    |
|                                   | Sunson Su |

Figure 139 Image control configuration

| Logo    | l |
|---------|---|
| COMARCH | J |

Figure 140 Exemplary element with image

In order to improve presentation of images, it is possible for this element in the tool panel to disable displaying of title.

#### 6.8.7 Report

This element supplements a dishoard in an easy and quick manner by a previously defined report saved in the report repository. Configuration of the control requires providing report title and selecting it. For the purpose of

easier searching for a report in the repository, configuration window contains the list of folders and reports as well as a search engine.

| Report                                    |            |   |
|-------------------------------------------|------------|---|
| Title                                     |            |   |
|                                           |            |   |
|                                           |            |   |
|                                           |            | Q |
| Reports                                   |            |   |
| ▼                                         |            |   |
| ▼ C JZ                                    |            |   |
| Report v2                                 |            |   |
| Report                                    |            |   |
| С КВ                                      |            |   |
| <ul> <li>C Raporty standardowe</li> </ul> |            |   |
| Advanced Options • Translations •         |            |   |
|                                           |            |   |
|                                           | A Cancel 0 |   |
|                                           |            |   |

Figure 141 Configuration of report element on dashboard

After appropriate report is found, it is necessary to select it from the list and confirm the changes by clicking **[OK]**. The report will be rendered with adjustment to physical size of a tile. If the report has predefined parameters, then when adding a control the system will request to specify its value.

|              |            | 16 273 00  | 16 273 0      |
|--------------|------------|------------|---------------|
|              |            | 0.00       | 0.0           |
| kujawsko-p   | omorskie   | 3.00       | 3.0           |
|              |            | 5.00       | 5.0           |
| zachodniop   | omorskie   | 19.00      | 19.0          |
| warmińsko-   | mazurskie  | 23.00      | 23.0          |
| lubelskie    |            | 65.00      | 65.0          |
| podkarpack   | ie         | 188.00     | 188.0         |
| dolnośląskie | 2          | 240.00     | 240.0         |
| pomorskie    |            | 247.00     | 247.0         |
| lubuskie     |            | 327.00     | 327.0         |
| mazowiecki   | e          | 434.00     | 434.0         |
| śląskie      |            | 437.00     | 437.0         |
| wielkopolsk  | ie         | 540.00     | 540.0         |
| opolskie     |            | 698.00     | 698.0         |
| małopolskie  |            | 13,047.00  | 13,047.0      |
| State        | • <b>T</b> |            | Grand Total 🛥 |
| Sales Quar   | ntity      | Unit of Me | asure 🔻       |
| real All     | τ          |            |               |
| Veerall      | _          |            |               |
|              |            |            |               |

Figure 142 Report embedded on a dashboard

Selected report can be changed by selecting the button —. You can also proceed to the selected report by selecting the button *Edit Report*.

| itie                                       |                 |   |
|--------------------------------------------|-----------------|---|
|                                            |                 |   |
| 1.1.01                                     | ×               |   |
| Reports                                    |                 |   |
| <ul> <li>Caporty standardowe</li> </ul>    |                 |   |
| <ul> <li>Raporty standardowe XL</li> </ul> |                 |   |
| <ul> <li>C1 01. Logistyka</li> </ul>       |                 |   |
| <ul> <li>1.01 Sprzedaż</li> </ul>          |                 |   |
| 1.1.01 Ilość sprzedanych produktów w woj.  |                 |   |
|                                            |                 |   |
| Advanced Options • Translations •          |                 |   |
|                                            |                 |   |
|                                            | 💉 🕂 Cancel 🛛 Ok | ) |
|                                            |                 |   |
|                                            | Edit Report     |   |

Figure 143 Report object configuration

#### 6.8.8 Global filter

Global filter is responsible for limiting the analyzed data in all the elements that have the same dimension provided in their definitions in the *Filter* field as the one defined for the element *Global Filter*.

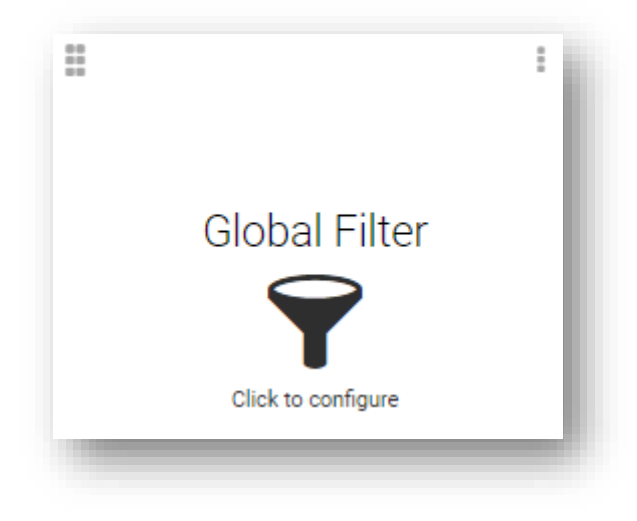

Figure 144 Global filter control

Using the global filter is tantamount to filtering the data within the entire dashboard in places where it was planned. Indicator, however, constitutes an exception in this case – filtering of that element requires filling in Global Filter field with a dimension which will be narrowed down. Configuration of the element consists in providing its title and indicating a dimension it will work with.

| Title                               |        |
|-------------------------------------|--------|
|                                     |        |
| Filter                              |        |
| Enter name or drag it from the tree |        |
| Advanced Options - Translations -   |        |
|                                     | Cancel |

Figure 145 Global filter configuration tool

Data can be previewed only in preview mode.

|               |        | Year | Airport               | Number of passengers |
|---------------|--------|------|-----------------------|----------------------|
| 2017 2018 201 | 9 2018 |      | Poznań – Ławica       | 2.465N               |
|               | 2018   |      | Chopina w Warszawie   | 17.737N              |
|               | 2018   |      | Gdańsk im. L. Wałęsy  | 4.967№               |
|               | 2018   |      | Katowice              | 4.826N               |
|               | 2018   |      | Kraków – Balice       | 6.760N               |
|               | 2018   |      | Łódź                  | 217.4268             |
|               | 2018   |      | Lublin                | 454.103k             |
| 78 9N1N       | 2018   |      | Olsztyn-Mazury        | 117.1028             |
| /0./011       | 2018   |      | Rzeszów               | 769.4758             |
|               | 2018   |      | Szczecin – Goleniów   | 598.663k             |
|               | 2018   |      | Wrocław – Strachowice | 3.294№               |
|               | 2019   |      | Poznań – Ławica       | 1.843N               |
|               | 2019   |      | Chopina w Warszawie   | 15.730N              |
|               | 2019   |      | Gdańsk im. L. Wałęsy  | 4.602N               |
|               | 2019   |      | Katowice              | 3.877N               |
|               | 2019   |      | Kraków – Balice       | 5.829N               |
|               | 2019   |      | Łódź                  | 207.3778             |
|               | 2019   |      | Lublin                | 429.1648             |
|               |        |      |                       | 78.901M              |
|               |        |      |                       | 1 2                  |

Figure 146 Global filter results

In preview mode, there is a variety of options for filtering data. Data can also be filtered by predefined conditions, as in the of case of reports:

Starts with

🔀 Ends with

Contains – default condition

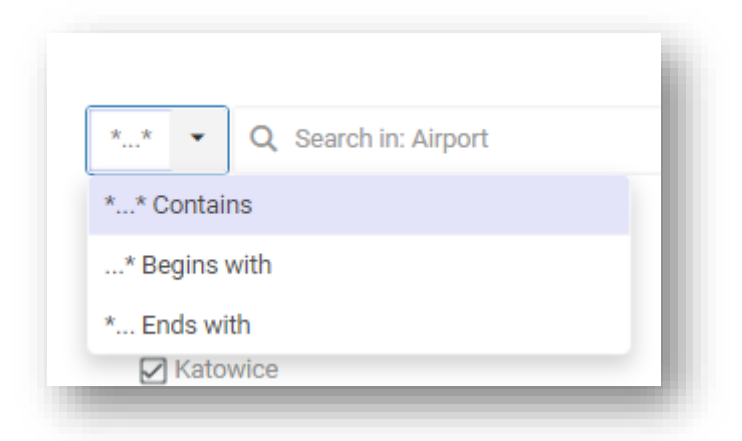

In the search engine field, there are also the search options for listing elements of a given type. The available search options are:

- Show all filters all elements from within the displayed set
- Show only selected filters only selected elements from within the displayed set
- Show only deselected filters only deselected elements from within the displayed set

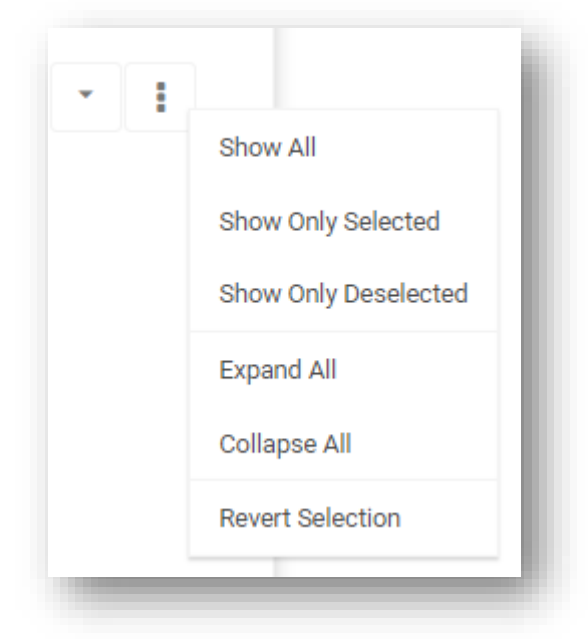

Figure 147 Available filter options

In the slider filter, it is also possible to specify an upper and lower ranges. In case of a large amount of data, you can specify the ranges – by typing. This option is available in the preview mode.

| _           |      | Select Range |
|-------------|------|--------------|
| <b>2017</b> |      | 2019         |
| - 2017      | 2018 | 2019 -       |

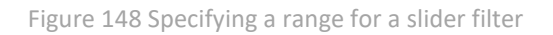

| Select Range |      |   |           |
|--------------|------|---|-----------|
| Start value  | 2017 | • |           |
| End Value    | 2019 | • |           |
|              |      |   | Cancel Ok |

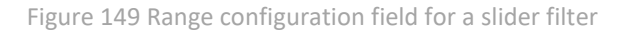

Back in edit mode, it is possible to select in the right tool panel one of three filter types: simple filter, range selection and filter with buttons, which can be adjusted graphically by changing a background, a font and by adding images.

|         |   |   |      |      | 1        |      |      | (    | 3 |
|---------|---|---|------|------|----------|------|------|------|---|
| Airport |   | • | 2017 | 2019 | <b>+</b> | 2017 | 2018 | 2019 |   |
| All     | T |   |      |      |          |      |      |      |   |

Figure 150 Different types of global filter

Upon clicking on *Select All* checkbox, all elements are displayed.

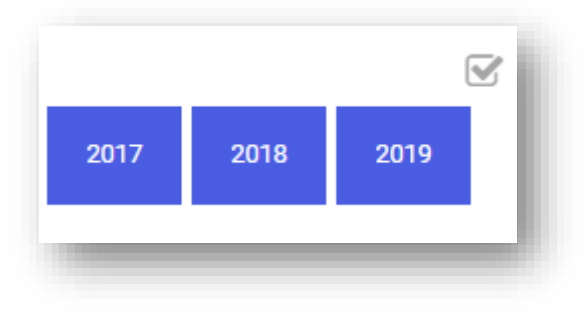

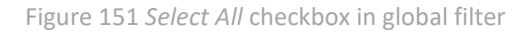

Global filter allows also for using a hierarchy – filtered elements show result consistent with specified conditions from both elements.

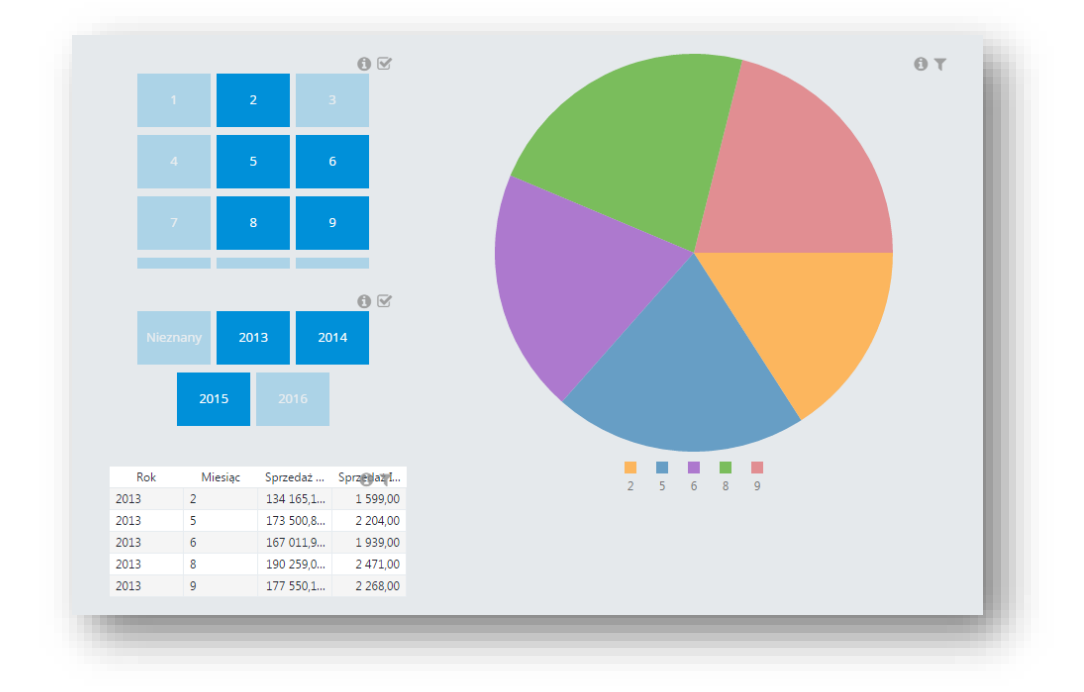

Figure 152 Sorting with hierarchical elements

# 6.8.9 Text

Control *Text* is provided to create all types of titles, headers and text fields. The following formatting is allowed in it:

BoldItalics

🔰 Underline

Moreover, it is possible to adjust color of font and background, as well as background size and alignment (both horizontal and vertical).

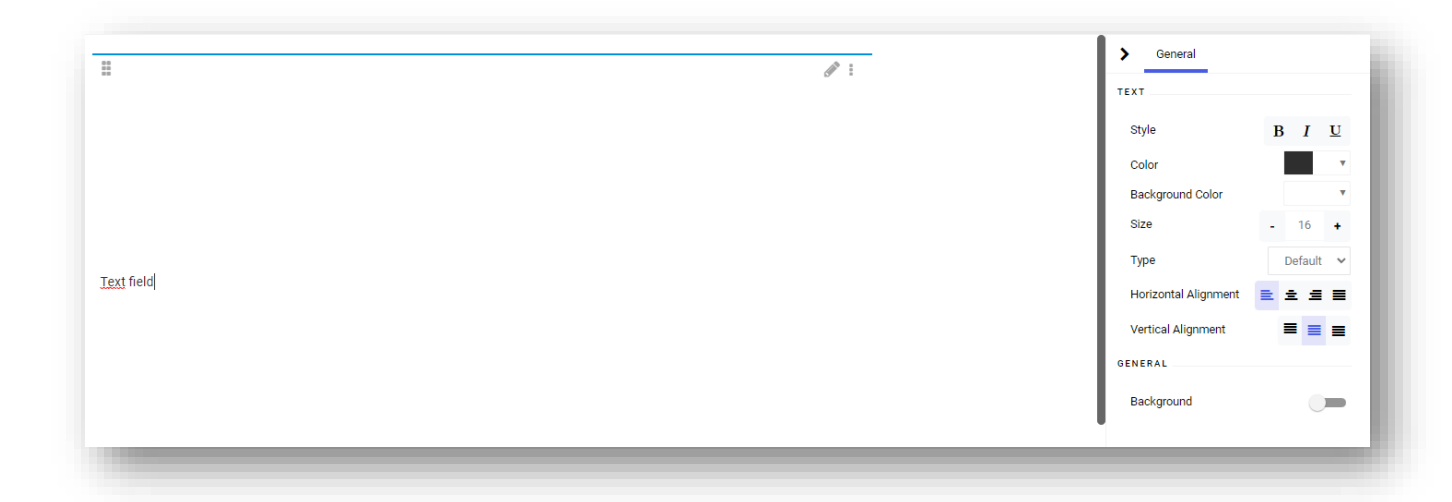

Figure 153 Text field

## 6.8.10 Dynamic measure/dimension

Controls *Dynamic Dimension* and *Dynamic Measure* are provided to create an element which changes without reloading of a dashboard. Select appropriate option from the menu on the left side to create such control:

|                    | 1 |                    | : | l |
|--------------------|---|--------------------|---|---|
| Dynamic Dimensio   | n | Dynamic Measure    |   | l |
| Click to configure |   | Click to configure |   | l |
|                    |   | <br>               |   |   |

Figure 154 Dynamic Measure and Dynamic Dimension options

Next, in the control configuration, select element which should change dynamically:

| Title                             |           |
|-----------------------------------|-----------|
|                                   |           |
|                                   |           |
| Dynamic Elements                  |           |
| Number of passengers 🛛 🗙          |           |
| Advanced Options • Translations • |           |
|                                   | Cancel Ok |
|                                   | Calicer   |
|                                   |           |

Figure 155 Dynamic measure definition

After the configuration is completed, select the element which is to change in dependence of specified parameters. An exemplary table is presented below, in which created elements in form of dynamic measure and dynamic dimension have been previously added:

|     | Year |                       | Number               |
|-----|------|-----------------------|----------------------|
|     |      |                       | •                    |
|     | Year | Airport               | Number of passengers |
| 017 |      | Poznań – Ławica       | 2.372M               |
| 017 |      | Chopina w Warszawie   | 18.845M              |
| 017 |      | Gdańsk im. L. Wałęsy  | 5.361M               |
| 017 |      | Katowice              | 4.844M               |
| 017 |      | Kraków – Balice       | 8.403M               |
| 017 |      | Łódź                  | 241.707K             |
| 017 |      | Lublin                | 356.011K             |
| 017 |      | Olsztyn-Mazury        | 147 <b>.</b> 446K    |
| 017 |      | Rzeszów               | 769.252K             |
| 017 |      | Szczecin – Goleniów   | 580.479K             |
| 017 |      | Wrocław – Strachowice | 3.497M               |
| 018 |      | Poznań – Ławica       | 2.465M               |
|     |      |                       | 124.317M             |
|     |      |                       | 1 2 3                |

Figure 156 Presenting dynamic elements

Then, in dependence if appropriate elements are selected or deselected, aspects of our interest can be presented accordingly:

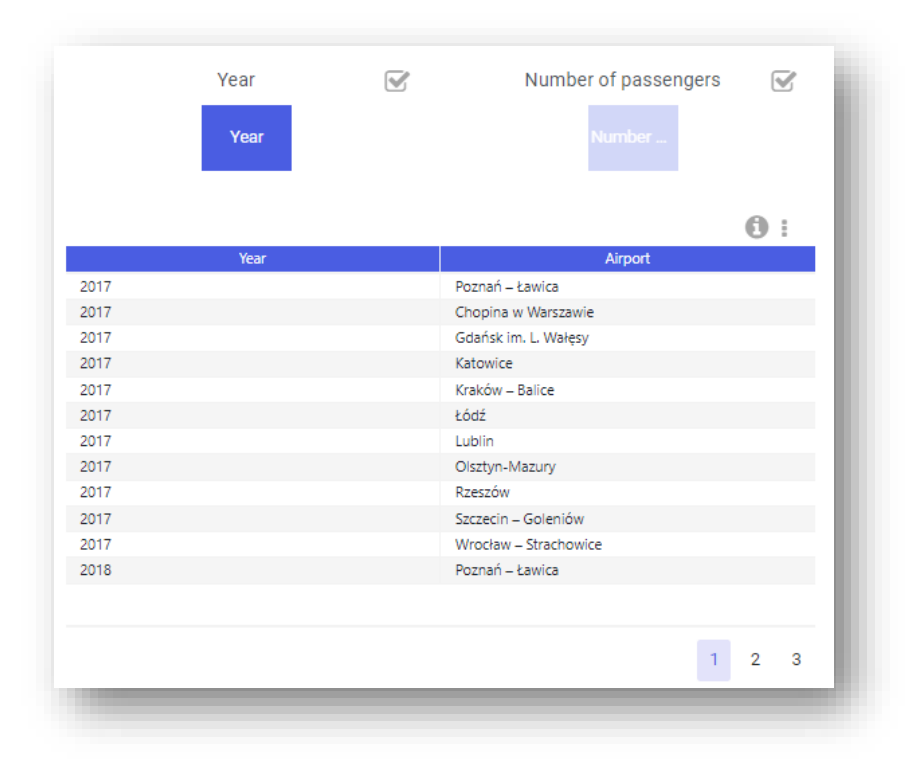

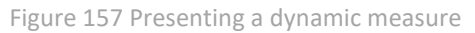

|                    | real    | Number of passengers |       |
|--------------------|---------|----------------------|-------|
|                    | Year    | Number               |       |
|                    |         | 0                    | E     |
|                    | Airport | Number of passengers |       |
| Poznań – Ławica    |         | 6.6                  | 80M   |
| Chopina w Warsza   | awie    | 52.3                 | 12M   |
| Gdańsk im. L. Wał  | ęsy     | 14.9                 | 30M   |
| Katowice           |         | 13.5                 | 47M   |
| Kraków – Balice    |         | 20.9                 | 92M   |
| Łódź               |         | 66                   | 5.51K |
| Lublin             |         | 1.2                  | 39M   |
| Olsztyn-Mazury     |         | 365.                 | 854K  |
| Rzeszów            |         | 2.2                  | 30M   |
| Szczecin – Golenić | ów      | 1.7                  | '58M  |
| Wrocław – Stracho  | owice   | 9.5                  | 97M   |
|                    |         |                      |       |
|                    |         | 124.3                | 17M   |

Figure 158 Presenting a dynamic dimension

#### 6.8.11 Link to the repository

Oftentimes, when creating a data presentation, there is a need to show other repository including a related analysis – to satisfy this expectation, control *Link to Repository* is provided, which is a cross-reference. Upon selecting it in the left menu for creating dashboards, an intuitive menu is displayed, in which the repository to which a user wants to refer must be selected:

| Title                                                                                                    |           |
|----------------------------------------------------------------------------------------------------|-----------|
| ine in the second second second second second second second second second second second second second second se |           |
|                                                                                                    |           |
|                                                                                                    | ٩         |
|                                                                                                    |           |
| Advanced Ontions - Translations -                                                                               |           |
|                                                                                                    |           |
| Recently Used                                                                                                   | Cancel Ok |
| •                                                                                                    |           |

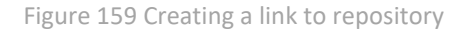

Marking option *Recently Used* shows a link to repositories which have been opened recently. After selecting appropriate elements, they will be available in a dashboard in form of tiles being links.

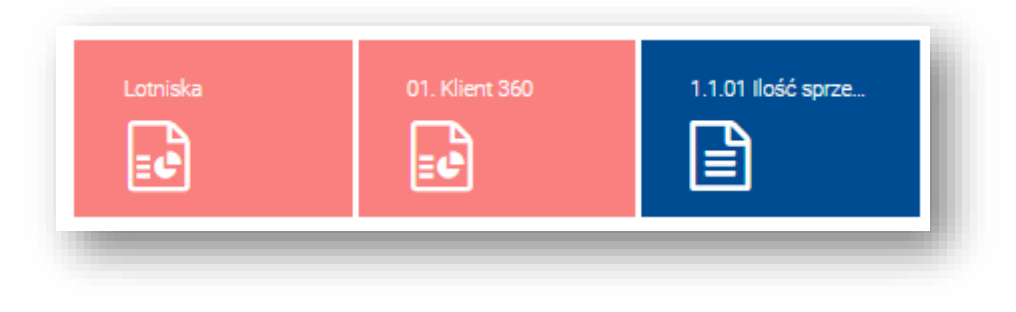

Figure 160 Created link to repository

# 6.8.12 Data filter

In order to create an element separating data, use control *Data Filter*. To create it, select appropriate tile from menu on the left side in a dashboard. An element will be added then, which opens an intuitive menu once it is expanded:

| The                                  |                 |          |               |        |    |
|--------------------------------------|-----------------|----------|---------------|--------|----|
| Global Conditions                    |                 |          |               |        |    |
| Measure                              | Condition Value | Actions  |               |        |    |
| Enter name or drag it from the tree  | = 🗸 0           | <b>*</b> |               |        |    |
| Advanced Options - Translations -    |                 |          |               |        |    |
| OR Logical Connective for Conditions |                 |          | Add Condition | Cancel | Ok |

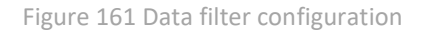

Upon filing in the fields, the element is created, which can be edited as any other control by means of selecting appropriate option from menu on the right side.

| Apport         Number of passengers         MultiPLE SELECTION           Apport         66074         66074           Chaptani-Lawla         66074         ••••••••••••••••••••••••••••••••••••                                                                                                    | Number of passes                       | ₽ 10,000,000         |                              |
|----------------------------------------------------------------------------------------------------|----------------------------------------|----------------------|------------------------------|
| Arpot         Number of plaverupen         MULTIPLE SELECTION           Choping will Marstanke         6         6           Choping will Marstanke         52312M         ELEMENT APPEARANCE           Gedarik Linking         1.3497M         wildth         -         3           Kradowice         0.0552M         Wildth         -         3         +           Kradowice         0.0552M         Height         -         1         +           Ubtin         1.239M         0.6555K         Show Texts         -         -         -         -         -         1         -         -         -         -         -         1         -         -         -         -         1         -         -         1         -         -         1         -         -         1         -         -         1         -         -         1         -         -         1         -         -         1         -         -         1         -         -         -         1         -         -         -         1         -         -         -         -         -         -         -         -         -         -         -         -                                                                                                    | 80<br>80<br>80                         | A 12 :               | - <u></u>                    |
| Patrial - Lawica         6.680M           Chopina W Morstanike         6.811M           Chopina W Morstanike         6.811M           Gatoria W Morstanike         1.4330M           Katowice         1.347M           Katowice         2.0592M           Lobal         6.6651K           Lubin         1.347M           Ostrijn-Mazury         35555KC           Store - Stachowice         5550K           Store - Stachowice         5500K           Store - Stachowice         5507M                                                                                                    | Airport                                | Number of passengers | MULTIPLE SELECTION           |
| Ganta Kin Uverey     14.930.M       Ganta Kin Uverey     13.477.M       Kraków – Balec     2.0582.M       Height     -       Ubin     1.239.M       Oztr, Mazony     355.55K.K       Szeczein – Genów     3.155.M       Window – Szszhonicze     5.557.M       Window – Szszhonicze     5.557.M                                                                                                    | Poznań – Ławica<br>Chopina w Warszawie | 6.680M<br>52.312M    | ELEMENT APPEARANCE           |
| Azome (1.57%)<br>Krokov – Star<br>Krokov – Star<br>Markov – Star<br>Krokov – Star<br>Markov – Star<br>Krokov – Star<br>Krokov | Gdansk im. L. Wałęsy<br>Katowicz       | 12.930M              | Width - 3 +                  |
| Lobin     Height     1       Lubin     1.239M       Ostry-Mazny     365554C       Show Texts     Images       Scacen-Golenio     Show Images       Windew - Srathowce     9.397M       ELEMENT APPEARANCE     Text Color       Background Color     Images                                                                                                    | Katowice<br>Kraków – Balica            | 20.992M              |                              |
| Lubin     1.3394       Octro-Mazor     Show Texts       Stocedin - Glenidw     2.3304       Sazedin - Glenidw     Show Images       Windew - Strakrowice     Show Images       Text Color     Text Color       Background Color     Text Color                                                                                                    | kódź                                   | 666.51K              | Height – 1 +                 |
| Octym-Maxuy     365,854C     Show Texts       Raszdwi     2,230M     Show Images       Stacton - Goleniów     1,755M     ELEMENT APPEARANCE       Windswin - Strachowice     9,597M     Text Color       Text Color     •     Background Color                                                                                                    | Lublin                                 | 1.239M               |                              |
| Resción     2.2304       Show Images     Images       Sizzoni - Gondan     1.759.4       Wroden - Strathonice     9.597.4       ELEMENT APPEARANCE     Text Color       Background Color     T                                                                                                    | Oisztyn-Mazury                         | 365.854K             | Show Texts                   |
| Statecin - Golenów 1.758M<br>Wrodaw - Strachonice S557M ELEMENT APPEARANCE<br>Text Color ¥<br>Background Color ¥                                                                                                    | Rzeszów                                | 2.230M               | Show Images                  |
| Whode# - Strachowice 93577.1 ELEMENT APPEARANCE<br>Text Color *<br>Background Color *                                                                                                    | Szczecin – Goleniów                    | 1.758M               |                              |
| Text Color Text Color State State St                                                                                                    | Wrocław – Strachowice                  | 9.597M               | ELEMENT APPEARANCE           |
|                                                                                                    |                                        |                      | Text Color  Background Color |
|                                                                                                    |                                        |                      | Background                   |

Figure 162 Data filter in dashboard edit mode

To notice separation of elements not fulfilling filter conditions, an element subject to filtering, e.g. a table, must be created:

|                       | 0.1                  |
|-----------------------|----------------------|
| Airport               | Number of passengers |
| Poznań – Ławica       | 6.680M               |
| Chopina w Warszawie   | 52.312M              |
| 5dańsk im. L. Wałęsy  | 14.930M              |
| (atowice              | 13.547M              |
| íraków – Balice       | 20.992M              |
| ódź                   | 666.51K              |
| ublin                 | 1.239M               |
| Disztyn-Mazury        | 365.854K             |
| Rzeszów               | 2.230M               |
| zczecin – Goleniów    | 1.758M               |
| Vrocław – Strachowice | 9.597M               |
|                       |                      |
|                       | 424 24784            |

Figure 163 Table with inactive filter

|                      | Number of passeng | yers > 10,000,000 |          |
|----------------------|-------------------|-------------------|----------|
|                      |                   |                   | •        |
| Airport              |                   | Number of pas     | sengers  |
| Chopina w Warszawie  |                   |                   | 52.312M  |
| Gdańsk im. L. Wałęsy |                   |                   | 14.930M  |
| Katowice             |                   |                   | 13.547M  |
|                      |                   |                   |          |
|                      |                   |                   | 101.781M |

Figure 164 Table with active filter

## 6.8.13 Interaction between dashboards

This functionality allows for starting subsequent dashboards with the use of global filters from a currently opened report. The interaction can be activated on elements *Chart* and *Table*. To do so, enable the option *Attach Dashboard* in the right drop-down menu in *Behavior* section.

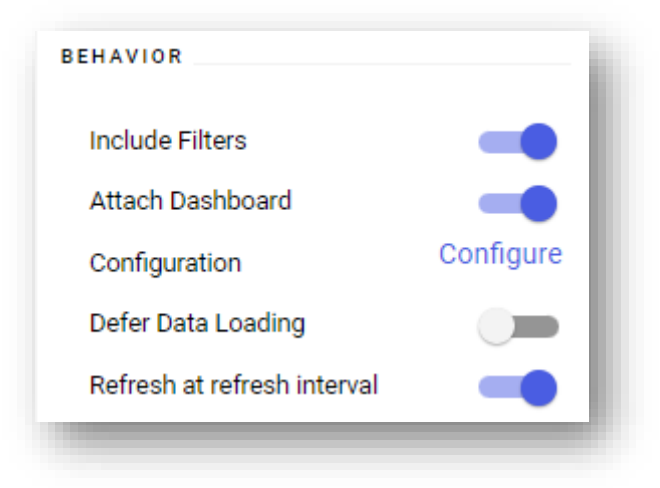

Figure 165 Option *Attach Dashboards* 

Next, select *Configure* option which opens a separate window for selecting a target dashboard.

| Filter Settings                         |             |
|-----------------------------------------|-------------|
| dashboard                               | ×           |
| Reports                                 |             |
| <ul> <li>Private Reports</li> </ul>     |             |
| ▼ C JZ                                  |             |
| <ul> <li>Szkolenie</li> </ul>           |             |
| <ul> <li>Logistics</li> </ul>           |             |
| Claims Dashboard                        |             |
| Logistics Dashboard                     |             |
| <ul> <li>Caporty standardowe</li> </ul> |             |
|                                         |             |
|                                         | Cancel Save |

Figure 166 Configuration of interaction between dashboards

In this window it is also possible to select which elements in the target dashboard will be filtered. This can be done by using button [**Filter Settings**].

| Select filters for the opened dashboard: |             |  |
|------------------------------------------|-------------|--|
| Table                                    |             |  |
|                                          | Cancel Save |  |
|                                          |             |  |

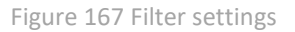

Upon saving the settings and proceeding to *Preview* mode, a thunderstorm icon will be visible in the upper right corner of an element. Clicking on that icon displays the associated dashboard with filtered data.

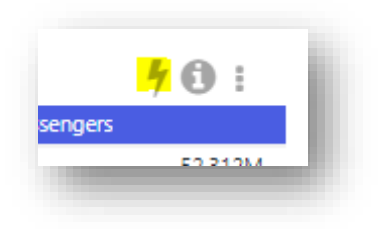

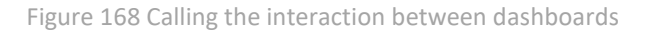

#### 6.8.14 Map

In order to use dashboard element of Map type, PostgreSQL server and parameters of geolocation database must be previously appropriately defined (PostGIS, an add-on to PostgreSQL, is necessary for that) from the level of configuration tool.

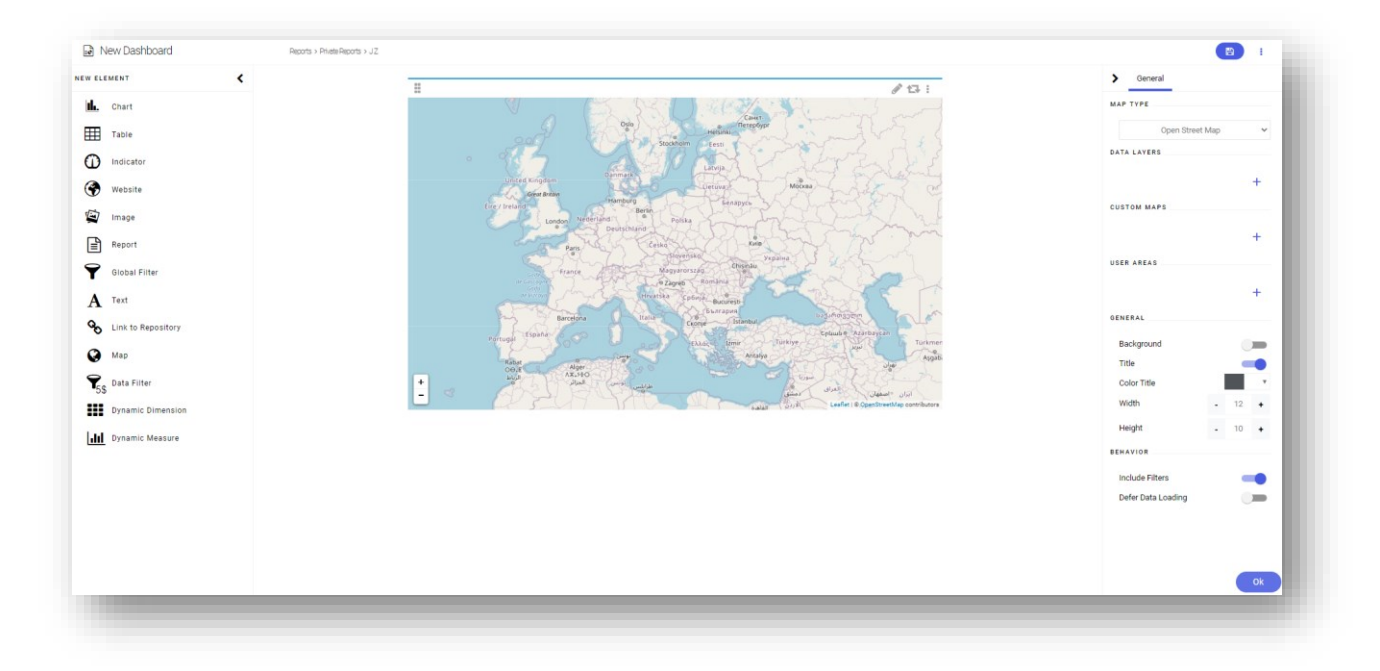

Figure 169 Clear map

Upon clicking on the control for the first time, configuration window opens in which it is necessary to select measures, dimensions and geographical dimensions of user's interest. After saving, it is possible to return to the

configuration window by clicking on  $\checkmark$  icon on the control.

| Мар                                 |           |
|-------------------------------------|-----------|
| Title                               |           |
|                                     |           |
| Value                               |           |
| Enter name or drag it from the tree |           |
| Geographical Dimension              |           |
| Enter name or drag it from the tree |           |
| Columns                             |           |
| Enter name or drag it from the tree |           |
| Filters                             |           |
| Enter name or drag it from the tree |           |
| No Dynamic Data                     |           |
| Advanced Options - Translations -   |           |
|                                     | Cancel Ok |
|                                     |           |

Figure 170 Map control configuration window

In tab *General* it is possible to specify basic settings, such as background color or reactions to filters. It is also possible to attach a dashboard with the use of [**Configuration**] button. There are two types of maps available for selection: *Contour Map* and *Open Street Map* which requires the application to be connected to the Internet.

Tab *Data* contains a list of data layers visible on a map. By clicking , it is possible to add a new layer. When editing existing layers or upon adding new ones, a window allowing for their modification is provided.

| >       | Properties Data  |              |
|---------|------------------|--------------|
| DATA    | EDITING          |              |
| Ed      | liting           | 1            |
| 6 E O I | SPARLY DIMENSION |              |
| GEON    |                  |              |
| К       | raj              | ~            |
| M       | ap As            |              |
| C       | Country          | *            |
| LAYE    | R TYPE           |              |
|         | •                | $\mathbf{Q}$ |
| SCAI    | E SETTINGS       |              |
| Sc      | ale Function     | Linear 🗸     |
| Sh      | iow Key          |              |
| Co      | olor for Maximum | •            |
| Co      | olor for Minimum | •            |
| In      | vert Scale       |              |
| DEFA    | ULT FORMAT       |              |
| 01151   |                  | -            |
|         |                  | _            |
| 58      | ies Quantity     |              |
|         |                  |              |
|         |                  |              |
|         |                  |              |
|         |                  |              |
|         | Can              | cel Ok       |

Figure 171 Exemplary window with layer settings modification

Upon clicking 🖾 , it is possible to convert the map control into table, chart or indicator.

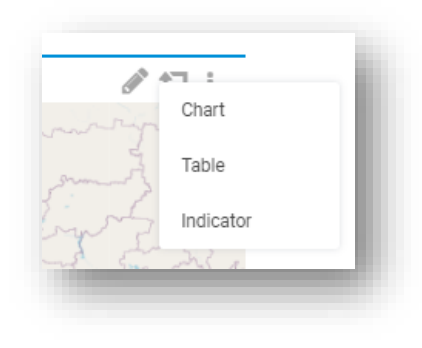

Figure 172 Map conversion

In the layer of indicator type, it is possible to add a label to particular regions by selecting the option 'Show text on the map'.

In a map, it is possible to use more than one layer of data, owing to which *Map* control can be used in more diversified analyses. It was also made possible to perform interaction from map level. Upon selecting areas in this control, they will operate as dashboard filters and, for instance, in *Table* control only those areas will be shown, which were selected in a map (country/county/city, etc.). The interaction operates on the outermost map layer only.

To add own area on the map, select the map control followed by the option of adding own areas in the right panel. The format of the added file with an area on the map must be .geojson.

Below is an example:

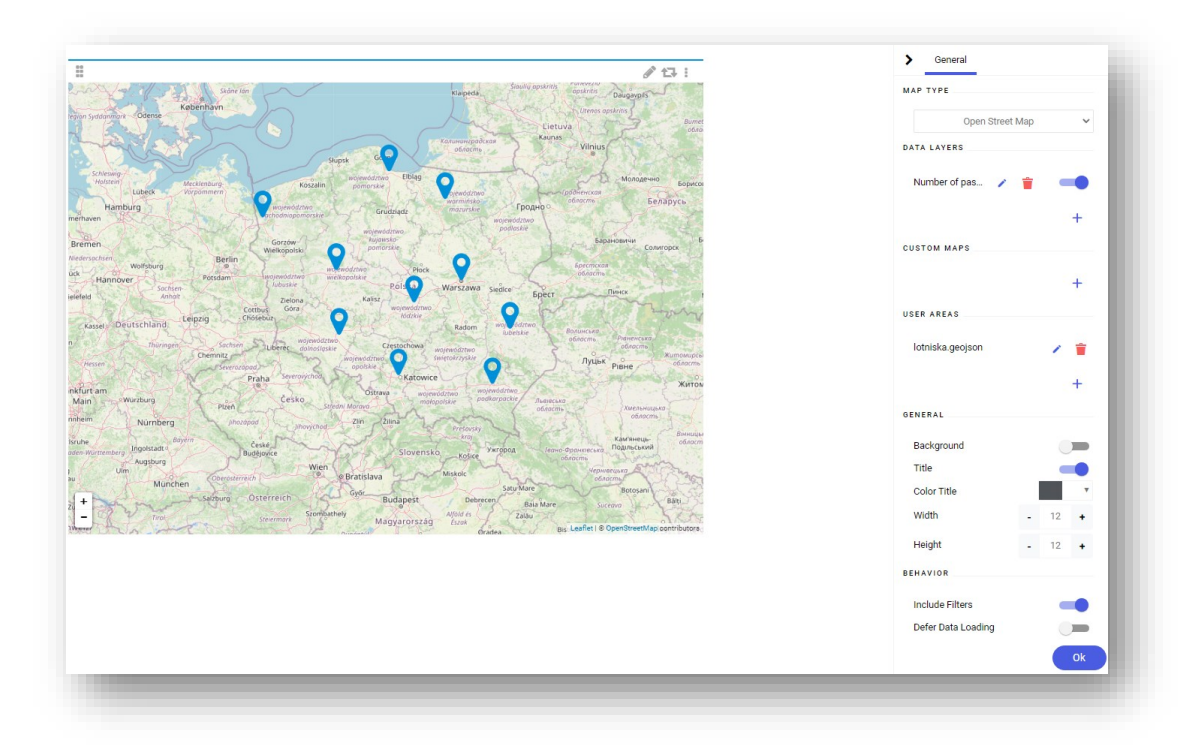

Figure 173 Map example

#### 6.8.14.1 How to add a custom map

In BI Point application, it is possible to add a custom map using a .geojson file. A .geojson file can be created with the help of any application selected by the user.

Below is an example of how to prepare a .geojson file in the application.

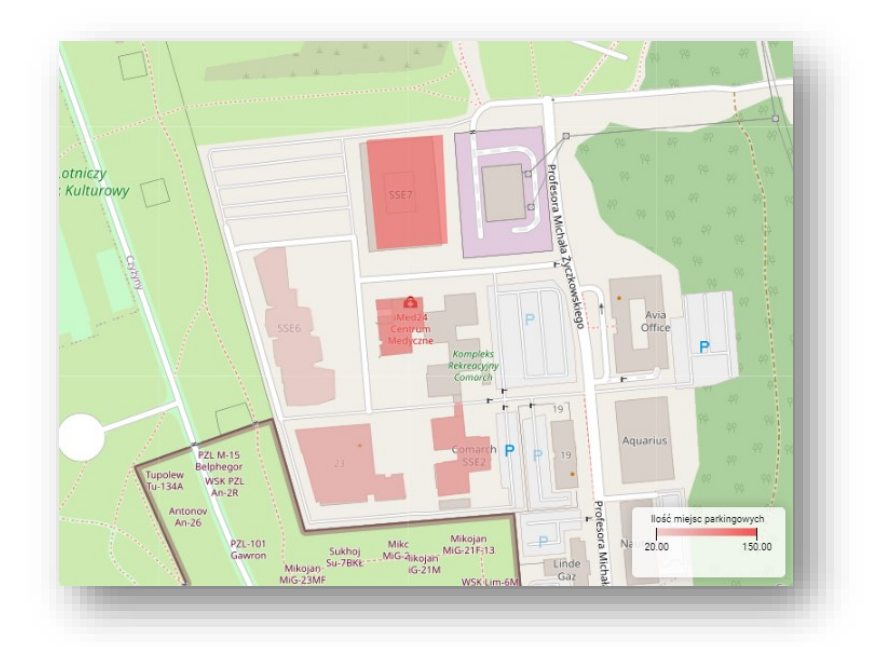

A new map is added in the configuration pane by selecting first a file in .geojson format and then selecting the button

| > General               |   |
|-------------------------|---|
| МАР ТҮРЕ                |   |
| Open Street Map         | ~ |
| DATA LAYERS             |   |
| Ilość miejsc par 🧪 🍵    | - |
|                         | + |
| CUSTOM MAPS             |   |
| comarch_budynki.geojson | 1 |
|                         | + |

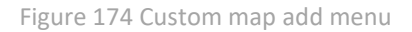

After the map is added, it is possible to change its name. The map can be renamed using the [Edit] button

. The button is used to delete a given map.

Below is an exemplary custom map loaded into the application:

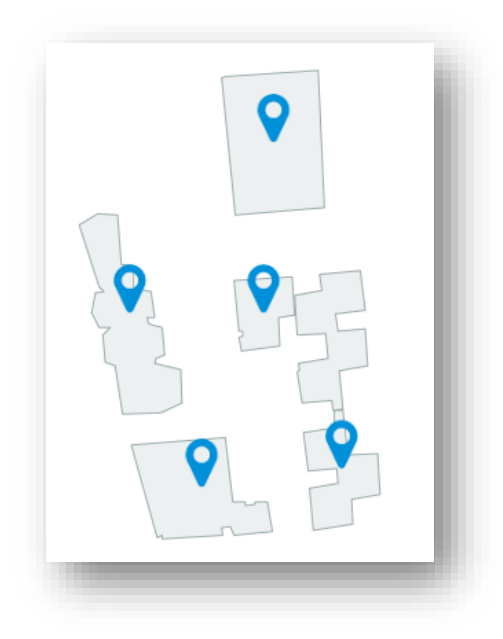

Figure 175 Custom map example

If an analytical dimension has a hierarchy, then it is possible to prepare a dynamic relation of two attributes for a given object of that hierarchy, which creates a new property for the object of that dimension.

## 6.8.15 Dashboards in multisourcing

A user can select a data model in a report and dashboard. The list is presented in the form of a tree and dashboards can be searched for by data model name and type.

| 🔻 🛢 Data Models   |                      |             |            |           |
|-------------------|----------------------|-------------|------------|-----------|
| X Logistics       |                      |             |            |           |
| Details           |                      |             |            | ~         |
| Name:             | Logistics            | Description |            |           |
| Type:             | X Excel              | -           |            |           |
| Created On:       | 4/26/2022 9:40:43 AM |             |            |           |
| Source File Name: | logistics(1)(1).xlsx |             |            |           |
|                   |                      |             | Create New | Cancel Ok |

Figure 176 Selecting a data model when creating controls in a dashboard

In the configuration tool, it is possible to navigate to adding a new data model by selecting the button <sup>Create New</sup>.

Description of the permissions to dashboards in multisourcing can be found here.

#### 6.8.16 Comments to dashboards

In the current program version, it is possible to add comments to dashboards. A comment can be added to a

dashboard with the help of the button

available in the right bottom corner of the window.

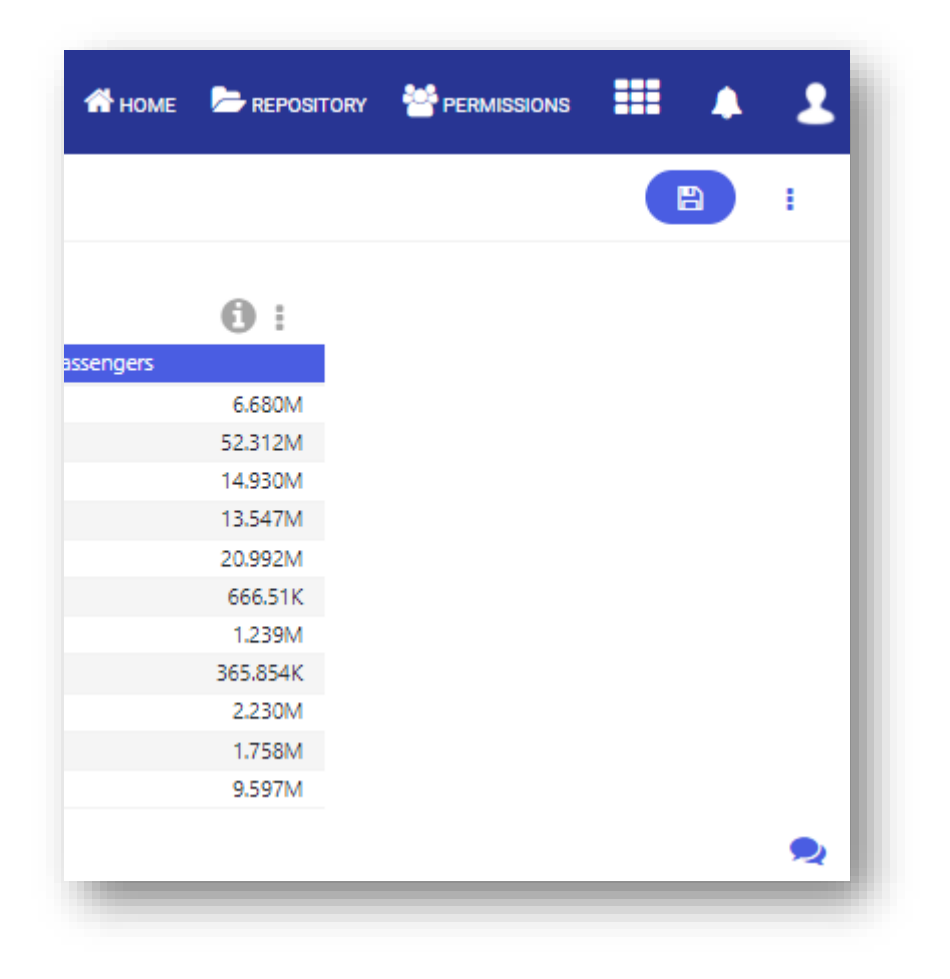

Figure 177 Comments to dashboards

Selecting the previously mentioned button will open a window presenting a previous comment history. A new comment is added by selecting the button
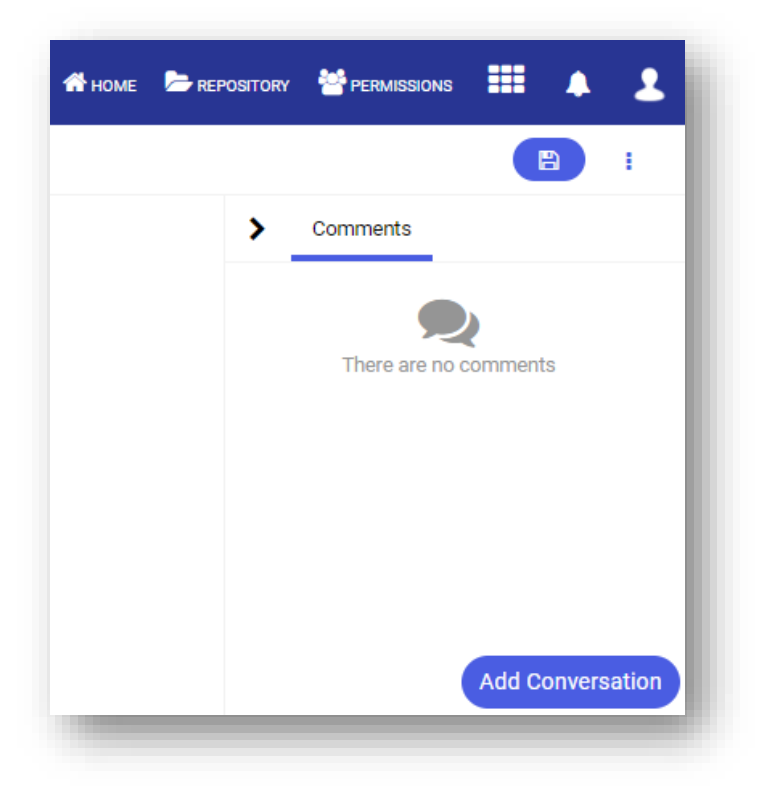

Figure 178 Add conversation button

|                                                                                                    | Add Conversation             | X              |
|----------------------------------------------------------------------------------------------------|------------------------------|----------------|
| Conversation Content                                                                                                    |                              |                |
| Type text                                                                                                    |                              |                |
|                                                                                                    |                              |                |
|                                                                                                    |                              |                |
|                                                                                                    |                              |                |
|                                                                                                    |                              |                |
|                                                                                                    |                              |                |
| Add Dashboard View Block comments                                                                                                    |                              |                |
| Who should view this?                                                                                                    |                              |                |
| All who can access a dashoboard Selected Users                                                                                                    |                              |                |
|                                                                                                    |                              |                |
|                                                                                                    |                              |                |
|                                                                                                    |                              | Cancel Confirm |
|                                                                                                    |                              |                |
| And the second second sec | лина менсе Борст Пинск Начин |                |

#### Figure 179 Conversation Content

In the conversation addition window, there is an option for blocking the addition of comments. To block comment addition, select the parameter *Block comments*. A given comment can be dedicated to a selected group of recipients. To do it, search for a specific user and add that user to the list.

| Who should view this? | •          |
|-----------------------|------------|
| Vho will view this?   |            |
| Jsers                 | <b>∦</b> ₹ |
|                       |            |

A comment is confirmed with the button [Confirm].

It is also possible to attach a current view so that other users can see the same data.

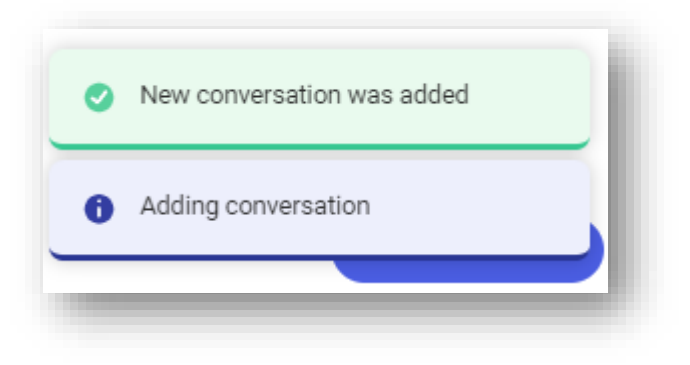

Figure 180 Comment view

Before adding a reply, a user can preview the attached view by selecting the button

🗞 Show View

A reply is be added by typing a text into the *Reply* box. A reply can be edited by selecting the button **Cedit**. After adding a comment to a dashboard, other users receive a relevant notification.

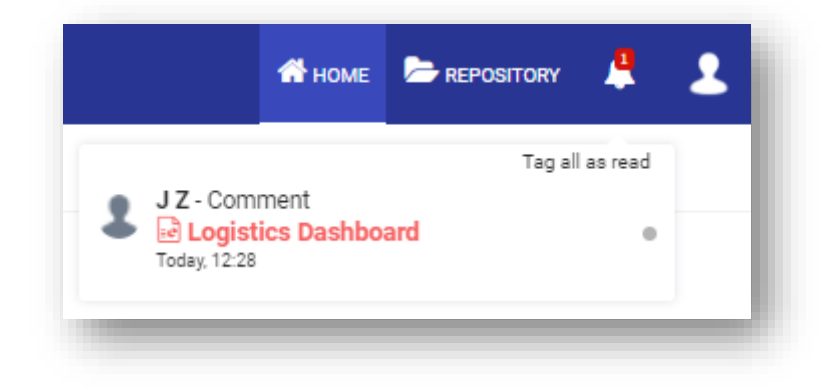

Figure 181 New comment notifications

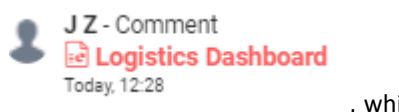

, which will open the

A given comment can be viewed by clicking into the field view of a given dashboard.

146

| 👫 номе   📂 R         | epository 🐥 💄    |
|----------------------|------------------|
|                      | •                |
| > Comments           |                  |
| JZ<br>Nice dashboard | ⓒ Today, 12:28   |
|                      | Add Conversation |

Figure 182 Comment preview

# 6.8.17 Enter Parameters window when running a dashboard

Running a dashboard opens a window, where it is possible to specify the data refresh parameters or to use the previously calculated data.

The switch button Use calculated data is used to run a report on a dashboard, which is based on the previously calculated data.

| 01. 0                                 |                                    |       |                      |    |
|---------------------------------------|------------------------------------|-------|----------------------|----|
| UI. Sales (Loaded<br>Use calculated d | 1 On: 5/10/2022 2:40:02 PM)<br>ata |       |                      |    |
| DataOo                                | First Day of Year                  | · (j) |                      |    |
| DataDo                                | Today                              | ~ (j) |                      |    |
|                                       |                                    |       |                      |    |
|                                       |                                    |       | Generate Link Cancel | Ok |

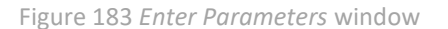

The parameter *Code* is not active for models with refresh mode set to *Load on startup*, because data is always recalculated on program startup.

- Reloaded data can be used when a model was reloaded from a schedule or if it was at least once reloaded with selected parameter *Use calculated data*. Only then is the calculated data stored.
- Reloading a model without the parameter selected does not reload the stored data and does not delete the previously stored data. After reopening the model with the parameter selected, the previously stored data will then be used.
- ▶ It is not important that the model with the parameter selected was earlier reloaded on default parameter values.

## 6.8.18 Refreshing data in real time

To ensure that data is refreshed in the dashboard in real time, the following formula must be added to the link: ",?refreshInterval=X" – where x is a value in milliseconds indicating the data refresh interval. It must also be verified whether the refresh at refresh interval option is activated for a specific dashboard element:

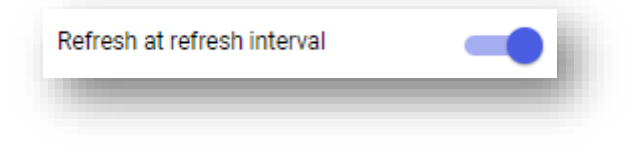

As of 12.2 release, the data refresh option has been extended. It is possible to specify data refresh settings in a new window by selecting respectively the option:

• For report

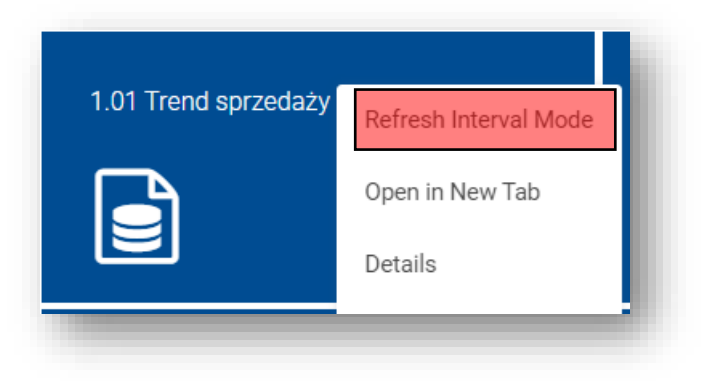

Figure 184 *Refresh Interval Mode* 

• For dashboard

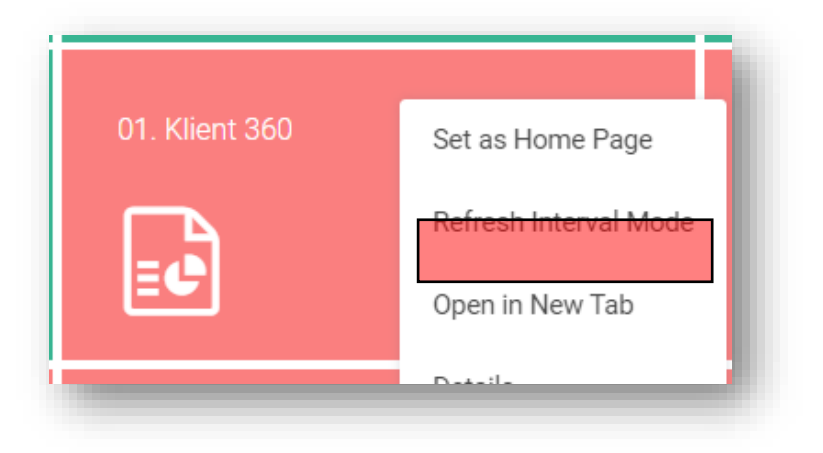

Figure 185 Refresh Interval Mode - dashboard

In the new window, you can set the value in milliseconds individually:

| 30000                              |                             |  | <b>.</b> |
|------------------------------------|-----------------------------|--|----------|
| URL Adress                         |                             |  |          |
| http://localhost/DashboardDesigner | r/832?refreshInterval=30000 |  |          |
|                                    |                             |  |          |
|                                    |                             |  |          |

Figure 186 Open in refresh mode

You can also select a refresh value from the available list:

| Specify the refresh value (in ms) |   |
|-----------------------------------|---|
| 30000                             | • |
| 5 s                               |   |
| 10 s                              |   |
| 30 s                              |   |
| 1 min                             |   |
| 5 min                             | E |
| 15 min                            |   |

Figure 187 Refresh mode parameters

# 6.9 Temporary folders

In BI Point application, it is possible to change folders into temporary files by editing entries on META database in dbo.settings table.

| FileDataSourcesDirectory        | v | %ProgramData%\Comarch BI\data\fileDataSources                    |
|---------------------------------|---|------------------------------------------------------------------|
| Segmentation Upload Directory   | v | %ProgramData%\Comarch BI\data\segmentation\upload                |
| Segmentation Temp Directory     | v | %ProgramData%\Comarch BI\data\segmentation\temp                  |
| Segmentation Result Directory   | v | %ProgramData%\Comarch BI\data\segmentation\result                |
| Export To File Temp Directory   | v | %ProgramData%\Comarch BI\data\export\temp                        |
| CommentaryScreenShootsDirectory | v | %ProgramData %\Comarch BI\data \CommentaryScreen ShootsDirectory |

Figure 188 Temporary folder location

Subsequent fields are indicated by the specified paths:

**FileDataSourcesDirectory** – specifies the path to a folder, where the copies of files used to file connections will be stored.

**SegmentationUploadDirectory** – specifies the path to a folder to which CSV files, that were used to define a micro segment, will be uploaded.

**SegmentationTempDirectory** – specifies the path to a folder, in which the temporary files, used by the segmentation engine to calculate the process result, will be stored.

**SegmentationResultDirectory** – specifies the path to a folder in which the output files of the segmentation process will be stored.

**ExportToFileTempDirectory** – specifies the path to a folder in which a temporary file, that is created during export, is stored.

**CommentaryScreenShootsDirectory** – specifies the path to a folder in which the screenshots used in comments will be stored.

## 6.10 Repository object translations

BI Point application provides a mechanism for translating objects into other languages. It is possible to add a translation to the application objects in a selected language.

## 6.10.1 Managing translations when defining a new column name

When creating a new custom name for a given dimension element, it is possible to add a translation for the selected element.

Below is an example that is based on the *Area* dimension containing such elements as: central, southern, northern, eastern, and western.

|      | Ø 🗗 :          | •                                |
|------|----------------|----------------------------------|
| Name | Sales Quantity | VALUE STYLE                      |
| ne   | 154.00         |                                  |
|      | 30.00          | CUSTOM NAME                      |
|      | 13.183K        |                                  |
|      | 65.00          | Centralny                        |
|      | 1,891.00       | Name                             |
|      |                | New Name                         |
|      |                | <ul> <li>Translations</li> </ul> |

Figure 189 Adding a custom name

After defining a new custom name, the renamed element will replace the previous name:

|          | Name |  |
|----------|------|--|
| New Name |      |  |
| Northern |      |  |
| Southern |      |  |
| Eastern  |      |  |
| Western  |      |  |
|          |      |  |

Moreover, in the workspace on the right, dedicated to this element, an English translation of the new element name has been added:

| lame                            |            |         |
|---------------------------------|------------|---------|
| New Name                        |            |         |
| <ul> <li>Translation</li> </ul> | ns         |         |
| Language                        | Name       | Actions |
| PL                              | Nowa Nazwa | っ       |
| EN EN                           | New Name   | 8       |
| DE                              | neuer Name |         |

Figure 190 Custom name translations

After switching the application language in the *Profile* tab, the new name defined for the given element will be presented in the selected language by a given value.

|            | Name |  |
|------------|------|--|
| neuer Name |      |  |
| Northern   |      |  |
| Southern   |      |  |
| Eastern    |      |  |
| Western    |      |  |

Figure 191 Custom name translations

## 6.10.2 Adding translations when creating a custom measure

When creating a custom measure, it is possible to add a translation in a selected language. A translation is added by completing the *Name* field with a relevant translation.

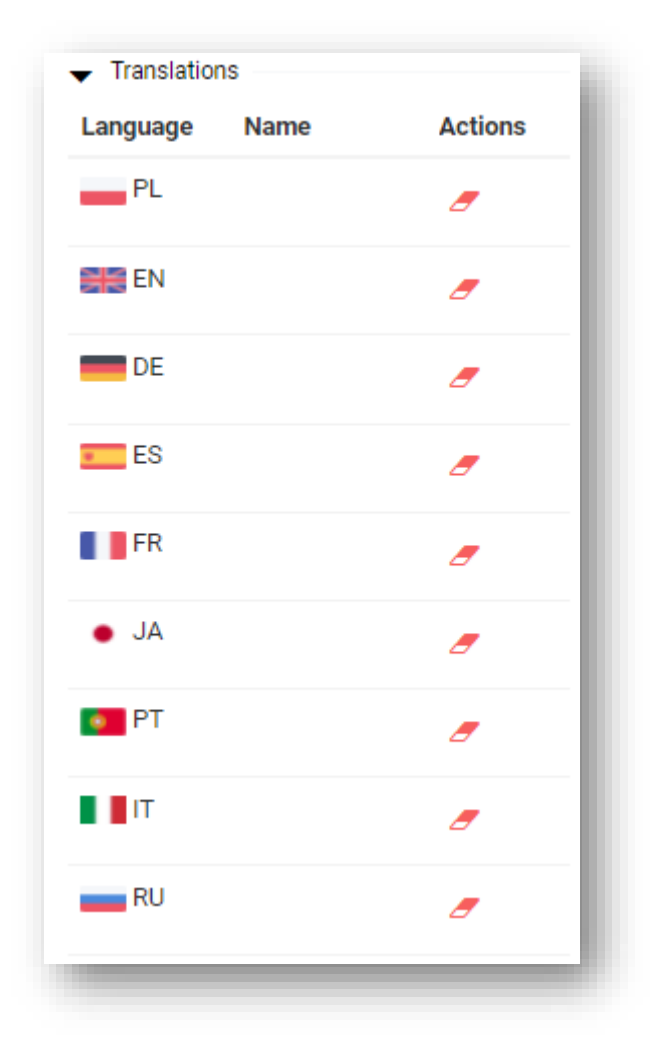

Figure 192 Adding custom name translations

# 7 Multisourcing

The option of multisourcing was developed for the purpose of creating analyses on the basis of a greater number of data sources. The multisourcing option makes possible to prepare a data model from various sources, such as SQL, CSV/EXCEL, OLAP, BIGDATA, ODBC, but it can also be used to combine data from several sources so that a model with information provided from several places could finally enhance the reporting perspective.

Multisourcing is mainly applied in units having a multi-company structure, where particular companies are related with one another. No additional work is needed and none external analyses are required in order to consolidate the data concerning various entities.

Multisourcing makes it possible to easily create pooled analyses of data from different areas, for instance, from the sales area of several entities, as well as to create analyses for each entity separately.

Below is a scheme of the described multisourcing:

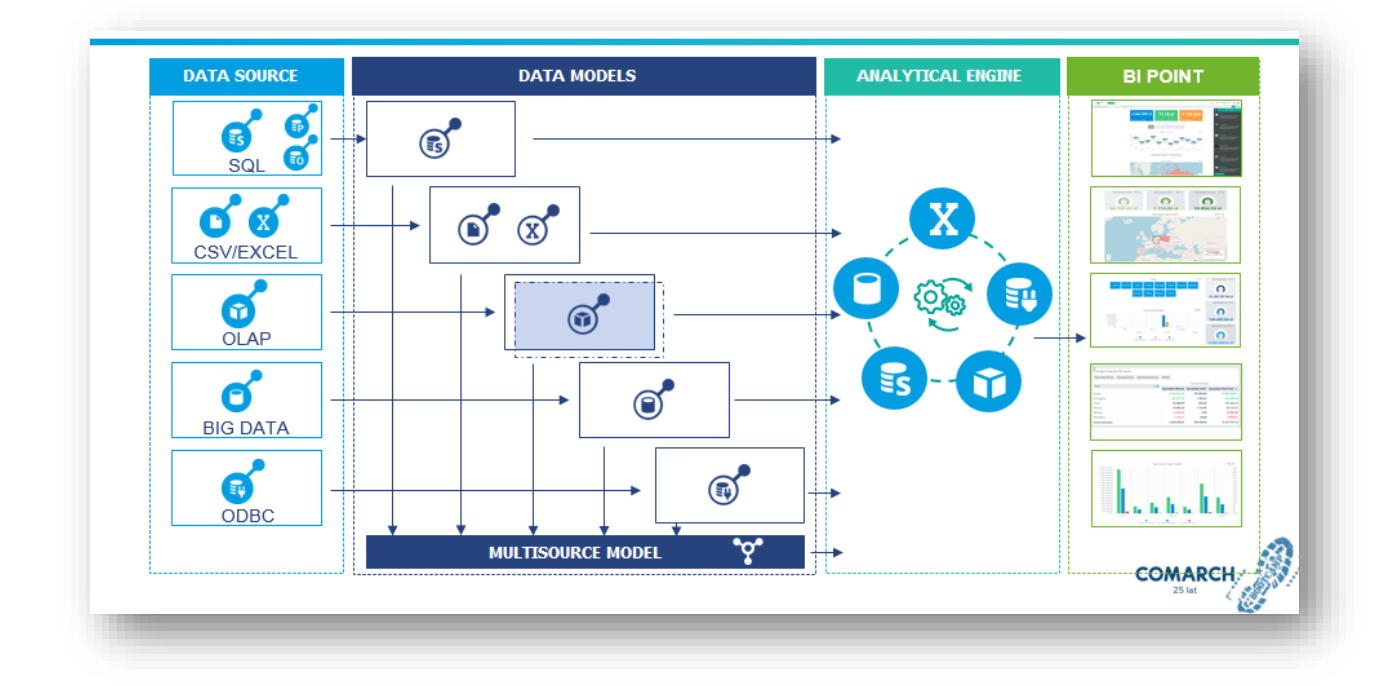

Figure 193 Multisourcing

## 7.1 Connections

BI Point makes possible to prepare connections to data on the basis of various data sources.

In order to create a new connection in BI Point, in the repository select a folder *Connections* and then the button [**Create**]. A list of connection types possible to create will then open:

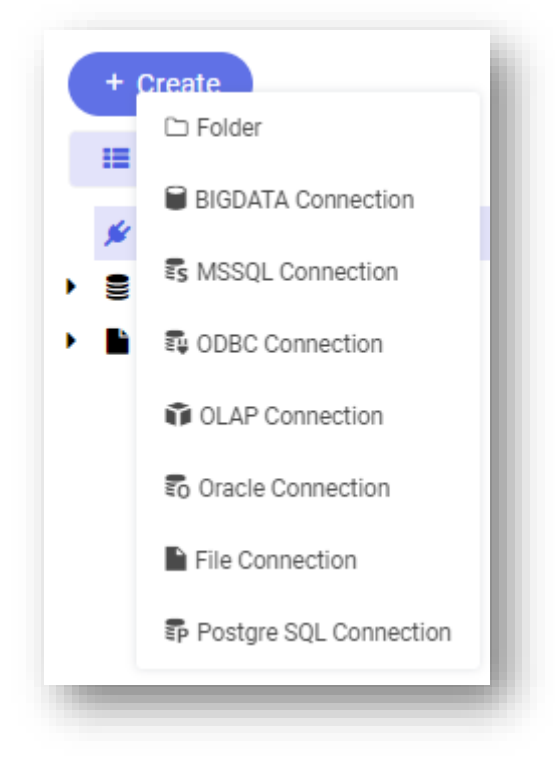

Figure 194 Connection types to multisourcing

In the repository, it is possible to add and edit a connection definition. In the connection definition, it is possible to save the connection or rename it. There is also a repository path provided, which navigates to an appropriate folder. In the repository, it is possible to transfer a connection, rename or copy it. A connection can be defined in a data model, edited and added to the connection repository. It is also possible to change a connection for a data model and if this being the case, a relevant message is the displayed, which informs that the entire model definition has been cleared.

# 7.1.1 PostgreSQL

In order to create a PostgreSQL connection, from the list of available connections, select PostgreSQL and then complete the following fields:

- 5 Connection Name any name provided by a user
- 6 Description not mandatory field
- 7 Name or IP of PostgreSQL sever name
- 8 Port which is by default set to 5432
- 9 Login and password of SQL user
- 10 After the server data is properly completed, a list of databases available on that server will appear in the *Database* field, one of which must be selected.

The last two parameters are connected with connection timeout and query execution timeout. Normally, they are set to 5 and 600 seconds. It means that a standard connection can take 5 seconds, whereas a query can take up to 600 seconds. A user can decide whether to change these values.

| Connection Name             |                    |         |
|-----------------------------|--------------------|---------|
| New Connection              |                    |         |
| Description                 |                    |         |
|                             |                    |         |
| Server(Host)                |                    |         |
| Server Name or IP Address   |                    |         |
| Port                        |                    |         |
| 5432                        |                    | *<br>*  |
| Login                       |                    |         |
| Enter SQL user name         |                    |         |
| Password                    |                    |         |
| Enter SQL user's password   |                    |         |
| Encrypt connection          |                    |         |
| Database                    |                    |         |
| Select Database             |                    | •       |
| Connection Timeout (s)      |                    |         |
| 5                           |                    | ÷       |
| Query Execution Timeout (s) |                    |         |
| 600                         |                    | ÷       |
|                             | Test Connection Ca | ncel Ok |

Figure 195 PostgreSQL connection wizard

To check whether the connection is properly established, select *Test Connection*. If it is created correctly, a message below will then appear:

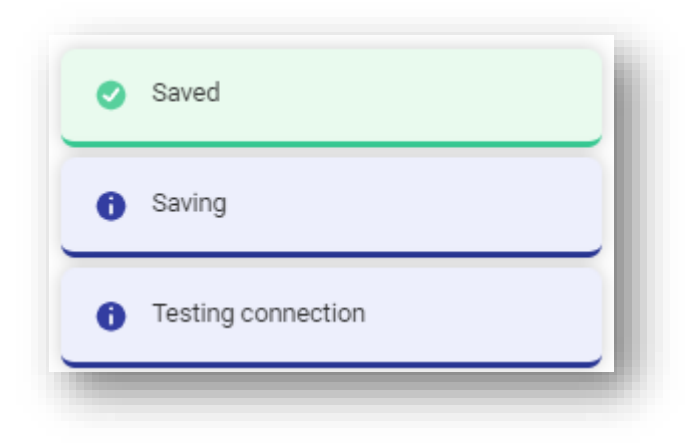

Figure 196 Message about a properly created connection

After the connection is saved, a data model to create will be suggested:

| Data Model                                            |                  |     |
|-------------------------------------------------------|------------------|-----|
| A connection has been created. Would you like to defi | ne a data model? |     |
|                                                       | No               | Yes |

Figure 197 Suggestion to create a data model

### 7.1.2 Oracle

When creating an Oracle connection, it is necessary to provide the following:

- 11 Connection Name any name provided by a user
- 12 Description not mandatory field
- 13 Sever name
- 14 Port 1521 is set as a default port
- 15 Login and password of SQL user

SID Service – a SID identifier must be typed manually. It is used to distinguish Oracle instances supporting a database and stored on the selected machine. This identifier is available in each released version of Oracle. To create an Oracle connection, it is necessary to use SID naming when configuring a detector for the database.

16 The last two parameters are connected with connection timeout and query execution timeout. Normally, they are set to 5 and 600 seconds, but these values can be changed by the user.

| Connection Name             |                           |
|-----------------------------|---------------------------|
| New Connection              |                           |
| Description                 |                           |
| Server(Host)                |                           |
| Server Name or IP Address   |                           |
| Port                        |                           |
| 1521                        | ÷                         |
| Login                       |                           |
| Enter SQL user name         |                           |
| Password                    |                           |
| Enter SQL user's password   |                           |
| Service Name                |                           |
| Enter Service Name          |                           |
| Connection Timeout (s)      |                           |
| 5                           | *                         |
| Query Execution Timeout (s) |                           |
| 600                         | :                         |
|                             |                           |
|                             | Test Connection Cancel Ok |

Figure 198 Oracle connection wizard

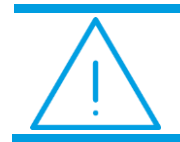

**Note:** As of 11.2 release semicolons will no longer be removed automatically from Oracle models, because they must be used in queries that use, inter alia, cursors.

# 7.1.3 OLAP

When creating an OLAP connection, it is necessary to provide the following:

- 17 Connection Name any name provided by a user
- 18 Description not mandatory field
- 19 Sever name
- 20 Database name
- 21 The last two parameters are connected with connection timeout and query execution timeout. Normally, they are set to 5 and 600 seconds, but these values can be changed by the user

The step of selecting a connection port is omitted in this type of connection.

| Connection Name             |                           |
|-----------------------------|---------------------------|
| New Connection              |                           |
| Description                 |                           |
|                             |                           |
| Server(Host)                |                           |
| Server Name or IP Address   |                           |
| Database                    |                           |
| Select Database             | •                         |
| Connection Timeout (s)      |                           |
| 5                           | ۰<br>۲                    |
| Query Execution Timeout (s) |                           |
| 600                         | ۰<br>۲                    |
| DLAP Database Source System |                           |
| XLBI                        | •                         |
|                             |                           |
|                             | Test Connection Cancel Ok |

Figure 199 OLAP connection wizard

# 7.1.4 MSSQL

When creating a MSSQL connection, the following needs to be provide:

- 22 connection name any name provided by a user
- 23 description not mandatory field
- 24 Windows credentials switch used to change a credential type from SQL to domain
- 25 sever name
- 26 port which is by default set to 1433
- 27 user login and password
- 28 database name
- 29 the last two parameters are connected with connection timeout and query execution timeout. Normally, they are set to 5 and 600 seconds, but these values can be changed by the user

| connection Name            |                           |
|----------------------------|---------------------------|
| New Connection             |                           |
| escription                 |                           |
|                            |                           |
| Windows Credentials        |                           |
| erver(Host)                |                           |
| Server Name or IP Address  |                           |
| ort                        |                           |
| 1433                       | *<br>*                    |
| ogin                       |                           |
| Enter SQL user name        |                           |
| assword                    |                           |
| Enter SQL user's password  |                           |
| Encrypt connection         |                           |
| atabase                    |                           |
| Select Database            | •                         |
| connection Timeout (s)     |                           |
| 5                          | ÷                         |
| uery Execution Timeout (s) |                           |
| 600                        | \$                        |
|                            |                           |
|                            | Test Connection Cancel Ok |
|                            |                           |

Figure 200 MSSQL connection wizard

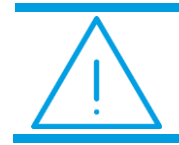

**Note:** Aliases for MSSQL are not supported in the application running version .NET Core (as of version 10.0).

# 7.1.5 BigData and ODBC

When creating an ODBC and BigData connection, the only thing you need to do is to select a connection name and ODBC name. This is the name of ODBC connection defined on the computer with the engine.

| Connection Name |        |
|-----------------|--------|
| New Connection  |        |
| Description     |        |
| ODBC Name       |        |
|                 |        |
|                 | Cancel |

Figure 201 ODBC connection wizard

| Connection Name |           |
|-----------------|-----------|
| New Connection  |           |
| Description     |           |
|                 |           |
| ODBC Name       |           |
|                 |           |
|                 |           |
|                 |           |
|                 | Cancel Ok |

Figure 202 BigData connection wizard – ODBC

# 7.1.6 File connections

BI Point makes possible to create connections on the basis of files, such as csv or xls (Excel).

| Connection Name        |                                    |           |
|------------------------|------------------------------------|-----------|
| New Connection         |                                    |           |
| Description            |                                    |           |
|                        |                                    |           |
| Select from Disk       |                                    | •         |
| Select from Disk       |                                    |           |
| New FTP Connection     |                                    |           |
| Defined FTP Connection |                                    |           |
|                        |                                    |           |
|                        | Click or drag file                 |           |
|                        | Maximum File Size: 200 MB.         |           |
|                        | Available Formats: csv, xis, xisx. |           |
|                        |                                    |           |
|                        |                                    | _         |
|                        |                                    | Cancel Ok |

Figure 203 File connections

A file source can be downloaded from

🞽 disk

FTP connection

### 7.1.6.1 Selecting a file source from disk

In this type of connection, it is necessary to provide:

- connection name
- description not mandatory field
- and to select a file from disk by clicking in the field at the bottom of the window or by dragging the file into the selected field.

| Connection Name  |           |
|------------------|-----------|
| New Connection   |           |
| Description      |           |
|                  |           |
| File Source      |           |
| Select from Disk | •         |
| Selected File    |           |
|                  |           |
|                  |           |
|                  | Cancel Ok |
|                  |           |

Figure 204 File connection wizard from disk

#### 7.1.6.2 Defined FTP connection

When configuring defined FTP connections, it is necessary to provide:

- connection name
- description not mandatory field
- file source that is a defined FTP connection selected from a drop-down list
- FTP connection selected from a drop-down list, that is defined in the Administrator Dashboard
- Address, Login and Password fields are used only for preview

At the bottom of the window, there is a switch *Always select the most recent file in selected location*:

- If the switch is not activated, a user should connect to FTP server using the button Connect and then selecting a file (with .csv, .xls or .xlsx extension
- If the switch is activated, a user should connect to FTP server using the button *Connect* and then select a folder. In the field above, it is necessary to select a name format, which is a regular expression determining the file name along with a file extension. Owing to this, when creating a connection in modelling or reporting, the latest file adjusted to the specified name format is downloaded from the folder.

| Defined FTP Connection                                      | •         |
|-------------------------------------------------------------|-----------|
|                                                             |           |
| FTP Connection                                              |           |
| Select                                                      | •         |
|                                                             |           |
| Address                                                     |           |
| Full server name e.g. ftp://adress or sftp://192.168.0.1:22 |           |
|                                                             |           |
|                                                             |           |
|                                                             |           |
| Password                                                    |           |
|                                                             |           |
|                                                             |           |
| Always select the most recent file in selected location O   |           |
|                                                             | <u> </u>  |
| Connect                                                     |           |
|                                                             |           |
| Select File (.csv, .xls, .xlsx)                             |           |
| Connect to the server to view files and folders.            |           |
|                                                             |           |
|                                                             |           |
|                                                             | Cancel Ok |

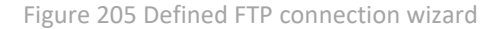

For instance, there are two files in the folder:

- FORECAST2009 AAA.csv (older)
- FORECAST2009\_BBB.csv (newer)

A user can type the name format as "^FORECAST2009.\*\$" and the file *FORECAST2009\_BBB.csv* will be selected.

If the files in the folder were the following:

- FORECAST2009\_AAA.csv (older)
- FORECAST2009\_BBB.csv (newer)

and if we wanted to use an .xls file, then the name format "^FORECAST2009.\*\$" will not select a relevant file, because it ignores the file extensions. A name format to be used would have to be: "^FORECAST2009.xls\$".

#### 7.1.6.3 New FTP connection

When creating a new FTP connection, it is necessary to provide: connection name, file source, FTP connection name, address, login and password. Regular expressions are types in a similar way as expressions provided when defining a FTP connection.

| New FIP Connection                                              | ·       |
|-----------------------------------------------------------------|---------|
| Address                                                         |         |
| Full server name e.g. ftp://adress or sftp://192.168.0.1:22     |         |
| Login                                                           |         |
|                                                                 |         |
| Password                                                        |         |
|                                                                 |         |
| Always select the most recent file in selected location $\odot$ |         |
|                                                                 |         |
| Connect                                                         |         |
| Select File (.csv, .xls, .xlsx)                                 |         |
| Connect to the server to view files and folders.                |         |
|                                                                 |         |
|                                                                 |         |
|                                                                 |         |
|                                                                 | Cancel  |
|                                                                 | Calleer |

Figure 206 New FTP connection

## 7.2 Data models

Data models can be single-source or multisource models.

A model that is created on the basis of either of the mentioned connection is called a single-source model, whereas the one built on a combination of models is a multisource model.

From the level of the repository, it is possible to add and edit data models.

A multisource model can be composed of:

- > a file model, both a local file (either Excel or CSV file) and FTP
- SQL model based on the connection of Postgre, MSSQL or ORACLE type
- a simplified model of OLAP type
- z a multisource model composed only and exclusively of simple models, that is the ones mentioned above

A multisource model **cannot** be composed of:

- ▶ a model of full OLAP type
- a SQL model based on ODBC connection
- > a multisource model containing another multisource model

## 7.2.1 Single-source model definition

In order to create a single-source data model, go to the repository, select *Data Models* in the panel on the left and finally select the button [**Create – Data Model**].

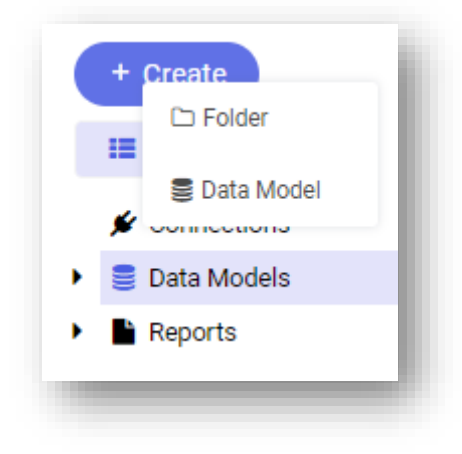

Figure 207 Create Data Model option

A data model wizard will open, that is composed of the following tabs: *Connections, Query, Headers, Refreshing, Permissions, Save*. When defining a model, proceed to the following steps by selecting [**Next**] or by navigating to the wizard tabs.

| New Data Model                                                 | Data A dolas                                                                       |               |
|----------------------------------------------------------------|------------------------------------------------------------------------------------|---------------|
| > IA 60 LTV                                                    | 🖋 Connection 🚯 Query 🎬 Headers 😡 Translations C Refershing 🔊 Permissions 🖹 Summary |               |
|                                                                | Name                                                                               |               |
| Connections  S.XL - DMS  S.XL - DWS  S.XL - HR SQL  S.XL - LOg | Here Data Model                                                                    |               |
|                                                                | Description                                                                        |               |
| 🛃 XL - Source<br>🎲 XL - Olap                                   | Nulls-source Model                                                                 |               |
|                                                                | Default Connection                                                                 |               |
|                                                                | Enter name or drag it from the tree                                                |               |
|                                                                | Additional Connection                                                              |               |
|                                                                |                                                                                    |               |
|                                                                |                                                                                    |               |
|                                                                |                                                                                    |               |
|                                                                |                                                                                    |               |
| × + ¥                                                          |                                                                                    | Cancel Next > |
|                                                                |                                                                                    |               |

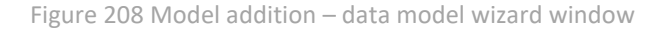

On the left side of the wizard, there is a panel with connection tree presenting all types of connections a user is entitled to.

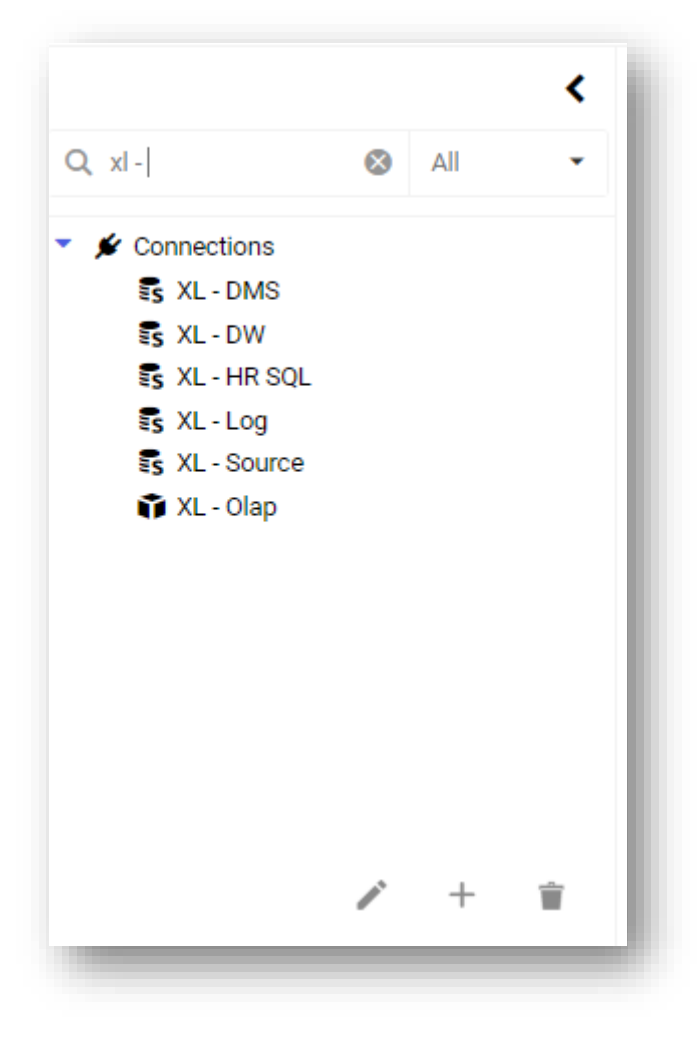

Figure 209 Model addition – left panel wit connection tree

In that panel, there is a connection search engine. A user can limit the search results by typing a full or partial connection name into the search field or by selecting it from the drop-down list:

- OLAP connection
- MSSQL connection
- ODBC connection
- ORACLE connection
- PostgreSQL connection
- BIGDATA connection
- ► CSV file connection
- Excel file connection

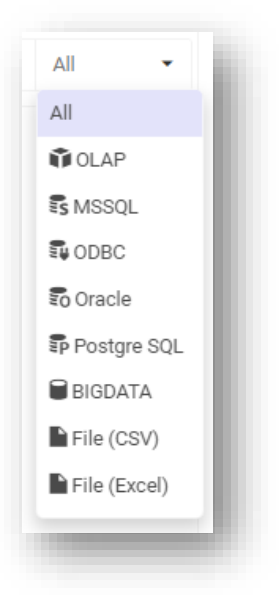

Figure 210 Model addition – list of connection types to filter the search results

A user can edit or delete a given focused connection using the following context options:

delete connection
 edit connection

add connection – this option is available by hovering a mouse cursor over both a selected folder on the connection tree and a connection. A new connection will be created in the selected folder as a connection neighbor.

The wizard window is composed of 7 tabs. In most tabs, the way of defining and configuring particular elements of a model is the same for all model types.

Each specific configuration for a given model is distinguished in this chapter.

| MODEL TYPE                               | Connection<br>tab | Query<br>tab | Headers<br>tab | Translations | Refresh   | Permissions<br>tab | Summary<br>tab |
|------------------------------------------|-------------------|--------------|----------------|--------------|-----------|--------------------|----------------|
| SQL<br>(MSSQL,<br>ORACLE,<br>POSTGRESQL) | <del>60</del>     | <u>eə</u>    | <del>60</del>  |              |           |                    |                |
| PARED OLAP                               |                   | <u>eə</u>    |                | œ            |           |                    |                |
| FULL OLAP                                | ••<br>••          | <u>eə</u>    | -              |              | <u>eə</u> | <u>eə</u>          | <u>eə</u>      |
| FILE<br>(EXCEL)                          |                   |              |                |              |           |                    |                |
| FILE<br>(CSV)                            |                   | <u>eə</u>    |                |              |           |                    |                |

Particular model creation paths are presented in the table below:

For BIG DATA and ODBC model, all model data is generated automatically.

#### 7.2.1.1 Connection tab

This tab is composed of a left panel with a connection tree and a search engine as well as the main connection configuration tool, where the following must be provided:

- Name
- Description
- Default Connection this connection is treated as default connection; a user has two options: to type a connection name or to drag a given connection from the connection tree.
- Additional Connection in case of using a created data model, this connection will be treated as a subsequent connection available for selection.

| bala Model                                       | Connection LQ Query      | Headers | Manaladona | G Refreshing | Permissions | 🖺 Summary |  |   |             |   |
|--------------------------------------------------|--------------------------|---------|------------|--------------|-------------|-----------|--|---|-------------|---|
| bas Model                                        | e                        |         |            |              |             |           |  |   |             |   |
| ton                                              | w Data Model             |         |            |              |             |           |  |   |             |   |
| surce Model                                      | ription                  |         |            |              |             |           |  |   |             |   |
| erree Model                                      |                          |         |            |              |             |           |  |   |             |   |
| Conection Source  Conection Source  Conection    | -source Model            |         |            |              |             |           |  |   |             | _ |
| Source X                                         | ult Connection           |         |            |              |             |           |  |   |             |   |
| tion Path: Connections<br>distional Connection O | - Source 🗙               |         |            |              |             |           |  |   |             |   |
| dation Han: Connection O                         |                          |         |            |              |             |           |  |   |             |   |
| ddtional Connection 0                            | ection Path: Connections |         |            |              |             |           |  |   |             |   |
| Cancel Next                                      | dditional Connection 💿   |         |            |              |             |           |  |   |             |   |
| Cancel Next>                                     |                          |         |            |              |             |           |  |   |             |   |
| Cancel Next→                                     |                          |         |            |              |             |           |  |   |             |   |
| Cancel Next                                      |                          |         |            |              |             |           |  |   |             |   |
| Cancel Next>                                     |                          |         |            |              |             |           |  |   |             |   |
| Cancel Next >                                    |                          |         |            |              |             |           |  |   |             |   |
| Cancel Next>                                     |                          |         |            |              |             |           |  |   |             |   |
| Cancel Next >                                    |                          |         |            |              |             |           |  |   |             |   |
| Cancel Next>                                     |                          |         |            |              |             |           |  |   |             |   |
| Cancel Next >                                    |                          |         |            |              |             |           |  |   |             |   |
| Cancel Next>                                     |                          |         |            |              |             |           |  |   |             |   |
| Cancel Next>                                     |                          |         |            |              |             |           |  |   |             |   |
| Cancel Next>                                     |                          |         |            |              |             |           |  |   |             |   |
| Cancel Next>                                     |                          |         |            |              |             |           |  |   |             |   |
| Cancel Next>                                     |                          |         |            |              |             |           |  |   |             |   |
| Cancel Next>                                     |                          |         |            |              |             |           |  |   |             |   |
| Cancel Next >                                    |                          |         |            |              |             |           |  |   |             |   |
| Cancel Next>                                     |                          |         |            |              |             |           |  |   |             |   |
| Cancel Next >                                    |                          |         |            |              |             |           |  |   |             |   |
| Cancel Next >                                    |                          |         |            |              |             |           |  |   |             |   |
|                                                  |                          |         |            |              |             |           |  |   |             |   |
|                                                  |                          |         |            |              |             |           |  | c | tancel Next |   |
|                                                  |                          |         |            |              |             |           |  | c | ancel Next  |   |

Figure 211 Connection

It is possible to create a data model on the basis of the default connection and to add additional connections to it.

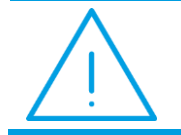

**Note:** In the case of such created data model, it is possible to precisely indicate the connection to be used. When creating reports or dashboards based on such created data model, a window is opened, in which it is possible to select the parameter, that is the selected connection.

| Connection | XL - Source | •      |    |
|------------|-------------|--------|----|
|            | XL SQL      |        | ,  |
|            | XL - Source |        |    |
|            |             | Cancel | Ok |

Figure 212 Selecting a connection

In case users have limited permissions to certain connections in a data model that is based on many connections, in order to block for them the option of selecting a connection to which they have limited access, select the switch *Check connection permissions*.

| XL SQL 🗙                          |  |
|-----------------------------------|--|
| eck connection permissions        |  |
| Connection parameter translations |  |

#### 7.2.1.2 Query tab

This tab is composed of different fields for each type of data model. Thus, it has been described independently for each model.

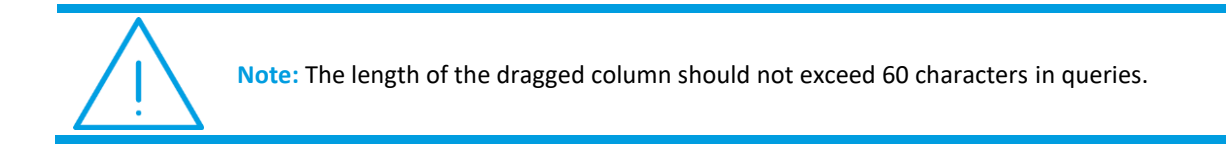

### 7.2.1.2.1 SQL models: MSSQL, ORACLE, POSTGRESQL

In the case of SQL model, there are three types of connections available: MSSQL, Oracle or Postgres.

In tab *Query*, there is a panel on the left with a database scheme. From the level of that panel, it is possible to build a SQL query by drag elements into the query area.

This tab is divided into three sections: query pane, parameters and preview.

| [Current Vear - Sales Purchase Cost]<br>[Previous Vear - Sales Purchase Cost]<br>[Current Vear - Sales Actual Cost]<br>[Previous Vear - Sales Quantity]<br>[Previous Vear - Sales Quantity]<br>[Previous Vear - Sales Nurgin]<br>[Previous - Sales Nurgin]<br>[Previous - Sales Nurgin]<br>[Previous - Sales Nurgin]<br>[Nurchous - Cod] - ison1[(a.Nrod<br>[Nurchous - Cod] - ison1[(a.Nrod<br>[Nurchous - Cod] - ison1[(a.Nrod<br>[Sale Date - North] = ISNAL(Nieslace.<br>+ @clumprive +' | <pre>= a.SPRKZ<br/>= p.SPRKZ<br/>= a.SPRKR<br/>= p.SPRKR<br/>= p.SPRH<br/>= p.SPRH<br/>= b.SPRH<br/>= b.SPRH<br/>withdig isonul (p.ProduktKanaw, '.vniez<br/>withda:mag.isonul (p.ProduktKanaw, '.vniez<br/>ymkod, isonul (p.Megazynkdav, '.vniez<br/>ymkod, isonul (p.Megazynkdav, '.vniez<br/>ymkod, '.vniez<br/>ymkod, '.vniez<br/>ymkod, '.vniez<br/>ymkod, '.vnie</pre> | nanys''))<br>nieznanys''))<br>zrmanys'')<br>100),0,5))<br>p.NR0100),5,6))' |                                                          |           |
|----------------------------------------------------------------------------------------------------|----------------------------------------------------------------------------------------------------|----------------------------------------------------------------------------|----------------------------------------------------------|-----------|
| Parameters Preview Preview Previous year - sales Previous year - sales                                                                                                    | V_ CURRENT YEAR - SALES GROSS PREV                                                                                                    | IOUS YEAR - SALES GROSS CURRENT YEAR - SALES PURCH                         | AS PREVIOUS YEAR - SALES PURCHAS CURRENT YEAR - SALES AN | Rove: 5 🖸 |
|                                                                                                    |                                                                                                    |                                                                            |                                                          |           |
|                                                                                                    |                                                                                                    |                                                                            |                                                          |           |
| 13                                                                                                    | 137.86                                                                                                    | 35                                                                         | 35                                                       | 1         |

Figure 213 Tab *Query* of MSSQL model

In section Parameters, it is possible to:

- define new parameters
- edit parameters
- delete previously defined query parameters

| Name             |           |
|------------------|-----------|
|                  |           |
|                  |           |
| Description      |           |
|                  |           |
| Type             |           |
| type             |           |
| Number           | •         |
| Allow null value |           |
| Minimum Value    |           |
| 0                |           |
|                  |           |
| Maximum Value    |           |
| 100              |           |
| Multiplier       |           |
| 1                |           |
|                  |           |
| Number Precision |           |
| 0                |           |
| Default Value    |           |
|                  |           |
|                  |           |
| Translations     |           |
|                  | _         |
|                  | Cancel Ok |
|                  |           |

Figure 214 Parameter edition window

When defining a new parameter, the following must be provided:

- Name
- description
- >>> type from a drop-down list

| Туре        |
|-------------|
| Date        |
| Number      |
| Date        |
| Text        |
| List        |
| SQL List    |
| Actual user |
|             |

Figure 215 List of parameter types

In the parameter of *Text* type, it is also possible to specify the maximum text length and change the letter size using the switch *Change To Uppercase Letters*. Option *Allow null value* (available also for parameters of *Date* and *Number* type) is used to enter an empty value when opening a data model-based object. This option displays all data from a database.

| Name                        |        |
|-----------------------------|--------|
|                             |        |
|                             |        |
| Description                 |        |
|                             |        |
|                             |        |
| Гуре                        |        |
| Text                        | •      |
| Allow null value            |        |
|                             |        |
| Maximum Text Length         |        |
| 40                          |        |
| Default Value               |        |
|                             |        |
|                             |        |
| Change to Uppercase Letters |        |
| Translations                |        |
| Transiduons                 |        |
|                             |        |
|                             | Cancel |

Figure 216 Text parameter edition window

The parameter of *Actual user* type is used to create a model that will block sensitive data from accessing it by other users of the same model. In the edition window of this parameter, you can also specify how to verify the users.

| dit Parameter                                                         |       |   |   |
|-----------------------------------------------------------------------|-------|---|---|
| lame                                                                  |       |   |   |
| DataOd                                                                |       |   |   |
| escription                                                            |       |   |   |
| Data początku analizy, na podstawie daty sprzedaży dokumentu sprzedaż | wego. |   |   |
| ype                                                                   |       |   |   |
| Actual user                                                           |       | • |   |
| roperty                                                               |       |   |   |
| Select                                                                |       | • |   |
| Login                                                                 |       |   |   |
| Id                                                                    |       |   |   |
| Email                                                                 |       |   |   |
| WinAccount                                                            |       |   | 1 |
| UserHash                                                              |       |   |   |

Figure 217 Current user's parameter

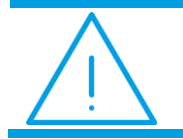

**Note:** In the parameters of *List* and *SQL List* type it is possible to select multiple elements at the same time and to select in a query how to generate a list of selected dimension elements.

| arameter List Format |  |  |
|----------------------|--|--|
|                      |  |  |

Figure 218 Multiple Selection

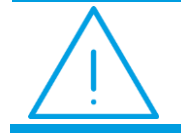

**Note:** When creating a parameter of *SQL List* type, the application displays a sample query. The query of a postres model contains the parameters: *Pattern, Take* and *Skip*.

| New Data Model | Data Models > Konrad                                                                                                    |       |
|----------------|----------------------------------------------------------------------------------------------------|-------|
|                | Add Parameter                                                                                                    |       |
|                | Name                                                                                                    |       |
|                |                                                                                                    |       |
|                | Description                                                                                                    |       |
|                |                                                                                                    |       |
|                | Type                                                                                                    |       |
|                | SQL LIST •                                                                                                    |       |
|                | Multiple Selection                                                                                                    |       |
|                | React to other parameters                                                                                                    |       |
|                | Parameter List Format                                                                                                    |       |
|                |                                                                                                    |       |
|                | SQL QUBY ©<br>SELECT GETDATE() as "text" , GETDATE() as "value" WHERE GETDATE() LIKE @PATTERN ORDER BY GETDATE() OFFSET @SKIP<br>ROWS FETCH NEXT @TAKE ROWS ONLY; | de la |
|                | Cancel                                                                                                    |       |

Figure 219 React to other parameters

From now after selecting the appropriate "check" from the parameter edition level - SQL list type parameter may contain other parameters defined in the data model in the query (excluding other parameters of the sql list type and date parameters of the sql query type). This parameter will dynamically refresh the values on the parameter selection tab when other parameters are changed.

For example:

| firstname     | Abby 😠       |   | 0          |   |
|---------------|--------------|---|------------|---|
| emalpromotion | 0            |   |            | 0 |
| middlename    | J            |   |            | 0 |
| modifieddate  | Wybrana data | - | 2014-05-05 | 0 |
| persontype    | IN #         |   | 0          |   |

Figure 220 React to other parameters – example 1

After changing the value of the "persontype" parameter:

| firstname      | Gregory x      | 0          |   |
|----------------|----------------|------------|---|
| emailpromotion | 0              |            | 0 |
| middlename     | J              |            | 0 |
| modifieddate   | Wybrane data 🔹 | 2014-05-05 | 0 |
| persontype     | GC K SC K      | 0          |   |
|                |                |            |   |

Figure 221 React to other parameters – example 2

On the above screenshot, a change to the "persontype" parameter forced a change to the "firstname" parameter due to the condition that was specified in the query.

Once the parameters are defined, the effect of the query can be previewed by clicking on the preview load icon

C . A window for determining parameters will then open:

| Enter Parameters |      |       |     |        |
|------------------|------|-------|-----|--------|
|                  | Date | Today | • © |        |
|                  |      |       |     | Cancel |

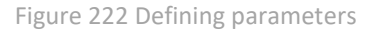

After the selected parameters are confirmed, data resulting from the query will appear in the preview field.

| CURRENT YEAR - SALES | PREVIOUS YEAR - SALES V | CURRENT YEAR - SALES GROSS | PREVIOUS YEAR - SALES GROSS | CURRENT YEAR - SALES PURCHAS | PREVIOUS YEAR - SALES PURCHAS | CURRENT YEAR - SALES ACTU | PREVIOUS YEAR - SALES ACTUA | CURRENT Y | AR - SALES |
|----------------------|-------------------------|----------------------------|-----------------------------|------------------------------|-------------------------------|---------------------------|-----------------------------|-----------|------------|
|                      |                         |                            |                             |                              |                               |                           |                             |           |            |
|                      |                         |                            |                             |                              |                               |                           |                             |           |            |
|                      |                         |                            |                             |                              |                               |                           |                             |           |            |
| 13                   |                         | 137.86                     |                             | 35                           |                               | 35                        |                             | 1         |            |
| 102                  |                         | 7444.44                    |                             | 1890                         |                               | 1890                      |                             | 54        |            |
|                      |                         |                            |                             |                              |                               |                           |                             |           |            |
|                      |                         |                            |                             |                              |                               |                           | - Book                      | Concel    | Monta      |
|                      |                         |                            |                             |                              |                               |                           | - Dack                      | Cancer    | INCAL      |

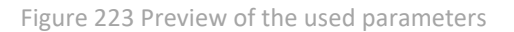

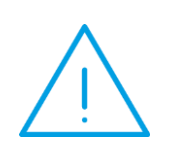

**Note:** As of Comarch BI Point 12.2 release, a parameter mapping is required for data model of ORACLE type. For instance, if you have the two parameters defined ":Date from" and ":Date to", you need to add "to date(:Date from)" and "to date(:Date to)" mappings – these mappings are required in places where date is converted to string type ("to char()" function).

### 7.2.1.2.2 Pared OLAP model

In the case of a pared down OLAP, in tab *Query* it is necessary to type the credentials (user authentication by providing account name and password) to establish connection with OLAP and then to select an analytical area from the list.

| V Query                             |  |  |
|-------------------------------------|--|--|
| Use All Data Select Data            |  |  |
| Account                             |  |  |
| cdn\j-oona = ''                     |  |  |
| Password                            |  |  |
|                                     |  |  |
| Cube                                |  |  |
|                                     |  |  |
| Connect                             |  |  |
|                                     |  |  |
| Definition                          |  |  |
| Jata                                |  |  |
|                                     |  |  |
| Enter name or drag it from the tree |  |  |
| ilters                              |  |  |
|                                     |  |  |
|                                     |  |  |
| Enter name or drag it from the tree |  |  |
|                                     |  |  |
|                                     |  |  |

Figure 224 Selecting an analytical area

Connect

Upon selecting the button , data from the selected cube will be retrieved and available measures and dimensions will appear in the panel on the left.

| Fords   Marcel   Marcel                                                                                                    | •                                  | 💅 Connection 🖹 Query 🗮 Headers 😡 Translations C Refreshing 🔐 Permissions 🖺 Summary |                        |
|----------------------------------------------------------------------------------------------------|------------------------------------|------------------------------------------------------------------------------------|------------------------|
| words <ul> <li>             words</li> <li>             words</li>             words             words</ul>                                                                                                    |                                    |                                                                                    |                        |
| Masure<br>G. Lifku, Fr, Tgredz<br>G. Lifku, Fr, Tgredz<br>G. Cotte<br>G. Cotte<br>G. Gotte Statistic offen<br>F. Koct J.<br>G. Gotte Statistic offen<br>F. Koct J.<br>G. Gotte Statistic offen<br>F. Koct J.<br>G. Koct J.<br>G. Koct J.                                                                                                    | Favorites                          | <ul> <li>Query</li> </ul>                                                          |                        |
| <ul> <li>Carter Lart Spredel</li> <li>Carter Lart Spredel</li> <li>Carter Lart Spredel</li> <li>Carter Lart Spredel</li> <li>Carter Lart Spredel</li> <li>Carter Lart Spredel</li> <li>Constitution of the Spredel</li> <li>Constitution of the Spredel<td>Measures</td><td>Use All Data Select Data</td><td></td></li></ul>                                                                                                    | Measures                           | Use All Data Select Data                                                           |                        |
| <ul> <li></li></ul>                                                                                                    | _ATRM_FKT_Sprzedaz                 |                                                                                    |                        |
| <ul> <li>○ Odd</li> <li>○ Odd (b)</li> <li>○ Odd (b)</li> <li>○ Odd (</li></ul>                                                                                                    | ATRM_FKT_Zakupy                    | Account                                                                            |                        |
| Constrained and the set of the set of the                                                                                                    | 25 Costs                           | cdn)jo                                                                             |                        |
| Output         Passed           Output         Proving advanced window           Output         Output           Output         Output                                                                                                    | Discounts                          |                                                                                    |                        |
| <ul> <li>Normal Norman Sector Sector Sec</li></ul>                                                                                                    | Dh. Inquiny                        | Password                                                                           |                        |
| <ul> <li>Nery Marine</li> <li>Nery Marine</li> <li>Nery Marine</li> <li>Nery Marine</li> <li>Nery Marine</li> <li>Nery Marine</li> <li>Ode</li> <li>Defaultion</li> <li>Connection</li> <li>Sele Arange Datis Sele 3 Outrol</li> <li>Marage Datis Sele 3 Outrol</li> <li>Marage Datis Sel</li></ul>                                                                                                    | Ph Koszty Dodatkowe                |                                                                                    |                        |
|                                                                                                    | P5 Kursy Walut                     |                                                                                    |                        |
| B Puchase<br>B Puchase<br>B P | D Price List                       | Cube                                                                               |                        |
| <ul> <li>Produss</li> <li>Produss</li> <li>Produss Provides</li> <li>Produss Provides</li> <li>Produst Provides</li> <li>Produss Provides</li> <li>Produss Provides</li> <li>Provides</li> <li>Provides</li> <li>Produss Provides</li> <li>Provides</li> <li>Provides<td>Purchase Order</td><td></td><td></td></li></ul>                                                                                                    | Purchase Order                     |                                                                                    |                        |
| De Podes Concel Concel                                                                                                    | 😂 Purchases                        | Logistics                                                                          |                        |
| <ul> <li>○ Oute</li> <li>○ Oute</li> <li>○ Robuly Retro Agregate</li> <li>○ Retro Agregate</li> <li>&gt; Definition</li> <li>&gt; Definition</li> <li>&gt; Definion</li> <li>&gt; D</li></ul>                                                                                                    | Purchases Payments                 |                                                                                    |                        |
| Babay Brito Babay Brito Babay Brito Ageagoip Bernardi Bernardi Be                                                                                                    | 🗈 Quotes                           | Connect                                                                            |                        |
| B Rader Ages Control Margin France B Rader Ages Control Margin France B Rader Ages B Rader Ages                                                                                                    | 🗁 Rabaty Retro                     |                                                                                    |                        |
| C Rearray C De Service Service                                                                                                    | 🗈 Rabaty Retro Agregacje           | Definition                                                                         |                        |
| C PRM whysis<br>C Sakes<br>M Arenge Day Sakes 120 Qan.<br>M Arenge Day Sakes 120 Qan.<br>M Arenge Day Sakes 120 Qan.<br>M Arenge Day Sakes 320 Querty A<br>M Arenge Day Sakes 320 Querty A<br>M Arenge Day Sakes 320 Querty A<br>M Arenge Day Sakes 320 Querty A<br>M Arenge Day Sakes 320 Querty A<br>M Arenge Day Sakes 320 Querty A<br>M Arenge Day Sakes 320 Querty A<br>M Arenge Day Sakes 320 Querty A<br>M Arenge Day Sakes 320 Querty A<br>M Arenge Day Sakes 320 Querty A<br>M Arenge Day Sakes 320 Querty A<br>M Arenge Day Sakes 320 Querty A<br>M Arenge Day Sakes 320 Querty A<br>M Sakes Arenge Datased Proce<br>M Sakes Arenge Datased Proce<br>M Sakes Arenge Datased Proce<br>M Sakes Arenge Datased Proce<br>M Sakes Arenge Datased Proce<br>M Sakes Arenge Datased Proce<br>M Sakes Arenge Datased Proce<br>M Sakes Arenge Datased Proce<br>M Sakes Arenge Datased Proce<br>M Arenge Datased Proce<br>M Arenge Data                                                                                                    | 🗈 Rezerwacje                       | Data                                                                               |                        |
| Sume       Sume                                                                                                    | C RFM Analysis                     |                                                                                    |                        |
| A Average busy sees 120 dush.     A Average busy sees 120 dush.     Average busy sees 120 dush.     Average busy sees 120 dush.     Average busy sees                                                                                                    | 🗁 Sales                            | T Sales Value X                                                                    |                        |
| Lig hang beging beging                                                                                                    | Average Daily Sales 120 Quan       | T Abbreviation X                                                                   |                        |
| de ale actual magni<br>di Sales Actual Margin on Fuch.<br>di Sales Actual Margin on Fuch.<br>di Sales Average Margin Tronsc.<br>di Sales Average Obtained Proce<br>di Sales Average Obtained Proce<br>di Sales Average                                                                                                    | an Average Daily Sales 30 Quantity |                                                                                    |                        |
| M Base Average Margin Traduct     Effer name or drag it from the tree       M Base Average Margin Traduct     Effer name or drag it from the tree       M Base Average Margin Traduct     Ffer                                                                                                    | an Sales Actual Margin on Burch    | c seography > country ×                                                            |                        |
| Lat Sales Average Margin Custom.       Enter name or dag it from the tree         Lat Sales Average Margin Tropsto.       Filter         Lat Sales Average Margin Tropsto.       Filter         Lat Sales Average Margin Tropsto.       Later Later Sales Average Margin Tropsto.         Lat Sales Average Margin Tropsto.       Later Later Sales Average Margin Tropsto.         Late Sales Average Margin Tropsto.       Later Later Sales Average Margin Tropsto.         Late Sales Average Margin Tropsto.       Later Later Sales Average Margin Tropsto.                                                                                                    | all Sales Actual Margin on Sales   | ▼ Code ×                                                                           |                        |
| Mail Sales Average Margin Transc.       Filters         Mail Sales Average Margin Transc.       Mail Sales Average Margin Transc.         Mail Sales Average Margin Transc.       Sales Average Margin Transc.         Mail Sales Average Margin Transc.       Cancel Verto                                                                                                    | All Sales Average Margin Custom    | Enter name or drag it from the tree                                                |                        |
| Lad Sales Average Margin Tangat Lad Sales Average Margin Tangat Lad Sales Average Margin Transc. Lad Sales Average Obtained Price Kather States Average Obtained Price Kather States Average Obtaine                                                                                                    | Al Sales Average Margin Product    |                                                                                    |                        |
| Lid Date Average Margin Transe.<br>Lid Date Average Margin Transe.<br>Lid Date Average Margin Transe.<br>Lid Date Average Obtained Price Cancel Center Concerning Concerning C                                                                                                    | Al Sales Average Margin Target     | Filters                                                                            |                        |
| Lal Sales Average Margin Transac.<br>Lal Sales Average Margin Transac.<br>Lal Sales Average Obtained Price                                                                                                    | All Sales Average Margin Target    |                                                                                    |                        |
| Lal Sales Javenge Margini Transac.<br>Lal Sales Javenge Obtained Price Cancel Next > Cancel Next >                                                                                                    | 🛃 Sales Average Margin Transac     |                                                                                    |                        |
| Ma Sales Average Obtained Price Sales Average Obtained Price Sales Average                                                                                                    | 🖽 Sales Average Margin Transac     |                                                                                    |                        |
| < Back 🔖 Cancel Next->                                                                                                    | Ltd Sales Average Obtained Price   |                                                                                    |                        |
|                                                                                                    |                                    |                                                                                    | < Back 🕒 Cancel Next > |
|                                                                                                    | RIPTION                            |                                                                                    | · ·                    |

Figure 225 Query – left panel

In a pared OLAP definition, a user decides which measures and dimensions must be used in the model. They are selected by typing the name of a dimension or a measure or by dragging the selected elements from the tree into the field *Data*.

It is also possible to define filters.

Filters can be specified in a dimension by navigating to the list of values of a given dimension **T**. The second method is to drag a given dimension from the left panel to the *Filters* field.

It is not possible to defined here the top values (e.g. top 10).

Using the button [**Display Detailed Names**] T it is possible to change the displayed names of measures and dimensions. There are three types of name display format: *Short Name, Detailed Name* and *Technical Name*.

### 7.2.1.2.3 Full OLAP model

In the case of full OLAP model, it is necessary to choose *Use All Data* and then select an analytical cube. All dimensions and measures from the selected cube will become available.

| Query Use All Data Select Data | 3 |     |                      |
|--------------------------------|---|-----|----------------------|
|                                |   |     |                      |
| t                              |   | 0 - |                      |
|                                |   |     |                      |
|                                |   |     |                      |
|                                |   |     |                      |
|                                |   |     |                      |
|                                |   |     |                      |
|                                |   |     |                      |
|                                |   |     |                      |
|                                |   |     |                      |
|                                |   |     |                      |
|                                |   |     |                      |
|                                |   |     |                      |
|                                |   |     |                      |
|                                |   |     | < Rock Concel Next a |

Figure 226 Query – Use All Data option

### 7.2.1.2.4 EXCEL file model

In tab *Query* in the case of an Excel file model, first it is necessary to select a sheet from which data must be loaded.

| et                       |             |    |   |   |   |                |   |   |       |   |         |            |          |                |         |        |
|--------------------------|-------------|----|---|---|---|----------------|---|---|-------|---|---------|------------|----------|----------------|---------|--------|
| kusz1                    |             |    |   |   |   |                |   |   |       |   |         |            |          |                |         | •      |
| <ul> <li>Data</li> </ul> | has a heade | er |   |   |   |                |   |   |       |   |         |            |          |                |         |        |
| Preview                  |             |    |   |   |   |                |   |   |       |   |         |            |          |                | Rows: 5 | 11     |
|                          |             |    |   |   |   | DDOOFGOED MUNA |   |   | NOIDE |   | 001017  | 711.45     | 70741.00 | TRANSPORTATION |         |        |
| EK NUM                   | Delivered   | 34 | 9 | 0 | 1 | 0              | 0 | 1 | N     | 0 | Poland  | 2019-01-02 | 2521     | 1336.13        | 277.31  | 277.31 |
|                          | Shipped     | 54 | 7 | 0 | 1 | 0              | 1 | 0 | N     | 0 | Poland  | 2019-01-02 | 5513     | 2921.89        | 606.43  | 606.43 |
|                          | Processed   | 10 | 1 | 1 | 0 | 1              | 0 | 0 | Y     | 1 | Germany | 2019-01-02 | 6568     | 3481.04        | 722.48  | 722.48 |
|                          | Delivered   | 22 | 2 | 1 | 0 | 0              | 0 | 1 | N     | 0 | Austria | 2019-01-03 | 6735     | 3569.55        | 740.85  | 740.85 |
|                          | Delivered   | 32 | 1 | 1 | 0 | 0              | 0 | 1 | N     | 0 | Belgium | 2019-01-04 | 1712     | 907.36         | 188.32  | 188.32 |
|                          |             |    |   |   |   |                |   |   |       |   |         |            |          |                |         |        |
|                          |             |    |   |   |   |                |   |   |       |   |         |            |          |                |         |        |
|                          |             |    |   |   |   |                |   |   |       |   |         |            |          |                |         |        |
|                          |             |    |   |   |   |                |   |   |       |   |         |            |          |                |         |        |
|                          |             |    |   |   |   |                |   |   |       |   |         |            |          |                |         |        |
|                          |             |    |   |   |   |                |   |   |       |   |         |            |          |                |         |        |
|                          |             |    |   |   |   |                |   |   |       |   |         |            |          |                |         |        |
|                          |             |    |   |   |   |                |   |   |       |   |         |            |          |                |         |        |

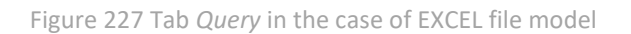

Switch Data has a header . Data has a header :

- if activated, the first record from the source is presented in the column headers
- if deactivated, a column name [column number] is presented in the column headers

The loaded data can be previewed as the last step.

### 7.2.1.2.5 CSV file model

In tab *Query* in the case of an CSV file model, it is necessary to select an encoding value. Encoding is set by default to UTF-8, but this can be changed by selecting a different value available from the list.

| coaina   |             |                  |                   |               |               |               |              |               |        |                  |         |            |          |                |              |            |
|----------|-------------|------------------|-------------------|---------------|---------------|---------------|--------------|---------------|--------|------------------|---------|------------|----------|----------------|--------------|------------|
| UTF-8    |             |                  |                   |               |               |               |              |               |        |                  |         |            |          |                |              | •          |
| parator  |             |                  |                   |               |               |               |              |               |        |                  |         |            |          |                |              |            |
|          |             |                  |                   |               |               |               |              |               |        |                  |         |            |          |                |              |            |
| Data     | has a heade | er               |                   |               |               |               |              |               |        |                  |         |            |          |                |              |            |
|          |             |                  |                   |               |               |               |              |               |        |                  |         |            |          |                |              |            |
| Preview  |             |                  |                   |               |               |               |              |               |        |                  |         |            |          |                | Rows: 5      | <b>t</b> 3 |
| RDER NUM | STATUS      | LOADING TIME (MI | SHIPPING TIME (DA | WITHIN TIME L | OUT OF TIME L | PROCESSED NUM | SHIPPED NUMB | DELIVERED NUM | INCIDE | NUMBER OF INCIDE | COUNT   | TIME       | TOTAL CO | TRANSPORTATION | WAREHOUSE CO | INVENTOR   |
|          | Delivered   | 34               | 9                 | 0             | 1             | 0             | 0            | 1             | N      | 0                | Poland  | 02.01.2019 | 2521     | 1336,13        | 277,31       | 277,31     |
|          | Shipped     | 54               | 7                 | 0             | 1             | 0             | 1            | 0             | N      | 0                | Poland  | 02.01.2019 | 5513     | 2921,89        | 606,43       | 606,43     |
|          | Processed   | 10               | 1                 | 1             | 0             | 1             | 0            | 0             | Y      | 1                | Germany | 02.01.2019 | 6568     | 3481,04        | 722,48       | 722,48     |
|          | Delivered   | 22               | 2                 | 1             | 0             | 0             | 0            | 1             | N      | 0                | Austria | 03.01.2019 | 6735     | 3569,55        | 740,85       | 740,85     |
|          | Delivered   | 32               | 1                 | 1             | 0             | 0             | 0            | 1             | N      | 0                | Belgium | 04.01.2019 | 1712     | 907,36         | 188,32       | 188,32     |
|          |             |                  |                   |               |               |               |              |               |        |                  |         |            |          |                |              |            |
|          |             |                  |                   |               |               |               |              |               |        |                  |         |            |          |                |              |            |
|          |             |                  |                   |               |               |               |              |               |        |                  |         |            |          |                |              |            |
|          |             |                  |                   |               |               |               |              |               |        |                  |         |            |          |                |              |            |
|          |             |                  |                   |               |               |               |              |               |        |                  |         |            |          |                |              |            |
|          |             |                  |                   |               |               |               |              |               |        |                  |         |            |          |                |              |            |

Figure 228 Tab Query in the case of CSV file model

A separator is recognized automatically, but it is possible to change it.

Switch Data has a header

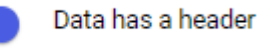

- if activated, the first record from the source is presented in the column headers
- if deactivated, a column name [column number] is presented in the column headers

The loaded data can be previewed as the last step.

### 7.2.1.2.6 DirectQuery

The Direct Query model gives the chance to perform SQL queries directly on the data source without the need to reload the model by the analytical engine - so no calculations are performed by the analytical engine which in some cases reduces the time needed for the query result. If data is read fast from the database, it is recommended to use Direct Query. Since queries are executed directly in the database, any translations of elements are retrieved by the language culture in the database, they are not translated into other languages.

The Direct Query model in its structure does not differ from the regular SQL model.

This model can be created by clicking on the "Create" button and then selecting "DirectQuery".

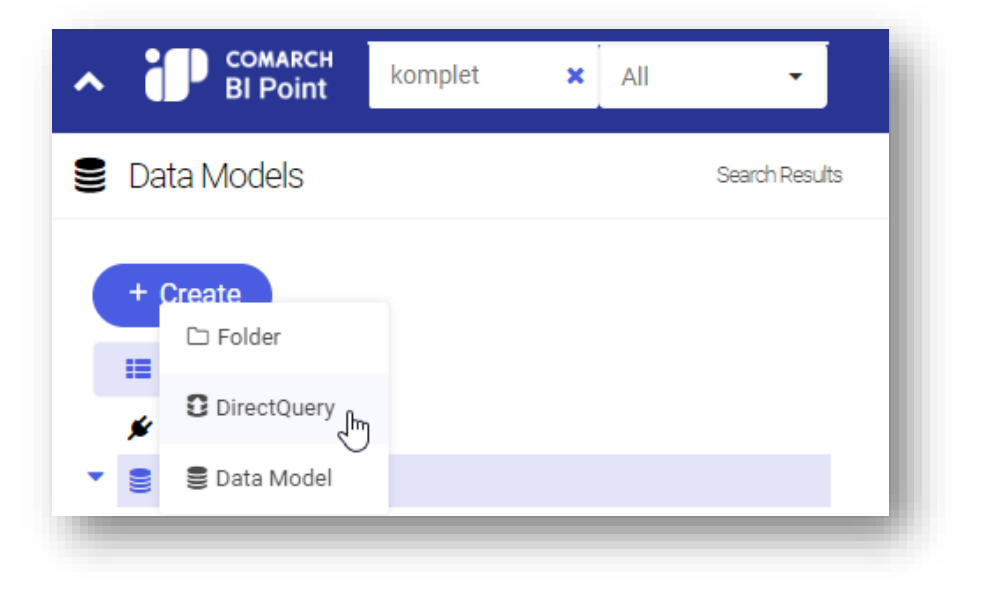

Figure 229 DirectQuery

When creating a new connection to the data model only those connections will be shown which could be used with Direct Query model. Creating the query looks the same as for models based on SQL (Postgres, Oracle and MSSQL supported).

| New Data Mode                                                                                             |                                         | Data Models                                                 |
|----------------------------------------------------------------------------------------------------|-----------------------------------------|-------------------------------------------------------------|
| L.                                                                                                    | All Im                                  | 🗲 Connection 🔁 Query 🔛 Headers 🔇 Translations 🗗 Permissions |
| <ul> <li>Connections</li> <li>Panda XL</li> <li>XL - DMS</li> <li>XL - DW</li> <li>XL - HR SQL</li> </ul> | All<br>S MSSQL<br>Oracle<br>Postgre SQL | Name New Data Model Description                             |
| ŝ XL-Log<br>ŝ XL-Source<br>ŝ XLDW 20221                                                                   |                                         | Default Connection Panda XL × Connection Path: Connections  |

Figure 230 DirectQuery- databases

The Direct Query model can also be used and combined with other model types when building a multi-source model. It can also be used within one dashboard, between other Direct Query models but all Direct Query models need to have matching attribute names. In terms of creating parameters, Direct Query model works in the same way as in other standard models.

Examples of using Direct Query:

- Showing billing data, i.e. periodical summaries e.g. a list of calls made, a list of transactions, a list showing e.g. points that a given user used during a given period of time
- Show data refreshed more frequently, such as readings from sensors
- > Operation on large dimensions optimization of the data volume to be pumped through the engine

Building a Direct Query model has several limitations in the context of its creation. The SQL query must be in a form that allows it to be included as a subquery in another query. Otherwise the mechanism supporting Direct Query will not be able to correctly generate the result query sent directly to the database.

Acceptable query format (possibility using select):

#### SELECT \* FROM (<query provided in data model>) T

Other restrictions:

- Support for selected levels of time hierarchies (year, quarter, month, week, day)
- Unsupported time hierarchies with gaps in dates
- Unable to limit the generated dates
- Unable to create indexes
- No support for time and incremental functions
- Unable to use data permissions
- No ODBC connection suport
- Oracle version 12 and higher

#### 7.2.1.3 Headers tab

There is no *Headers* tab in the case of full OLAP model.

The only option is this tab, that is available for all the models, is the edition of a column alias using which it is possible to define own aliases.

| •                                                                                                    | 🖌 Connection 🚺 Query 🔛 Headers 📿 Transla | tions C Refreshing 🚽 Permissions 🖺 Summary                 |           |                      |
|----------------------------------------------------------------------------------------------------|------------------------------------------|------------------------------------------------------------|-----------|----------------------|
| Measures                                                                                                    | <ul> <li>Source Columns</li> </ul>       |                                                            |           |                      |
| Lal Current Year - Sales Actual Cost                                                                                                    | Column Name                              | Column Alias                                               | Data Type |                      |
| M. Current Year - Sales Gross Value                                                                                                    | Current Year - Sales Value               | Current Year - Sales Value                                 | Decimal   |                      |
| Left Current Year - Sales Purchase Cost                                                                                                    | Previous Year - Sales Value              | Previous Year - Sales Value                                | Decimal   |                      |
| Lat Current Year - Sales Quantity                                                                                                    | Current Year - Sales Gross Value         | Current Year - Sales Gross Value                           | Decimal   |                      |
| M Previous Year - Sales Actual Cost                                                                                                    | Previous Year - Sales Gross Value        | Previous Year - Sales Gross Value                          | Decimal   |                      |
| A Previous Year - Sales Margin                                                                                                    | Current Year - Sales Purchase Cost       | Current Year - Sales Purchase Cost                         | Decimal   |                      |
| Left Previous Year - Sales Purchase Cost<br>Left Previous Year - Sales Quantity                                                                                      | Previous Year - Sales Purchase Cost      | Previous Year - Sales Purchase Cost                        | / Decimal |                      |
| Ltd. Previous Year - Sales Value                                                                                                    | Current Year - Sales Actual Cost         | Current Year - Sales Actual Cost                           | Decimal   |                      |
| III Product - Code                                                                                                    | Previous Year - Sales Actual Cost        | Previous Year - Sales Actual Cost                          | Decimal   |                      |
| Product - Name     Produkt - Grupa Poziom 0                                                                                                    | Current Year - Sales Quantity            | Current Year - Sales Quantity                              | Decimal   |                      |
| <ul> <li>III Produkt - Grupa Poziom 1</li> </ul>                                                                                                    | Previous Year - Sales Quantity           | Previous Year - Sales Quantity                             | Decimal   |                      |
| III Produkt - Grupa Poziom 3     III Produkt - Grupa Poziom 4     III Sale Date - Month     IIII Sale Date - Vear     IIII Warehouse - Code     III Warehouse - Name | Use all columns in target model ©        |                                                            |           | 1 2 3                |
|                                                                                                    | Target Model Data Preview                |                                                            |           | Rows: 5              |
|                                                                                                    |                                          | No elements<br>Select 'Refresh' button to view sample data |           | _                    |
| / + *                                                                                                    |                                          |                                                            |           | < Back Cancel Next > |

Figure 231 Tab Headers

For SQL, Oracle, Postgres models, descriptions of columns defined via a query can be retrieved/updated directly from the database structure.

|         | t]   | Update all column descriptions |  |
|---------|------|--------------------------------|--|
|         |      |                                |  |
|         |      |                                |  |
|         |      |                                |  |
| tribute |      |                                |  |
| ribute  | Name | Description                    |  |

### 7.2.1.3.1 Excel/CSV file models

In the case of EXCEL and CSV file models, in tab *Headers* it is possible to edit a column alias and data type.
|                                                          | ×                                  |                      |                                                            |   |                      |
|----------------------------------------------------------|------------------------------------|----------------------|------------------------------------------------------------|---|----------------------|
| A Measures                                               | <ul> <li>Source Columns</li> </ul> |                      |                                                            |   |                      |
| Lat Administrative Costs                                 | Column Name                        | Column Alias         | Data Type                                                  |   | Data Type Details    |
| Al Delivered Number                                      | Order Number                       | Order Number         | Decimal                                                    | 1 | Edit                 |
| Let Inventory Carrying Costs                             | Status                             | Status               | Text                                                       | 1 | Edit                 |
| M. Number of Incidents                                   | Loading Time (min)                 | Loading Time (min)   | Decimal                                                    | 1 | Edit                 |
| Left Order Number                                        | Shipping Time (days)               | Shipping Time (days) | Decimal                                                    | 1 | Edit                 |
| Let. Out of time limit                                   | Within time limit                  | Within time limit    | Decimal                                                    | 1 | Edit                 |
| M Shipped Number                                         | Out of time limit                  | Out of time limit    | Decimal                                                    | 1 | Edit                 |
| Let Shipping Time (days)                                 | Processed Number                   | Processed Number     | Decimal                                                    | 1 | Edit                 |
| Lat. Transportation Cost                                 | Shipped Number                     | Shipped Number       | Decimal                                                    | 1 | Edit                 |
| Let Warehouse Costs                                      | Delivered Number                   | Delivered Number     | Decimal                                                    | 1 | Edit                 |
| III Dimensions                                           | Incidents                          | Incidents            |                                                            | 1 | Edit                 |
| III County     III Incidents     III Status     III Time | Use all columns in target model O  |                      |                                                            |   | 1 2<br>Prove (       |
|                                                          | Taget Model Data Preview           |                      |                                                            |   | nows. D              |
|                                                          |                                    |                      | No elements<br>Select 'Refreat' button to view sample data |   |                      |
|                                                          |                                    |                      |                                                            |   | < Back Cancel Next > |

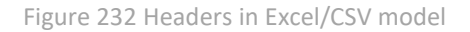

Data type can be edited by expanding the list in the column Data Type.

| olumn Name                                                  | Column Alias         | Data Type                                                  |   | Data Type Details |
|-------------------------------------------------------------|----------------------|------------------------------------------------------------|---|-------------------|
| rder Number                                                 | Order Number         | Decimal                                                    |   | Edit              |
| atus                                                        | Status               | / Text                                                     | * | Edit              |
| ading Time (min)                                            | Loading Time (min)   |                                                            |   | Edit              |
| ipping Time (days)                                          | Shipping Time (days) | Date and Time                                              |   | Edit              |
| thin time limit                                             | Within time limit    | Time                                                       |   | Edit              |
| ut of time limit                                            | Out of time limit    | Text                                                       |   | Edit              |
| rocessed Number                                             | Processed Number     | Decimal                                                    |   | Edit              |
| hipped Number                                               | Shipped Number       | Decimal                                                    | 1 | Edit              |
| elivered Number                                             | Delivered Number     | Decimal                                                    | 1 | Edit              |
| cidents                                                     | Incidents            | / Text                                                     | 1 | Edit              |
|                                                             |                      |                                                            |   |                   |
| Use all columns in target model O Target Model Data Preview |                      |                                                            |   | Rows: 5 🔁         |
| Use all columns in target model O                           |                      | No elements<br>Select 'Refrest' button to view sample data |   | Rows: 5 🔁         |

Figure 233 Editing data type

Selecting the button

Editopen

opens an edit window of data type details:

For data of *Text* type, it is possible to change the maximum number of characters.

| Max Number of Characters |  |           |
|--------------------------|--|-----------|
| 100                      |  | *<br>*    |
|                          |  |           |
|                          |  | Cancel Ok |

In the case of a decimal number, significant digits and digits after decimal point are specified.

| Significant Digits         |         |
|----------------------------|---------|
| 36                         | ۵.<br>۲ |
| Digits After Decimal Point |         |
| 20                         | *       |
|                            |         |
|                            | Cancel  |

In the case of date, it is possible to specify own format.

| istom Format |   |
|--------------|---|
| Select       | • |
| yyy-MM-dd    |   |
| yyyMMdd      |   |
| yyy/MM/dd    | , |

## 7.2.1.3.2 Measures, dimensions, attributes, hierarchies – new elements

When defining a model, it is possible to define own dimensions, measures, attributes and hierarchies.

In models containing the *Headers* tab (not available in OLAP models), it is possible to hide an already created measure by selecting the parameter *Show on the field list*.

## 7.2.1.3.2.1 Measure groups

An own measure group can be created by selecting the button + in reference to the *Measures* element and then the option *New Measure Group*. When defining a new group, it is possible to include already defined measures in that group by dragging them into a relevant field in the definition. A measure can also be added to a measure group by dragging an element on the model tree. All dimensions in the model are insensitive. A measure extracted from a different group is removed from that group.

|   | Measures                               | 🔷 So           |
|---|----------------------------------------|----------------|
|   | Lul Current Year - Sales Actual Cost   | Colum          |
|   | 🔟 Current Year - Sales Gross Value     | 0              |
|   | Lul Current Year - Sales Margin        | Curren         |
|   | Lul Current Year - Sales Purchase Cost | Previou        |
|   | LIII Current Year - Sales Quantity     |                |
|   | LIII Current Year - Sales Value        | Curren         |
|   | III Previous Year - Sales Actual Cost  | Previou        |
|   | LIII Previous Year - Sales Gross Value |                |
|   | Lul Previous Year - Sales Margin       | Curren         |
|   | In Previous Year - Sales Purchase Cost | Provice        |
|   | H Previous Year - Sales Quantity       | Fleviol        |
|   | Im Previous Year - Sales Value         | Curren         |
|   | Intensions                             | Device         |
| 1 | Product - Code                         | Previou        |
| 1 | III Sale Date - Month                  | Curren         |
| 1 | III Sale Date - Year                   |                |
|   | Warehouse - Code                       | Previou        |
| • | Warehouse - Name                       |                |
|   |                                        | -              |
|   |                                        | t <del>,</del> |
|   |                                        | 🔻 Ta           |
|   |                                        |                |
|   | Lill Add Mea                           | sure           |
|   | Add Meas                               | sure Group     |

Figure 234 Measure groups

| lame              | Description |        |
|-------------------|-------------|--------|
| New Measure Group |             |        |
| Translations      |             |        |
|                   |             |        |
|                   |             |        |
|                   |             | Cancel |
|                   |             |        |

Figure 235 Creating measure groups

### 7.2.1.3.2.2 Measures – regular measures

Using a query, it is possible to view measures built on the basis of numeric columns, maintaining the previous

mapping logics. A new measure can be created from the level of the tree by selecting in reference to the *Measures* element or a specific measure group followed by the option *New Measure*. It is possible to define a simple measure.

When constructing a simple measure, the measure tree on the left side is insensitive.

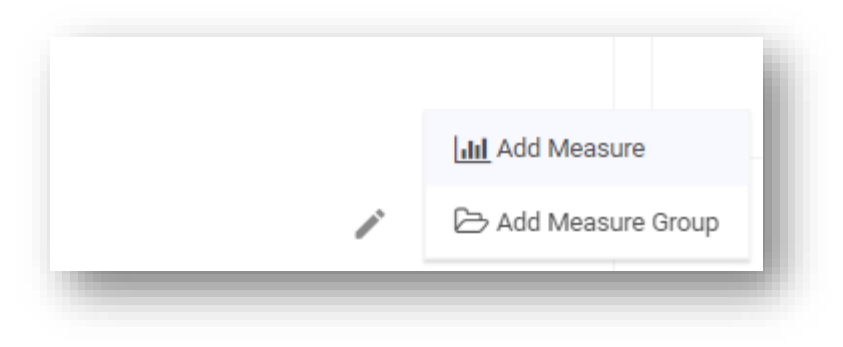

Figure 236 Add Measure option

|                                  |                   |          |  |  | ~     |
|----------------------------------|-------------------|----------|--|--|-------|
|                                  |                   |          |  |  |       |
| <ul> <li>Translations</li> </ul> |                   |          |  |  |       |
| Aggre                            | gation Method     | Sum      |  |  | *     |
| E                                | Display Format    | Default  |  |  | *     |
| N                                | Measure Group     | Measures |  |  |       |
|                                  |                   |          |  |  |       |
| Show                             | on the field list | •        |  |  |       |
| Cu                               | istom Measure     | -        |  |  |       |
|                                  | Value Column      | Select   |  |  | <br>• |
|                                  |                   |          |  |  |       |

Figure 237 Creating a measure

Measures are always added from among the measures that were not previously used from the source. Names of those columns are available in the *Value Column*, whereas all columns from the source are available in the *Sort Column*.

## 7.2.1.3.2.3 Measures – custom measure

A custom measure definition is built with the use of appropriate operators. Numeric and value-based operators are used for measures, whereas text operators are used for attributes.

|   | Add Measure       |
|---|-------------------|
| 1 | Add Measure Group |
|   |                   |

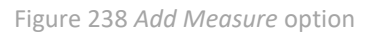

| ame                              |          | Description |     |                                      |           |  |
|----------------------------------|----------|-------------|-----|--------------------------------------|-----------|--|
|                                  |          |             |     |                                      | 2         |  |
| <ul> <li>Translations</li> </ul> |          |             |     |                                      |           |  |
| Aggregation Method               | Sum      |             |     |                                      | *         |  |
| Display Format                   | Default  |             |     |                                      | •         |  |
| Measure Group                    | Measures |             |     |                                      |           |  |
|                                  |          |             |     |                                      |           |  |
| Show on the field list           | -        |             |     |                                      |           |  |
| Custom Measure                   | -        |             |     |                                      |           |  |
|                                  |          |             | < Q |                                      | All 👻     |  |
|                                  |          |             | %   | Syntax:                              |           |  |
|                                  |          |             | * + | Description:<br>Function Description |           |  |
|                                  |          |             | -   | Example:                             |           |  |
|                                  |          |             | / < |                                      |           |  |
|                                  |          |             | <=  |                                      |           |  |
|                                  |          |             | -   |                                      |           |  |
|                                  |          |             |     |                                      |           |  |
|                                  |          |             |     |                                      | Canaal    |  |
|                                  |          |             |     |                                      | Cancel Ok |  |

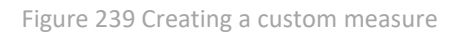

Below listed are available logic functions:

| Function      | Category    | Description                                                                                      | Example                                                                      |
|---------------|-------------|--------------------------------------------------------------------------------------------------|------------------------------------------------------------------------------|
| AVG           | Aggregation | Returns an average value                                                                         | AVG([Sales Margin])                                                          |
| COUNT         | Aggregation | Returns a number<br>of elements<br>fulfilling the<br>specified criteria                          | COUNT([Sales Margin])                                                        |
| DISTINCTCOUNT | Aggregation | Returns a number<br>of unique elements<br>of a set                                               | DISTINCTCOUNT([Sales Margin])                                                |
| MAX           | Aggregation | Returnsthe185argest element                                                                      | MAX([Sales Margin])                                                          |
| MIN           | Aggregation | Returns the lowest element                                                                       | MIN([Sales Margin])                                                          |
| SUM           | Aggregation | Returns the sum of elements                                                                      | SUM([Purchases Quantity])                                                    |
| SUMBY         | Aggregation | Calculates the sum<br>of elements of a<br>numeric expression<br>for a defined set of<br>elements | SUMBY([Sales Quantity], SET([State].[Małopolskie],<br>[State].[Mazowieckie)) |
| MINBY         | Aggregation | Returns the lowest<br>value of a numeric<br>expression for a<br>defined set of<br>elements       | MINBY([Sales Quantity], SET([State].[Małopolskie]))                          |
| MAXBY         | Aggregation | Returns the largest value of a numeric                                                           | MINBY([Sales Quantity], SET([State].[Małopolskie]))                          |

| Function   | Category     | Description                                                                                                    | Example                                                                                                |
|------------|--------------|----------------------------------------------------------------------------------------------------|----------------------------------------------------------------------------------------------------|
|            |              | expression for a<br>defined set of<br>elements                                                                                           |                                                                                                    |
| AVGBY      | Aggregation  | Returns an average<br>value of a numeric<br>expression for a<br>defined set of<br>elements                                               | AVGBY([Sales Quantity], SET([State].[Małopolskie],<br>[State].[Mazowieckie], [State].[Wielkopolskie])) |
| RUNNINGSUM | Aggregation  | Aggregates<br>incrementally the<br>measure for<br>subsequent<br>elements of the<br>specified set using<br>the sum value                  | RUNNINGSUM([Sales Value], [Year])                                                                      |
| RUNNINGAVG | Aggregation  | Aggregates<br>incrementally the<br>measure for<br>subsequent<br>elements of the<br>specified set using<br>the average value              | RUNNINGAVG([Sales Value], [Year])                                                                      |
| RUNNINGMIN | Aggregation  | Aggregates<br>incrementally the<br>measure for<br>subsequent<br>elements of the<br>specified set using<br>the minimum value              | RUNNINGMIN([Sales Value], [Year])                                                                      |
| RUNNINGMAX | Aggregation  | Aggregates<br>incrementally the<br>measure for<br>subsequent<br>elements of the<br>specified set using<br>the maximum<br>value           | RUNNINGMAX([Sales Value], [Year])                                                                      |
| ABS        | Mathematical | Returnsanabsolutevaluefrom the specifiedexpression                                                                                       | ABS([Sales Value])                                                                                     |
| TOTAL      | Mathematical | Return a total for<br>the specified<br>measure, including<br>or excluding filters                                                        | TOTAL([Sales Value], TRUE/FALSE)                                                                       |
| DATEADD    | Time         | Returns a date<br>greater by a<br>specified number<br>of<br>days/months/years<br>in reference to the<br>date specified as an<br>argument | DATEADD(date_part, interval, date), DATEADD(day, data1,<br>100)                                        |

| Function         | Category  | Description                                                                                                    | Example                                                             |
|------------------|-----------|----------------------------------------------------------------------------------------------------|---------------------------------------------------------------------|
| DATEDIFF         | Time      | Returnsthedifferenceofyears/months/daysbetweenthespecified dates                                                              | DATEDIFF(date_part, date1, date2,), DATEDIFF(year,<br>data1, data2) |
| TODAY            | Time      | Returns a current date                                                                                                    | TODAY()                                                             |
| PriorMonth       | Time      | Returns the value<br>of measure in a<br>previous month                                                                        | PriorMonth([Sales Value], 1)                                        |
| PriorQuarter     | Time      | Returns the value of measure in a previous quarter                                                                            | PriorQuarter([Sales Value], 1)                                      |
| MonthPriorYear   | Time      | Returns the value<br>of measure for a<br>given month a year<br>earlier                                                        | MonthPriorYear([Sales Value], 1)                                    |
| QuarterPriorYear | Time      | Returns the value<br>of measure for a<br>given quarter a<br>year earlier                                                      | QuarterPriorYear([Sales Value], 1)                                  |
| PriorYear        | Time      | Returns the value<br>of measure in the<br>previous year                                                                       | PriorYear([Sales Value], 1)                                         |
| PriorDay         | Time      | Returns the value<br>of measure on the<br>previous day                                                                        | PriorDay([Sales Value], 1)                                          |
| DayPriorYear     | Time      | Returns the value<br>of measure for a<br>given day a year<br>earlier                                                          | DayPriorYear([Sales Value], 1)                                      |
| FILTER           | Filtering | Filters the set by a<br>specified filter<br>condition and<br>returns the set of<br>elements fulfilling<br>the given condition | FILTER ( [Date of Issue], [Sales Value] > 5000 )                    |
| FILTERBY         | Filtering | Returns the values<br>of measure<br>(expression) after<br>filtering by a<br>specified set                                     | FILTERBY ([Sales Value], SET([Year].[2010]) )                       |
| =                | Logical   | Elements equality operator                                                                                                    | [Sales Value]=[Purchase Value]                                      |
| <>               | Logical   | Compares<br>elements –<br>different from                                                                                      | [Sales Value]<>[ Purchase Value]                                    |
| <                | Logical   | Less than                                                                                                    | [Sales Value]<[ Purchase Value]                                     |
| <=               | Logical   | Less than or equal to                                                                                                    | [Sales Value]<=[ Purchase Value]                                    |
| >=               | Logical   | Greater than or equal to                                                                                                    | [Sales Value]>=[ Purchase Value]                                    |
| >                | Logical   | Greater than                                                                                                    | [Sales Value]>[ Purchase Value]                                     |

| Function     | Category  | Description                                                                                                    | Example                                                                               |
|--------------|-----------|----------------------------------------------------------------------------------------------------|---------------------------------------------------------------------------------------|
| NOT          | Logical   | Logical operator<br>"DIFFERENT<br>FROM"                                                                                                    | NOT([Geography].[Country] = 'Poland')                                                 |
| AND          | Logical   | Combines logical condtions                                                                                                    | AND( [Sales Quantity] >= 0 , [Sales Quantity] < 10 )                                  |
| OR           | Logical   | Logical operator<br>"OR"                                                                                                    | OR( [Sales Quantity] > 100 , [Sales Value < 100000 )                                  |
| LIKE         | Logical   | Compare text with<br>a default template.<br>% replaces any<br>character                                                                                                    | LIKE([State] , 'M%')                                                                  |
| ISEMPTY      | Logical   | Checks whether a defined set is not empty                                                                                                    | ISEMPTY([Sales Value])                                                                |
| CASE         | Logical   | Estimates a defined<br>expression and,<br>depending on the<br>result, assigns one<br>of the defined<br>variants to it                                                                   | CASE [Region] WHEN 'West' THEN 1 WHEN 'East' THEN 2<br>ELSE 3 END                     |
| CURRENTLEVEL | Logical   |                                                                                                    |                                                                                       |
| IF           | Logical   | Checks whether<br>the specified<br>condition is true<br>and, depending on<br>the results, returns<br>the expression<br>specified in the<br>function<br>arguments (if true,<br>if false) | IF ([Customer] = 'ABC', [Discount] = 0.1, [Discount] = 0.05 )                         |
| +            | Operators | Plus operator                                                                                                    | [Purchase Cost]+[Distribution Cost]                                                   |
|              | Operators | Minus operator                                                                                                    | [Total Cost]-[Purchase Cost]                                                          |
| *            | Operators | Multiply operator                                                                                                    | [Unit Price]*[Quantity]                                                               |
| \            | Operators | Divide operator                                                                                                    | [Sales Value]\[ Quantity]                                                             |
| SET          | Sets      | Funkcja pozwala<br>utworzyć zbiór<br>elementów<br>wykorzystywany<br>najczęściej do<br>filtrowania                                                                                       | SET( [Document Type].[Sales Invoice], [Document<br>Type].[Sales Invoice Correction] ) |
| RANGE        | Sets      | Creates a set of<br>elements of a given<br>attribute based on<br>a key                                                                                                    | RANGE([Year].[2001], [Rok].[2010])                                                    |
| RANGEFROM    | Sets      | Creates a set of<br>elements of a given<br>attribute based on<br>a key starting from<br>the selected<br>dimension element                                                               | RANGEFROM([Year].[2001])                                                              |
| RANGETO      | Sets      | Creates a set of elements of a given                                                                                                    | RANGETO([Year].[2010])                                                                |

| Function   | Category | Description                                                                                                    | Example                                                                                                    |
|------------|----------|----------------------------------------------------------------------------------------------------|----------------------------------------------------------------------------------------------------|
|            |          | attribute based on<br>a key from the<br>beginning to the<br>selected dimension<br>element                                                                           |                                                                                                    |
| UNION      | Sets     | Combines<br>elements of two or<br>more sets                                                                                                    | UNION([Clients].[Group1], SET([Clients].[Group2],<br>[Clients].[Group3]))                                                                         |
| EXCEPT     | Sets     | Returns the difference of sets                                                                                                    | EXCEPT([Clients].[Group 1], SET([Clients].[Group2]))                                                                                              |
| INTERSECT  | Sets     | Returns the<br>product (common<br>part) of sets                                                                                                    | INTERSECT([Customer].[Target Customer],<br>SET([Customer].[Real Customer]))                                                                       |
| COMPLEMENT | Sets     | Returns elements<br>not contained in<br>the set<br>(complement of<br>the set)                                                                                       | COMPLEMENT([Time].[Year])                                                                                                    |
| ТОР        | Sets     | Returns the<br>specified number<br>of maximum<br>elements from a<br>given set in terms<br>of the value of a<br>given measure                                        | TOP [Customer Name], 10, [Sales Value])                                                                                                    |
| BOTTOM     | Sets     | Returns the<br>specified number<br>of minimum<br>elements from a<br>given set in terms<br>of the value of a<br>given measure                                        | BOTTOM([Customer Name], 10, [Sales Value])                                                                                                    |
| SPLIT      | Sets     | Gets elements<br>from the end. A<br>minus sign in an<br>element number<br>means that the<br>elements is<br>retrieved from the<br>end and not from<br>the beginning. | For instance, for values A-B-C-D-E-F of an attribute<br>[category]<br>Split([category], '-', 1) returns A<br>Split([category], '-', -1) returns F |

Equivalents of the logic functions are also available in Polish.

## 7.2.1.3.2.4 Dimensions

In simple models, dimensions are added on the basis of a query – a user receives a dimension list and attributes that are part of those dimensions, by default. Dimensions are composed of text columns and maintain the

previous mapping logic. A new dimension can be added from the level of the tree by selecting the button (Add) in reference to *Dimensions* element.

+

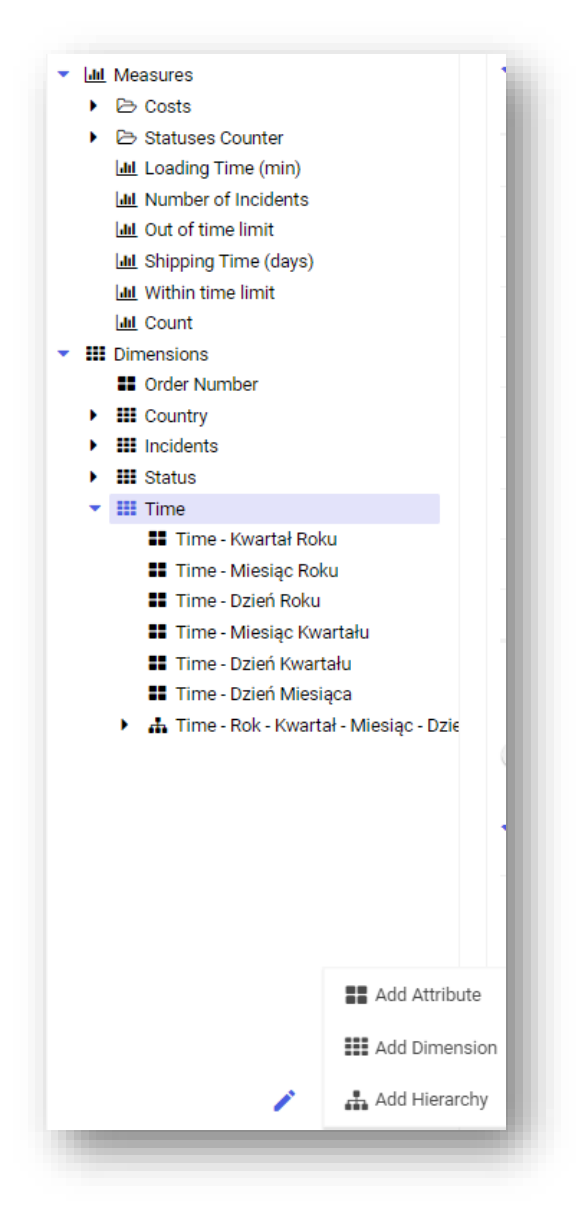

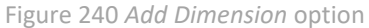

Upon selecting the option [Add Dimension], a dimension creation field will appear:

| Name                             | Description |           |
|----------------------------------|-------------|-----------|
| New Dimension                    |             |           |
| <ul> <li>Translations</li> </ul> |             |           |
|                                  |             |           |
|                                  |             |           |
|                                  |             | Cancel Ok |

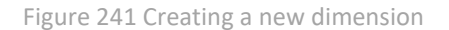

## 7.2.1.3.2.5 Regular attribute

Selecting the option [Add Attribute]:

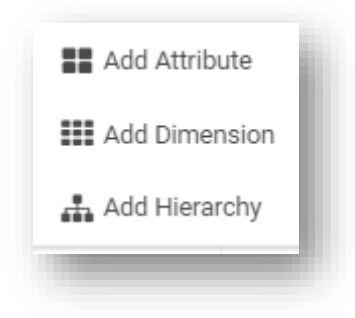

Figure 242 Add Attribute option

### activates an attribute creation field:

|                      | Name                             | Description |           |   |
|----------------------|----------------------------------|-------------|-----------|---|
|                      | New Attribute                    |             | 3         | ; |
|                      | <ul> <li>Translations</li> </ul> |             |           |   |
| Dimension            | Time                             |             |           |   |
| Data Type            | Text                             |             | *         |   |
| Calculated Attribute |                                  |             |           |   |
| Create Indexes       |                                  |             |           |   |
| Value Column         | Select                           |             | 0 -       |   |
| Sort Column          | Select                           |             | 0 •       |   |
|                      |                                  |             |           |   |
|                      |                                  |             | Cancel Ok |   |

Figure 243 Adding an attribute

It is possible to select an attribute data type.

| Data Type            | Text | • |
|----------------------|------|---|
| Display Format       | Text |   |
|                      | Date |   |
| Calculated Attribute |      |   |

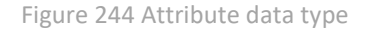

It the wizard window, it is necessary to specify also the name of value column and a sort column, which are selected from drop-down lists.

| Value Column | Status | • |
|--------------|--------|---|
| Sort Column  | Status |   |
| Sort Column  | June   |   |

Figure 245 Value column

### Time hierarchy

A **time hierarchy** is a specific type of attribute. Time dimensions are presented by default in the time hierarchy and are sorted by the key.

In the exemplary model below, which is based on MSSQL connection, dates have been used:

| SELECT (CDN).[NumerDo<br>trn_Naluta,<br>Trn_Kurst,<br>DateAdd(day, trn_datt<br>TrE_KsiegowaNetto,<br>tre_Twrkod<br>from cdn.TraNag<br>Left join cdn.traeLen<br>on trn_gidnumer = Tri | kumentu](trn_gidtyp,trn_spi<br>b2 - 4, '1801-01-01') as trn<br> | typ,trn_trntyp,trn_trnnumer<br>_data2 , | ,Tel_trnsek,trn_trnseria,trn_t | rnmiesiac) Document, |                    |         |
|----------------------------------------------------------------------------------------------------|-----------------------------------------------------------------|-----------------------------------------|--------------------------------|----------------------|--------------------|---------|
| Parameters Preview                                                                                                    |                                                                 |                                         |                                |                      |                    | Rows: 5 |
| DOCUMENT                                                                                                    | TRN_WALUTA                                                      | TRN_KURSL                               | TRN_DATA2                      | TRE_KSIEGOWANETTO    | TRE_TWRKOD         |         |
| PW-1/06                                                                                                    | PLN                                                             | 1                                       | 2006-09-20                     | 19725                | AIKBENTL           |         |
| PW-1/06                                                                                                    | PLN                                                             | 1                                       | 2006-09-20                     | 33390                | AKPAEG 66320K-MN   |         |
| PW-1/06                                                                                                    | PLN                                                             | 1                                       | 2006-09-20                     | 20460                | AKMAMICA AMM21E80G |         |
| PW-1/06                                                                                                    | PLN                                                             | 1                                       | 2006-09-20                     | 19125                | AKPAMICA HK 1024   |         |
|                                                                                                    | DIN                                                             |                                         |                                |                      | 1001 PP0 P000000   |         |

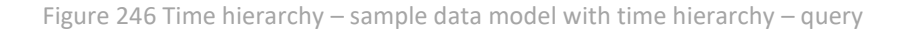

BI Point created automatically a time hierarchy presented in the panel on the left. Upon refreshing, data was recalculated automatically for each element of the time hierarchy.

| - 111 | trn_data2                                |
|-------|------------------------------------------|
|       | 👪 trn_data2 - Quarter Of Year            |
|       | 👪 trn_data2 - Month Of Year              |
|       | 🚦 trn_data2 - Day Of Year                |
|       | 👪 trn_data2 - Month Of Quarter           |
|       | 🚦 trn_data2 - Day Of Quarter             |
|       | 👪 trn_data2 - Day Of Month               |
| -     | 🚠 trn_data2 - Year - Quarter - Month - I |
|       | Vear                                     |
|       | Quarter                                  |
|       | Month                                    |
|       | 🖬 Day                                    |
|       | <ul><li>Month</li><li>Day</li></ul>      |

Figure 247 Time hierarchy – automatic recalculation of date in hierarchies

A time attribute can be edited after clicking on the time attribute in the reports tree.

|                         | Name                              | Description                          |           |
|-------------------------|-----------------------------------|--------------------------------------|-----------|
|                         | tm_data2                          |                                      | C         |
|                         | ▼ Translations                    |                                      |           |
| Dimension               | trn_data2                         |                                      |           |
| Data Type               | Date and Time                     |                                      | Ť         |
| Calculated Attribute    |                                   |                                      |           |
| Create Indexes          |                                   |                                      |           |
| Value Column            | tm_data2                          |                                      | •         |
| Create Time Hierarchy   | -                                 |                                      |           |
| Default Hierarchy       |                                   |                                      |           |
| Select Levels 🛈         | Vear 💴 Half-year ෩ Trimester 💶 Qu | arter 💶 Month 🚛 10 days 🚛 Week 💶 Day |           |
| Limit date generation O | Earliest Date 🛅 Latest Date       |                                      |           |
| Language 🛈              | 88                                |                                      |           |
|                         |                                   |                                      |           |
|                         |                                   |                                      | Cancel Ok |

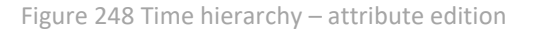

It is possible to use here a calculated attribute.

Figure 249 Time hierarchy – calculated attribute

When editing an attribute, it is also possible to create indexes with a value column and a sort column. Then, after activating the switch *Create time hierarchy* it is possible to select the following levels:

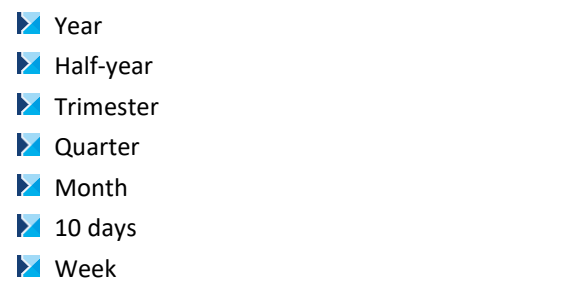

These settings relate to the entire model.

| Select Levels 🛈 💶 Year ( | Half-year | Trimester | Quarter 🗾 | Month | 10 days 🛛 🗩 | Week | Day |
|--------------------------|-----------|-----------|-----------|-------|-------------|------|-----|
|                          |           |           |           |       |             |      |     |

Figure 250 Time hierarchy levels

After selecting the option *Limit date generation*, you can specify a date range for which a time hierarchy will be generated.

| Limit date generation 🛈 🛛 🗩 | Earliest Date | Latest Date |   |
|-----------------------------|---------------|-------------|---|
|                             |               |             | _ |

In the case of several time hierarchies, you can also specify which of them is to applied for default calculations of model recalculation.

| Default Hierarchy | - |
|-------------------|---|
| _                 |   |

## 7.2.1.3.2.6 Calculated attribute

It is possible to define a calculated attribute that is presented on a single row level.

An attribute is calculated and displayed during model recalculation.

Selecting the option [Add Attribute]:

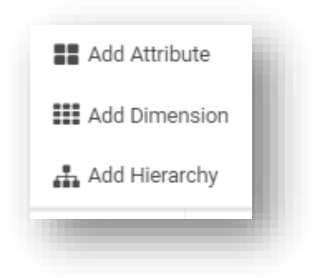

Figure 251 Add Attribute option

## activates an attribute wizard field:

|                      | Name                             | Description |        |
|----------------------|----------------------------------|-------------|--------|
|                      | New Attribute                    |             | 0      |
|                      | <ul> <li>Translations</li> </ul> |             |        |
| Dimensio             | n tm_Waluta                      |             |        |
| Data Typ             | e Date and Time                  |             | Ψ.     |
| Display Forma        | t Long Date                      |             | *      |
| Calculated Attribut  |                                  |             |        |
| Create Indexe        | s <b></b>                        |             |        |
| Value Colum          | n Select                         |             | 0 -    |
| Sort Colum           | n Select                         |             | 0 -    |
| Create Time Hierarch | y 💭                              |             |        |
|                      |                                  |             | Cancel |

Figure 252 Creating an attribute

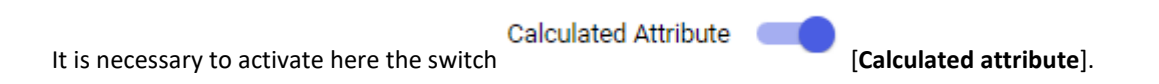

|                      | Name          | Description |        |              |           |
|----------------------|---------------|-------------|--------|--------------|-----------|
|                      | New Attribute |             |        |              | 0         |
|                      | Translations  |             |        |              |           |
| Dimension            | Time          |             |        |              |           |
| Data Type            | Date          |             |        |              | Ŧ         |
| Calculated Attribute | -             |             |        |              |           |
|                      |               | ¢           | Q      |              | All 👻     |
|                      |               |             | %      | Syntax:      |           |
|                      |               |             | *      | Description: |           |
|                      |               |             | +<br>- | Example:     |           |
|                      |               |             | 1      |              |           |
|                      |               |             | <      |              |           |
|                      |               |             | 0      |              |           |
|                      |               |             | =      |              |           |
|                      |               |             |        |              |           |
|                      |               |             |        |              | _         |
|                      |               |             |        |              | Cancel Ok |

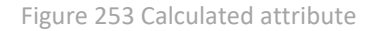

An attribute definition is built with the use of appropriate operators. Numeric and value-based operators are used for measures, whereas text operators are used for attributes.

The Language option refers to the entire model.

### 7.2.1.3.2.7 Hierarchies

An own hierarchy can be defined by selecting the attributes of which it will be composed. A new hierarchy is added by selecting the + button in reference to a specific dimension. A hierarchy can be composed only and exclusively of attributes that are included in the same dimension. A hierarchy can be moved to another dimension using the options available in the dimension definition or by dragging it on the tree. The order of levels can be changed by changing the elements in the definition or by operating on a model tree.

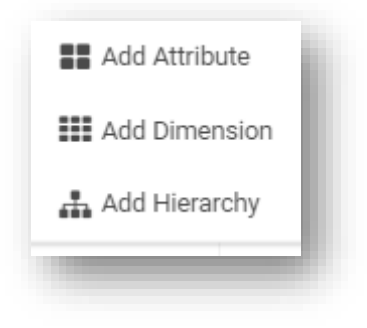

Figure 254 Add Hierarchy option

## 7.2.1.4 Translations tab

In the *Translations* tab, it is possible to add a translation to any dimension or any measure.

| Section Connection     | Lõ Query         | Headers            | V Translations | C Refreshing | Permissions | E summary |    |    |    |        |               |
|------------------------|------------------|--------------------|----------------|--------------|-------------|-----------|----|----|----|--------|---------------|
| Element                | Туре             | Default            | PL             | DE           | EN          | FR        | ES | JA | РТ | г      | RU            |
| Q                      | (All)            | •                  |                |              |             |           |    |    |    |        |               |
| Lall Current Year - Sa | ale: Name        | Current Year - Sal | e              |              |             |           |    |    |    |        |               |
| Lall Current Year - Sa | ale: Description |                    |                |              |             |           |    |    |    |        |               |
| Lall Current Year - Sa | ale: Name        | Current Year - Sal | e              |              |             |           |    |    |    |        |               |
| Lall Current Year - Sa | ale: Description |                    |                |              |             |           |    |    |    |        |               |
| 📠 Current Year - Sa    | ale: Name        | Current Year - Sal | e              |              |             |           |    |    |    |        |               |
| Lall Current Year - Sa | ale: Description |                    |                |              |             |           |    |    |    |        |               |
| 📠 Current Year - Sa    | ale: Name        | Current Year - Sal | e              |              |             |           |    |    |    |        |               |
| Lull Current Year - Sa | ale: Description |                    |                |              |             |           |    |    |    |        |               |
| Lad Current Year - Sa  | ale: Name        | Current Year - Sal | e              |              |             |           |    |    |    |        |               |
| 📠 Current Year - Sa    | ale: Description |                    |                |              |             |           |    |    |    |        |               |
| Lad Current Year - Sa  | ale: Name        | Current Year - Sal | e              |              |             |           |    |    |    |        |               |
| Lall Current Year - Sa | ale: Description |                    |                |              |             |           |    |    |    |        |               |
| M Previous Year - S    | Sale Name        | Previous Year - Sa | il             |              |             |           |    |    |    |        |               |
| Intervious Year - S    | Sale Description |                    |                |              |             |           |    |    |    |        |               |
| In Previous Year - S   | Sale Name        | Previous Year - Sa | al             |              |             |           |    |    |    |        |               |
| In Previous Year - S   | Sale Description |                    |                |              |             |           |    |    |    |        |               |
|                        |                  |                    |                |              |             |           |    |    |    |        | 1 2 3         |
|                        |                  |                    |                |              |             |           |    |    |    |        |               |
|                        |                  |                    |                |              |             |           |    |    |    |        |               |
|                        |                  |                    |                |              |             |           |    |    |    |        |               |
|                        |                  |                    |                |              |             |           |    |    |    |        |               |
|                        |                  |                    |                |              |             |           |    |    |    | < Back | Cancel Next > |

To do so, it is necessary to properly complete the window assigned to a given language.

The example below presents data for the *Product Name* dimension:

| ement             | Туре          | Default           | PL   | DE          | EN             | FR    | ES | JA | PT | п | RU |  |
|-------------------|---------------|-------------------|------|-------------|----------------|-------|----|----|----|---|----|--|
| product - nam     | (All)         | •                 |      |             |                |       |    |    |    |   |    |  |
| Product - Name    | Name          | Product - Name    |      | Produktname |                |       |    |    |    |   |    |  |
| Product - Name    | Description   |                   |      |             |                |       |    |    |    |   |    |  |
| Product - Name.Pr | o Name        | Product - Name    |      |             | Product - Name | •     |    |    |    |   |    |  |
| Product - Name.Pr | o Description | Name of the produ | at . |             | Name of the pr | oduct |    |    |    |   |    |  |

After creating a report and a dashboard (on the basis of the prepared data model), relevant translations are displayed for measures, dimensions and descriptions, depending on the set language.

## 7.2.1.5 Refresh tab

In this tab it is possible to define a schedule for updating data from the source.

| esh Type                                 |   |                      |
|------------------------------------------|---|----------------------|
| efresh on startup                        | • |                      |
| edule                                    |   |                      |
| ily                                      | * |                      |
|                                          |   |                      |
| Start Date 10/05/2022 Ed Date 09/06/2022 |   |                      |
| r 1523                                   |   |                      |
|                                          |   |                      |
| day                                      |   |                      |
|                                          |   |                      |
|                                          |   |                      |
|                                          |   |                      |
|                                          |   |                      |
|                                          |   |                      |
|                                          |   |                      |
|                                          |   |                      |
|                                          |   |                      |
|                                          |   |                      |
|                                          |   |                      |
|                                          |   |                      |
|                                          |   |                      |
|                                          |   |                      |
|                                          |   |                      |
|                                          |   |                      |
|                                          |   |                      |
|                                          |   |                      |
|                                          |   |                      |
|                                          |   | < Back Cancel Next > |
|                                          |   |                      |

Figure 255 *Refreshing* tab

Refreshing means recalculation or loading from the source.

There are three different modes of recalculating a data model:

|                     |        | _ | - | <br> |  |   |
|---------------------|--------|---|---|------|--|---|
| fresh Type          |        |   |   |      |  |   |
| Refresh on startup  |        |   |   |      |  | * |
| Refresh on startup  |        |   |   |      |  |   |
| oad on first use    |        |   |   |      |  |   |
| oad according to sc | hedule |   |   |      |  |   |

Figure 256 Data loading modes

- **Refresh on startup** data is loaded each time a report or a dashboard is loaded
- Load on first use data is loaded the first time a data mode is used
- Load according to schedule data is loaded always at a specified time

When loading data according to a schedule, it is possible to define whether data must be loaded with an hourly, daily, monthly or one-time interval.

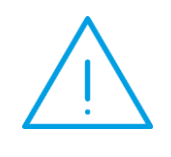

**Note:** In each schedule, data is usually cleared every 3 hours. This means that by setting the time of data loading in the schedule to 02:00, the data will be cleared at 05:00. The parameter dedicated to data clearing can be modified in the file Comarch.BI.AnalysisEngine.Service.exe.config that is available in C:\Program Files (x86)\Comarch BI Point\instances\instance\_name\engine. In that file, it is necessary to add a

line <add key="GCIdleTimeout" value="3" /> under the section <appSettings> and to restart the analytical engine. The value is presented in hours.

#### **One-time schedule**

When defining a one-time data update according to a schedule, it is possible to specify a date and time of refreshing data.

| Refresh Type Load according to schedule Schedule | - |
|--------------------------------------------------|---|
| Load according to schedule Schedule              | - |
| Schedule                                         |   |
|                                                  |   |
| Occasional                                       | • |
|                                                  | , |
| Date 10/05/2022 • Hour 15:23                     |   |

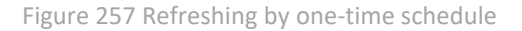

### Hourly schedule

When defining an hourly schedule, it is possible to specify start and end dates of data loading, starting from the time interval between consecutive loadings.

| efresh Type         |              |           |                 |  |  |   |
|---------------------|--------------|-----------|-----------------|--|--|---|
| Load according to s | chedule      |           |                 |  |  | • |
| chedule             |              |           |                 |  |  |   |
| Hourly              |              |           |                 |  |  | • |
| Start Date          | 10/05/2022   | End [     | Date 00/06/2022 |  |  |   |
|                     | 10/00/2022   |           | 09/00/2022      |  |  |   |
| 15-00               | ① Time Inter | val 01:00 | 9               |  |  |   |

Figure 258 Refreshing by hourly schedule

### Daily schedule

| Connection           | Query     | Headers  | Translations | C Refreshing | Permissions | 🖺 Summary |   |
|----------------------|-----------|----------|--------------|--------------|-------------|-----------|---|
| Refresh Type         |           |          |              |              |             |           |   |
| Load according to sc | hedule    |          |              |              |             |           | • |
| Schedule             |           |          |              |              |             |           |   |
| Daily                |           |          |              |              |             |           | • |
| Start Date 10        | 0/05/2022 | end Date | 09/06/2022   | 1            |             |           |   |
| lour 15:23           | ©         |          |              |              |             |           |   |
|                      |           |          |              |              |             |           |   |
| Everyday             |           |          |              |              |             |           |   |

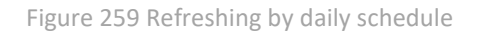

In the case of a daily schedule, it is necessary activate a switch *Everyday* for data to be loaded every day.

| Everyday |                            |  |
|----------|----------------------------|--|
|          |                            |  |
|          |                            |  |
|          | Figure 260 Everyday switch |  |

A user can define start and end dates as well as time of refreshing. It is also possible to specify weekdays on which data must be loaded – this option is available when the switch *Everyday* is deactivated.

| lefresh Type        |                    |             |             |                |                |   |
|---------------------|--------------------|-------------|-------------|----------------|----------------|---|
| Load according to s | schedule           |             |             |                |                |   |
| chedule             |                    |             |             |                |                |   |
| Daily               |                    |             |             |                |                |   |
| Start Date          | 10/05/2022 <b></b> | End Date    | 09/06/2022  |                |                |   |
| veryday             |                    |             |             |                |                |   |
|                     |                    |             |             |                |                | 0 |
| 📕 Monday 🔵          | 🛑 Tuesday 💶        | Wednesday 💷 | )Thursday 💷 | Friday 🔵 Satur | day 🔵 🗩 Sunday |   |

Figure 261 Refreshing by daily schedule with selected weekdays

#### Monthly schedule

When defining a monthly schedule, it is possible to specify start and end dates as well as time of data loading.

| 🖌 Connection          | Query     | Headers  | Translations | C Refreshing | Permissions | 🖺 Summary |
|-----------------------|-----------|----------|--------------|--------------|-------------|-----------|
| Refresh Type          |           |          |              |              |             |           |
| Load according to sc  | hedule    |          |              |              |             |           |
| Schedule              |           |          |              |              |             |           |
| Monthly               |           |          |              |              |             |           |
| Start Date 1          | 0/05/2022 | End Date | 09/06/2022   |              |             |           |
| lour 15:23            | G         |          |              |              |             |           |
| Select a day of month | 1         | Last Day | of Month     |              |             |           |
| Every Month           |           |          |              |              |             | _         |
|                       |           |          |              |              |             |           |

#### Figure 262 Refreshing by monthly schedule – start and end dates

It is possible to specify a day of each month, on which data loading is planned – this option becomes available upon deactivating the switch *Last Day of Moth*. With activated switch *Last Day of Month*, data will always be loaded on the last day of a month.

| elect a day of month | 1 | Last Day of Month |
|----------------------|---|-------------------|
|                      |   | <br>              |
|                      |   |                   |

Figure 263 Select a day of month and a switch Last Date of Month

Next, it is possible to specify whether data must be loaded each month. To do so, a switch *Every Month* must be activated.

| Every Month |      |      |
|-------------|------|------|
|             | <br> | <br> |

Figure 264 Switch Every Month

In order to define the month in which data must be loaded, it is necessary to deactivate the switch *Every Month*.

| efresh Type          |            |          |             |   |        |               |   |
|----------------------|------------|----------|-------------|---|--------|---------------|---|
| Load according to s  | schedule   |          |             |   |        |               | • |
| chedule              |            |          |             |   |        |               |   |
| Monthly              |            |          |             |   |        |               | • |
| Start Date           | 10/05/2022 | End Date | 09/06/2022  | 0 |        |               |   |
| lour 15:23           | G          |          |             |   |        |               |   |
| elect a day of month | 1          | Last Da  | ay of Month |   |        |               |   |
| very Month           |            |          |             |   |        |               |   |
| January              | February   | March A  | nril 💶 May  |   |        | Sentember     |   |
| Junuary              | T Cordary  |          |             |   | August | - Ocpterniber |   |

Figure 265 Refreshing by monthly schedule in selected months

## 7.2.1.6 Permissions tab

| Connection LQ Query | Headers | V translations | C Reliesning | • Permissions |                                |        |           |      |
|---------------------|---------|----------------|--------------|---------------|--------------------------------|--------|-----------|------|
|                     |         |                |              |               |                                |        | +         | *    |
| NAME                |         |                |              |               | ACCESS ()                      |        | ACTIONS   |      |
| Select User/Group   |         |                |              | 1             | Editing • Limited Preview None |        |           |      |
|                     |         |                |              |               |                                |        |           |      |
|                     |         |                |              |               |                                |        |           |      |
|                     |         |                |              |               |                                |        |           |      |
|                     |         |                |              |               |                                |        |           |      |
|                     |         |                |              |               |                                |        |           |      |
|                     |         |                |              |               |                                |        |           |      |
|                     |         |                |              |               |                                |        |           |      |
|                     |         |                |              |               |                                |        |           |      |
|                     |         |                |              |               |                                |        |           |      |
|                     |         |                |              |               |                                |        |           |      |
|                     |         |                |              |               |                                |        |           |      |
|                     |         |                |              |               |                                |        |           |      |
|                     |         |                |              |               |                                |        |           |      |
|                     |         |                |              |               |                                |        |           |      |
|                     |         |                |              |               |                                | < Back | Cancel Ne | xt > |
|                     |         |                |              |               |                                |        |           |      |

Figure 266 Permissions tab

In the *Permissions* tab, it is possible to define user permissions to a data model.

Permissions can also be defined from the level of the repository level.

Users can be granted the following types of access rights:

🔀 Edit

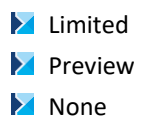

|                       | Connection                                                                                                    | Data Source                                                                                                    | Report/Dashboard                                                                                                    |
|-----------------------|----------------------------------------------------------------------------------------------------|----------------------------------------------------------------------------------------------------|----------------------------------------------------------------------------------------------------|
| None                  | User cannot use the object                                                                                                    | User cannot use the object                                                                                                    | User cannot use the object                                                                                                    |
| Read-only<br>/Preview | User can use the object,<br>but cannot modify, copy<br>and save it.                                                                                                    | User can use the object,<br>but cannot modify, copy<br>and save it.                                                                                                    | User can use the object, but<br>cannot modify, copy and<br>save it. This is a read-only<br>mode without an option of<br>switching to the edition<br>mode for dashboards,<br>without a field list for<br>reports.                                                                       |
| Limited access        | User can use, modify and<br>rename an object. User<br>cannot overwrite a given<br>object and cannot<br>delete/rename it in the<br>repository. User can<br>additionally edit the<br>access rights to an object<br>to a limited extent. | User can use, modify and<br>rename the object.<br>User cannot overwrite a<br>given object and cannot<br>delete/rename it in the<br>repository. User can<br>additionally edit the access<br>rights to an object to a<br>limited extent. | User can use, modify and<br>rename the object.<br>User cannot overwrite a<br>given object and cannot<br>delete/rename it in the<br>repository.<br>User can use the option<br>"Open in Report".<br>User can additionally edit<br>the access rights to an object<br>to a limited extent. |
| Full access/Edition   | User has full rights on the object.                                                                                                    | User has full rights on the object.                                                                                                    | User has full rights on the object.                                                                                                    |

| 🖋 Connection         | 🖸 Query   | Headers | Translations | C Refreshing | Permissions | 🖺 Summary |  |        |
|----------------------|-----------|---------|--------------|--------------|-------------|-----------|--|--------|
| me                   |           |         |              |              |             |           |  |        |
| ew Data Model        |           |         |              |              |             |           |  |        |
| Description          |           |         |              |              |             |           |  |        |
|                      |           |         |              |              |             |           |  |        |
| Model Type: MSSQL M  | lodel     |         |              |              |             |           |  |        |
| /rite Path: Data Mod | ls Change |         |              |              |             |           |  |        |
|                      |           |         |              |              |             |           |  |        |
|                      |           |         |              |              |             |           |  |        |
|                      |           |         |              |              |             |           |  |        |
|                      |           |         |              |              |             |           |  |        |
|                      |           |         |              |              |             |           |  |        |
|                      |           |         |              |              |             |           |  |        |
|                      |           |         |              |              |             |           |  |        |
|                      |           |         |              |              |             |           |  |        |
|                      |           |         |              |              |             |           |  |        |
|                      |           |         |              |              |             |           |  |        |
|                      |           |         |              |              |             |           |  |        |
|                      |           |         |              |              |             |           |  |        |
|                      |           |         |              |              |             |           |  | < Back |

Figure 267 Summary tab

The *Save* tab contains a summary of the most important information.

# 7.2.2 Multisource model creation path

The wizard window is composed of 7 tabs described in the subsequent sub chapters.

A multi-source model can be composed of:

- File model, both local file (Excel or CSV) and FTP
- SQL model based on the connection of Postgres, MSSQL or ORACLE type
- Pared model of OLAP type
- Multi-source model composed of only simple models, that this those mentioned above

A multi-source model **cannot** be composed of the following:

- Full model of OLAP type
- SQL model based on ODBC connection
- Multi-source model containing a multi-source model

## 7.2.2.1 Connection tab

In order to create a multi-source model, in tab *Connections* it is necessary to type a model name and activate a switch *Multi-source Model*.

| lew Data Model | Crentcae                                                                            |               |
|----------------|-------------------------------------------------------------------------------------|---------------|
| <              | 🖆 Connection 💦 Covery 🔛 Headers 😡 Translations C. Refeating 🔊 Permissions 🔯 Summary |               |
|                | Name                                                                                |               |
|                | New Data Model                                                                      |               |
|                | Description                                                                         |               |
|                |                                                                                     |               |
|                | Multi-source Model                                                                  |               |
|                |                                                                                     |               |
|                |                                                                                     |               |
|                |                                                                                     |               |
|                |                                                                                     |               |
|                |                                                                                     |               |
|                |                                                                                     |               |
|                |                                                                                     |               |
|                |                                                                                     |               |
|                |                                                                                     |               |
|                |                                                                                     |               |
|                |                                                                                     |               |
|                |                                                                                     |               |
|                |                                                                                     |               |
|                |                                                                                     |               |
|                |                                                                                     | Cancel Next > |
| / + W          |                                                                                     |               |

Figure 268 Connection – view when creating a multi-source model

Upon filling in the fields with model name and description, it is necessary to navigate to the next tab.

## 7.2.2.2 Query tab

In the *Query* tab, there is an area for building a scheme of a multi-source model. Blocks *Start* and *Stop* appear by default in this place and are used to indicate a direction of linking blocks.

| Connection | Headers Q Translations C Refreshing M Permissions 🖺 Summary |                      |
|------------|-------------------------------------------------------------|----------------------|
| Start      | Step                                                        |                      |
|            |                                                             |                      |
|            |                                                             |                      |
|            |                                                             |                      |
|            |                                                             |                      |
|            |                                                             |                      |
|            |                                                             |                      |
|            |                                                             | < Back Cancel Next > |

Figure 269 *Start* and *Stop* blocks

Models of which a scheme is to be built must be dragged into this area from the left panel.

| 🖌 Connection | Query | Headers  | Translations | C Refreshing |
|--------------|-------|----------|--------------|--------------|
| Start        | -     | DM_1     |              | •            |
|              |       | <br>DM_2 |              |              |

Figure 270 Model blocks dragged into a scheme field

Then, link the *Start* block with model blocks using the line (by clicking on the *Start* block dot and dragging it into the model block dot).

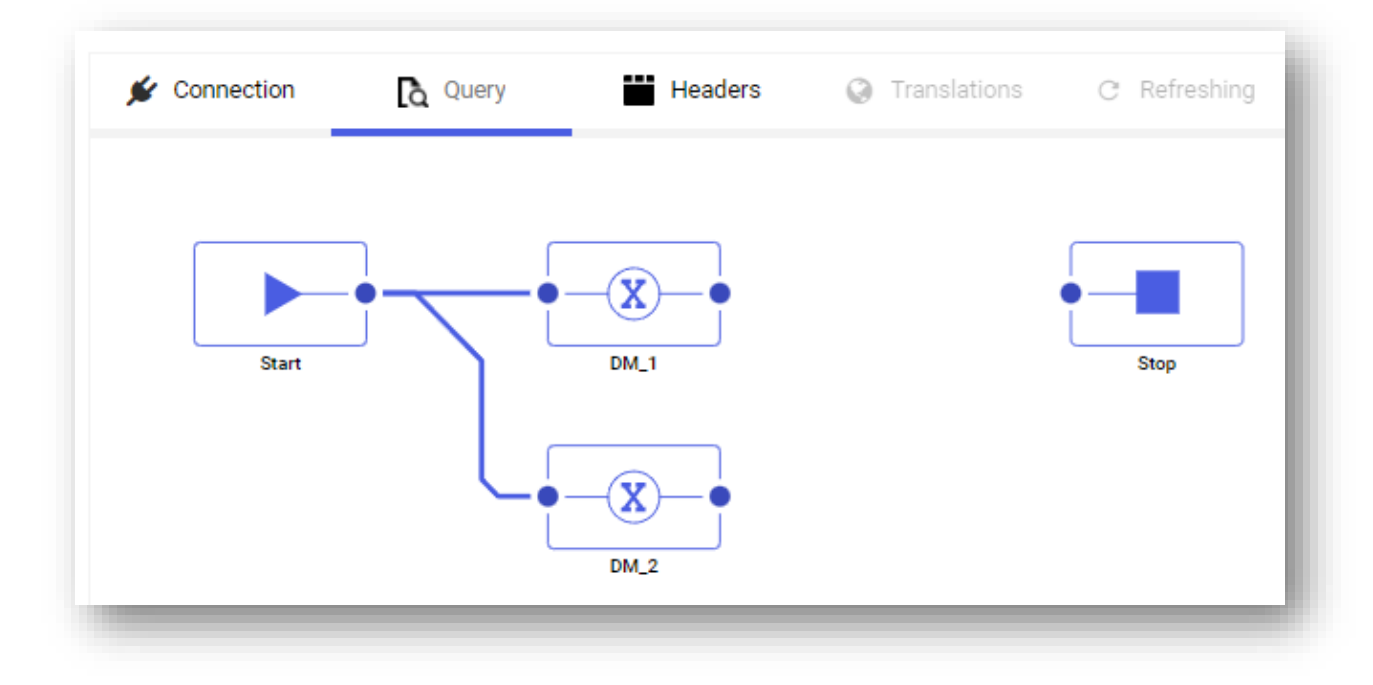

Figure 271 Linking blocks

In the next step, using the functions below, a method of combining data from component models is defined:

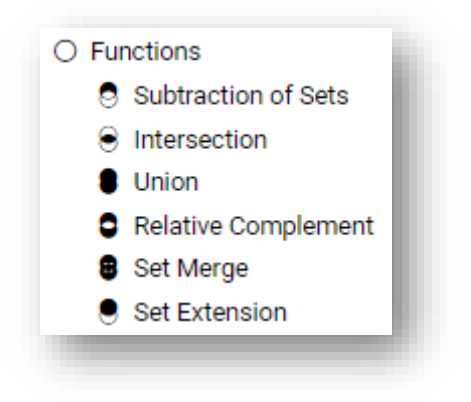

Figure 272 Logic functions

## 7.2.2.2.1 Examples of how to combine sets in a multisource model

Below are the examples of how to use all types of set combinations that are useful when creating multisource models.

The source files are arranged as follows:

| Туре | Measure 1 |
|------|-----------|
| а    | 1         |
| b    | 2         |
| с    | 3         |
| d    | 4         |
| e    | 5         |
|      |           |

| Measure 1 | Measure 2                           |                                                              |
|-----------|-------------------------------------|--------------------------------------------------------------|
| 6         | 11                                  |                                                              |
| 7         | 12                                  |                                                              |
| 8         | 13                                  |                                                              |
| 9         | 14                                  |                                                              |
| 10        | 15                                  |                                                              |
|           | Measure 1<br>6<br>7<br>8<br>9<br>10 | Measure 1 Measure 2<br>6 11<br>7 12<br>8 13<br>9 14<br>10 15 |

A key that will be used to combine is **type**.

Union

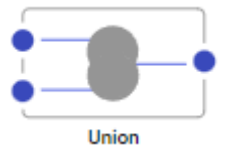

|           |             |             |           | + | ×. | C | $\uparrow$ | $\downarrow$ |
|-----------|-------------|-------------|-----------|---|----|---|------------|--------------|
| DM1       | DM2         | TARGET NAME |           |   |    |   | ACTI       | IONS         |
| Туре      | 🕼 Туре      | Ø           | Туре      |   |    |   | Î          | l.           |
| Measure 1 | ☑ Measure 1 | Ø           | Measure 1 |   |    |   |            | l.           |
|           | ☑ Measure 2 | 2           | Measure 2 |   |    |   | Ť          | (            |

In the case of a union, the combination results will be the following:

## Intersection

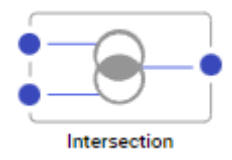

|           |           |        |           |                | + 🔋 C      | $\uparrow  \downarrow$ |
|-----------|-----------|--------|-----------|----------------|------------|------------------------|
| DM1       | DM2       | TARGET | T NAME    | JOINING COLUMN | JOIN NULLS | ACTIONS                |
| Туре      | ☑ Type    | Ø      | Туре      |                |            | ×.                     |
| Measure 1 | Measure 1 | Ø      | Measure 1 |                |            |                        |
|           | Measure 2 | Ø      | Measure 2 |                |            | ÷.                     |

## In the case of an intersection, the combination results will be the following:

| ТҮРЕ | MEASURE 1 | MEASURE 2 |
|------|-----------|-----------|
| d    | 4         | 11        |
| e    | 5         | 12        |

#### Subtraction of Sets

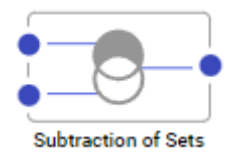

|           |           |           |           |                |            | + | ۲. | C | $\uparrow$ | $\downarrow$ |
|-----------|-----------|-----------|-----------|----------------|------------|---|----|---|------------|--------------|
| DM1       | DM2       | TARGET NA | AME       | JOINING COLUMN | JOIN NULLS |   |    |   | ACTIO      | ONS          |
| Туре      | 🕼 Туре    | C         | Туре      |                |            |   |    |   | Ť          |              |
| Measure 1 | Measure 1 | C         | Measure 1 |                |            |   |    |   | Ť          |              |
|           | Measure 2 | Z         | Measure 2 |                |            |   |    |   | Ť          |              |

In the case of a subtraction of sets, the combination results will be the following:

| ТҮРЕ | MEASURE 1 | MEASURE 2 |
|------|-----------|-----------|
| а    | 1         |           |
| b    | 2         |           |
| c    | 3         |           |

## **Relative Complement**

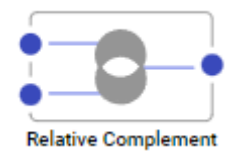

|           |           |          |           |                | + 🕯        | C | $\uparrow \downarrow$ |
|-----------|-----------|----------|-----------|----------------|------------|---|-----------------------|
| DM1       | DM2       | TARGET N | AME       | JOINING COLUMN | JOIN NULLS |   | ACTIONS               |
| Туре      | 🗷 Туре    | ľ        | Туре      |                |            |   |                       |
| Measure 1 | Measure 1 | Z        | Measure 1 |                |            |   |                       |
|           | Measure 2 | ß        | Measure 2 |                |            |   | Ť                     |

## In the case of a relative complement, the combination results will be the following:

| ТҮРЕ | MEASURE 1 | MEASURE 2 |
|------|-----------|-----------|
| а    | 1         |           |
| b    | 2         |           |
| с    | 3         |           |
| f    | 8         | 13        |
| g    | 9         | 14        |
| h    | 10        | 15        |

## Set extension

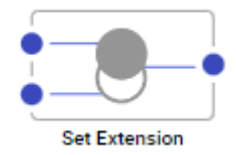

|           |           |        |           |                |            | + 1 | C | $\uparrow$ | $\downarrow$ |
|-----------|-----------|--------|-----------|----------------|------------|-----|---|------------|--------------|
| DM1       | DM2       | TARGET | [ NAME    | JOINING COLUMN | JOIN NULLS |     |   | ACTIC      | NS           |
| Туре      | 🕼 Туре    | Z      | Туре      |                |            |     |   | Ť          |              |
| Measure 1 | Measure 1 | C      | Measure 1 |                |            |     |   | Ť          |              |
|           | Measure 2 | Z      | Measure 2 |                |            |     |   | Ť          |              |

## The results of linking in the case of set extension are the following:

| ТҮРЕ | MEASURE 1 | MEASURE 2 |
|------|-----------|-----------|
| а    | 1         |           |
| b    | 2         |           |
| с    | 3         |           |
| d    | 4         | 11        |
| е    | 5         | 12        |

### Set Merge

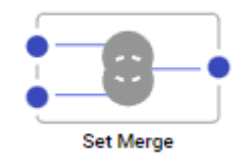

|           |           |        |           |                |            | + | Ť | С | Ŷ    | $\downarrow$ |
|-----------|-----------|--------|-----------|----------------|------------|---|---|---|------|--------------|
| DM1       | DM2       | TARGET | NAME      | JOINING COLUMN | JOIN NULLS |   |   |   | ACTI | IONS         |
| Туре      | 🗷 Туре    | 2      | Туре      |                |            |   |   |   | Î    | 1            |
| Measure 1 | Measure 1 | Z      | Measure 1 |                |            |   |   |   | Î    | ſ            |
|           | Measure 2 | Ø      | Measure 2 |                |            |   |   |   | Î    | 1            |

## The results of linking in the case of set merging are the following:

| ТҮРЕ | MEASURE 1 | MEASURE 2 |
|------|-----------|-----------|
| а    | 1         |           |
| b    | 2         |           |
| c    | 3         |           |
| d    | 4         | 11        |
| e    | 5         | 12        |
| f    | 8         | 13        |
| g    | 9         | 14        |
| h    | 10        | 15        |

After specifying the method of linking sets, blocks must be linked with logic functions using lines.

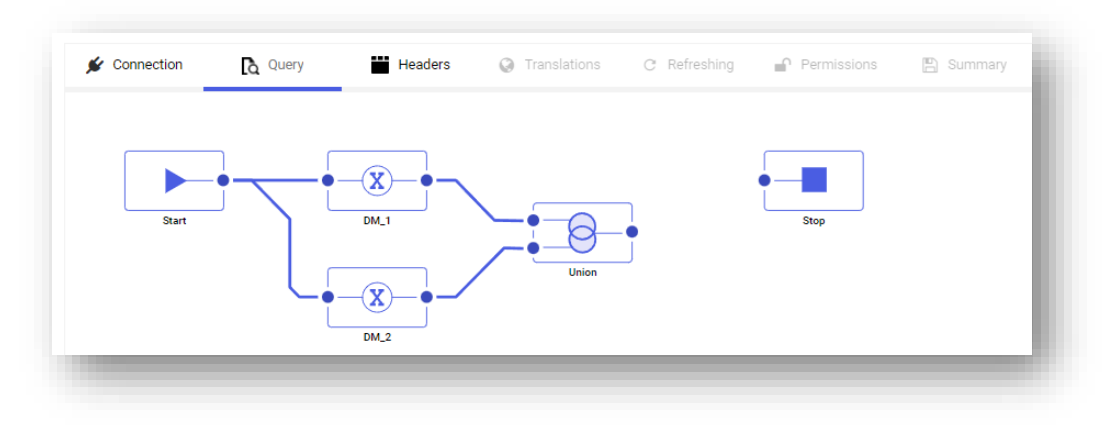

Figure 273 Linking models with the use of logic functions

Both logic functions must consecutively be linked with a common function.

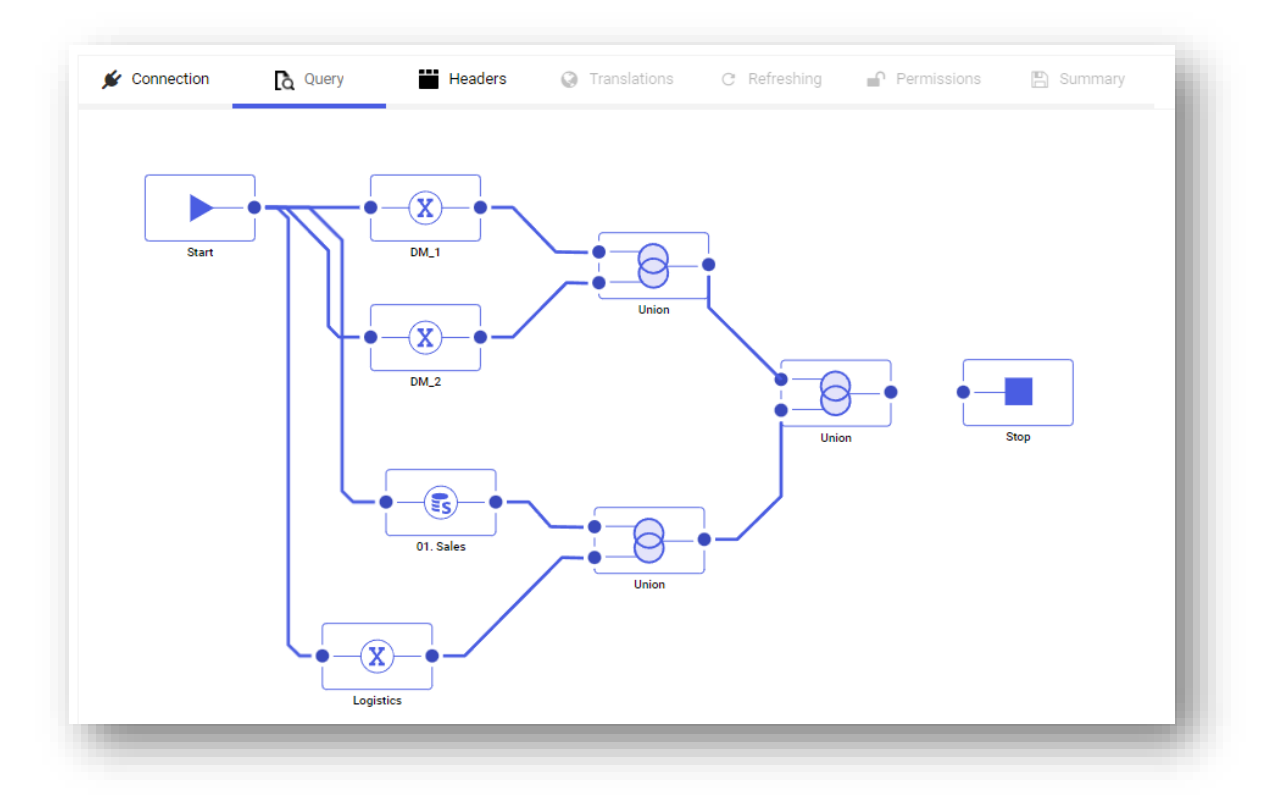

Figure 274 Combining logic functions

The last step of defining a query of multi-source model is linking the last block of the logic function from the scheme with a *Stop* block.

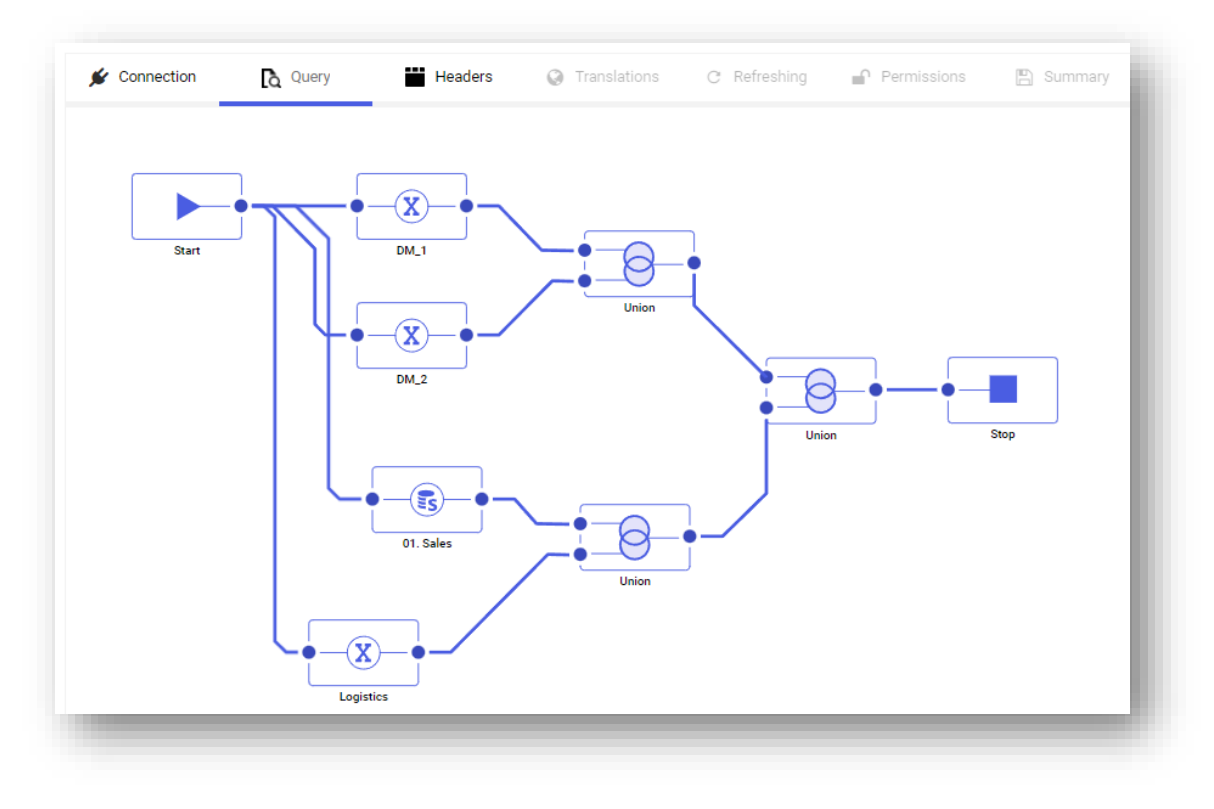

Figure 275 Linking with Stop block

By hovering the mouse cursor over the eye icon  $\bigcirc$  it is possible to switch to the block preview.

|    | <u>o</u> 🛛 |
|----|------------|
| •- |            |
| _  | 01. Sales  |
|    |            |

Figure 276 Block preview option

In the preview mode, a window presenting measures and dimensions used in the model and its parameters (provided that they were added) will open. It is possible to preview data for a specified number of rows and to proceed to editing the selected model.

In section *Parameters*, it is possible to define parameters or keep the default settings in the currently edited block.

In the opened window, it is possible to proceed to editing the entire model by selecting the button [Edit].

| Enforce mode                   | el recalculation ③      |                                             |           |
|--------------------------------|-------------------------|---------------------------------------------|-----------|
| <ul> <li>Parameters</li> </ul> |                         |                                             |           |
| Use default va                 | alues                   |                                             |           |
| Da                             | ataOd First Day of Year | · ①                                         |           |
| Da                             | ataDo Today             | · 0                                         |           |
|                                |                         |                                             |           |
| Preview                        |                         |                                             | Rows: 100 |
|                                |                         | No elements                                 |           |
|                                |                         | Select "Refresh" button to view sample data |           |
|                                |                         |                                             |           |
|                                |                         |                                             |           |

Figure 277 Preview of a component model

For more complex multisource models, if a multisource model was used as a component of another process, make sure to select the *Enforce model recalculation* option.

| Enforce model recalculation ① |                |
|-------------------------------|----------------|
| Preview                       | Rows: 100      |
|                               | Edit Cancel Ok |

Figure 278 Enforce model recalculation option

Logic functions can be edited after hovering the mouse cursor over the icon  $\checkmark$  in the function block.

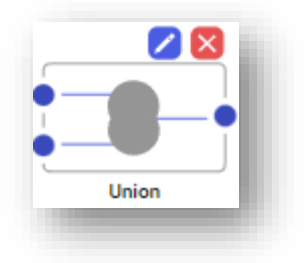

Figure 279 Editing a function block

In the preview mode, a window presenting data from the models, which are a combination of the used logic function, will appear. Options available in that window are the following:

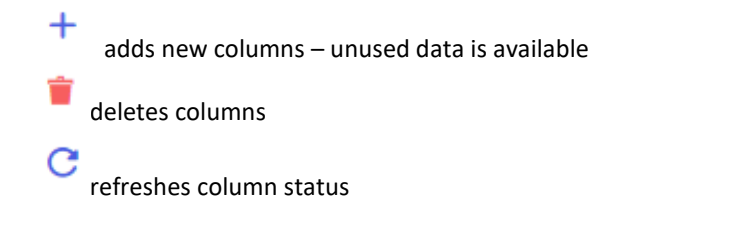

|                         |                                     |           |        | + 📋                                 | C ↑ ↓    |
|-------------------------|-------------------------------------|-----------|--------|-------------------------------------|----------|
|                         | 01. SALES                           | LOGISTICS | TARGET | NAME                                | ACTIONS  |
|                         | Data Analityczna - Quarter Of Year  | 8         | ß      | Data Analityczna - Quarter Of Year  |          |
|                         | Data Analityczna - Month Of Year    | 2         | 2      | Data Analityczna - Month Of Year    |          |
|                         | Data Analityczna - Day Of Year      | 2         | Ø      | Data Analityczna - Day Of Year      | <b>*</b> |
|                         | Data Analityczna - Month Of Quarter | ß         | ß      | Data Analityczna - Month Of Quarter | <b>*</b> |
|                         | Data Analityczna - Day Of Quarter   | 2         | ß      | Data Analityczna - Day Of Quarter   | <b>*</b> |
|                         | Data Analityczna - Day Of Month     | 2         | Z      | Data Analityczna - Day Of Month     | <b>*</b> |
|                         | Year                                | ☑ Year    | 2      | Year                                |          |
|                         | Quarter                             | ☑ Quarter | ß      | Quarter                             | <b>*</b> |
|                         | Month                               | ☑ Month   | 8      | Month                               | <b>*</b> |
|                         | Day                                 | C≇ Day    | 3      | Day                                 | <b>*</b> |
|                         |                                     |           |        | 1 2 3 4                             | 4 5 14   |
| <ul> <li>Oth</li> </ul> | er Actions<br>Remove duplicates     |           |        |                                     |          |
|                         |                                     |           |        |                                     |          |

Figure 280 Editing a union

At the bottom of the window, there is a switch *Remove Duplicates* Remove duplicates Using the sets below:

A: 1, 5, 10 B: 5. 10, 500

the results of the used functions are the following:

- union without duplicates: 1, 5, 10, 50, 500
- union with duplicates: 1, 5, 5, 10, 50, 500
- When attempting to navigate to the next tab, a validation process will be initiated in terms of the multi-source model correctness.
- Model correctness is verified when:
- navigating to the Query tab from the level of the edited model

If the created scheme contains incorrectly added elements, an error message will appear on the screen, where the invalid blocks will be highlighted in red.

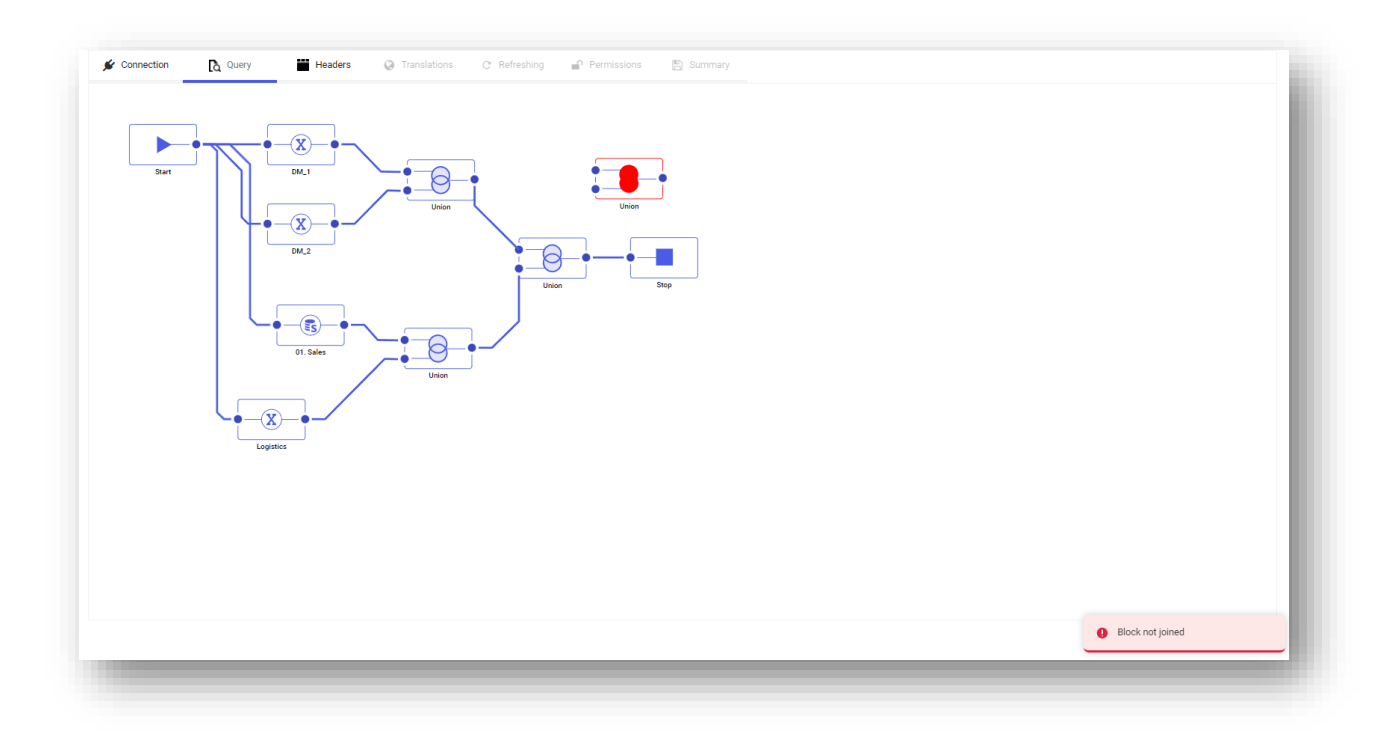

Figure 281 Message about an incorrect scheme

In the function edition window opened in a multisource model, there is a button used to display detailed names of dimension attributes – especially useful when two dimensions have the same attributes – it distinguishes which attributes exactly you are referring to.

|      | SPRZEDAŻ OLAP WIELO               | 12321321321321    |   | TARGET NAME                                               | JOINING COLUMN | JOIN NULLS      | ACTIONS             |
|------|-----------------------------------|-------------------|---|-----------------------------------------------------------|----------------|-----------------|---------------------|
|      | [Sprzedaż Marża]                  | 8                 | Ø | Sprzedaż Marża                                            |                |                 | <b>T</b>            |
|      | [Sprzedaż Spinacz Ilość]          | ß                 | Ø | Sprzedaż Spinacz Ilość                                    |                |                 | <b>a</b>            |
|      | [Sprzedaż Spinacz Ilość jedn pom] | Ø                 | Ø | Sprzedaż Spinacz Ilość jedn pom                           |                |                 |                     |
|      | [Sprzedaż Spinacz Koszt Rzeczywi  | isty]⊒            | Ø | Sprzedaż Spinacz Koszt Rzeczywisty                        |                |                 |                     |
|      | [Sprzedaż Spinacz Koszt Zakupu]   | 2                 | Ø | Sprzedaż Spinacz Koszt Zakupu                             |                |                 | <b>*</b>            |
|      | [Sprzedaż Spinacz Marża]          | 2                 | Ø | Sprzedaż Spinacz Marża                                    |                |                 | <b>a</b>            |
|      | [Sprzedaż Spinacz Wartość]        | 8                 | Ø | Sprzedaż Spinacz Wartość                                  |                |                 | ÷.                  |
|      | [Sprzedaż Spinacz Wartość Brutto] | 2                 | Ø | Sprzedaż Spinacz Wartość Brutto                           |                |                 | <b>*</b>            |
|      | [Sprzedaż Spinacz Wartość Waluta  | a] 🕑              | Ø | Sprzedaż Spinacz Wartość Waluta                           |                |                 |                     |
|      | [Sprzedaż Wartość]                | Sprzedaż Wartość] | Ø | Sprzedaż Wartość                                          | $\checkmark$   |                 | <b>*</b>            |
| Prev | iew                               |                   |   |                                                           |                | 1 8 9 1<br>Rows | 10 11 12<br>E 100 C |
|      |                                   |                   |   | No elements<br>Select "Refresh" button to view sample dat | a              |                 |                     |
|      |                                   |                   |   |                                                           |                | _               |                     |

Figure 282 Display detailed name

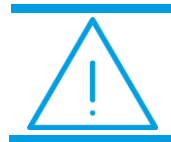

Note: The Microsoft Edge browser does not support dragging a table when editing a query.

## 7.2.2.3 Headers tab

On the left side of the screen, there is a panel with measure and dimension tree, resulting from the scheme defined in the *Query* tab.

The tab is divided into two sections:

- 6 Source columns
- 7 Preview of target model's data
| Source Columns                    |              |              |                      |
|-----------------------------------|--------------|--------------|----------------------|
| umn Name                          | Column Alias | Data Type    |                      |
| dsure i                           | Maguro 2     | Decimal      |                      |
| asure 2                           | Wedsure 2    | Decimal Text |                      |
|                                   | iyp          | Text         |                      |
| Use all columns in target model O |              |              |                      |
|                                   |              |              |                      |
| Target Model Data Preview         |              |              | Rows: 5              |
|                                   |              |              |                      |
|                                   |              |              | < Back Cancel Next > |

Figure 283 Headers tab in a multi-source model

Section *Source Columns* present the following:

- 8 Column Name original name from data source
- 9 Column Alias name representative instead of the original name from the source
- 10 Data type

In the second section, it is possible to preview data using the icon for a specified number of records.

# 7.2.2.3.1 Measures, dimensions, attributes, hierarchies – new elements

When defining a model, it is possible to define own dimensions, measures, attributes and hierarchies.

### 7.2.2.3.1.1 Measure groups

An own measure group can be created by selecting the button + in reference to the *Measures* element and then the option *New Measure Group*. When defining a new group, it is possible to include already defined measures in that group by dragging them into a relevant field in the definition. A measure can also be added to a measure group by dragging an element on the model tree. All dimensions in the model are insensitive. A measure extracted from a different group is removed from that group.

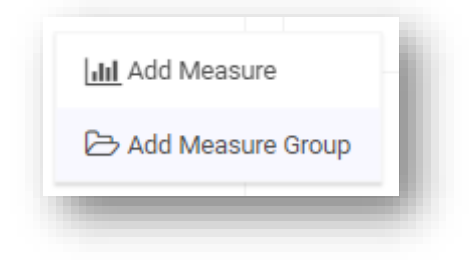

Figure 284 Measure groups

| Name              | Description |           |
|-------------------|-------------|-----------|
| New Measure Group |             |           |
| Translations      |             |           |
|                   |             |           |
|                   |             |           |
|                   |             | Cancel Ok |

Figure 285 Creating measure groups

## 7.2.2.3.1.2 Measures – regular measures

Using a query, it is possible to view measures built on the basis of numeric columns, maintaining the previous

mapping logics. A new measure can be created from the level of the tree by selecting in reference to the *Measures* element or a specific measure group followed by the option *New Measure*. It is possible to define a simple measure.

When constructing a simple measure, the measure tree on the left side is insensitive.

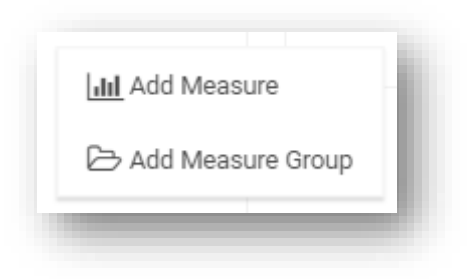

Figure 286 Add Measure option

| varne                            |          | Description | a      |
|----------------------------------|----------|-------------|--------|
| <ul> <li>Translations</li> </ul> |          |             | ~      |
| Aggregation Method               | Sum      |             | •      |
| Display Forma                    | Default  |             | •      |
| Measure Group                    | Measures |             |        |
| Show on the field list           |          |             |        |
| Custom Measure                   |          |             |        |
| Value Column                     | Select   |             | 0 -    |
|                                  |          |             | Cancel |

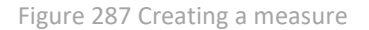

Measures are always added from among the measures that were not previously used from the source. Names of those columns are available in the *Value Column*, whereas all columns from the source are available in the *Sort Column*.

# 7.2.2.3.1.3 Measures – custom measure

A custom measure definition is built with the use of appropriate operators. Numeric and value-based operators are used for measures, whereas text operators are used for attributes.

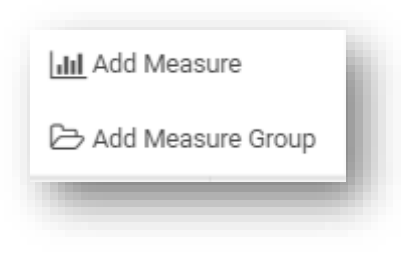

Figure 288 Add Measure option

| Name                                     |          | Description |        |              | a         |
|------------------------------------------|----------|-------------|--------|--------------|-----------|
| <ul> <li>Translations</li> </ul>         |          |             |        |              | ~         |
| Aggregation Method                       | Sum      |             |        |              | Ŧ         |
| Display Format                           | Default  |             |        |              | •         |
| Measure Group                            | Measures |             |        |              |           |
| Show on the field list<br>Custom Measure | 3        |             |        |              |           |
|                                          |          |             | Q      | 0            | All 👻     |
|                                          |          |             | *      | Description: |           |
|                                          |          |             | +<br>- | Example:     |           |
|                                          |          |             | /<br>< |              |           |
|                                          |          |             | <=     |              |           |
|                                          |          |             | -      |              |           |
|                                          |          |             |        |              |           |
|                                          |          |             |        |              | Cancel Ok |

Figure 289 Creating a custom measure

## 7.2.2.3.1.4 Dimensions

In simple models, dimensions are added on the basis of a query – a user receives a dimension list with attributes that are part of those dimensions, by default. Dimensions are composed of text columns and maintain the

previous mapping logic. A new dimension can be added from the level of the tree by selecting the button (Add) in reference to *Dimensions* element.

+

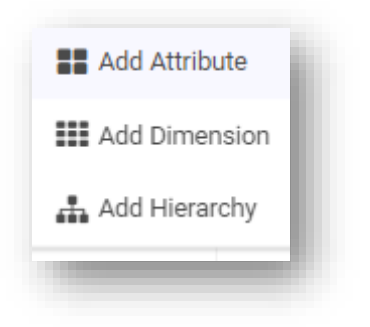

Figure 290 Add Dimension option

Upon selecting the option [Add Dimension], a dimension creation field will appear:

| Name                             | Description |        |
|----------------------------------|-------------|--------|
| New Dimension                    |             |        |
| <ul> <li>Translations</li> </ul> |             |        |
|                                  |             |        |
|                                  |             |        |
|                                  |             | Cancel |

Figure 291 Creating a new dimension

# 7.2.2.3.1.5 Regular attribute

Selecting the option [Add Attribute]:

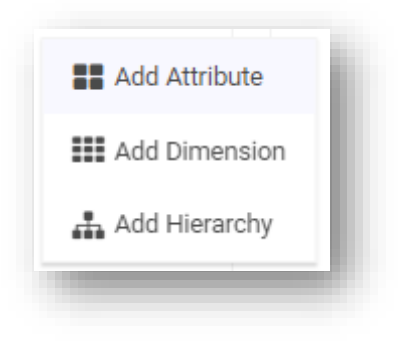

Figure 292 Add Attribute option

activates an attribute creation field:

|                      | Name           | Description |     |
|----------------------|----------------|-------------|-----|
|                      | New Attribute  |             | 2   |
|                      | ▼ Translations |             |     |
| Dimension            | Тур            |             |     |
| Data Type            | Text           |             | *   |
| Calculated Attribute |                |             |     |
| Create Indexes       |                |             |     |
| Value Column         | Select         |             | 0 • |
| Sort Column          | Select         |             | 0 • |
|                      |                |             |     |
|                      |                | Cancel      | Ok  |

Figure 293 Adding an attribute

It is possible to select an attribute data type.

|                      | Name                      | Description |          |
|----------------------|---------------------------|-------------|----------|
|                      | Document     Translations |             | 9        |
| Dimension            | Document                  |             |          |
| Data Type            | Text                      |             | •        |
| Display Format       | Text                      |             |          |
| Calculated Attribute | Date                      |             |          |
| Create Indexes       |                           |             |          |
| Value Column         | Document                  |             | •        |
| Sort Column          | Document                  |             | •        |
|                      |                           |             |          |
|                      |                           | C           | ancel Ok |

Figure 294 Attribute data type

It the wizard window, it is necessary to specify also the name of value column and a sort column, which are selected from drop-down lists.

|                      | Name           | Description |       |
|----------------------|----------------|-------------|-------|
|                      | Document       |             | 0     |
|                      | ▼ Translations |             |       |
| Dimension            | Document       |             |       |
| Data Type            | Text           |             | •     |
| Display Format       | None           |             | •     |
| Calculated Attribute |                |             |       |
| Create Indexes       | -              |             |       |
| Value Column         | Document       |             | -     |
| Sort Column          | Document       |             |       |
|                      |                |             |       |
|                      |                | Cano        | el Ok |

Figure 295 Value column

## Time hierarchy

A **time hierarchy** is a specific type of attribute. Time dimensions are presented by default in the time hierarchy and are sorted by the key.

In the exemplary model below, which is based on MSSQL connection, dates have been used:

| SELECT [CDN].[Numeri<br>irn_Naluta,<br>irn_Kurst,<br>JateAdd(day, trn_da<br>IrE_Ksiegowskotto,<br>ire_TwrKod<br>irem cdn.TraNag<br>left join cdn.trael<br>on trn_gidnumer = T | Ookumentu](trn_gidtyp,trn_spi<br>ta2 - 4, '1801-01-01') as trn<br>em<br>rE_GIDNumer | yp,trn_trntyp,trn_trnnumer | TrN_trnrok,trn_trnseria,trn_t | rmiesiac) Document, |                    |         |
|----------------------------------------------------------------------------------------------------|-------------------------------------------------------------------------------------|----------------------------|-------------------------------|---------------------|--------------------|---------|
| Parameters<br>Preview                                                                                                    |                                                                                     |                            |                               |                     |                    | Rows: 5 |
| DOCUMENT                                                                                                    | TRN_WALUTA                                                                          | TRN_KURSL                  | TRN_DATA2                     | TRE_KSIEGOWANETTO   | TRE_TWRKOD         |         |
| PW-1/06                                                                                                    | PLN                                                                                 | 1                          | 2006-09-20                    | 19725               | AIKBENTL           |         |
| W-1/06                                                                                                    | PLN                                                                                 | 1                          | 2006-09-20                    | 33390               | AKPAEG 66320K-MN   |         |
| PW-1/06                                                                                                    | PLN                                                                                 | 1                          | 2006-09-20                    | 20460               | AKMAMICA AMM21E80G |         |
|                                                                                                    | PLN                                                                                 | 1                          | 2006-09-20                    | 19125               | AKPAMICA HK 1024   |         |
| PW-1/06                                                                                                    |                                                                                     |                            |                               |                     |                    |         |

Figure 296 Time hierarchy – sample data model with time hierarchy – query

BI Point has created automatically a time hierarchy presented in the panel on the left. Upon refreshing, the data was recalculated automatically for each element of the time hierarchy.

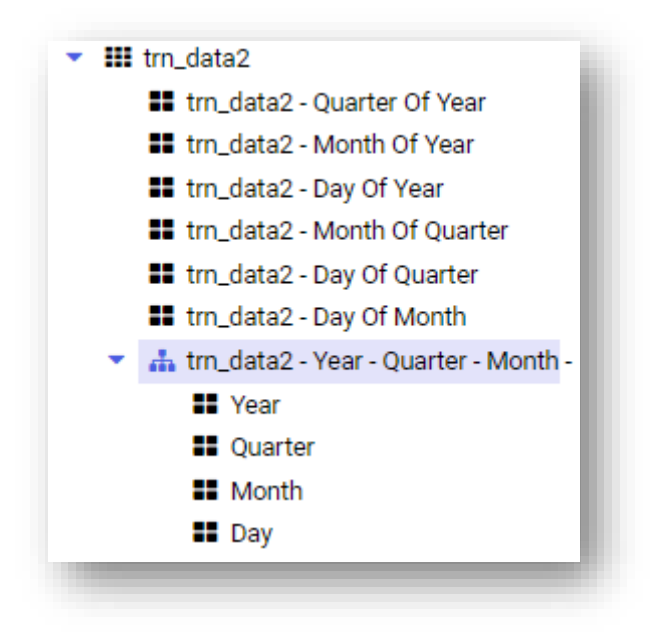

Figure 297 Time hierarchy – automatic recalculation of date in hierarchies

A time attribute can be edited after clicking on the time attribute in the report tree.

|                         | Name                                 | Description                         |           |
|-------------------------|--------------------------------------|-------------------------------------|-----------|
|                         | trn_data2                            |                                     | 0         |
|                         | ▼ Translations                       |                                     |           |
| Dimension               | tm_data2                             |                                     |           |
| Data Type               | Date and Time                        |                                     | ¥         |
| Calculated Attribute    |                                      |                                     |           |
| Create Indexes          |                                      |                                     |           |
| Value Column            | tm_data2                             |                                     | •         |
| Create Time Hierarchy   | -                                    |                                     |           |
| Default Hierarchy       |                                      |                                     |           |
| Select Levels 🛈         | 💶 Year 📖 Half-year 💷 Trimester 💶 Qua | rter 💶 Month 💷 10 days 💷 Week 💶 Day |           |
| Limit date generation ③ | Earliest Date 🗈 Latest Date          |                                     |           |
| Language 🛈              |                                      |                                     |           |
|                         |                                      |                                     |           |
|                         |                                      |                                     | Cancel Ok |

Figure 298 Time hierarchy – attribute edition

It is possible to use here a calculated attribute.

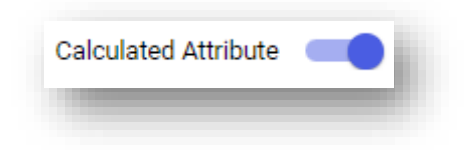

Figure 299 Time hierarchy – calculated attribute

When editing an attribute, it is also possible to create indexes with a value column and a sort column. Then, after activating the switch *Create time hierarchy* it is possible to select the following levels:

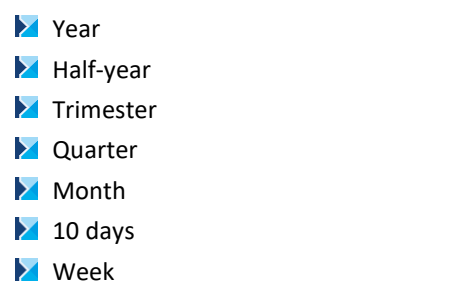

These settings relate to the entire model.

| elect Levels 🛈 🛛 💼 | Year 🗩 | Half-year 🗾 | Trimester 🗾 | Quarter 🛑 | Month 📃 | 10 days 🛛 🗩 | Week 🛑 | Day |
|--------------------|--------|-------------|-------------|-----------|---------|-------------|--------|-----|
| _                  |        | ~           | -           | -         |         |             | -      | _   |

When *Limit time generation* option is selected, it is possible to indicate the time range for which a time hierarchy will be generated.

| Limit date generation 🛈 🛛 🗩 | Earliest Date | Ē L | atest Date |  |
|-----------------------------|---------------|-----|------------|--|
|                             |               |     |            |  |

If several time hierarchies are used, it is also possible to select which of them to use when for default model recalculations.

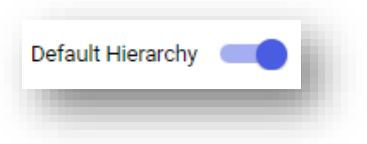

### 7.2.2.3.1.6 Calculated attribute

It is possible to define a calculated attribute that is presented on a single row level.

An attribute is calculated and displayed during model recalculation.

Selecting the option [Add Attribute]:

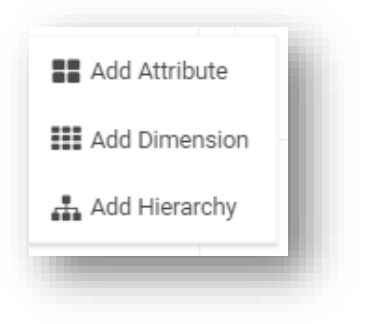

Figure 300 Add Attribute option

# activates an attribute wizard field:

|                       | Name                             | Description |     |
|-----------------------|----------------------------------|-------------|-----|
|                       | New Attribute                    |             | 0   |
|                       | <ul> <li>Translations</li> </ul> |             |     |
| Dimension             | Dimensions                       |             |     |
| Data Type             | Date and Time                    |             | *   |
| Display Format        | Long Date                        |             | •   |
| Calculated Attribute  |                                  |             |     |
| Create Indexes        |                                  |             |     |
| Value Column          | Select                           |             | 0 - |
| Sort Column           | Select                           |             | 0 - |
| Create Time Hierarchy |                                  |             |     |
|                       |                                  |             |     |
| Create Time Hierarchy | -                                |             |     |

Figure 301 Creating an attribute

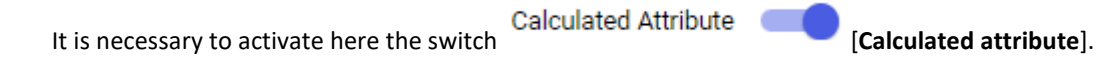

|                     | Name            | Descript | ion |                                      |       |
|---------------------|-----------------|----------|-----|--------------------------------------|-------|
|                     | New Attribute   |          |     |                                      | C     |
|                     | ▼ Translations  |          |     |                                      |       |
| Dimensio            | Dimensions      |          |     |                                      |       |
| Data Typ            | e Date and Time |          |     |                                      | ×     |
| Calculated Attribut | e 💶             |          |     |                                      |       |
|                     |                 |          | ٩   |                                      | All 👻 |
|                     |                 |          | %   | Syntax:                              |       |
|                     |                 |          | +   | Description:<br>Function Description |       |
|                     |                 |          |     | Example:                             |       |
|                     |                 |          | <   |                                      |       |
|                     |                 |          | <=  |                                      |       |
|                     |                 |          | •   |                                      |       |
|                     |                 |          |     |                                      |       |
|                     |                 |          |     |                                      |       |

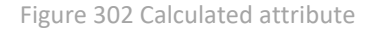

An attribute definition is built with the use of appropriate operators. Numeric and value-based operators are used for measures, whereas text operators are used for attributes.

|                                     | Name Description                                           |              |    |
|-------------------------------------|------------------------------------------------------------|--------------|----|
|                                     | New Attribute                                              |              | C  |
|                                     | Translations                                               |              |    |
| Dimension                           | Dimensions                                                 |              |    |
| Data Type                           | Date and Time                                              |              | ٣  |
| Calculated Attribute                |                                                            |              |    |
| Create Indexes                      | -                                                          |              |    |
| Value Column                        | Select                                                     |              | •  |
| Create Time Hierarchy               | -                                                          |              |    |
| Default Hierarchy                   |                                                            |              |    |
| Select Levels O                     | 💶 Year 🚛 Half-year 🚛 Trimester 💶 Quarter 💶 Month 🚛 10 days | 🗩 Week 💶 Day |    |
| Limit date generation ${\mathbb O}$ | Earliest Date                                              |              |    |
| Language 🛈                          | 55                                                         |              |    |
|                                     |                                                            |              |    |
|                                     |                                                            | Cancel       | Ok |

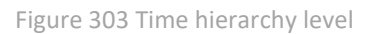

The Language option refers to the entire model.

# 7.2.2.3.1.7 Hierarchies

An own hierarchy can be defined by selecting the attributes of which it will be composed. A new hierarchy is added by selecting the + button in reference to a specific dimension. A hierarchy can be composed only and exclusively of attributes that are included in the same dimension. A hierarchy can be moved to another dimension

using the options available in the dimension definition or by dragging it on the tree. The order of levels can be changed by changing the elements in the definition or by operating on a model tree.

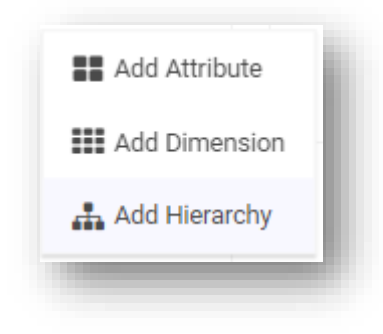

Figure 304 Add Hierarchy option

# 7.2.2.3.1.8 Logical functions

| Function      | Category    | Description                                                                                      | Example                                                                                                |
|---------------|-------------|--------------------------------------------------------------------------------------------------|----------------------------------------------------------------------------------------------------|
| AVG           | Aggregation | Returns an average value                                                                         | AVG([Sales Margin])                                                                                    |
| COUNT         | Aggregation | Returns a numberofelementsfulfillingthespecified criteria                                        | COUNT([Sales Margin])                                                                                  |
| DISTINCTCOUNT | Aggregation | Returns a number<br>of unique elements<br>of a set                                               | DISTINCTCOUNT([Sales Margin])                                                                          |
| MAX           | Aggregation | Returns the largerst element                                                                     | MAX([Sales Margin])                                                                                    |
| MIN           | Aggregation | Returns the lowest element                                                                       | MIN([Sales Margin])                                                                                    |
| SUM           | Aggregation | Returns the sum of elements                                                                      | SUM([Purchases Quantity])                                                                              |
| SUMBY         | Aggregation | Calculates the sum<br>of elements of a<br>numeric expression<br>for a defined set of<br>elements | SUMBY([Sales Quantity], SET([State].[Małopolskie],<br>[State].[Mazowieckie))                           |
| MINBY         | Aggregation | Returns the lowest<br>value of a numeric<br>expression for a<br>defined set of<br>elements       | MINBY([Sales Quantity], SET([State].[Małopolskie]))                                                    |
| ΜΑΧΒΥ         | Aggregation | Returns the largest<br>value of a numeric<br>expression for a<br>defined set of<br>elements      | MINBY([Sales Quantity], SET([State].[Małopolskie]))                                                    |
| AVGBY         | Aggregation | Returns an average<br>value of a numeric<br>expression for a<br>defined set of<br>elements       | AVGBY([Sales Quantity], SET([State].[Małopolskie],<br>[State].[Mazowieckie], [State].[Wielkopolskie])) |

| Function       | Category    | Description                                                                                                    | Example                                                             |
|----------------|-------------|----------------------------------------------------------------------------------------------------|---------------------------------------------------------------------|
| RUNNINGSUM     | Aggregation | Aggregates<br>incrementally the<br>measure for<br>subsequent<br>elements of the<br>specified set using<br>the sum value                  | RUNNINGSUM([Sales Value], [Year])                                   |
| RUNNINGAVG     | Aggregation | Aggregates<br>incrementally the<br>measure for<br>subsequent<br>elements of the<br>specified set using<br>the average value              | RUNNINGAVG([Sales Value], [Year])                                   |
| RUNNINGMIN     | Aggregation | Aggregates<br>incrementally the<br>measure for<br>subsequent<br>elements of the<br>specified set using<br>the minimum value              | RUNNINGMIN([Sales Value], [Year])                                   |
| RUNNINGMAX     | Aggregation | Aggregates<br>incrementally the<br>measure for<br>subsequent<br>elements of the<br>specified set using<br>the maximum<br>value           | RUNNINGMAX([Sales Value], [Year])                                   |
| DATEADD        | Time        | Returns a date<br>greater by a<br>specified number<br>of<br>days/months/years<br>in reference to the<br>date specified as an<br>argument | DATEADD(date_part, interval, date), DATEADD(day, data1,<br>100)     |
| DATEDIFF       | Time        | Returnsthedifferenceofyears/months/daysbetweenthespecified dates                                                                         | DATEDIFF(date_part, date1, date2,), DATEDIFF(year,<br>data1, data2) |
| TODAY          | Time        | Returns a current date                                                                                                    | TODAY()                                                             |
| PriorMonth     | Time        | Returns the value<br>of measure in a<br>previous month                                                                                   | PriorMonth([Sales Value], 1)                                        |
| PriorQuarter   | Time        | Returns the value<br>of measure in a<br>previous quarter                                                                                 | PriorQuarter([Sales Value], 1)                                      |
| MonthPriorYear | Time        | Returns the value<br>of measure for a<br>given month a year<br>earlier                                                                   | MonthPriorYear([Sales Value], 1)                                    |

| Function         | Category  | Description                                                                                                    | Example                                                           |
|------------------|-----------|----------------------------------------------------------------------------------------------------|-------------------------------------------------------------------|
| QuarterPriorYear | Time      | Returns the value<br>of measure for a<br>given quarter a<br>year earlier                                                      | QuarterPriorYear([Sales Value], 1)                                |
| PriorYear        | Time      | Returns the value<br>of measure in the<br>previous year                                                                       | PriorYear([Sales Value], 1)                                       |
| PriorDay         | Time      | Returns the value<br>of measure on the<br>previous day                                                                        | PriorDay([Sales Value], 1)                                        |
| DayPriorYear     | Time      | Returns the value<br>of measure for a<br>given day a year<br>earlier                                                          | DayPriorYear([Sales Value], 1)                                    |
| FILTER           | Filtering | Filters the set by a<br>specified filter<br>condition and<br>returns the set of<br>elements fulfilling<br>the given condition | FILTER ( [Date of Issue], [Sales Value] > 5000 )                  |
| FILTERBY         | Filtering | Returns the values<br>of measure<br>(expression) after<br>filtering by a<br>specified set                                     | FILTERBY ([Sales Value], SET([Year].[2010]) )                     |
| =                | Logical   | Elements equality operator                                                                                                    | [Sales Value]=[Purchase Value]                                    |
| <>               | Logical   | Compares<br>elements -<br>different from                                                                                      | [Sales Value]<>[ Purchase Value]                                  |
| <                | Logical   | Less than                                                                                                    | [Sales Value]<[ Purchase Value]                                   |
| <=               | Logical   | Less than or equal to                                                                                                    | [Sales Value]<=[ Purchase Value]                                  |
| >=               | Logical   | Greater than or equal to                                                                                                    | [Sales Value]>=[ Purchase Value]                                  |
| >                | Logical   | Greater than                                                                                                    | [Sales Value]>[ Purchase Value]                                   |
| NOT              | Logical   | Logical operator<br>"DIFFERENT<br>FROM"                                                                                       | NOT([Geography].[Country] = 'Poland')                             |
| AND              | Logical   | Combines logical condtions                                                                                                    | AND( [Sales Quantity] >= 0 , [Sales Quantity] < 10 )              |
| OR               | Logical   | Logical operator<br>"OR"                                                                                                    | OR( [Sales Quantity] > 100 , [Sales Value < 100000 )              |
| LIKE             | Logical   | Compare text with<br>a default template.<br>% replaces any<br>character                                                       | LIKE([State] , 'M%')                                              |
| ISEMPTY          | Logical   | Checks whether a defined set is not empty                                                                                     | ISEMPTY([Sales Value])                                            |
| CASE             | Logical   | Estimates a defined expression and,                                                                                           | CASE [Region] WHEN 'West' THEN 1 WHEN 'East' THEN 2<br>ELSE 3 END |

| Function     | Category  | Description                                                                                                    | Example                                                                               |
|--------------|-----------|----------------------------------------------------------------------------------------------------|---------------------------------------------------------------------------------------|
|              |           | depending on the<br>result, assigns one<br>of the defined<br>variants to it                                                                                                    |                                                                                       |
| CURRENTLEVEL | Logical   |                                                                                                    |                                                                                       |
| IF           | Logical   | Checks whether<br>the specified<br>condition is true<br>and, depending on<br>the results, returns<br>the expression<br>specified in the<br>function<br>arguments (if true,<br>if false) | IF ([Customer] = 'ABC', [Discount] = 0.1, [Discount] = 0.05 )                         |
| +            | Operators | Plus operator                                                                                                    | [Purchase Cost]+[Distribution Cost]                                                   |
| -            | Operators | Minus operator                                                                                                    | [Total Cost]-[Purchase Cost]                                                          |
| *            | Operators | Multiply operator                                                                                                    | [Unit Price]*[Quantity]                                                               |
| ١            | Operators | Divide operator                                                                                                    | [Sales Value]\[ Quantity]                                                             |
| SET          | Sets      | Funkcja pozwala<br>utworzyć zbiór<br>elementów<br>wykorzystywany<br>najczęściej do<br>filtrowania                                                                                       | SET( [Document Type].[Sales Invoice], [Document<br>Type].[Sales Invoice Correction] ) |
| RANGE        | Sets      | Creates a set of<br>elements of a given<br>attribute based on<br>a key                                                                                                    | RANGE([Year].[2001], [Rok].[2010])                                                    |
| RANGEFROM    | Sets      | Creates a set of<br>elements of a given<br>attribute based on<br>a key starting from<br>the selected<br>dimension element                                                               | RANGEFROM([Year].[2001])                                                              |
| RANGETO      | Sets      | Creates a set of<br>elements of a given<br>attribute based on<br>a key from the<br>beginning to the<br>selected dimension<br>element                                                    | RANGETO([Year].[2010])                                                                |
| UNION        | Sets      | Combines<br>elements of two or<br>more sets                                                                                                    | UNION([Clients].[Group1], SET([Clients].[Group2],<br>[Clients].[Group3]))             |
| EXCEPT       | Sets      | Returns the difference of sets                                                                                                    | EXCEPT([Clients].[Group 1], SET([Clients].[Group2]))                                  |
| INTERSECT    | Sets      | Returns the<br>product (common<br>part) of sets                                                                                                    | INTERSECT([Customer].[Target Customer],<br>SET([Customer].[Real Customer]))           |
| COMPLEMENT   | Sets      | Returns elements not contained in                                                                                                    | COMPLEMENT([Time].[Year])                                                             |

| Function | Category | Description                                                                                                    | Example                                                                                                    |
|----------|----------|----------------------------------------------------------------------------------------------------|----------------------------------------------------------------------------------------------------|
|          |          | the set<br>(complement of<br>the set)                                                                                                    |                                                                                                    |
| ТОР      | Sets     | Returns the<br>specified number<br>of maximum<br>elements from a<br>given set in terms<br>of the value of a<br>given measure                                    | TOP [Customer Name], 10, [Sales Value])                                                                                                    |
| воттом   | Sets     | Returns the<br>specified number<br>of minimum<br>elements from a<br>given set in terms<br>of the value of a<br>given measure                                    | BOTTOM([Customer Name], 10, [Sales Value])                                                                                                    |
| SPLIT    | Sets     | Gets elements<br>from the end. A<br>minus sign by<br>element number<br>means that the<br>element if<br>retrieved from the<br>end and not from<br>the beginning. | For instance, for values A-B-C-D-E-F of an attribute<br>[category]<br>Split([category], '-', 1) returns A<br>Split([category], '-', -1) returns F |

# 7.2.2.4 Translations tab

In the *Translations* tab, it is possible to add a translation to any dimension or any measure.

| Element               | Туре               | Default             | PL | DE | EN | FR | ES | JA | PT | п      | RU            |
|-----------------------|--------------------|---------------------|----|----|----|----|----|----|----|--------|---------------|
| Q                     | (All)              | •                   |    |    |    |    |    |    |    |        |               |
| Lal Current Year - S  | Sale: Name         | Current Year - Sale | e  |    |    |    |    |    |    |        |               |
| Leel Current Year - S | Sale: Description  |                     |    |    |    |    |    |    |    |        |               |
| Lall Current Year - S | Sale: Name         | Current Year - Sale | e  |    |    |    |    |    |    |        |               |
| Lall Current Year - S | Sale: Description  |                     |    |    |    |    |    |    |    |        |               |
| Left Current Year - S | Sale: Name         | Current Year - Sale | e  |    |    |    |    |    |    |        |               |
| Lill Current Year - S | Sale: Description  |                     |    |    |    |    |    |    |    |        |               |
| Lall Current Year - S | Sale: Name         | Current Year - Sale | e  |    |    |    |    |    |    |        |               |
| Lill Current Year - S | Sale: Description  |                     |    |    |    |    |    |    |    |        |               |
| Lall Current Year - S | Sale: Name         | Current Year - Sale | e  |    |    |    |    |    |    |        |               |
| Left Current Year - S | Sale: Description  |                     |    |    |    |    |    |    |    |        |               |
| Lall Current Year - S | Sale: Name         | Current Year - Sale | e  |    |    |    |    |    |    |        |               |
| Lell Current Year - S | Sale: Description  |                     |    |    |    |    |    |    |    |        |               |
| In Previous Year -    | Sali Name          | Previous Year - Sa  | il |    |    |    |    |    |    |        |               |
| Intervious Year -     | Sale Description   |                     |    |    |    |    |    |    |    |        |               |
| Lall Previous Year -  | - Sale Name        | Previous Year - Sa  | al |    |    |    |    |    |    |        |               |
| Intervious Year -     | - Sale Description |                     |    |    |    |    |    |    |    |        |               |
|                       |                    |                     |    |    |    |    |    |    |    |        | 1 2 3         |
|                       |                    |                     |    |    |    |    |    |    |    |        |               |
|                       |                    |                     |    |    |    |    |    |    |    |        |               |
|                       |                    |                     |    |    |    |    |    |    |    |        |               |
|                       |                    |                     |    |    |    |    |    |    |    |        |               |
|                       |                    |                     |    |    |    |    |    |    |    | < Back | Cancel Next > |

Figure 305 *Translation* tab

To do so, it is necessary to properly complete the window assigned to a given language.

The example below presents data for the *Product Name* dimension:

| Section 2017       | C Query       | Headers           | Translations | C Refreshing | Permissions   | 🖺 Summary |    |    |    |   |    |  |
|--------------------|---------------|-------------------|--------------|--------------|---------------|-----------|----|----|----|---|----|--|
| Element            | Туре          | Default           | PL           | DE           | EN            | FR        | ES | JA | РТ | г | RU |  |
| Q product - nam    | (All)         | •                 |              |              |               |           |    |    |    |   |    |  |
| III Product - Name | Name          | Product - Name    |              | Produktname  |               |           |    |    |    |   |    |  |
| III Product - Name | Description   |                   |              |              |               |           |    |    |    |   |    |  |
| Product - Name.Pr  | o Name        | Product - Name    |              |              | Product - Nam | ne        |    |    |    |   |    |  |
| Product - Name.Pr  | c Description | Name of the produ | ict          |              | Name of the p | product   |    |    |    |   |    |  |

After creating a report and a dashboard (on the basis of the prepared data model), relevant translations are displayed for measures, dimensions and descriptions, depending on the set language.

# 7.2.2.5 Refresh tab

| resh Type                                 |               |        |
|-------------------------------------------|---------------|--------|
| efresh on startup                         | •             |        |
| edule                                     |               |        |
| aily                                      | •             |        |
| Start Date 10/05/2022 🖬 Date 09/06/2022 🗈 |               |        |
| ar 1523 🔘                                 |               |        |
| njday                                     |               |        |
| · · · · · · · · · · · · · · · · · · ·     |               |        |
|                                           |               |        |
|                                           |               |        |
|                                           |               |        |
|                                           |               |        |
|                                           |               |        |
|                                           |               |        |
|                                           |               |        |
|                                           |               |        |
|                                           |               |        |
|                                           |               |        |
|                                           |               |        |
|                                           |               |        |
|                                           |               |        |
|                                           |               |        |
|                                           | < Back Cancel | Next > |

Figure 306 Refresh tab

Refreshing means recalculation or loading from the source.

There are three different modes of recalculating a data model:

| efresh Type           |       |  |  |  |   |
|-----------------------|-------|--|--|--|---|
| Refresh on startup    |       |  |  |  | • |
| Refresh on startup    |       |  |  |  |   |
| oad on first use      |       |  |  |  |   |
| Load according to sch | edule |  |  |  |   |

#### Figure 307 Data loading modes

- **Refresh on startup** data is loaded each time a report or a dashboard is loaded
- Load on first use data is loaded the first time a data mode is used
- Load according to schedule data is loaded always at a specified time

When loading data according to a schedule, it is possible to define whether data must be loaded with an hourly, daily, monthly or one-time interval.

#### One-time schedule

When defining a one-time data update according to a schedule, it is possible to specify a date and time of refreshing data.

| Connection          | LC Query | Tieddera | W Hansiadons | C Kenesning | - Termissions | Gummary |       |
|---------------------|----------|----------|--------------|-------------|---------------|---------|-------|
| efresh Type         |          |          |              |             |               |         |       |
| Load according to s | schedule |          |              |             |               |         | *     |
| chedule             |          |          |              |             |               |         |       |
| Occasional          |          |          |              |             |               |         | <br>• |
|                     |          |          |              |             |               |         |       |
| ate 10/05/2022      | Hour 15: | 23 🕒     |              |             |               |         |       |
|                     |          |          |              |             |               |         |       |

Figure 308 Refreshing by one-time schedule

## Hourly schedule

When defining an hourly schedule, it is possible to specify start and end dates of data loading, starting from the time interval between consecutive loadings.

| Load according to schedule | • |
|----------------------------|---|
| chedule                    |   |
|                            |   |
| Hourly                     | • |
|                            |   |
| Start Date 10/05/2022      |   |
|                            |   |

Figure 309 Refreshing by hourly schedule

# Daily schedule

| efresh Type            |         |          |            |   |  |   |   |
|------------------------|---------|----------|------------|---|--|---|---|
| Load according to sche | edule   |          |            |   |  |   | - |
| chedule                |         |          |            |   |  |   |   |
| Daily                  |         |          |            |   |  |   | • |
| Start Date 10/         | 05/2022 | End Date | 09/06/2022 | 1 |  |   |   |
| our 15:23              | O       |          |            |   |  |   |   |
| vervdav                |         |          |            |   |  | - |   |
|                        |         |          |            |   |  |   |   |

Figure 310 Refreshing by daily schedule

For a daily schedule, it is necessary activate a switch *Everyday* for data to be loaded every day.

Figure 311 Everyday switch

A user can define start and end dates as well as refresh time. It is also possible to specify weekdays on which data must be loaded – this option is available when the switch *Everyday* is deactivated.

| efresh Type         |             |             |              |                  |                 |  |
|---------------------|-------------|-------------|--------------|------------------|-----------------|--|
| Load according to s | chedule     |             |              |                  |                 |  |
| chedule             |             |             |              |                  |                 |  |
| Daily               |             |             |              |                  |                 |  |
| Start Date          | 10/05/2022  | End Date    | 09/06/2022   | 1                |                 |  |
| lour 15:23          | G           |             |              |                  |                 |  |
| veryday             |             |             |              |                  |                 |  |
|                     |             |             |              |                  |                 |  |
| 🔲 Monday 💻          | 🛑 Tuesday 💶 | Wednesday 📃 | ) Thursday 💻 | Friday 🛛 🗩 Satur | rday 🛛 🗩 Sunday |  |

Figure 312 Refreshing by daily schedule with selected weekdays

## Monthly schedule

When defining a monthly schedule, it is possible to specify start and end dates as well as time of data loading.

Figure 313 Refreshing by monthly schedule – start and end dates

It is possible to specify a day of each month, on which data loading is planned – this option becomes available upon deactivating the switch *Last Day of Moth*. With activated switch *Last Day of Month*, data will always be loaded on the last day of a month.

| Select a day of month | 1 | Last Day of Month |
|-----------------------|---|-------------------|
|                       |   |                   |

Figure 314 Select a day of month and a switch Last Day of Month

Next, it is possible to specify whether data must be loaded each month. To do so, a switch *Every Month* must be activated.

| Every Month |  |  |  |
|-------------|--|--|--|
|             |  |  |  |
|             |  |  |  |

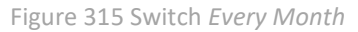

In order to define the month in which data must be loaded, it is necessary to deactivate the switch Every Month.

| 🖌 Connection                      | 🖸 Query      | Headers | Translations | C Refreshing | Permissions | 🖺 Summary |   |
|-----------------------------------|--------------|---------|--------------|--------------|-------------|-----------|---|
| efresh Type                       |              |         |              |              |             |           |   |
| Load according to s               | chedule      |         |              |              |             |           | • |
| chedule                           |              |         |              |              |             |           |   |
| Monthly                           |              |         |              |              |             |           | • |
| our 15:23<br>elect a day of month | 0            | Last Da | ay of Month  |              |             |           |   |
| very Month                        |              |         |              |              |             |           |   |
|                                   | February     | March A | oril 👥 May 🔲 | lune         |             | Sentember |   |
| December                          | ( obridality |         | ,, <u> </u>  |              | , agast     |           |   |
| December                          |              |         |              |              |             |           |   |

Figure 316 Refreshing by monthly schedule in selected months

| Connection 🔁 Query | Headers | Translations | C Refreshing | Permissions | 🖺 Summary                      |               |        |
|--------------------|---------|--------------|--------------|-------------|--------------------------------|---------------|--------|
|                    |         |              |              |             |                                |               | + 🕯    |
| NAME               |         |              |              |             | ACCESS 🚯                       | AC            | TIONS  |
| Select User/Group  |         |              |              | 1           | Editing I Limited Preview None | 1             | ir -   |
|                    |         |              |              |             |                                |               |        |
|                    |         |              |              |             |                                |               |        |
|                    |         |              |              |             |                                |               |        |
|                    |         |              |              |             |                                |               |        |
|                    |         |              |              |             |                                |               |        |
|                    |         |              |              |             |                                |               |        |
|                    |         |              |              |             |                                |               |        |
|                    |         |              |              |             |                                |               |        |
|                    |         |              |              |             |                                |               |        |
|                    |         |              |              |             |                                |               |        |
|                    |         |              |              |             |                                |               |        |
|                    |         |              |              |             |                                |               |        |
|                    |         |              |              |             |                                |               |        |
|                    |         |              |              |             |                                | < Back Cancel | Next > |
|                    |         |              |              |             |                                |               |        |

### Figure 317 Permissions tab

In the Permissions tab, it is possible to define user permissions to a data model.

Permissions can also be defined from the level of data model and the repository. Permissions are included in the repository on the tree and when selecting a model in report and dashboard definition. Permissions are verified when opening a report and dashboard.

Users can be granted the following types of access rights:

- Edit
- Limited
- Preview
- None

|                       | Connection                                                                                           | Data Source                                                                                          | Report/Dashboard                                                                                                    |
|-----------------------|----------------------------------------------------------------------------------------------------|----------------------------------------------------------------------------------------------------|----------------------------------------------------------------------------------------------------|
| None                  | User cannot use the object                                                                           | User cannot use the object                                                                           | User cannot use the object                                                                                                    |
| Read-only<br>/Preview | User can use the object,<br>but cannot modify, copy<br>and save it.                                  | User can use the object,<br>but cannot modify, copy<br>and save it.                                  | User can use the object, but<br>cannot modify, copy and<br>save it. This is a read-only<br>mode without an option of<br>switching to the edition<br>mode for dashboards,<br>without a field list for<br>reports. |
| Limited access        | User can use, modify and<br>rename the object. User<br>cannot overwrite a given<br>object and cannot | User can use, modify and<br>rename the object.<br>User cannot overwrite a<br>given object and cannot | User can use, modify and<br>rename the object.<br>User cannot overwrite a<br>given object and cannot                                                                                                    |

|                     | Connection                          | Data Source                         | Report/Dashboard                                                                      |
|---------------------|-------------------------------------|-------------------------------------|---------------------------------------------------------------------------------------|
|                     | delete/rename it in the repository. | delete/rename it in the repository. | delete/rename it in the<br>repository.<br>User can use the option<br>"Open in Report" |
| Full access/Edition | User has full rights on the object. | User has full rights on the object. | User has full rights on the object.                                                   |

# 7.2.2.7 Summary tab

| 🖉 Connection 🛛 👌 Query         | Headers | Translations | C Refreshing | Permissions | Summary       |      |
|--------------------------------|---------|--------------|--------------|-------------|---------------|------|
| lame                           |         |              |              |             |               |      |
| New Data Model                 |         |              |              |             |               |      |
| Description                    |         |              |              |             |               |      |
|                                |         |              |              |             |               |      |
| Model Type: MSSQL Model        |         |              |              |             |               |      |
| Write Path: Data Models Change |         |              |              |             |               |      |
|                                |         |              |              |             |               |      |
|                                |         |              |              |             |               |      |
|                                |         |              |              |             |               |      |
|                                |         |              |              |             |               |      |
|                                |         |              |              |             |               |      |
|                                |         |              |              |             |               |      |
|                                |         |              |              |             |               |      |
|                                |         |              |              |             |               |      |
|                                |         |              |              |             |               |      |
|                                |         |              |              |             |               |      |
|                                |         |              |              |             |               |      |
|                                |         |              |              |             |               |      |
|                                |         |              |              |             |               |      |
|                                |         |              |              |             | < Back Cancel | Save |

Figure 318 Summary tab

The Summary tab contains the summary of the most important information.

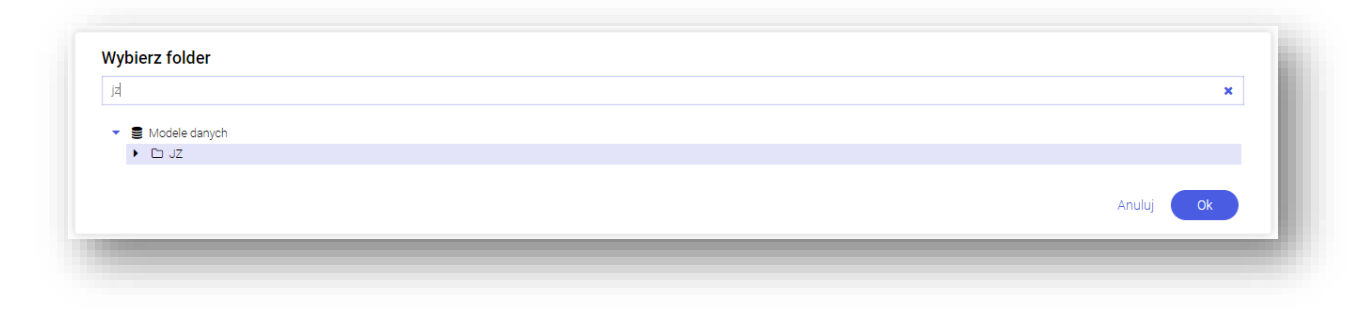

Figure 318 *Summary* tab – Select Folder

# 8 Figure Index

No table of figures entries found.